# 1280 Enterprise<sup>™</sup>-Serie

Programmierbare Gewichtsanzeige mit Farb-Touchscreen Version 2.06

# Gerätehandbuch

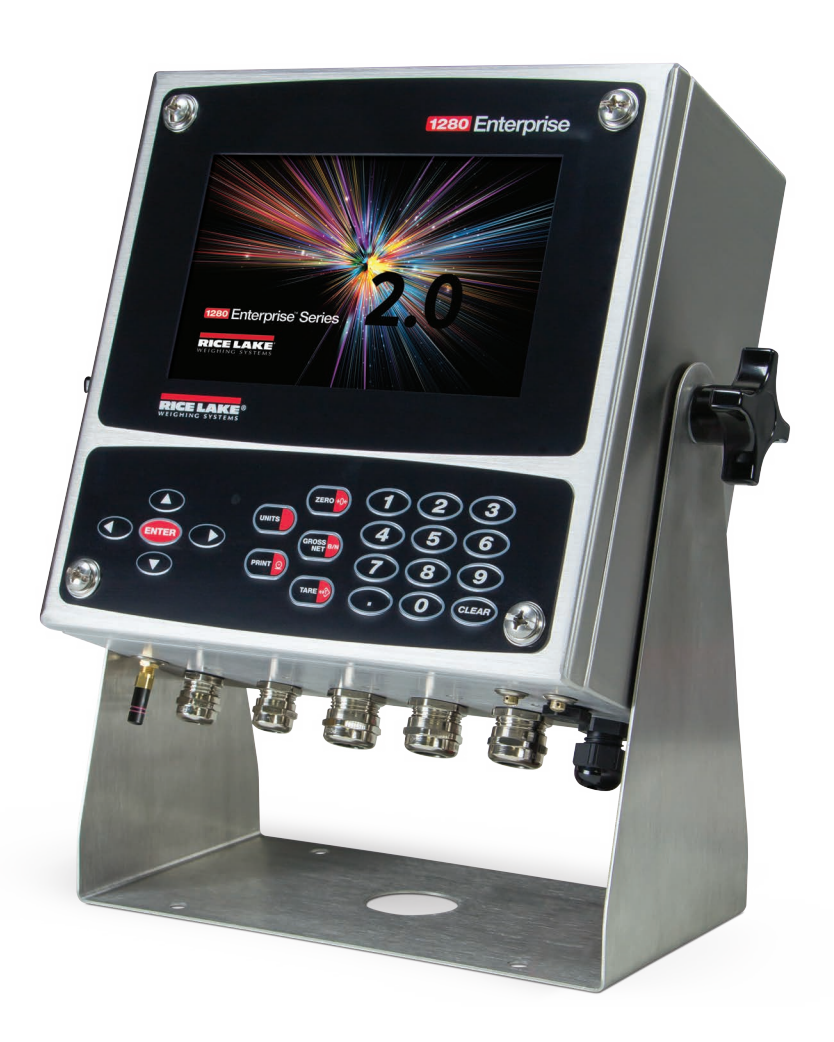

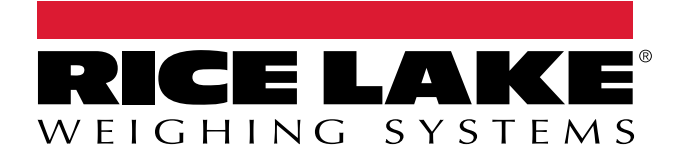

TN 215890 Rev T

© Rice Lake Weighing Systems. Alle Rechte vorbehalten.

Rice Lake Weighing Systems<sup>®</sup> ist eine eingetragene Marke von Rice Lake Weighing Systems. Alle anderen Marken oder Produktnamen in dieser Veröffentlichung sind die Marken oder eingetragenen Marken der jeweiligen Eigentümer.

Alle in dieser Veröffentlichung enthaltenen Informationen sind nach bestem Wissen und Gewissen zum Zeitpunkt der Veröffentlichung vollständig und richtig. Rice Lake Weighing Systems behält sich das Recht vor, jederzeit und ohne vorherige Ankündigung Änderungen an der Technik, den Produktmerkmalen, den technischen Daten und dem Design der beschriebenen Geräte vorzunehmen.

Die jeweils aktuellsten Versionen dieser Veröffentlichung, der Software, Firmware und alle anderen Produktaktualisierungen befinden sich auf unserer Website:

www.ricelake.com

# Versionsverlauf

In diesem Abschnitt werden Überarbeitungen am Handbuch dokumentiert und beschrieben, um auf wichtige Aktualisierungen aufmerksam zu machen.

| Version | Datum           | Beschreibung                                                                                                    |  |
|---------|-----------------|----------------------------------------------------------------------------------------------------|--|
| -       | Januar 2016     | Freigabe der ersten Handbuchversion mit der Markteinführung des Produkts. Firmware-Version 1.0                                                                                                    |  |
| N       | 12. Juli 2022   | Versionsverlauf aufgestellt; Firmware-Version 2.05         • Diagnosetaste zum virtuellen UI-Tastenfeld hinzugefügt         • Gesamt-Wägebereich verbessert         • Funktionalität des TCP Command Servers verbessert         • iQUBE-Diagnosegrafik         • Speicherbefehle hinzugefügt         • Touchscreen-Befehle hinzugefügt         • Hervorhebung in Bezug auf Erdungskabel eingefügt         • Menüoptionen in Revolution aktualisiert         • Über- und Unterlastfehler hinzugefügt |  |
| 0       | 28. März 2023   | Regulatorischer Modus für Australien hinzugefügt; Firmware-Version 2.05.04                                                                                                    |  |
| Р       | 14. Juli 2023   | Zweite Generation A/D-Waagenkarten hinzugefügt                                                                                                    |  |
| Q       | 2. Januar 2024  | Menü und Messleistungen aktualisiert; Firmware-Version 2.06.00                                                                                                    |  |
| R       | 1. März 2024    | Details der Optionskarte der ersten und zweiten Generation hinzugefügt                                                                                                    |  |
| S       | 8. Juli 2024    | Abmessungen des Universal-Kippständers aktualisiert, um die neuen Bohrungen für den optionalen Boden-<br>ständer zu berücksichtigen                                                                                                    |  |
| T       | 12. August 2024 | Beispiele für Sollwerte hinzugefügt, Abbildungen aktualisiert                                                                                                    |  |

Tabelle i. Versionsverlauf

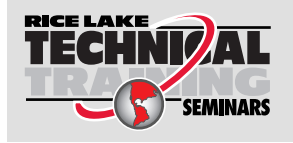

Technische Schulungsseminare werden von Rice Lake Weighing Systems angeboten. Kursbeschreibungen und Daten finden Sie unter https://www.ricelake.com/de-de/support/training oder wählen Sie +1 715-234-9171 an und fragen Sie nach der Schulungsabteilung (Training Department).

# Inhaltsverzeichnis

| 1.0 | Einfü          | ührung            |                                                                                                    | 9      |
|-----|----------------|-------------------|----------------------------------------------------------------------------------------------------|--------|
|     | 1.1            | Sicherhe          | əit                                                                                                    | 9      |
|     | 1.2 Entsorgung |                   | ung                                                                                                    | 9      |
|     | 1.3            | Funktion          | nen 10                                                                                                    | 0      |
|     |                | 1.3.1             | Weitere Merkmale                                                                                                    | 0      |
|     |                | 1.3.2             | Gehäusetypen                                                                                                    | 0      |
|     |                | 1.3.3             | Optionskarten                                                                                                    | 0      |
|     | 1.4            | FCC-Ko            | nformität                                                                                                    | 0      |
|     | 1.5            | Wieaem            | odus                                                                                                    | 1      |
|     | 1.6            | Eingabe           | von (alpha)numerischen Werten                                                                                                    | 2      |
|     | 1.7            | Main Me           | enu - Benutzerschnittstelle                                                                                                    | 3      |
|     |                | 171               | Kalibrierung                                                                                                    | 3      |
|     |                | 172               | Sollwerte 12                                                                                                    | 4      |
|     |                | 173               | Audit Trail                                                                                                    | 4      |
|     |                | 174               |                                                                                                    | 5      |
|     |                | 175               | Rückkehr zum Wiegemodus                                                                                                    | 5      |
|     | 18             | Redienu           | na der virtuellen Anzeigentedes turten der virtuellen Anzeigentedes turten der virtuellen der virtuellen der virtuellen Anzeigentedes turten der virtuellen der virtuellen | 6      |
|     | 1.0            | 1 8 1             | Ilmschalten zwischen Brutto-/Nettomodus                                                                                                    | 6      |
|     |                | 1.0.1             | Umschalten zwischen Einheiten                                                                                                    | 6      |
|     |                | 1.0.2             |                                                                                                    | 6      |
|     |                | 1.0.0             |                                                                                                    | 6      |
|     |                | 1.0.4             |                                                                                                    | 7      |
|     |                | 1.0.0             |                                                                                                    | 1<br>7 |
|     |                | 1.0.0             | Systemptulungen                                                                                                    | 1<br>7 |
|     |                | 1.0.1             |                                                                                                    | 1<br>7 |
|     |                | 1.0.0             |                                                                                                    | 1      |
|     | 10             | 1.0.9<br>Testanfa | Solikey-Eininchlung                                                                                                    | 0      |
|     | 1.9            | I astente         | Naviantiantiantentar                                                                                                    | ð      |
|     |                | 1.9.1             |                                                                                                    | ð      |
|     |                | 1.9.2             |                                                                                                    | ð      |
|     |                | 1.9.3             |                                                                                                    | 9      |
|     |                | 1.9.4             |                                                                                                    | 9      |
|     |                | 1.9.5             | Zero Scale                                                                                                    | 9      |
|     |                | 1.9.6             | lare                                                                                                    | 9      |
|     |                | 1.9.7             | Drucken eines Lickets                                                                                                    | 9      |
|     |                | 1.9.8             | Summierfunktionen                                                                                                    | 9      |
|     | 1.10           | Alibi Sto         | rage                                                                                                    | 0      |
|     | 1.11           | Peak Ho           | 20                                                                                                    | 0      |
|     | 1.12           | Anderun           | Igsrate                                                                                                    | 0      |
|     | 1.13           | Sollwert          | eingabe                                                                                                    | 0      |
|     | 1.14           | Bedienu           | ng der Softkeys                                                                                                    | 1      |
|     | 1.15           | Fehlerbe          | edingungen                                                                                                    | 2      |
| 2.0 | Insta          | llation           |                                                                                                    | 3      |
|     | 2.1            | Auspack           | 22<br>22                                                                                                    | 3      |
|     | 2.2            | Aufstellu         | ing/Montage                                                                                                    | 3      |
|     | <u> </u>       | 221               | Anziehdrehmoment                                                                                                    | 3      |
|     |                | 222               | Gehäuse für die Universalmontage mit Kinnständer 24                                                                                                    | 4      |
|     |                | 2.2.2             | Gehäuse für die Wandmontage                                                                                                    | Ŕ      |
|     |                | 2.2.0             |                                                                                                    | 9      |

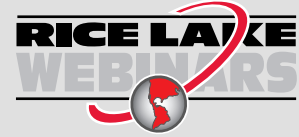

RICE LAIKE Rice Lake bietet kostenlose Web-basierte Schulungsvideos zu einer ständig wachsenden Auswahl an produktbezogenen Themen an. Besuchen Sie https://www.ricelake.com/de-de/dokumentation/videos-webinare

|     |      | 2.2.4                  | Schaltschrankeinbau                                                                                                    | 31 |
|-----|------|------------------------|----------------------------------------------------------------------------------------------------|----|
|     | 2.3  | Kabelver               | rbindungen                                                                                                    | 36 |
|     |      | 2.3.1                  | Wasser-/Staubdichte Kabelzugentlastungen                                                                                                    | 37 |
|     |      | 2.3.2                  | Schirmerdung mit Kabelzugentlastungen                                                                                                    | 37 |
|     |      | 2.3.3                  | Schirmerdung mit Klemme und Erdungsbolzen                                                                                                    | 37 |
|     |      | 234                    | ESD-Erdung für Nur-Touch-Modelle                                                                                                    | 38 |
|     |      | 235                    | Wärezellen                                                                                                    | 40 |
|     |      | 2.0.0                  | Sarialle Kommunikation                                                                                                    | 11 |
|     |      | 2.3.0                  |                                                                                                    | 41 |
|     | 0.4  | Z.J.I<br>O ala alfanta |                                                                                                    | 42 |
|     | 2.4  | Schaltpla              | an                                                                                                    | 43 |
|     |      | 2.4.1                  | Modell mit Lastenfeld.                                                                                                    | 43 |
|     |      | 2.4.2                  | Nur Touchscreen (virtuelles Tastenfeld)                                                                                                    | 44 |
|     | 2.5  | Konfigur               | ationsmethoden                                                                                                    | 44 |
|     | 2.6  | Austauso               | ch der CPU-Platine                                                                                                    | 45 |
|     |      | 2.6.1                  | Entfernen der CPU-Platine von der Frontplatte                                                                                                    | 45 |
|     | 2.7  | Auswech                | nseln der Netzteilplatine                                                                                                    | 46 |
|     | 2.8  | Installatio            | on von Lüfter- und Rückplatte                                                                                                    | 47 |
|     | 2.9  | Ersatztei              | ile                                                                                                    | 48 |
|     | 2 10 | Etiketten              | normale state state sta | 57 |
|     | 2.10 | Lunction               |                                                                                                    | 51 |
| 3.0 | Kon  | figuratio              | onsmenü                                                                                                    | 58 |
|     | 31   | Zugriff a              | uf Setup-Parameter                                                                                                    | 58 |
|     | 3.2  | Zugriff a              | ut das Menii Configuration" - Versignette Anzeige                                                                                                    | 58 |
|     | 2.2  | Konfigur               |                                                                                                    | 60 |
|     | 5.5  | Konngun                |                                                                                                    | 00 |
| 4.0 | Waa  | genkon                 | figuration                                                                                                    | 62 |
|     | 11   | Waaqon                 |                                                                                                    | 62 |
|     | 7.1  | / 1 1                  | ур                                                                                                    | 62 |
|     |      | 4.1.1                  | Soolo Format                                                                                                    | 64 |
|     |      | 4.1.Z                  |                                                                                                    | 04 |
|     |      | 4.1.3                  | Split Mode                                                                                                    | 05 |
|     | 4.2  | Waagen                 | kalibrierung                                                                                                    | 66 |
|     |      | 4.2.1                  | Standardkalibrierung                                                                                                    | 66 |
|     |      | 4.2.2                  | Mehrpunkt-Kalibrierung                                                                                                    | 68 |
|     |      | 4.2.3                  | Letzte Nullpunkt-Kalibrierung                                                                                                    | 68 |
|     |      | 4.2.4                  | Temporäre Nullpunkt-Kalibrierung                                                                                                    | 69 |
|     |      | 4.2.5                  | Theoretische Kalibrierung                                                                                                    | 69 |
|     | 4.3  | Waagen                 | filterung                                                                                                    | 69 |
|     |      | 4.3.1                  | Adaptive Digital Filter                                                                                                    | 70 |
|     |      | 432                    | Three Stage Filter                                                                                                    | 71 |
|     | 11   | Waaden                 | einrichtung                                                                                                    | 72 |
|     | 4.5  | Watup                  | enincituity                                                                                                    | 72 |
|     | 4.5  | Coriollor              | j                                                                                                    | 70 |
|     | 4.0  | Serieller              |                                                                                                    | 13 |
|     |      | 4.0.1                  |                                                                                                    | 13 |
|     |      | 4.6.2                  | Industriewaagen                                                                                                    | 73 |
|     |      | 4.6.3                  | Kontiguration                                                                                                    | 73 |
| 5.0 | Com  | munica                 | tions                                                                                                    | 75 |
| 0.0 |      |                        |                                                                                                    |    |
|     | 5.1  | Menü "S                | erial"                                                                                                    | 76 |
|     | 5.2  | Menü "E                | thernet"                                                                                                    | 77 |
|     |      | 5.2.1                  | Verwendung eines Internet Browsers als Remote-Anzeige                                                                                                    | 78 |
|     |      | 5.2.2                  | Zurücksetzen der Netzwerkverbindung                                                                                                    | 78 |
|     |      |                        |                                                                                                    |    |

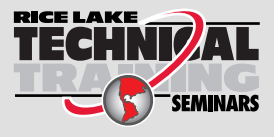

Technische Schulungsseminare werden von Rice Lake Weighing Systems angeboten. Kursbeschreibungen und Daten finden Sie unter https://www.ricelake.com/de-de/support/training oder wählen Sie +1 715-234-9171 an und fragen Sie nach der Schulungsabteilung (Training Department).

|      | 5.3<br>5.4 | 5.2.3       Wired Adapter       75         5.2.4       Wi-Fi Adapter       75         5.2.5       Wi-Fi Direct       75         5.2.6       TCP Command Server       82         5.2.7       Stream Server       82         5.2.8       TCP Client 1, 2 & 3       82         Menü "Fieldbus"       83         iQUBE <sup>2</sup> -Waage       83 | 9<br>9<br>2<br>2<br>2<br>3<br>3 |
|------|------------|----------------------------------------------------------------------------------------------------|---------------------------------|
| 6.0  | Meni       | ü "Features"                                                                                                    | 1                               |
|      | 6.1        | Softkevs                                                                                                    | 2                               |
|      |            | 6.1.1 Aktivieren/Deaktivieren von Softkevs                                                                                                    | 2                               |
|      |            | 6.1.2 Vordefinierte Softkeys                                                                                                    | 2                               |
|      |            | 6.1.3 Softkey "Database"                                                                                                    | 3                               |
|      |            | 6.1.4 Softkey "LaserLight"                                                                                                    | 4                               |
|      | 6.2        | Parameter des Menüs "General"                                                                                                    | 4                               |
|      |            | 6.2.1 Lokale/Remote-Bedienung                                                                                                    | 5                               |
|      | 6.3        | Regulatory                                                                                                    | 5                               |
|      | 6.4        | Passwörter                                                                                                    | 8                               |
|      | 6.5        | Locale                                                                                                    | 8                               |
|      | 6.6        | Contact Info                                                                                                    | 9                               |
|      | 6.7        | FTP Server                                                                                                    | 9                               |
|      |            | 6.7.1 Einstellen des Passworts für den FTP-Server                                                                                                    | 9                               |
|      |            | 6.7.2 Initialisieren des FTP-Servers                                                                                                    | )                               |
|      | 6.8        |                                                                                                    | J                               |
|      | 6.9        | View Alibi Storage                                                                                                    | 1                               |
| 7.0  | Form       | nats92                                                                                                    | 2                               |
|      | 7.1        | Print Format                                                                                                    | 3                               |
|      |            | 7.1.1 Standardmäßige Druckformate                                                                                                    | 3                               |
|      |            | 7.1.2 Druckformat – Zielanschlüsse                                                                                                    | 4                               |
|      |            | 7.1.3 Druckformatierungs-Token                                                                                                    | 4                               |
|      | 7.2        | Menü "Stream Format"                                                                                                    | 6                               |
|      |            | 7.2.1 Stream Format-Token                                                                                                    | 7                               |
| 8 0  | Moni       |                                                                                                    | ۵                               |
| 0.0  | MCIN       |                                                                                                    | <b>'</b>                        |
| 9.0  | Meni       | ü "Analog Output"                                                                                                    | 1                               |
| 10.0 | Meni       | ü "Setpoints"                                                                                                    | 3                               |
|      | 10 1       | Auswahl des Sollwerts für die Konfiguration                                                                                                    | 4                               |
|      | 10.2       | Sollwert-Konfiguration                                                                                                    | 6                               |
|      | 10.2       | 10.2.1 Targets                                                                                                    | 1                               |
|      |            | 10.2.2 Parameter "Preact"                                                                                                    | 2                               |
|      |            | 10.2.3 Parameter "Actions"                                                                                                    | 2                               |
|      |            | 10.2.4 Digitaler E/A                                                                                                    | 2                               |
|      |            | 10.2.5 Parameter "Settings"                                                                                                    | 2                               |
|      | 10.3       | Chargenoperationen                                                                                                    | 3                               |
|      | 10.4       | Chargenprozess – Beispiele                                                                                                    | 5                               |
|      |            | 10.4.1 Beispiel 1                                                                                                    | 5                               |
|      |            | 10.4.2 Beispiel 2                                                                                                    | ô                               |

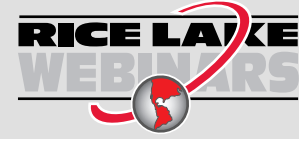

RICE LAIKE Rice Lake bietet kostenlose Web-basierte Schulungsvideos zu einer ständig wachsenden Auswahl an produktbezogenen Themen an. Besuchen Sie https://www.ricelake.com/de-de/dokumentation/videos-webinare

| 11.0 Men  | ü "Diagnostics"                                                                               | 117  |  |  |
|-----------|-----------------------------------------------------------------------------------------------|------|--|--|
| 12.0 Men  | ü "System Settings"                                                                           | 118  |  |  |
| 12.1      | Menü "Devices"                                                                                | 119  |  |  |
| 12.2      | E-Mall                                                                                        | 120  |  |  |
| 12.3      | 12.3.1 Vorgebenswoise beim Laden der Eirmware für eine Waagenkarte der ersten Ceneration      | 121  |  |  |
|           | 12.3.1 Vorgehensweise beim Laden der Firmware für eine Waagenkarte der zweiten Generation     | 122  |  |  |
| 12 0 Onti |                                                                                               | 120  |  |  |
| 13.0 Opti |                                                                                               | 124  |  |  |
| 13.1      | Serieller Beteni "Hardware"                                                                   | 124  |  |  |
| 13.2      |                                                                                               | 125  |  |  |
| 14.0 Imp  | ortieren/Exportieren                                                                          | 126  |  |  |
| 14.1      | Importieren der Konfiguration                                                                 | 126  |  |  |
|           | 14.1.1 Importieren der integrierten iRite-Konfiguration                                       | 127  |  |  |
|           | 14.1.2 Importieren von Revolution-Dateien von einem Flash-Laufwerk oder einer Micro-SD-Karte. | 127  |  |  |
| 14.2      | Importieren von iRite™-Programmen                                                             | 127  |  |  |
|           | 14.2.1 Importieren integrierter iRite-Programme.                                              | 127  |  |  |
|           | 14.2.2 Importieren von iRite von einem Flash-Laufwerk oder einer Micro-SD-Karte               | 128  |  |  |
| 44.0      | 14.2.3 Senden der Konfiguration von Revolution an das Gerät                                   | 128  |  |  |
| 14.3      | Importieren von Datenbankdaten                                                                | 129  |  |  |
|           | 14.3.1 Importieren von Datenbanken von einem Flash-Lautwerk oder einer Micro-SD-Karte         | 129  |  |  |
| 111       | 14.3.2 Heruntenaden von Datenbanken auf die 1280                                              | 129  |  |  |
| 14.4      | 14.4.1 Expertieren zu einem Elech Leufwerk eder einer Miere SD Kerte                          | 130  |  |  |
|           | 14.4.1 Exponieren zu einem Flash-Laurwerk oder einer Micro-SD-Karte                           | 120  |  |  |
| 115       | Fynortieren von Datenbackdaten                                                                | 130  |  |  |
| 14.5      | 1/ 5.1 Exportieren der Datenbank zu einem Elash-Laufwerk oder einer Micro-SD-Karte            | 130  |  |  |
|           | 14.5.2 Übertragen von Datenbanken von der 1280 auf einem PC                                   | 131  |  |  |
| 14.6      | Frindtieren des Diagnosenrotokolls                                                            | 131  |  |  |
| 14.0      | Verhinden zur Anzeige über Revolution                                                         | 131  |  |  |
| 14.8      | Aktuelle Firmware                                                                             | 133  |  |  |
| 11.0      | 14.8.1 Prüfen der aktuellen Firmware                                                          | 133  |  |  |
| 14.9      | Aktualisieren der Firmware mit einem USB-Flash-I aufwerk                                      | 134  |  |  |
|           | 14.9.1 Herunterladen der Firmware auf ein USB-Flash-Laufwerk                                  | 134  |  |  |
|           | 14.9.2 Aktualisierung der Firmware auf der 1280                                               | 134  |  |  |
|           | 14.9.3 Fehler                                                                                 | 136  |  |  |
| 14.10     | ) Firmware-Update über das Netzwerk                                                           | 138  |  |  |
|           | 14.10.1 Fehler                                                                                | 139  |  |  |
|           | 14.10.2 Umschalten zwischen den Firmware-Versionen                                            | 139  |  |  |
| 14.11     | Visual Studio Code - iRite                                                                    | 141  |  |  |
| 15.0 Disr | 15.0 Display Editor                                                                           |      |  |  |
| 15.0 0100 | Van fauriarhanan Charthildeachinn                                                             | 140  |  |  |
| 15.1      |                                                                                               | 142  |  |  |
| 15.2      | 15.2.1 Soolo Widgets                                                                          | 142  |  |  |
|           | 15.2.1 State Wildyels                                                                         | 144  |  |  |
|           | 15.2.2 Ditiliap Wildgets                                                                      | 1/16 |  |  |
|           | 15.2.0 Bai Oraph Widgets                                                                      | 1/17 |  |  |
|           | 15.2.5 Symbol Widgets                                                                         | 147  |  |  |
|           | 15.2.6 Image Widgets                                                                          | 140  |  |  |
|           | 10.2.0 mago magoto                                                                            | 173  |  |  |

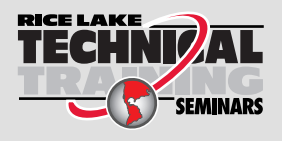

Technische Schulungsseminare werden von Rice Lake Weighing Systems angeboten. Kursbeschreibungen und Daten finden Sie unter https://www.ricelake.com/de-de/support/training oder wählen Sie +1 715-234-9171 an und fragen Sie nach der Schulungsabteilung (Training Department).

|           | 15.2.7       Chart Widgets       1         15.2.8       Line Widgets       1         15.2.9       Softkey Widgets       1 | 52<br>53<br>54 |
|-----------|----------------------------------------------------------------------------------------------------|----------------|
| 15.3      | Widget-Farben                                                                                                    | 55             |
| 16.0 EDP  | (EDV)-Befehle                                                                                                    | 58             |
| 16.1      | Tastendruckbefehle                                                                                                    | 58             |
| 16.2      | Befehle zur Berichterstellung                                                                                             | 59             |
| 16.3      | Befehle zum Löschen und Zurücksetzen                                                                                      | 59             |
| 16.4      | Befehle zum Einrichten von Parametern                                                                                     | 60             |
|           | 16.4.1 Waagenbefehle                                                                                                    | 60             |
|           | 16.4.2 Kommunikationsbefehle                                                                                              | 63             |
|           | 16.4.3 Befehle des Menüs "Features"                                                                                       | 66             |
|           | 16.4.4 Regulatorische Befehle                                                                                             | 67             |
|           | 16.4.5 Befehle zur Druckformatierung 1                                                                                    | 69             |
|           | 16.4.6 Display Widget-Befehle 1                                                                                           | 70             |
|           | 16.4.7 Digital Input/Output-Befehle                                                                                       | 70             |
|           | 16.4.8 Befehle für den Analogausgang 1                                                                                    | 71             |
|           | 16.4.9 Feldbusbefehle                                                                                                    | 71             |
| 16.5      | Befehle im Wiegemodus                                                                                                    | 71             |
| 16.6      | Befehle für die Chargensteuerung                                                                                          | 72             |
| 16.7      | Datenbank-Befehle                                                                                                    | 73             |
| 16.8      | iQUBE <sup>2</sup> -Konfigurationsbefehle                                                                                 | 75             |
| 16.9      | 1280-Kalibrierung mit seriellen Befehlen                                                                                  | 76             |
| 16.10     | Net Update-Befehle                                                                                                    | 76             |
| 17.0 Einh | altung gesetzlicher Auflagen                                                                                              | 77             |
| 18.0 Tech | nnische Daten                                                                                                    | 79             |

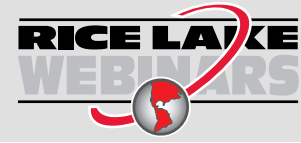

RICE LAIKE Rice Lake bietet kostenlose Web-basierte Schulungsvideos zu einer ständig wachsenden Auswahl an produktbezogenen Themen an. Besuchen Sie https://www.ricelake.com/de-de/dokumentation/videos-webinare

# 1.0 Einführung

Dieses Handbuch richtet sich an Servicetechniker, die für die Installation und Wartung digitaler Gewichtsanzeigen der 1280-Serie verantwortlich sind.

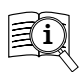

Die Handbücher von Rice Lake Weighing Systems finden Sie unter <u>www.ricelake.com/manuals</u> Die Garantieinformationen finden Sie unter <u>www.ricelake.com/warranties</u>

## 1.1 Sicherheit

Sicherheitsdefinitionen:

GI

GEFAHR: Weist auf eine unmittelbar bevorstehende gefährliche Situation hin, die, wenn sie nicht vermieden wird, zum Tod oder zu schweren Verletzungen führt. Umfasst Gefahren, die nach dem Entfernen von Schutzvorrichtungen auftreten.

WARNUNG: Weist auf eine potenziell gefährliche Situation hin, die, wenn sie nicht vermieden wird, zu schweren Verletzungen oder zum Tod führen kann. Umfasst Gefahren, die nach dem Entfernen von Schutzvorrichtungen auftreten.

**VORSICHT**: Weist auf eine potenziell gefährliche Situation hin, die, wenn sie nicht vermieden wird, zu leichten oder mittelschweren Verletzungen führen kann.

WICHTIG: Weist auf Informationen zu Verfahren hin, die bei Nichtbeachtung zu Schäden an dem Gerät oder zur Beschädigung und zum Verlust von Daten führen können.

## **Allgemeine Sicherheit**

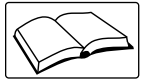

Das Gerät erst in Betrieb nehmen oder daran arbeiten, wenn Sie dieses Handbuch gelesen und alle Anweisungen verstanden haben. Die Nichtbeachtung der Anweisungen oder Warnhinweise kann zu Verletzungen oder zum Tod führen. Ersatzhandbücher können von Ihrem Rice Lake Weighing Systems-Händler bezogen werden.

WARN

WARNUNG: Nichtbeachtung kann zu schweren Verletzungen oder zum Tod führen.

Einige der in diesem Handbuch beschriebenen Verfahren erfordern Arbeiten im Inneren des Anzeigengehäuses. Diese Verfahren dürfen nur von gualifiziertem Servicepersonal durchgeführt werden.

Minderjährigen (Kindern) oder unerfahrenen Personen ist die Bedienung dieses Gerätes nicht gestattet.

Das Gerät nicht betreiben, wenn das Gehäuse nicht vollständig montiert ist.

Die Finger nicht in Schlitze oder mögliche Quetschstellen stecken.

Dieses Produkt nicht verwenden, wenn eine der Komponenten Risse aufweist.

Keine Änderungen oder Modifikationen an dem Gerät vornehmen.

Warnhinweise dürfen nicht entfernt oder verdeckt werden.

Nicht in Flüssigkeit tauchen.

Vor dem Öffnen des Gerätes sicherstellen, dass das Netzkabel aus der Steckdose gezogen wurde.

Vor Wartungsarbeiten das Gerät von der Netzspannung trennen. Es können mehrere Spannungsquellen angeschlossen sein. Die Nichtbeachtung kann zu Sachschäden, Verletzungen oder zum Tod führen.

Bei fest angeschlossenen Geräten muss eine leicht zugängliche Trennvorrichtung in die Verkabelung der Gebäudeinstallation integriert sein.

Geräte mit Steckkabel müssen in der Nähe einer Steckdose installiert werden und leicht zugänglich sein. Verwenden Sie ausschließlich Leiter aus Kupfer oder kupferbeschichtetem Aluminium.

# 1.2 Entsorgung

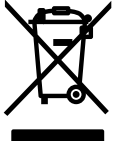

#### Entsorgung des Produkts

Das Produkt muss am Ende seines Lebenszyklus zu geeigneten Sammelstellen für die getrennte Abfallsammlung gebracht werden.

Die ordnungsgemäße getrennte Sammlung zur Wiederverwertung des Produkts trägt dazu bei, mögliche negative Auswirkungen auf die Umwelt und die Gesundheit zu vermeiden und das Recycling der Materialien zu fördern. Benutzer, die das Produkt illegal entsorgen, müssen mit den gesetzlich vorgesehenen Verwaltungsstrafen rechnen.

# 1.3 Funktionen

Zu den Merkmalen der 1280-Serie gehören:

- Unterstützung von bis zu acht Waagen (Kombination von analogen Wägezellen, Gesamt-, seriellen oder Programmwaagen)
- Acht programmierbare digitale E/A-Bits auf der CPU-Platine (Steckverbinder J1), einschließlich integrierter Impulseingangsstifte, mit 24 zusätzlichen per Optionskarte
- · Zwei Kommunikationsanschlüsse für RS-232, RS-485 und RS-422
- Zwei USB-Hostanschlüsse
- Ein USB-Anschluss
- AC- oder DC-Stromversorgungsoptionen
- Ethernet kabelgebunden, Wi-Fi und Wi-Fi Direct
- · Bluetooth-Funktionalität in Version 2.00 nicht verfügbar

#### 1.3.1 Weitere Merkmale

- Eingebauter Webserver für den Remote-Zugriff auf Bildschirme
- Konfigurierbare Druckformate können für bis zu 1000 Zeichen definiert, zusätzliche Formate mit iRite erstellbar
- Umfasst Ein- und Auswiegen von LKW, Rezeptdosierung, Z\u00e4hlen und Kontrollwiegen sowie Bef\u00fcllen/Dosieren von iRite-Programmen und Quellcodes
- 100 konfigurierbare Sollwerte
- Die 1280 ist gemäß NTEP, OIML, Measurement Canada und Australian Government zertifiziert (siehe Abschnitt 18.0 auf Seite 179)

## 1.3.2 Gehäusetypen

- Universal
- Schaltschrankeinbau numerisches Tastenfeld
- Schaltschrankeinbau nur Touch (7 Zoll- und 12 Zoll-Display)
- Wandmontage

## 1.3.3 Optionskarten

Die CPU-Platine bietet sechs Steckplätze für die Installation von Waagen- oder anderen Optionskarten. Zu den verfügbaren Optionskarten gehören:

- Ein- und Zweikanal-Waagenkarten zur Ansteuerung von bis zu sechzehn 350 Ohm -Wägezellen pro Karte; Diese Karten unterstützen sowohl 4- als auch 6-adrige Wägezellenanschlüsse
- Analoge Ein- und Zweikanal-Ausgangskarte für 0-10 VDC, 0-20 mA oder 4-20 mA zur Erfassung von Brutto- oder Nettogewicht
- Digitale Ein-/Ausgangs-Erweiterungskarte mit 24 Kanälen
- Serielle Zweikanal-Schnittstellenkarte (mit RS-232, RS-422 und RS-485)
- Analoge Zweikanal-Eingangskarte für ±100 mV, ±10 VDC, 0-20 mA oder 4-20 mA
- Vierkanal-Relaiskarte
- CompactCom-Karte mit Unterstützung für EtherNet/IP™, DeviceNet™, ProfiNet, Profibus® DP, Modbus TCP und EtherCAT-Netzwerke

# 1.4 FCC-Konformität

#### Vereinigte Staaten von Amerika

Das vorliegende Gerät erfüllt die Grenzwertbestimmungen für digitale Geräte der Klasse B gemäß Teil 15 der FCC-Bestimmungen. Diese Grenzwerte dienen dem Schutz vor schädlichen Störungen, wenn das Gerät in einer kommerziellen Umgebung verwendet wird. Dieses Gerät erzeugt und benutzt Funkfrequenzenergie und kann solche abstrahlen. Falls es nicht gemäß der Bedienungsanleitung installiert und eingesetzt wird, kann es zur Beeinträchtigung von Funkverkehr führen. Das Betreiben des Geräts in Wohnbereichen erzeugt möglicherweise Störungen. Ist dies der Fall, muss der Benutzer diese Störungen auf eigene Kosten beheben.

#### Kanada

Dieses digitale Gerät erfüllt die Grenzwerte der Klasse A für Funkstörungen durch digitale Geräte, die gemäß der gesetzlichen Vorschriften für Funkstörungen des Canadian Department of Communications festgelegt sind.

Le présent appareil numérique n'émet pas de bruits radioélectriques dépassant les limites applicables aux appareils numériques de la Class A prescites dans le Règlement sur le brouillage radioélectrique edicté par le ministère des Communications du Canada.

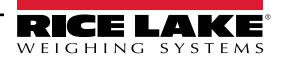

# 1.5 Wiegemodus

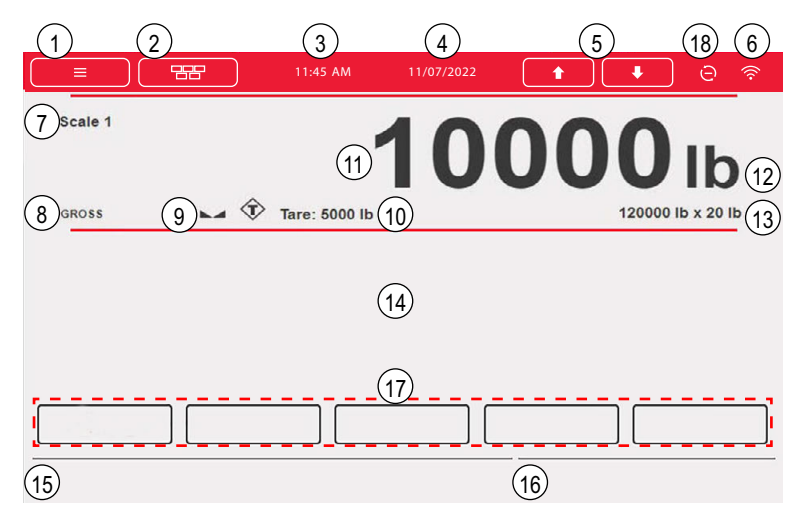

Abbildung 1-1. Anzeige im Wiegemodus

HINWEIS: Die Abbildungen der Anzeigen in diesem Handbuch dienen nur als Referenz. Sie können je nach Farben, Grafiken oder geladenen Programmen von den Standardabbildungen abweichen.

| Pos.        | Beschreibung                                                                                                    |  |  |  |  |
|-------------|----------------------------------------------------------------------------------------------------|--|--|--|--|
| Statusleist | tatusleiste                                                                                                    |  |  |  |  |
| 1           | Menütaste - Diese Taste drücken, um Einrichtungsmenüs und Prüfprotokollinfos aufzurufen                                                                                                    |  |  |  |  |
| 2           | Virtuelle Tastatur - zur Eingabe drücken; Zero, Tare, Gross/Net, Print, Units und Diagnostics sind identisch mit den physischen Tasten des vorderen Bedienfelds                                                                                                    |  |  |  |  |
| 3           | Aktuelle Uhrzeit - drücken, um die Uhrzeit einzustellen<br>HINWEIS: Die aktuelle Uhrzeit muss genau eingestellt sein, damit alle Funktionen korrekt bedient werden können                                                                                                    |  |  |  |  |
| 4           | Aktuelles Datum - drücken, um das Datum einzustellen<br>HINWEIS: Das aktuelle Datum muss genau eingestellt sein, damit alle Optionen ordnungsgemäß funktionieren                                                                                                    |  |  |  |  |
| 5           | Pfeiltasten - verwenden, um durch die angeschlossenen Waagen im aktuellen Wägebereich zu blättern (bis zu acht Waagen)                                                                                                    |  |  |  |  |
| 6           | Wi-Fi-Symbol - zeigt die Wi-Fi-Signalstärke an; Wenn es kaum sichtbar ist, ist das Wi-Fi-Netz entweder nicht verbunden oder nicht in Reich-<br>weite; Das Symbol drücken, um den Bildschirm <b>Network Information</b> mit Daten zum kabelgebundenen Ethernet, Wi-Fi und Wi-Fi Direct anzu-<br>zeigen; ermöglicht den Neustart aller Netzwerkverbindungen |  |  |  |  |
| 18          | Statussymbol für Net Update-Firmware – zeigt an, ob eine aktuellere Net Update-Firmware verfügbar ist                                                                                                    |  |  |  |  |
| Gewichtsa   | nzeigebereich                                                                                                    |  |  |  |  |
| 7           | Aktuelle Waage - Nummer der aktuell angezeigten Waage                                                                                                    |  |  |  |  |
| 8           | Gross/Net - aktueller Wiegemodus                                                                                                    |  |  |  |  |
| 9           | Stillstand-Symbol - zeigt an, dass die Waage stabil ist                                                                                                    |  |  |  |  |
| 10          | Tare - Gewicht der Tara im System                                                                                                    |  |  |  |  |
| 11          | Gewichtswert für die aktuelle Waage                                                                                                    |  |  |  |  |
| 12          | Messeinheit                                                                                                    |  |  |  |  |
| 13          | Wägebereich und Unterteilungsgröße (Werte nur zur Veranschaulichung)                                                                                                    |  |  |  |  |
| 14          | Anwendungsbereich - enthält die Konfiguration der Widgets (Textfelder, Balkendiagramme, Symbole und andere)                                                                                                    |  |  |  |  |
| 15          | Anzeigezeile für Text (Meldungen aus einem iRite-Programm)                                                                                                    |  |  |  |  |
| 16          | Systemmeldungen oder Status (Charge wird ausgeführt, Druckauftrag in der Warteschlange und andere)                                                                                                    |  |  |  |  |
| Softkeys    |                                                                                                    |  |  |  |  |
| 17          | Softkeys - fünf Softkeys, die aus der Standardliste oder mit benutzerdefiniertem Text und iRite-Programmierfunktionen eingerichtet werden können; können für weitere Bildschirmanpassungen entfernt werden                                                                                                    |  |  |  |  |

Tabelle 1-1. Anzeige im Wiegemodus

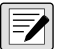

HINWEIS: Bei einem System-Reset (ab Version 1.05) werden im Wiegemodus ein Scale und ein Softkey Widget angezeigt. Auf diese Weise erhält der Endbenutzer Zugriff auf Softkey-Einstellungen, ohne dass er EDV-Befehle oder Revolution verwenden muss.

# 1.6 Eingabe von (alpha)numerischen Werten

Wenn eine Dateneingabe erforderlich ist, wird eine Tastatur oder ein Ziffernblock auf dem Bildschirm angezeigt. Das vordere Bedienfeld der Anzeige ist ebenfalls mit einem solchen Block ausgestattet.

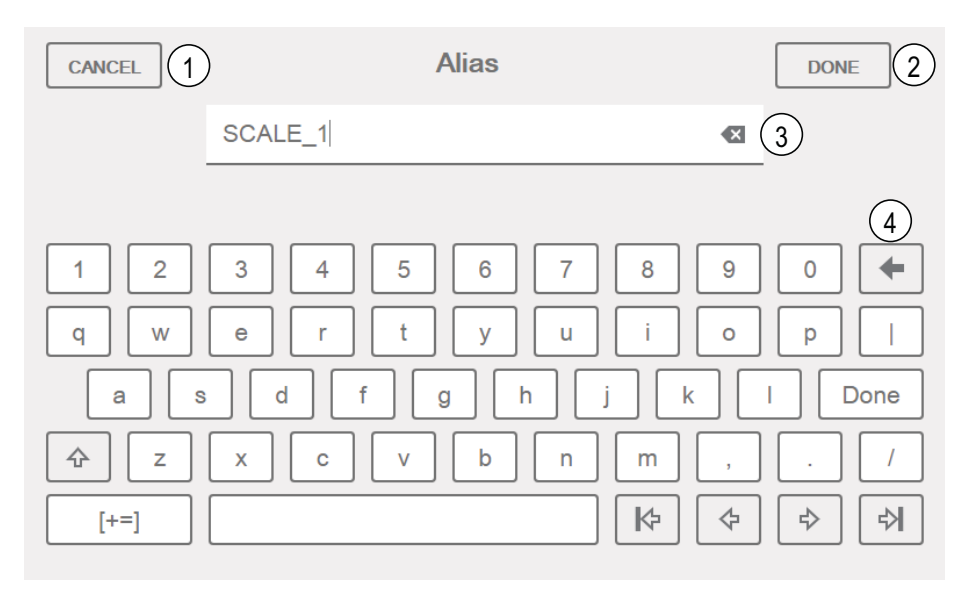

Abbildung 1-2. Alphanumerische Tastatur auf dem Bildschirm

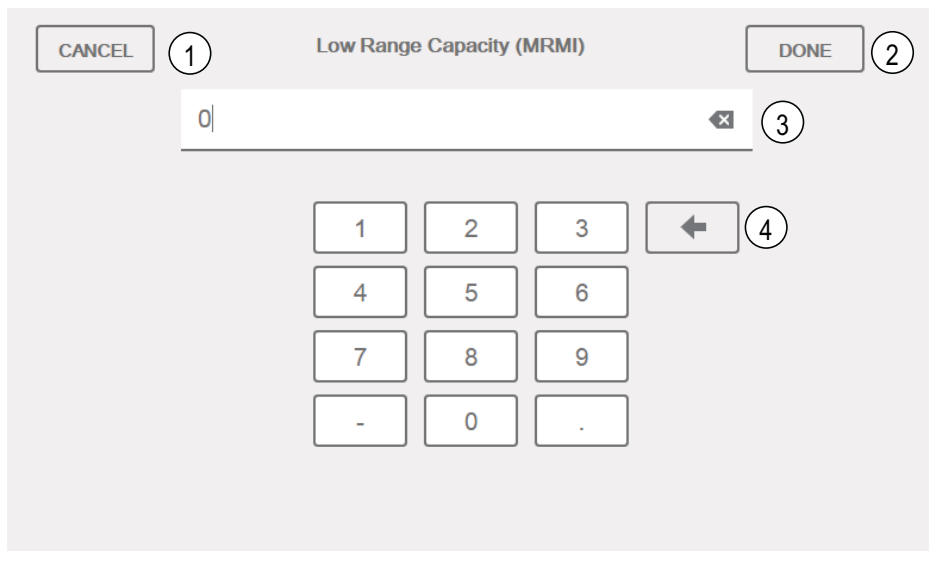

Abbildung 1-3. Numerischer Tastenblock auf dem Bildschirm

| Pos. | Beschreibung                                             |  |  |
|------|----------------------------------------------------------|--|--|
| 1    | Cancel - Tastatur schließen                              |  |  |
| 2    | Done - Tastatureingabe abschließen                       |  |  |
| 3    | Entfernen-Taste - Inhalt der Eingabeaufforderung löschen |  |  |
| 4    | Rücktaste - ein Zeichen nach dem anderen entfernen       |  |  |

Tabelle 1-2. Tastaturbeschreibungen

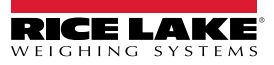

## 1.7 Main Menu - Benutzerschnittstelle

Dieses Menü ermöglicht dem Bediener den Zugriff auf die Menüs "Configuration", "Calibration", "Setpoint Values", "Audit Trail" und "Language".

Drücken Sie im Wiegemodus **[11]**, um das Hauptmenü aufzurufen.

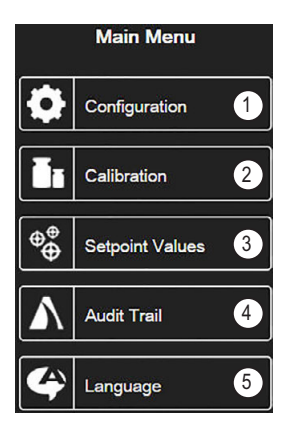

Abbildung 1-4. Main Menu - Benutzerschnittstelle

| Pos. | Beschreibung                                                                                                    |  |  |
|------|----------------------------------------------------------------------------------------------------|--|--|
| 1    | Configuration - ist ggf. passwortgeschützt                                                                                 |  |  |
| 2    | Calibration - ermöglicht die Durchführung einer Kalibrierung                                                               |  |  |
| 3    | Setpoint Values- für den Zugriff auf Sollwertvorgaben und Einstellungen                                                    |  |  |
| 4    | Audit Trail - zeigt die Anzahl der Konfigurations- und Kalibrierungsbearbeitungen sowie des letzten Kalibrierungsdatums an |  |  |
| 5    | Language - ermöglicht die Änderung der Waagensprache                                                                       |  |  |

Tabelle 1-3. Main Menu - Benutzerschnittstelle

#### 1.7.1 Kalibrierung

Für eine standardmäßige Kalibrierung einer angeschlossenen Waage tun Sie Folgendes.

- 1. Wählen Sie die zu kalibrierende Waage und rufen Sie das Menü "Calibration" auf.
- 2. Drücken Sie Calibrate Scale
- 3. Wählen Sie die Kalibrierungsmethode aus. Drücken Sie
- 4. Wählen Sie aus, ob während der Kalibrierung Ketten, Haken oder andere Gegenstände mit den Gewichten verwendet werden sollen.
- 5. Drücken Sie Next >
- 6. Entfernen Sie mit Ausnahme von Ketten und Haken (falls verwendet) alle Gewichte von der Waage.
- 7. Drücken Sie Calibrate Zero Das aktuelle Gewicht und die Meldung Zero Calibration Complete werden angezeigt.
- 8. Drücken Sie Next >
- 9. Geben Sie den Messbereichswert für die Prüfgewichte ein, die zur Kalibrierung der Waage verwendet wurden. Dies ist erforderlich, bevor Sie die Messbereich-Kalibrierung durchführen.
- 10. Wenn das Prüfgewicht auf der Waagenplattform platziert und sein Wert in das Kalibrierungsgewichtsfenster eingegeben wurde, kann der entsprechende Messbereichswert der Waage kalibriert werden.
- 11. Drücken Sie Calibrate Span . Der aktuelle Messbereichswert wird angezeigt.
- 12. Drücken Sie Next > . Die Kalibrierungsergebnisse werden angezeigt.
- 13. Drücken Sie Finish . Die Anzeige kehrt zum Menü "Calibration" zurück.

- 14. Wenn während der Kalibrierung Haken oder Ketten verwendet wurden, nehmen Sie diese und die Prüfgewichte von der Waage. Die Funktion zur Nachkalibrierung des Nullpunkts (Re-Zero) wird wenn während der Nullpunkt- und Messbereich-Kalibrierung Haken oder Ketten zum Aufhängen der Prüfgewichte eingesetzt wurden dazu verwendet, den Versatz der Kalibrierung zu entfernen.
- 15. Drücken Sie (Re-Zero).

## 1.7.2 Sollwerte

Eine Reihe von Zielwerten sorgt dafür, dass bei ihrem Erreichen der Sollwert ausgelöst wird.

| Parameter | Standardwert | Beschreibung                                                                                                    |  |  |
|-----------|--------------|----------------------------------------------------------------------------------------------------|--|--|
| Wert      | 0            | Sollwert:<br>Weight-based - gibt den Zielgewichtswert an 0-9999999                                                                                                    |  |  |
|           |              | Time-based - gibt die Zeit in 0,1-Sekunden-Intervallen an, Bereich 0-65535                                                                                                    |  |  |
|           |              | Counter - gibt die Anzahl der aufeinanderfolgenden Chargen an, die ausgeführt werden sollen, Bereich 0-65535                                                                                                    |  |  |
| Source    | Scale 1      | Scale 1–8 wählen                                                                                                    |  |  |
| Auslöser  | Higher       | <ul> <li>Legt fest, ob der Sollwert erfüllt wird, wenn das Gewicht höher oder niedriger ist, innerhalb eines um den Wert herum fest-gelegten Bands oder außerhalb dieses Bands; in einer Bandsequenz mit Folgendem: <ul> <li><i>Trip</i> = <i>Higher</i> – Der zugehörige Digitalausgang ist aktiv, bis der Sollwert überschritten wird</li> <li><i>Trip</i> = <i>Lower</i> – Der Ausgang ist aktiv, bis das Gewicht unter den Sollwert sinkt</li> <li><i>Trip</i> = <i>Inband</i> – Der Sollwert ist erfüllt, wenn sich das Gewicht innerhalb eines um den Wert festgelegten Bandes bewegt</li> <li><i>Trip</i> = <i>Outband</i> – Der Sollwert ist erfüllt, wenn das Gewicht außerhalb eines um den Wert herum festgelegten Bardes bewegt</li> </ul> </li> </ul> |  |  |

Tabelle 1-4. Zielparameter

Über "Settings" kann der Bediener den Sollwert-Modus auswählen ("Batch" oder "Free-running"). Wenn diese Funktion aktiviert ist, kann sie per Softkey aufgerufen werden, um einen Namen und eine optionale Eingabeaufforderung zu definieren.

| Parameter | Standardwert | Beschreibung                                                                                                    |  |
|-----------|--------------|----------------------------------------------------------------------------------------------------|--|
| Batch     | Off          | Batch – gibt an, ob der Sollwert als Chargen- (ON) oder kontinuierlicher (OFF) Sollwert verwendet wird                                                                                                    |  |
| Access    | On           | Legt den Zugriff auf die Sollwertparameter fest, die durch Drücken des Softkeys <b>Setpoint</b> im Wiegemodus<br>angezeigt werden; Wenn auf <b>Off</b> eingestellt, können die Werte angezeigt, aber nicht geändert werden; Bei<br><b>Hide</b> werden die Werte verborgen |  |
| Enable    | On           | Aktiviert/deaktiviert den Sollwert                                                                                                    |  |
| Alias     |              | Definiert einen Namen für den Sollwert                                                                                                    |  |
| Prompt    |              | Alphanumerische Meldung oder Eingabeaufforderung, die in einem Label Widget angezeigt werden kann                                                                                                    |  |

Tabelle 1-5. Sollwertparameter

## 1.7.3 Audit Trail

Das Prüfprotokoll bietet Informationen zur Nachverfolgung der Konfigurations- und Kalibrierungsvorgänge. Für jede Waage wird ein separater Kalibrierungs- und Konfigurationszähler bereitgestellt; Ein einziger Systemkonfigurationszähler verfolgt dabei alle globalen Änderungen, die auf mehrere Waagen angewendet werden.

Um Missbrauch vorzubeugen, werden nicht gespeicherte Konfigurations- oder Kalibrierungsänderungen als Änderungsereignisse gezählt; Die Wiederherstellung der vorherigen gespeicherten Konfiguration oder Kalibrierung wird ebenfalls gezählt.

Wählen Sie, um die relevante eichpflichtige Version sowie die Konfigurations- und Kalibrierungszähler anzuzeigen.

- 1. Drücken Sie **Print**, um die Prüfprotokolldaten über den konfigurierten Kommunikationsanschluss zu senden (Standard ist Anschluss 1).
- 2. Wählen Sie Done, um zum Wiegemodus zurückzukehren.

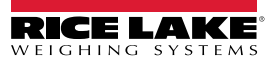

| Audit Trail                   |               |             |                       |  |  |  |
|-------------------------------|---------------|-------------|-----------------------|--|--|--|
| Legally Relevant Version: 1.0 |               |             |                       |  |  |  |
| Regulatory Agency: NTEP       |               |             |                       |  |  |  |
|                               | Configuration | Calibration | Last Calibration Date |  |  |  |
| System                        | 0             |             |                       |  |  |  |
| Scale 1                       | 5             | 4           | 02:34 PM 04/10/2015   |  |  |  |
| Scale 2                       | 2             | 2           | 02:34 PM 04/10/2015   |  |  |  |
| Scale 3                       | 2             | 0           |                       |  |  |  |
| Scale 4                       | 2             | 2           | 02:34 PM 04/10/2015   |  |  |  |
| Scale 5                       | 2             | 2           | 02:34 PM 04/10/2015   |  |  |  |
| Scale 6                       | 2             | 0           |                       |  |  |  |
| Scale 7                       | 2             | 2           | 02:34 PM 04/10/2015   |  |  |  |
| Scale 8                       | 0             | 0           |                       |  |  |  |
|                               |               |             |                       |  |  |  |
|                               |               |             | Print Done            |  |  |  |

Abbildung 1-5. Prüfprotokollbildschirm

#### 1.7.4 Language

Die Serie 1280 bietet 16 Sprachen, deren Einstellung nur im Wiegemodus möglich ist. Der Konfigurationsmodus verbleibt auf Englisch.

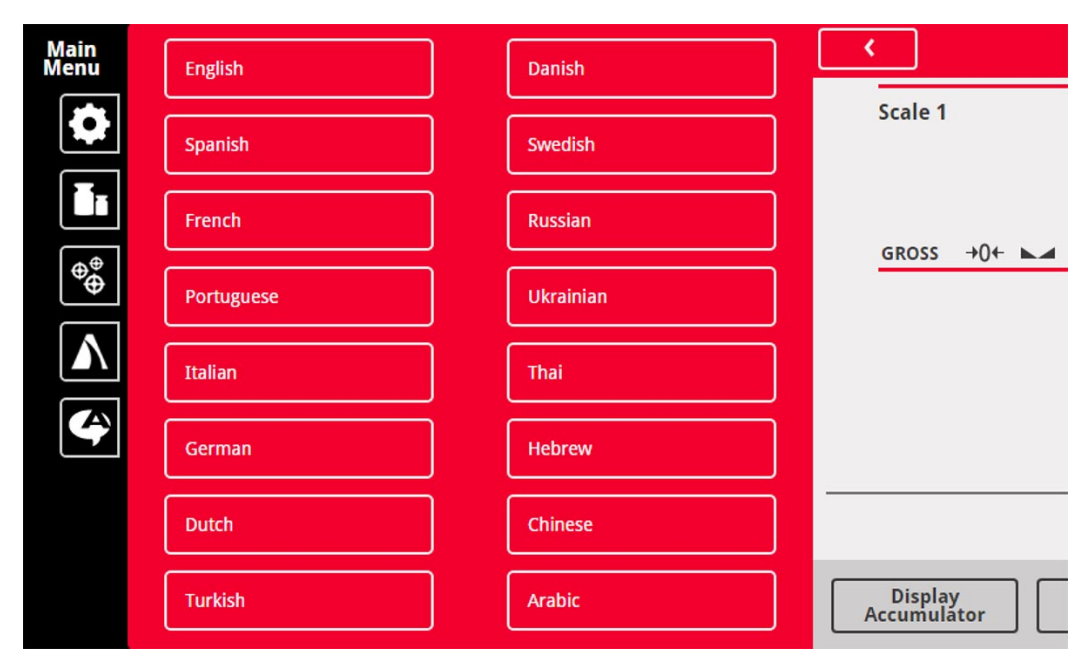

Abbildung 1-6. Auswahl der Sprache

- 1. Drücken Sie 🕰 Language , um die Liste der verfügbaren Sprachen anzuzeigen.
- 2. Wählen Sie die gewünschte Sprache aus.
- 3. Drücken Sie **C**, um die Auswahl zu speichern und zum Wiegemodus zurückzukehren.

#### 1.7.5 Rückkehr zum Wiegemodus

Wenn die Einstellungen in den Menüs "Configuration", "Calibration" oder "Setpoint Values" abgeschlossen sind, drücken Sie

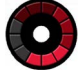

wird einige Sekunden lang angezeigt, bevor die Anzeige in den Wiegemodus zurückkehrt.

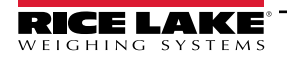

# 1.8 Bedienung der virtuellen Anzeigetastatur

Drücken Sie **Term**, um die virtuelle Tastatur zu öffnen. **Zero**, **Tare**, **Gross/Net**, **Print**, **Units** und **Diagnostics** entsprechen den physischen Tasten des vorderen Bedienfelds der 1280-Serie.

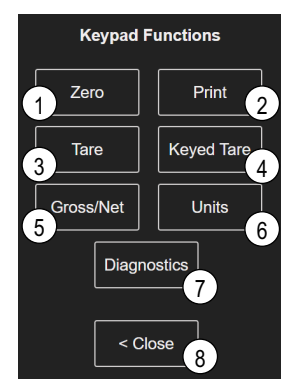

Abbildung 1-7. Funktionen der virtuellen Tastatur

**Keyed Tare** ist das Äquivalent zum Softkey "Keyed Tare". Durch Drücken von Keyed Tare wird ein Ziffernblock zur Eingabe einer Tara angezeigt.

## 1.8.1 Umschalten zwischen Brutto-/Nettomodus

Gross/Net drücken, um den Anzeigemodus zwischen Brutto und Netto umzuschalten.

- Wenn ein tarierter Wert im System vorhanden ist, wird Net angezeigt (Netto ist gleich Brutto minus Tara)
- Wenn keine Tara im System gespeichert wurde, wird Gross angezeigt

## 1.8.2 Umschalten zwischen Einheiten

Drücken Sie Units, um zwischen Primär-, Sekundär- und Tertiäreinheiten umzuschalten.

## 1.8.3 Zero Scale

Führen Sie die folgenden Schritte aus, um die Waage auf null zu stellen (wenn sie sich innerhalb des zulässigen Nullbereichs befindet).

- 1. Entfernen Sie im Bruttomodus alle Gewichte von der Waage und warten Sie, bis La angezeigt wird.
- 2. Drücken Sie Units . Wenn →0← angezeigt wird, ist die Waage auf null gestellt.

## 1.8.4 Tare

Gehen Sie wie folgt vor, um eine Tara zu erfassen, eine gespeicherte Tara zu löschen oder eine solche per Softkeys einzugeben.

#### Erfassen einer Tara

Wird verwendet, um den aktuell angezeigten Wert als Taragewicht zu speichern und in den Nettomodus zu wechseln.

- 1. Stellen Sie einen Behälter auf die Waage und warten Sie, bis Langezeigt wird.
- 2. Drücken Sie Tare . "Net" wird angezeigt, was bedeutet, dass das Gewicht tariert wurde.

#### Löschen des gespeicherten Tarawerts

Dient zum Entfernen eines gespeicherten Tarawerts.

- 1. Entfernen Sie das gesamte Gewicht von der Waage, um einen Brutto-Nullwert zu erhalten.
- 2. Wenn Angezeigt wird, drücken Sie (im OIML-Modus drücken Sie ). "Gross" wird angezeigt.

Alternativ können Sie einen gespeicherten Wert mit einer manuellen Tarierung von null entfernen.

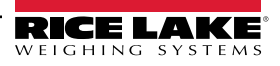

#### Manuelle Tarierung

Dient zum Hinzufügen einer manuellen Tarierung.

- 1. Drücken Sie Keyed Tare . Ein Ziffernblock wird angezeigt.
- 2. Geben Sie einen Wert ein und drücken Sie Done.

## 1.8.5 Drucken eines Tickets

Drücken Sie print , um das Brutto- oder Nettoticketformat an den konfigurierten seriellen, USB- oder Ethernet-Anschluss zu senden, der dem Ticketformat zugeordnet ist. Im Menü "Accumulator" wird das Summierformat gedruckt.

Um Tickets mit Hilfsformaten (1-20) zu drucken, betätigen Sie den Softkey AUX Print (nicht Teil des virtuellen Tastenfelds).

- 1. Warten Sie, bis **a**ngezeigt wird.
- 2. Drücken Sie AUX Print
- 3. Geben Sie eine Hilfsformatnummer (1-20) ein und drücken Sie **Done**, um das Datum an den seriellen Anschluss zu senden.

#### 1.8.6 Systemprüfungen

Zeigt den iQUBE<sup>2</sup>-Diagnosebildschirm an, falls installiert.

#### 1.8.7 Summierfunktionen

#### Gewichtserfassung

Wenn die Summiereinheit in der Konfiguration aktiviert ist, wird das Gewicht bei jedem Druckvorgang summiert:

- Drücken von
   Print
- Aktivieren eines Druckvorgangs per Digitaleingang
- Empfang eines seriellen KPRINT-Befehls
- Aufrufen der Funktion PRINT () über iRite
- Aktivieren der Summiereinheit mit einem Sollwert

Die Waage muss vor der nächsten Summierung auf null zurückgehen.

#### Anzeigen oder Ausblenden der Summiereinheit

- Für jede Funktion kann ein Softkey programmiert werden
- So kann ein digitaler Eingang zur Anzeige oder zum Löschen der Summiereinheit aktiviert werden (ClearAccum0 iRite API, kann mit einem Sollwert gelöscht werden)
- · Das Senden eines seriellen Befehls ist möglich

#### **Drucken des Summierwerts**

Um den Summierwert zu drucken, drücken Sie Print , während die Summiereinheit angezeigt wird.

#### 1.8.8 Peak Hold

Die Funktion zum Halten des Spitzenwerts wird verwendet, um den größten Gewichtswert während eines Wägezyklus zu ermitteln, anzuzeigen und zu drucken.

Es gibt drei Varianten: "Automatic", "Manual" und "Bi-directional".

So verwenden Sie die Funktion:

- 1. Tarieren Sie die Waage, um sie in den Nettomodus zu versetzen.
- 2. Erhöhen Sie das Gewicht. Während das Gewicht zunimmt, erfasst und hält die Anzeige den höchsten aufgezeichneten Wert.
- 3. Drücken Sie Gross/Net, um das tatsächliche Gewicht anzuzeigen (im Gegensatz zum Peak Hold-Wert).
- 4. Drücken Sie Print oder zero, um den Peak Hold-Wert zu löschen (wird automatisch gelöscht, wenn *Automatic Mode* aktiviert ist).

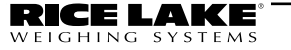

## 1.8.9 Softkey-Einrichtung

Die 7 Zoll-Schaltschrankversion verfügt über Tasten auf dem vorderen Bedienfeld, Navigations-Softkeys sowie ein virtuelles Tastenfeld. Die tastenlosen 7 Zoll- und 12 Zoll-Versionen unterstützen nur letzteres.

- 1. Um die Bezeichnungen der Navigations-Softkeys für die 7 Zoll-Schaltschrankversion einzugeben, navigieren Sie zum "Main Menu" und wählen **Configuration/Features/Softkeys**.
- 2. Drücken Sie
- 3. Blättern Sie zum gewünschten Softkey und drücken Sie Done.

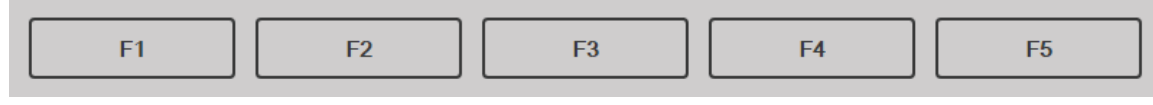

Abbildung 1-8. Softkeys

# 1.9 Tastenfeldbedienung

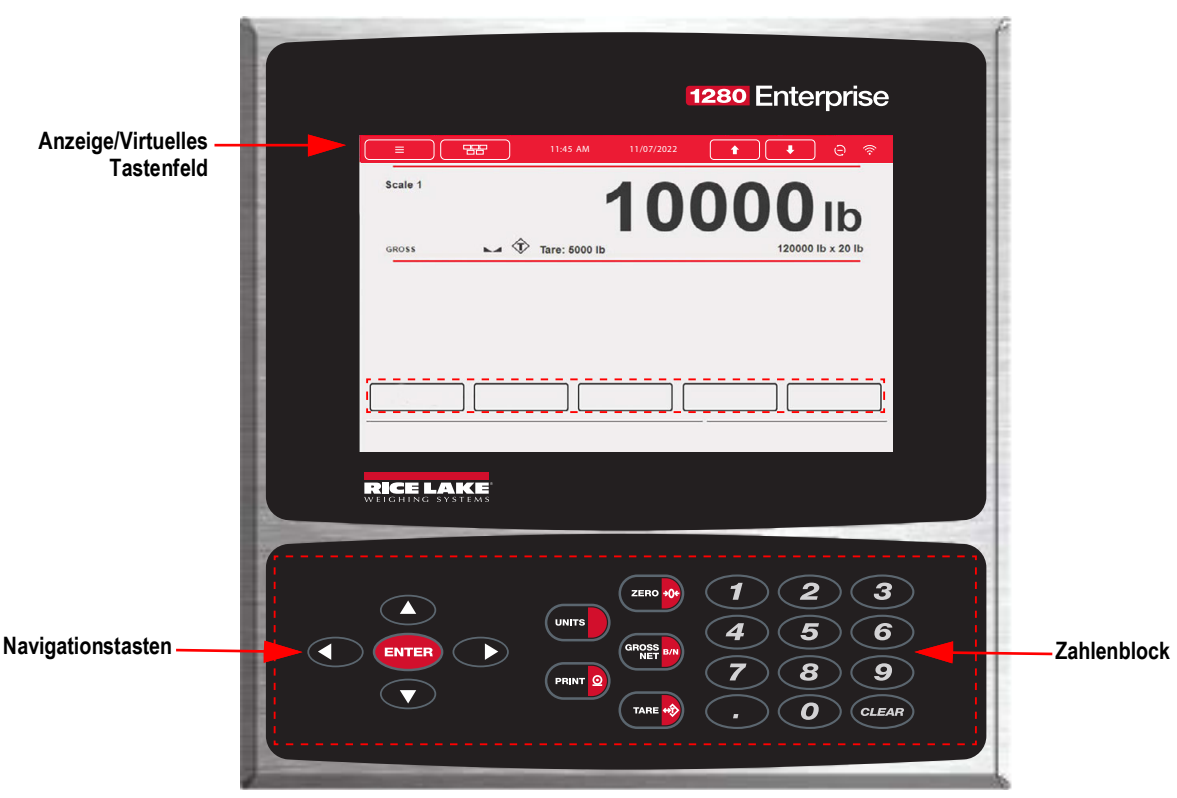

Abbildung 1-9. Vorderes Bedienfeld des Anzeigenterminals 1280

## 1.9.1 Navigationstasten

Die Navigationstasten sind in erster Linie mit iRite-Handlern verbunden. Wenn solche nicht vorhanden sind, schalten Sie mit diesen Tasten durch die angezeigten Waagen.

## 1.9.2 Zahlenblock

Verwenden Sie den Ziffernblock zur Eingabe von Zahlen oder manuellen Taras.

Verwenden Sie CLEAR als Rücktaste bei der Eingabe von Zahlen/Buchstaben.

Drücken Sie ENTER, um Eingaben über den Ziffernblock zu speichern.

## 1.9.3 Umschalten zwischen Brutto-/Nettomodus

Drücken Sie (RROSS and , um den Anzeigemodus zwischen "Gross" und "Net" umzuschalten.

- Wenn ein tarierter Wert im System vorhanden ist, wird Net angezeigt (Netto ist gleich Brutto minus Tara)
- Wenn keine Tara im System gespeichert wurde, wird Gross angezeigt

#### 1.9.4 Umschalten zwischen Einheiten

Drücken Sie (unrs), um zwischen Primär-, Sekundär- und Tertiäreinheiten umzuschalten.

#### 1.9.5 Zero Scale

Führen Sie die folgenden Schritte aus, um die Waage auf null zu stellen (wenn sie sich innerhalb des zulässigen Nullbereichs befindet).

- 1. Entfernen Sie im Bruttomodus alle Gewichte von der Waage und warten Sie, bis La angezeigt wird.
- 2. Drücken Sie 2 = 0. Wenn  $\rightarrow 0 \leftarrow$  angezeigt wird, ist die Waage auf null gestellt.

#### 1.9.6 Tare

Gehen Sie wie folgt vor, um eine Tara zu erfassen, eine gespeicherte Tara zu löschen oder über die Tastatur einzugeben.

#### Erfassen einer Tara

Wird verwendet, um den aktuell angezeigten Wert als Taragewicht zu speichern und in den Nettomodus zu wechseln.

- 1. Stellen Sie einen Behälter auf die Waage und warten Sie, bis Langezeigt wird.
- 2. Drücken Sie (TARE 20). Net wird angezeigt, was bedeutet, dass das Gewicht tariert wurde.

#### Löschen des gespeicherten Tarawerts

Dient zum Entfernen eines gespeicherten Tarawerts.

- 1. Entfernen Sie das gesamte Gewicht von der Waage, um einen Brutto-Nullwert zu erhalten.
- 2. Wenn 📐 🖌 angezeigt wird, drücken Sie 💶 🐼 (im OIML-Modus drücken Sie 💶 💀). Gross wird angezeigt.

Alternativ können Sie einen gespeicherten Wert mithilfe einer manuellen Tarierung (Keyed Tare) von null entfernen.

#### Keyed Tare

Dient zum Hinzufügen einer manuellen Tarierung.

- 1. Geben Sie einen Wert über das numerische Tastenfeld oder eine angeschlossene Tastatur ein.
- 2. Drücken Sie **TARE . Net** zeigt an, dass das Tara-Gewicht im System gespeichert ist.

#### 1.9.7 Drucken eines Tickets

Drücken Sie Peur 2, um das Brutto- oder Nettoticketformat an den konfigurierten seriellen, USB- oder Ethernet-Anschluss zu senden, der dem Ticketformat zugeordnet ist. Im Menü "Accumulator" wird das Summierformat gedruckt.

Um Tickets mit Hilfsformaten (1-20) zu drucken, geben Sie die Formatnummer über den Zahlenblock ein.

- 1. Warten Sie, bis A angezeigt wird.
- 2. Geben Sie ein Hilfsformat (1-20) ein.
- 3. Drücken Sie (PRINT 2), um die Daten an den seriellen Anschluss zu senden.

#### 1.9.8 Summierfunktionen

#### Drucken im Summiermodus

Wenn die Summiereinheit aktiviert ist, wird das Gewicht bei jedem Druckvorgang summiert:

- Drücken von PRINT
- Aktivieren eines Druckvorgangs per Digitaleingang

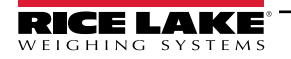

- · Empfang eines seriellen KPRINT-Befehls
- Aufrufen der Funktion PRINT () über iRite
- · Aktivieren der Summiereinheit mit einem Sollwert

Die Waage muss vor der nächsten Summierung auf null zurückgehen

#### Anzeigen oder Ausblenden der Summiereinheit

- Für jede Funktion kann ein Softkey programmiert werden
- Display oder Clear Accumulator Digital Input aktiviert werden
- · Das Senden eines seriellen Befehls ist möglich

#### Drucken des Summierwerts

Um den Summierwert zu drucken, drücken Sie (PRINT 2), während die Summiereinheit angezeigt wird.

# 1.10 Alibi Storage

Es handelt sich hierbei um eine Datenbank der letzten Transaktionen, sortiert nach Datum. Mit dieser Funktion können die zuletzt gedruckten Transaktionen erneut aufgerufen und gedruckt werden. Die Funktion "Alibi Storage" wird über das Menü *Features* im Konfigurationsmodus aktiviert. Druckvorgänge können durch Zuweisung eines Softkeys zu Alibi abgerufen werden.

- 1. Drücken Sie den Softkey Alibi.
- 2. Verwenden Sie die Pfeile, um zum gewünschten Datensatz zu blättern.
- 3. Drücken Sie Reprint, um den Datensatz zu drucken.
- 4. Wiederholen Sie die Schritte 2-3, bis alle gewünschten Datensätze gedruckt sind.
- 5. Drücken Sie Done.

# 1.11 Peak Hold

Diese Funktion wird verwendet, um den größten Gewichtswert während eines Wägezyklus zu ermitteln, anzuzeigen und zu drucken.

Es gibt drei Varianten: "Automatic", "Manual" und "Bi-directional".

So verwenden Sie die Funktion:

- 1. Tarieren Sie die Waage, um sie in den Nettomodus zu versetzen.
- 2. Erhöhen Sie das Gewicht. Während das Gewicht zunimmt, erfasst und hält die Anzeige den höchsten aufgezeichneten Wert.
- 3. Drücken Sie (RRSE M, um das tatsächliche Gewicht anzuzeigen (im Gegensatz zum Peak Hold-Wert).
- 4. Drücken Sie PRINT 2 oder ZERO , um den Peak Hold-Wert zu löschen (es sei denn, er ist auf Automatikmodus eingestellt; in diesem Fall wird er automatisch gelöscht).

# 1.12 Änderungsrate

Dieser Wert wird in Gewicht pro Zeit ausgedrückt.

Beispiel: lb/sec

So zeigen Sie die Änderungsrate an:

- 1. Drücken Sie den Softkey Display Rate of Change.
- 2. Um zum aktuellen Gewicht zurückzukehren, drücken Sie Display Rate of Change erneut.

## 1.13 Sollwerteingabe

Sollwerte können so konfiguriert werden, dass sie bestimmte Aktionen oder Funktionen basierend auf den Zuständen definierter Parameter ausführen.Weitere Informationen hierzu finden Sie in Abschnitt 10.0 auf Seite 103.

So ändern Sie den Sollwert:

- 1. Drücken Sie Setup.
- 2. Drücken Sie die Taste Setpoint Values unter "Main Menu" oder in der schwarzen Dropdown-Liste den Softkey Setpoint

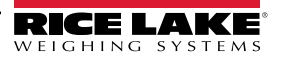

- 3. Drücken Sie Setpoint 1, um den Sollwert (1-100) auszuwählen, für den der Zielwert geändert werden soll.
- 4. Drücken Sie die rote Sollwertnummer in der Tabelle. Möglicherweise ist es erforderlich, die Pfeile am unteren Bildschirmrand zu verwenden, um durch die Sollwerte zu blättern.
- 5. Drücken Sie auf **Value**, um die numerische Tastatur aufzurufen.
- 6. Geben Sie den neuen Zielwert ein und drücken Sie Done.
- 7. Drücken Sie Settings, um den Werte zu aktivieren bzw. zu deaktivieren.
- 8. Drücken Sie nacheinander Done bzw. Save and Exit.

# 1.14 Bedienung der Softkeys

Softkeys können konfiguriert werden, um dem Bediener zusätzliche Funktionen bereitzustellen. Sie werden als digitale Tasten am unteren Rand des Touchscreen-Displays angezeigt, siehe Abbildung 1-1 auf Seite 11.

| Softkey                          | Beschreibung                                                                                                    |  |  |  |
|----------------------------------|----------------------------------------------------------------------------------------------------|--|--|--|
| Leer                             | Kein Softkey verfügbar                                                                                                    |  |  |  |
| User Defined 1–10                | Mit einer der benutzerdefinierten Optionen können bis zu 10 Softkeys erstellt werden (22 Zeichen oder weniger verfügbar)                                                                                                    |  |  |  |
| Time/Date                        | Zeigt die aktuelle Uhrzeit und das Datum an; ermöglicht deren Änderung                                                                                                    |  |  |  |
| Display Tare                     | Zeigt den Tara-Wert in der Eingabeaufforderung an                                                                                                    |  |  |  |
| Anzeigen der Summie-<br>reinheit | Zeigt den Summierwert für die aktuelle Waage an, falls aktiviert                                                                                                    |  |  |  |
| Display Rate of Change           | Zeigt den Wert der Änderungsrate für die aktuelle Waage an, falls aktiviert                                                                                                    |  |  |  |
| Setpoint                         | Zeigt ein Menü mit konfigurierten Sollwerten an; ermöglicht die Anzeige und Änderung einiger Sollwertparameter                                                                                                    |  |  |  |
| Charge starten                   | Startet eine Charge ab dem aktuellen Schritt, wenn ein digitaler Eingang für den Chargenbetrieb aktiv oder nicht definiert ist;<br>Wenn ein digitaler Eingang für den Chargenbetrieb definiert und inaktiv ist, wird mit "Batch Start" die Charge auf den ersten<br>Schritt zurückgesetzt                                                                                                    |  |  |  |
| Charge stoppen                   | Stoppt eine aktive Charge und deaktiviert alle zugewiesenen digitalen Ausgänge. Erfordert ein erneutes Starten der Charge, um die Verarbeitung fortzusetzen                                                                                                    |  |  |  |
| Charge unterbrechen              | Pausiert eine aktive Charge und schaltet alle digitalen Ausgänge mit Ausnahme derer ab, die mit den Sollwerten "Concurrent"<br>und "Timer" verknüpft sind. Die Verarbeitung wird unterbrochen, bis das Anzeigeterminal ein Signal zum Starten der Charge<br>empfängt. Durch Drücken des digitalen Eingangs BATSTRT, des seriellen Befehls BATSTART, des Softkeys "Batch Start" oder<br>der Funktion "StartBatch" (in iRite) wird die Charge wieder aufgenommen und alle durch die Chargenunterbrechung abgeschal-<br>teten Digitalausgänge werden wieder aktiviert |  |  |  |
| Charge zurücksetzen              | Stoppt eine aktive Charge und setzt den aktuellen Schritt auf den ersten Chargenschritt zurück; Alle Digitalausgänge, die mit Chargensollwerten verbunden sind, werden deaktiviert; Wenn eine Charge gestoppt oder pausiert wird, wird der aktuelle Schritt mit "Batch Start" auf den ersten Schritt zurückgesetzt                                                                                                    |  |  |  |
| Select Scale                     | Geben Sie die Waagennummer (über den Zahlenblock) ein, die bei Anwendungen mit mehreren Waagen angezeigt werden soll, gefolgt vom Softkey "Select Scale"                                                                                                    |  |  |  |
| Systemprüfungen                  | Öffnet den iQUBE <sup>2</sup> -Diagnosebildschirm                                                                                                    |  |  |  |
| Alibi                            | Mit dieser Funktion können die zuletzt gedruckten Transaktionen erneut aufgerufen und gedruckt werden                                                                                                    |  |  |  |
| Contrast                         | Passt die Intensität der Hintergrundbeleuchtung des Bildschirms an                                                                                                    |  |  |  |
| Test                             | Nicht verfügbar in Version 1.00                                                                                                    |  |  |  |
| Stopp                            | Sendet AuxFmt13 über seinen konfigurierten Anschluss, um ein rotes Licht auf einem LaserLight anzuzeigen                                                                                                    |  |  |  |
| Go                               | Sendet AuxFmt12 über seinen konfigurierten Anschluss, um ein grünes Licht auf einem LaserLight anzuzeigen                                                                                                    |  |  |  |
| Off                              | Sendet AuxFmt14 über seinen konfigurierten Anschluss, um ein rotes/grünes Licht auf einem LaserLight auszuschalten                                                                                                    |  |  |  |
| Display Unit ID                  | Zeigt die Geräte-ID in der unteren linken Ecke des Bildschirms an                                                                                                    |  |  |  |
| Zero (Null)                      | Setzt die Anzeige auf null                                                                                                    |  |  |  |
| Gross/Net                        | Schaltet zwischen Brutto- und Nettomodus um                                                                                                    |  |  |  |
| Tare                             | Tariert die Waage mithilfe des Ziffernblocks auf dem Bildschirm                                                                                                    |  |  |  |
| Manuelle Tarierung               | Tariert die Waage mithilfe der numerischen Tastatur auf dem Bildschirm                                                                                                    |  |  |  |
| Units                            | Schaltet zwischen Primär-, Sekundär- und Tertiäreinheiten um                                                                                                    |  |  |  |
| Print                            | Druckt das konfigurierte Format                                                                                                    |  |  |  |
| Aux Print                        | Zusatzdruck durch Eingabe der Nummer des Hilfsformats (1-20)                                                                                                    |  |  |  |
| Screen                           | Anzeige eines anderen Bildschirms durch Eingabe eines Wertes (1-99) und Drücken des Softkeys "Screen"                                                                                                    |  |  |  |
| Database                         | Zugriff auf die Import- und Exportfunktion der Datenbank aus dem Wiegemodus heraus                                                                                                    |  |  |  |

Tabelle 1-6. Konfigurierbare Softkeys

# 1.15 Fehlerbedingungen

Tabelle 1-7 zeigt mögliche Fehlercodes und deren Abhilfemaßnahmen an.

| Symptom                         | Ursache                     | Abhilfemaßnahme                                                      |  |  |
|---------------------------------|-----------------------------|----------------------------------------------------------------------|--|--|
| ^^^^^ auf der Gewichtsanzeige   | Messbereichsüberschreitung  |                                                                      |  |  |
| vvvvvvv auf der Gewichtsanzeige | Messbereichsunterschreitung | Waage auf Messbereichsüberschreitung prüfen; alle Waageneingänge auf |  |  |
| auf der Gewichtsan-             | Gewicht ungültig            |                                                                      |  |  |
| zeige                           |                             |                                                                      |  |  |

Tabelle 1-7. Fehlerbedingungen

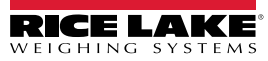

# 2.0 Installation

In diesem Abschnitt werden die Vorgehensweise zum Anschließen der Kabel für die Stromversorgung, der Wägezellen und digitalen E/As sowie die Datenübertragung an eine Gewichtsanzeige der Serie 1280 beschrieben. Darüber hinaus enthält er Anweisungen zum Austauschen der Leiterplatinen, Montagezeichnungen und Ersatzteillisten für Servicetechniker.

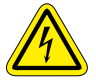

Seien Sie beim Umgang mit elektrostatisch empfindlichen Geräten (ESD) immer vorsichtig.

VORSICHT: Elektrostatisch empfindliches Gerät (ESD), beachten Sie die Vorsichtsmaßnahmen bei der Handhabung, um einen Schock oder Schäden durch elektrostatische Entladung zu vermeiden.

WARNUNG: Nichtbeachtung der folgenden Anweisungen kann zu schweren Verletzungen oder zum Tod führen.

- Bei allen Arbeiten innerhalb des Gehäuses des Anzeigeterminals muss ein antistatisches Band zur Erdung und zum Schutz der elektronischen Bauteile vor elektrostatischer Entladung (ESD) getragen werden.
- Arbeiten innerhalb des Gehäuses einer digitalen Gewichtsanzeige d
  ürfen nur von qualifizierten Servicetechnikern durchgef
  ührt werden.
- Bei der Unterputz- und Universalmontage dient das Netzkabel als Trennvorrichtung. Die Netzsteckdose zum Anzeigeterminal muss bei diesen Modellen leicht zugänglich sein.
- Vor Wartungsarbeiten alle Netzteilkabel von der Netzspannung trennen.
- Die Eingangsstromquelle für die 1280-4D muss PS2/LPS (Klasse 2) sein.

## 2.1 Auspacken

Unmittelbar nach dem Auspacken eine Sichtprüfung der digitalen Gewichtsanzeige 1280 durchführen, um sicherzustellen, dass alle Komponenten im Lieferumfang enthalten und unbeschädigt sind. Der Versandkarton sollte Controller, Display, Ersatzteil-Kit, alle mit dem Gerät bestellten Optionen sowie die entsprechenden Handbücher enthalten. Wenn Teile während des Versands beschädigt wurden, müssen Rice Lake Weighing Systems und der Spediteur unverzüglich informiert werden.

## 2.2 Aufstellung/Montage

Es gibt drei Gehäuseformen für eine Universal-, Wand- und Schaltschrankmontage.

#### 2.2.1 Anziehdrehmoment

Es ist wichtig, die folgenden Anziehdrehmomente bei Installation und Austausch von Hardware einzuhalten, um sicherzustellen, dass die IP-Schutzart erhalten bleibt.

| Hardware                                        | Wo verwendet                  | Anziehdrehmoment<br>(in-lb) |
|-------------------------------------------------|-------------------------------|-----------------------------|
| Schrauben, Maschine #6-32 UNC                   | Dichtungsdraht-Anker          | 20                          |
| Schrauben, Linsenkopf #10-32 UNF                | Dichtungsdraht-Anker          | 20                          |
| Schrauben, 1/4-20 UNC                           | Vorderes Bedienfeld           | 22                          |
| Antennenbuchse, 1/4-Feingewinde                 | Antennenbuchse                | 20                          |
| Entlüftungsöffnung M12 x 1,5                    | Entlüftungsöffnung            | 10                          |
| Samtec-Stecker, Gewinde mit großem Durchmesser  | Schottanschluss               | 12                          |
| PG9 Kabelzugentlastung, Mutter                  | Kabelzugentlastungen (Metall) | 55                          |
| PG13,5 Kabelzugentlastung, Mutter               | Kabelzugentlastungen (Metall) | 55                          |
| PG9 Steckverbinder Kabelzugentlastung           | Kabelsteckverbinder (Metall)  | 37                          |
| PG13,5 Steckverbinder Zugentlastung             | Kabelsteckverbinder (Metall)  | 37                          |
| PG9 Mutter Kabelzugentlastung (Plastik)         | Netzkabel                     | 33                          |
| PG9 Steckverbinder Kabelzugentlastung (Plastik) | Netzkabel                     | 22                          |

Tabelle 2-1. Anziehdrehmoment

WICHTIG: Um die IP-Schutzart zu gewährleisten, muss jegliche Hardware mit den angegebenen Werten angezogen werden. Bei den Anziehdrehmomenten handelt es sich sowohl empfohlene als auch maximale Werte. Sowohl zu hohe als auch zu niedrige Anziehdrehmomente können die IP-Schutzart beeinträchtigen.

## 2.2.2 Gehäuse für die Universalmontage mit Kippständer

#### Entfernen der Transporthalterung

Das Universalgehäuse wurde für einen möglichst stabilen Transport innen mit einer Halterung ausgestattet.

1. Lösen Sie die vier Schrauben, mit denen die Vordertür befestigt ist.

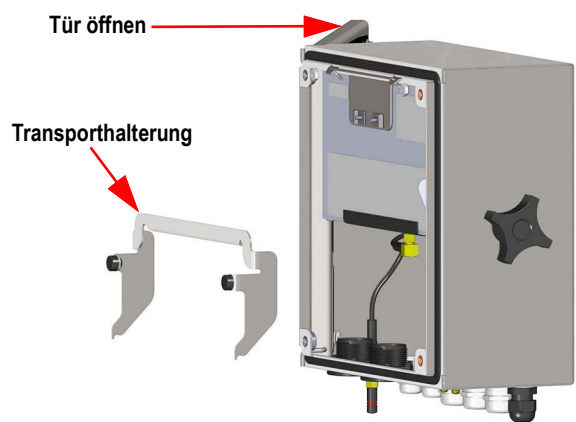

Abbildung 2-1. Entfernen der Transporthalterung

- 2. Ziehen Sie an der Tür und klappen Sie sie vollständig auf.
- 3. Entfernen Sie die lose Transporthalterung aus dem Gehäuse.

**WICHTIG:** Die Transporthalterung muss entfernt werden, um die IP-Schutzart zu gewährleisten. Bewahren Sie sie für zukünftige Transporte auf.

#### Demontage des Controllers

HINWEIS: Der Controller kann mithilfe der Arretierung nach oben gekippt oder durch Herausnahme des Haltebügels vollständig aus dem Gehäuse entfernt werden.

1. Lösen Sie dazu die große Linsenkopfschraube auf der Rückseite des Anzeigegeräts. Zu diesem Zweck muss die Dichtung aufgebrochen werden.

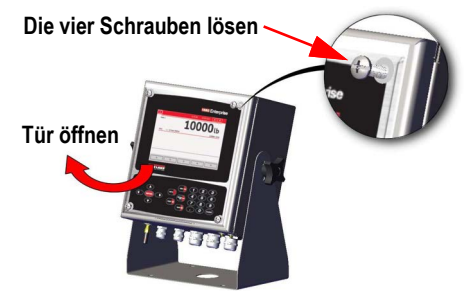

Abbildung 2-2. Öffnen der Abdeckung

- 2. Lösen Sie die vier Schrauben, mit denen die Vordertür befestigt ist.
- 3. Ziehen Sie an der Tür und klappen Sie sie vollständig auf.

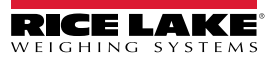

- 4. Ziehen Sie die Arretierung nach links, um den Controller zu lösen.
- 5. Entfernen Sie die mit dem Controller verbundenen Kabel.
- 6. Entfernen Sie den Haltebügel, der mit dem Controller verbunden ist. Dies muss nur geschehen, wenn der Controller aus dem Gehäuse entfernt wird.
- 7. Heben Sie den Controller aus dem Gehäuse.

Für den Wiedereinbau gehen Sie in umgekehrter Reihenfolge vor. Achten Sie dabei darauf, dass die Kabel für Anzeige und Tastatur richtig angeschlossen sind.

HINWEIS: Um die Tür des Universalgehäuses zu schließen, drücken Sie den Bügel nach innen und unten, damit er nicht am Controller hängen bleibt.

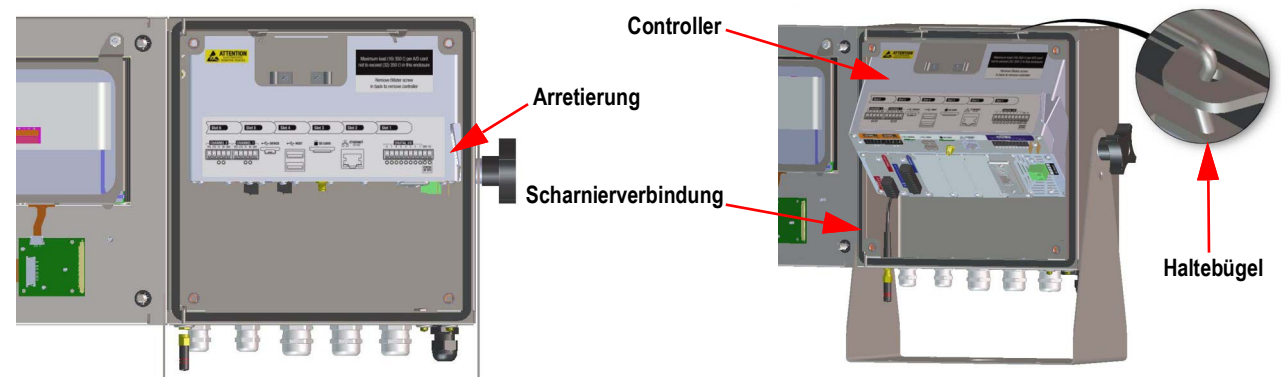

Abbildung 2-3. Entfernen der CPU - Universalhalterung

#### Abmessungen der Universal-Montagehalterung

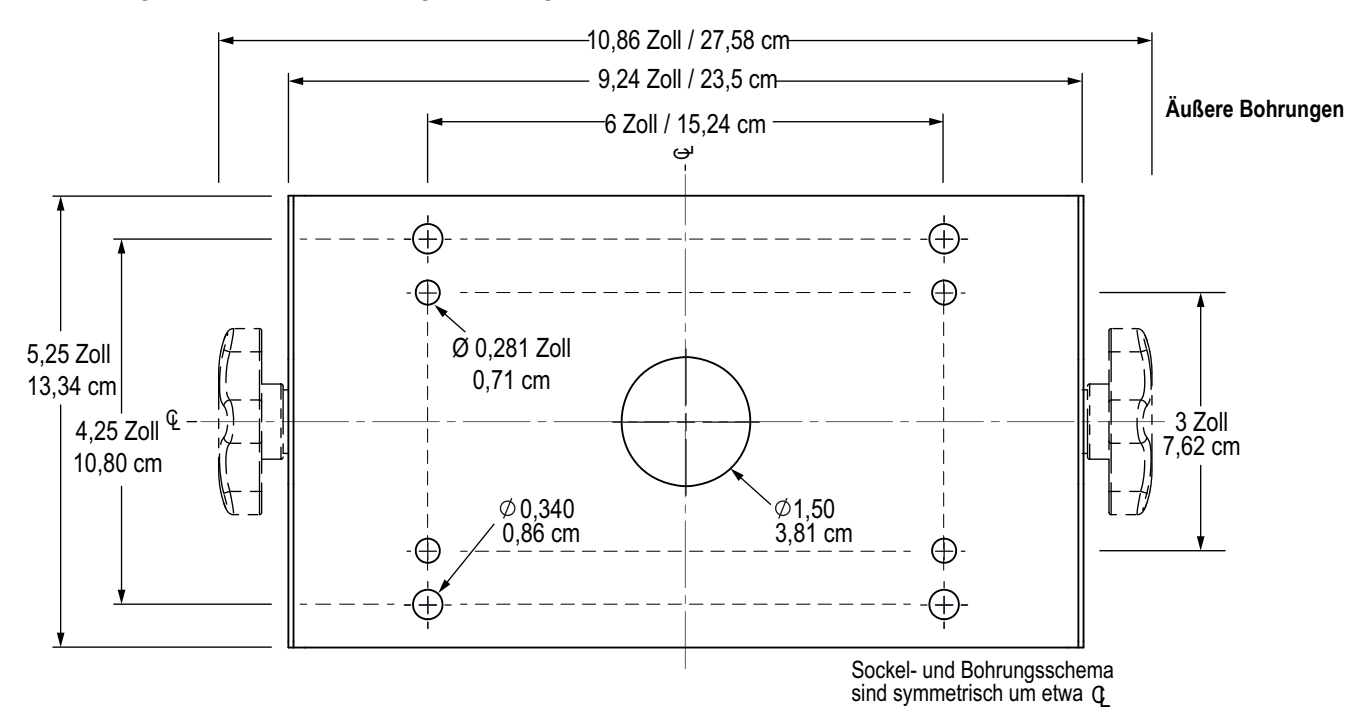

Abbildung 2-4. Abmessungen des Universal-Kippständers (Lochmuster)

Die äußeren größeren Bohrungen dienen zur Aufnahme von Gummifüßen oder zur Befestigung des Ständers an festen Oberflächen. Die inneren kleineren Bohrungen dienen zur Befestigung der Universalhalterung an einem optionalen Anzeigeständer (Teilenummer 126384 oder 19352)

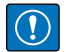

WICHTIG: Diese Abbildung ist nicht maßstabsgetreu und dient nur zur Veranschaulichung. Verwenden Sie die Abmessungen, um die Löcher für die Universalhalterung zu markieren, oder die Unterseite des Kippständers als Schablone. Nutzen Sie diese Abbildung nicht als Schablone.

#### Montage an einer Oberfläche

Die Universalhalterung wird mit einem Kippständer geliefert und kann an einer Wand, auf einem Tisch oder einer anderen ebenen Fläche montiert werden.

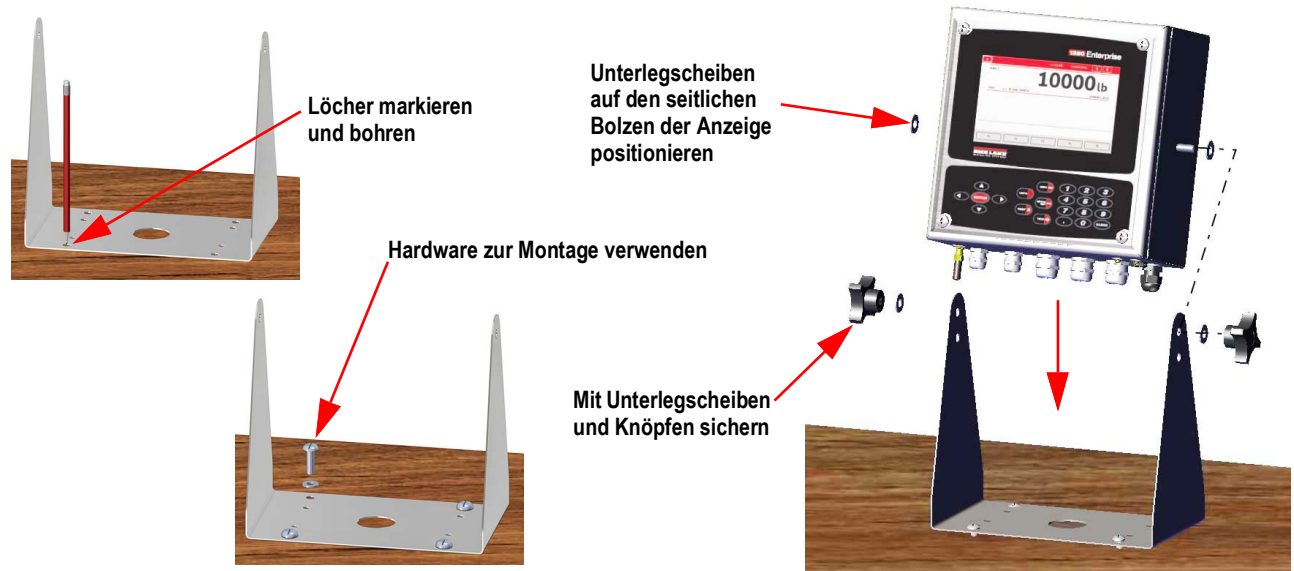

Abbildung 2-5. Montage Universalgehäuse

1. Die Halterung als Schablone verwenden und die Bohrlöcher für die Schrauben anzeichnen. Siehe Abbildung 2-4 auf Seite 25 für Abmessungen.

HINWEIS: Das Universalgehäuse kann an der gleichen Stelle montiert werden wie auch ein 920i Universalgehäuse; Die Schraubenpositionen für den Kippständer sind dieselben.

- 2. Die Löcher für die Schrauben bohren.
- 3. Montieren Sie den Kippständer mit den entsprechenden Schrauben (nicht im Lieferumfang enthalten).
- 4. Positionieren Sie eine Unterlegscheibe auf jedem Seitenbolzen des Anzeigegehäuses.
- 5. Platzieren Sie die seitlichen Zapfen der Anzeige in den Löchern an den Armen des Kippständers.
- 6. Sichern Sie alles mit den restlichen Unterlegscheiben und Drehknöpfen aus dem Hardware-Kit.
- 7. Verkabeln Sie die Anzeige. Siehe Abschnitt 2.3 auf Seite 36.

#### Montage an einem Ständer

Der Universal-Montagehalterung für einen Kippständer kann an einem optionalen Anzeigeständer (Teilenummer 126384 oder 19352) befestigt werden.

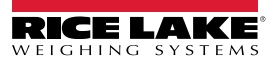

#### Versiegeln des Setup-Schalters

Bei bestimmten eichpflichtigen Anwendungen kann es notwendig sein, die Gewichtsanzeige zu versiegeln, um den Zugriff auf den Setup-Schalter zu unterbinden. Zur Siegelung des Universalgehäuses führen Sie die folgenden Anweisungen aus.

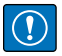

WICHTIG: Der Prüfprotokoll-Jumper (JP1) muss sich in der Aus-Position (rechts) befinden, damit der Setup-Schalter mit einem Plombendraht versiegelt werden kann. Der Zugang wird aber nicht allein dadurch verhindert.

- 2. Falls noch nicht geschehen, installieren Sie die große Linsenkopfschraube auf der Rückseite des Anzeigegeräts.
- 3. Führen Sie die Plombe durch die große und die beiden kleineren Schrauben, um das Anzeigegerät zu versiegeln. Dadurch wird der Zugriff auf den Setup-Schalter verhindert.

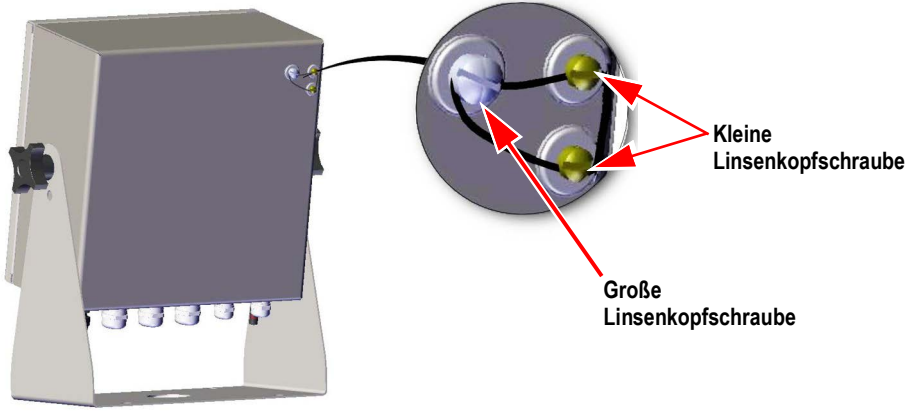

Abbildung 2-6. Versiegeln des Setup-Schalters (Universalgehäuse)

#### Versiegeln der Vordertür

Bei bestimmten eichpflichtigen Anwendungen kann es notwendig sein, das Anzeigeterminal zu versiegeln, um den Zugang zu den internen Bauteilen zu beschränken. Um die Vordertür des Universalgehäuses zu versiegeln, führen Sie eine Bleidrahtplombe durch die große untere rechte Schraube der Vordertür und die beiden kleinen Linsenkopfschrauben an der Unterseite des Gehäuses. Alternativ dazu enthält die A/D-Waagenkarte Linsenkopfschrauben und eine Halterung, die verhindern, dass das Wägezellenkabel getrennt wird.

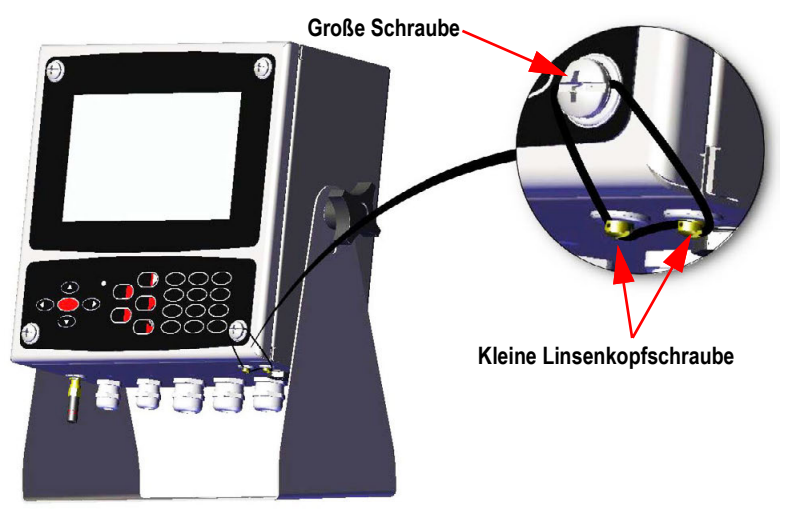

Abbildung 2-7. Versiegeln der Vordertür (Universalgehäuse)

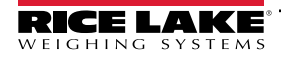

#### 2.2.3 Gehäuse für die Wandmontage

1. Verwenden Sie die Wandhalterung als Schablone und markieren Sie die Schraubenpositionen.

HINWEIS: Das Gehäuse für die Wandmontage kann an der gleichen Stelle montiert werden wie auch ein 920i Universalgehäuse; Die Schraubenpositionen sind dieselben.

- 2. Die Löcher für die Schrauben bohren.
- 3. Montieren Sie den Kippständer mit den entsprechenden Schrauben (nicht im Lieferumfang enthalten).

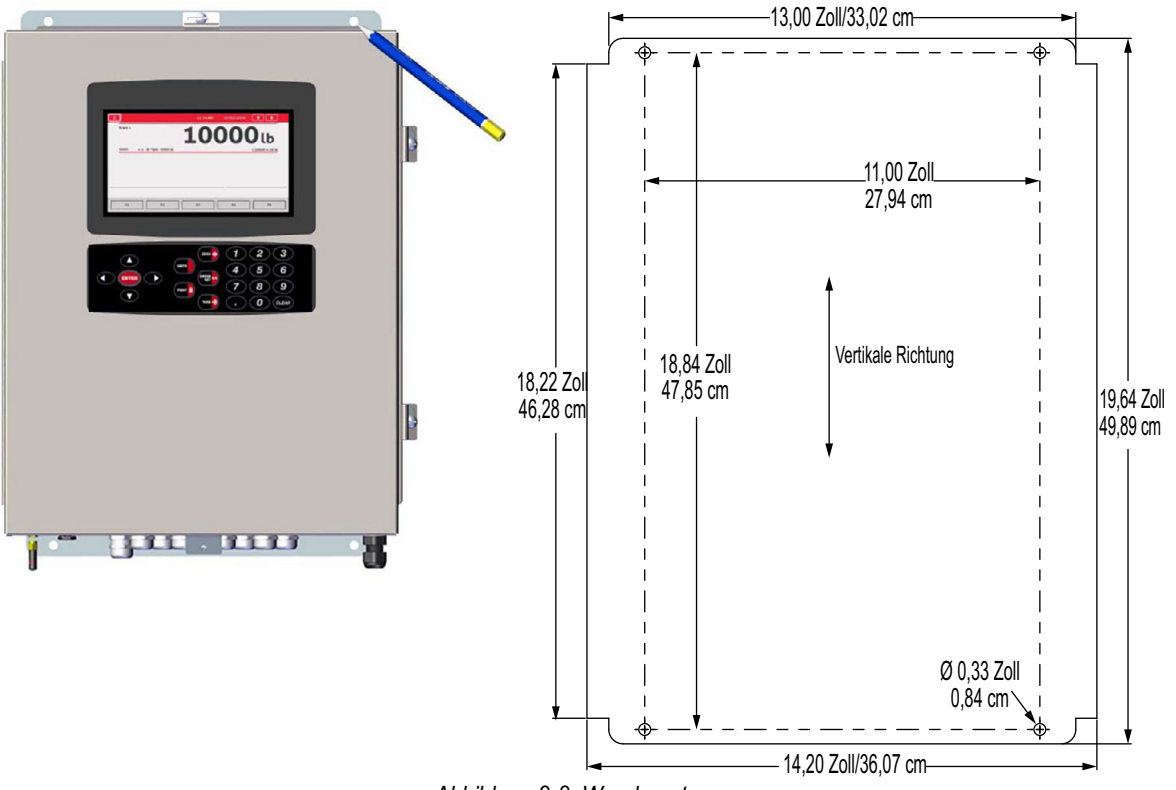

Abbildung 2-8. Wandmontage

WICHTIG: Diese Abbildung ist nicht maßstabsgetreu. Sie dient nur zur Veranschaulichung. Verwenden Sie die Abmessungen, um die Löcher für die Wandbefestigung zu markieren. Nutzen Sie diese Abbildung nicht als Schablone.

#### Entfernen der Transporthalterung

- 1. Lösen Sie die vier Schrauben an der Vordertür.
- 2. Schwenken Sie die Tür auf.
- 3. Drehen Sie die vier Schrauben der Transporthalterung heraus.
- 4. Nehmen Sie die Halterung aus dem Gehäuse.

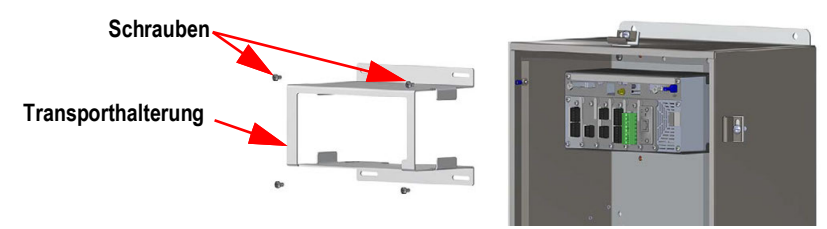

Abbildung 2-9. Entfernen der Transporthalterung

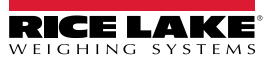

#### Demontage des Controllers

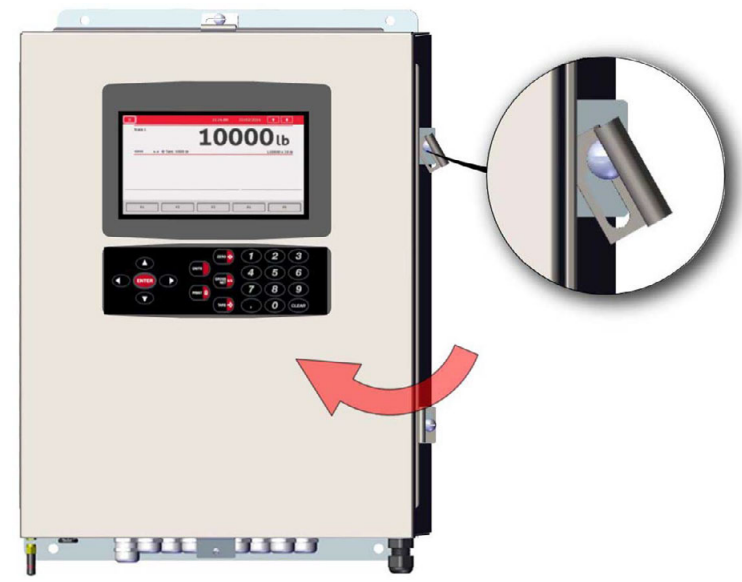

Abbildung 2-10. Tür öffnen

- 1. Lösen Sie die vier Schrauben an der Vordertür.
- 2. Schwenken Sie die Tür auf.
- 3. Entfernen Sie die mit dem Controller verbundenen Kabel.

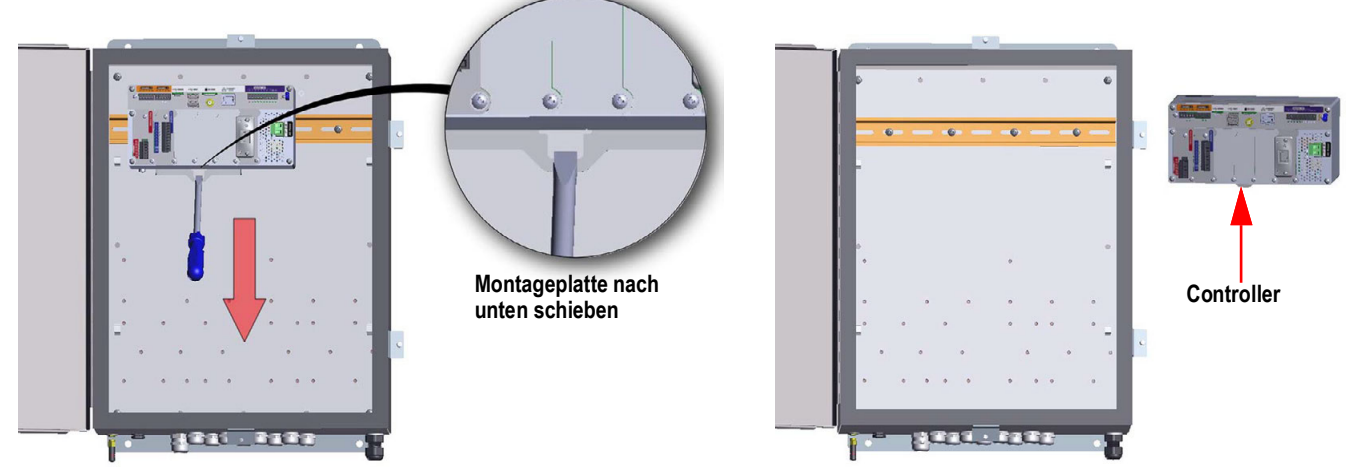

Abbildung 2-11. Entfernen des Controllers - Wandmontage

- 4. Verwenden Sie einen Schraubendreher, halten Sie den Controller fest und schieben Sie die Montageplatte nach unten.
- 5. Heben Sie den Controller von der DIN-Schiene und ziehen Sie ihn aus dem Gehäuse.

Für den Einbau des Controllers gehen Sie in umgekehrter Reihenfolge vor.

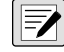

HINWEIS: Nach dem Schließen der Tür ziehen Sie die Schrauben mit 1,7 Nm (15 in-Ib) an, um sicherzustellen, dass das Gehäuse gut versiegelt ist.

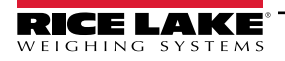

#### Versiegeln des Setup-Schalters

Bei bestimmten eichpflichtigen Anwendungen kann es notwendig sein, das Anzeigeterminal zu versiegeln, um den Zugang zum Setup-Schalter zu beschränken. Befolgen Sie diese Anweisungen zur Siegelung des Gehäuses zur Wandmontage.

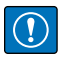

WICHTIG: Der Prüfprotokoll-Jumper (JP1) muss sich in der Aus-Position (rechts) befinden, damit der Setup-Schalter mit einem Plombendraht versiegelt werden kann. Der Zugang wird aber nicht allein dadurch verhindert.

- 2. Führen Sie die Kabelplombe durch die große Linsenkopfschraube und die untere Lasche der DIN-Schienenklammer, um den Zugriff auf den Setup-Schalter zu verhindern.

 Image: Image:

Das Gehäuse ist zur Veranschaulichung ausgeblendet. Der Controller muss nicht aus dem Gehäuse entfernt werden, um den Setup-Schalter zu versiegeln.

Abbildung 2-12. Versiegeln des Setup-Schalters

#### Versiegeln der Vordertür

Bei bestimmten eichpflichtigen Anwendungen kann es notwendig sein, das Anzeigeterminal zu versiegeln, um den Zugang zu den internen Bauteilen zu beschränken. Um die Vordertür des Gehäuses zur Wandmontage versiegeln, führen Sie eine Bleidrahtplombe durch die große Schraube unter rechts an der Vordertür und die Aussparung in der Türverkleidung. Alternativ dazu enthält die A/D-Waagenkarte Linsenkopfschrauben und eine Halterung, die verhindern, dass das Wägezellenkabel getrennt wird.

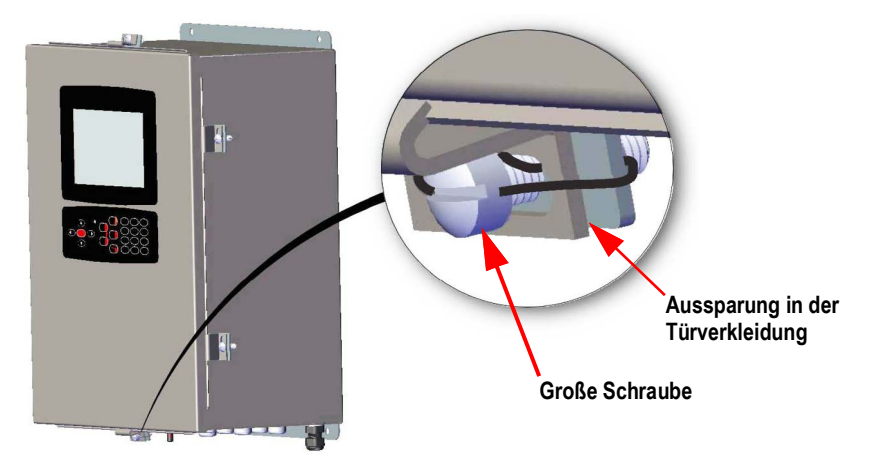

Abbildung 2-13. Versiegeln der Vordertür

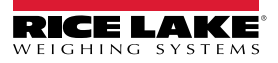

### 2.2.4 Schaltschrankeinbau

Das Schaltschrankgehäuse wird teilweise montiert geliefert. Die Anzeigeeinheit muss zur Installation von der DIN-Schienenhalterung abgenommen werden.

() WICHTIG: Die Modelle 1280-4A und 1280-4D sind für die Installation an einem Ort mit beschränktem Zugang vorgesehen.

- 1. Entfernen Sie die beiden Schrauben, mit denen die DIN-Schienenhalterung an der Anzeigeeinheit befestigt ist.
- 2. Verwenden Sie die DIN-Schiene als Schablone, um die Positionen der Bohrungen auf der bereits vorhandenen Platte zu markieren.
- 3. Bohren Sie die Löcher an den markierten Stellen. Die genauen Maße finden Sie in Abmessungen der DIN-Schienenhalterung.
- 4. Platzieren Sie Anzeige und DIN-Schienenhalterung auf den gegenüberliegenden Seiten der Platte. Achten Sie darauf, dass die DIN-Schiene horizontal ausgerichtet ist.

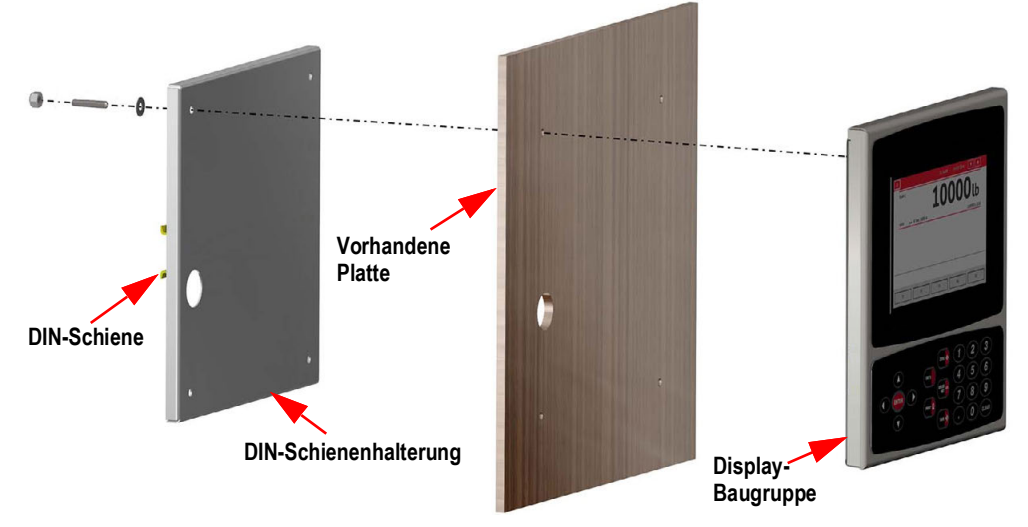

Abbildung 2-14. Schaltschrankeinbau

5. Verwenden Sie Bolzen, Muttern und Unterlegscheiben, um die Anzeigeeinheit an der DIN-Schienenhalterung zu befestigen.

#### Abmessungen der DIN-Schienenhalterung

WICHTIG: Die Abbildungen der Abmessungen sind nicht maßstabsgetreu und dienen nur als Referenz. Verwenden Sie sie, um die Löcher für den Schaltschrankeinbau zu markieren, oder die DIN-Schienenhalterung als Schablone. Nutzen Sie die Abbildungen nicht als Schablone.

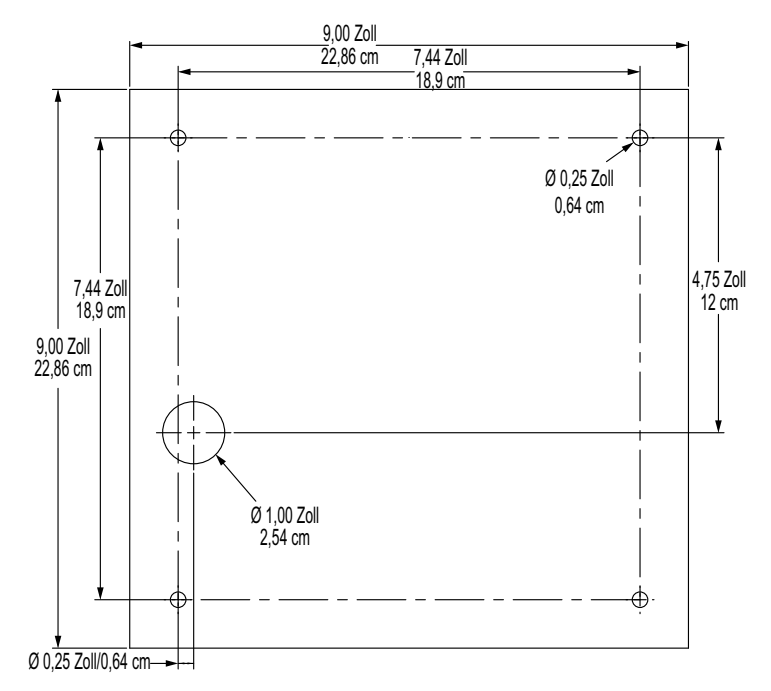

Abbildung 2-15. Abmessungen für die 7 Zoll-Schaltschrank (mit Tastenfeld)

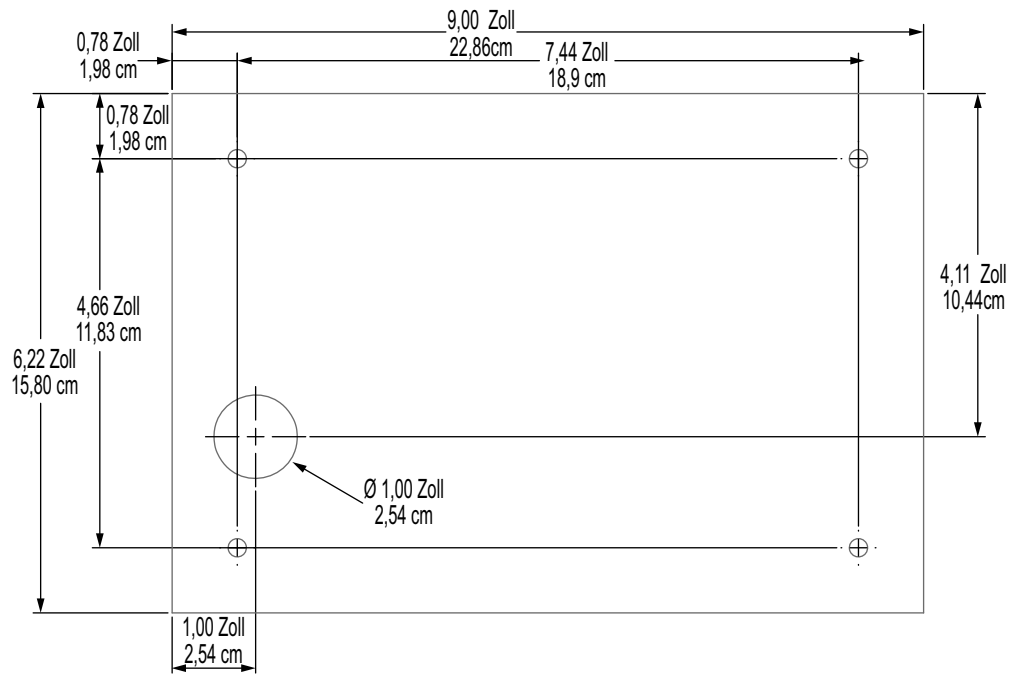

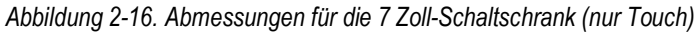

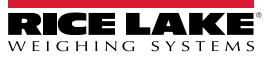

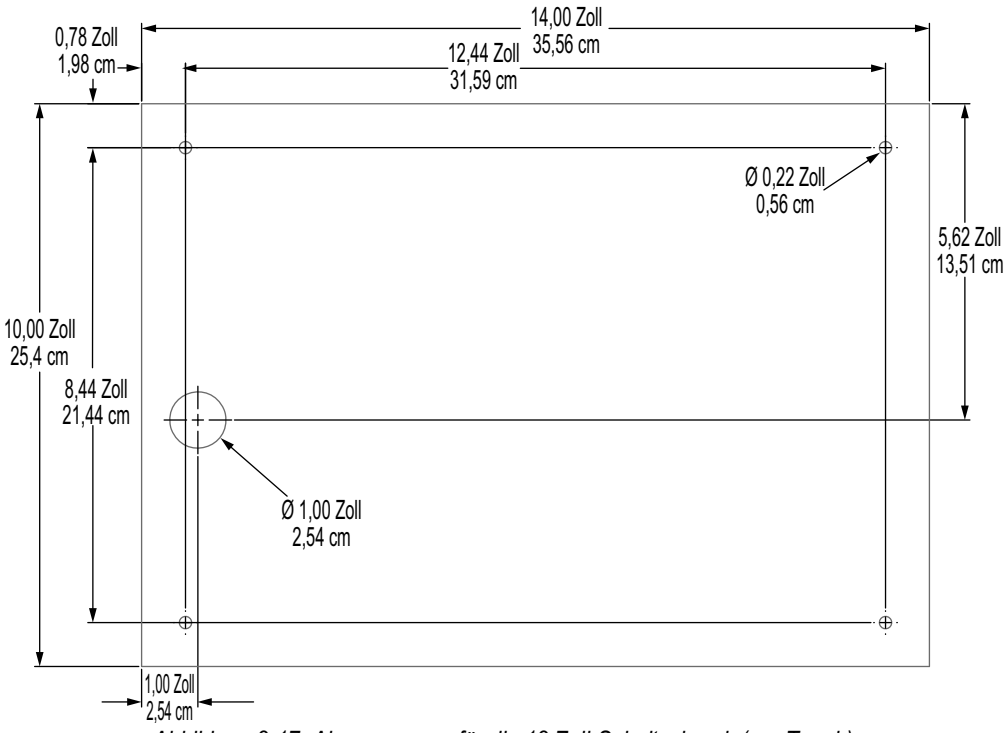

Abbildung 2-17. Abmessungen für die 12 Zoll-Schaltschrank (nur Touch)

#### Installation der Erdungsschiene

Die Erdungsschiene wird beim Schaltschrankmodell zwecks Erdung am Controller installiert.

- 1. Entfernen Sie die vier Eckschrauben vom Controller.
- 2. Richten Sie die Schiene an den Schraubenlöchern aus und befestigen Sie sie durch erneutes Anziehen der Schrauben.

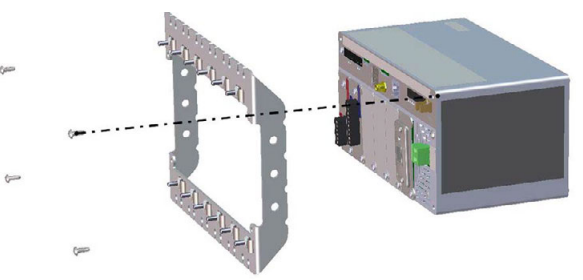

Abbildung 2-18. Installation der Erdungsschiene

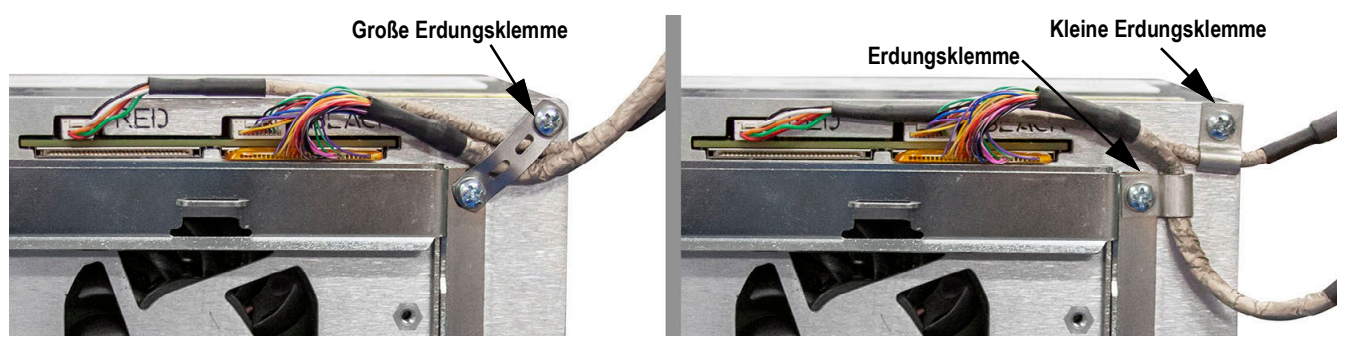

Abbildung 2-19. Erdungsschirm des Controller-Kastens

HINWEIS: Schließen Sie die zuvor getrennten Kabel wieder an den Controller an, bevor Sie ihn in das Gehäuse einbauen.

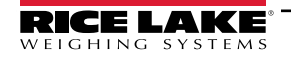

#### Einbau des Controllers

Der Controller kann an einer Standard-DIN-Schiene montiert werden.

1. Hängen Sie die Montagehalterung auf der Rückseite des Controllers in die DIN-Schiene ein.

HINWEIS: Der Controller kann bis zu 75 cm entfernt von der Anzeigebaugruppe in der Schaltschrankhalterung installiert werden.

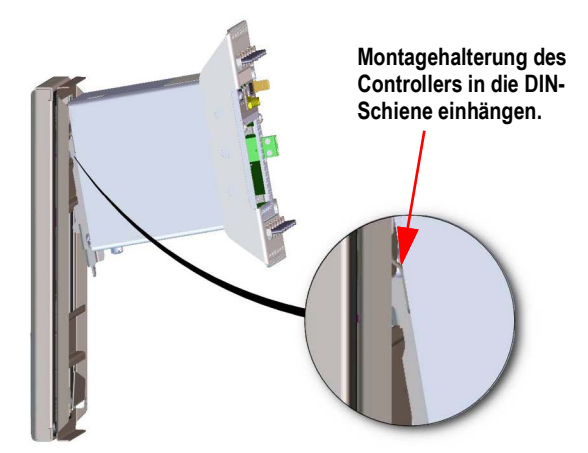

Abbildung 2-20. Einhängen der Montageplatte in die DIN-Schiene

- 2. Drücken Sie den Controller gegen die DIN-Schiene, sodass die Federklammer der Montagehalterung einrastet. Der Controller wird so an der DIN-Schiene fixiert.
- 3. Verkabeln Sie das Gerät. Siehe Abschnitt 2.3 auf Seite 36.

#### Entfernen des Controllers

- 1. Trennen Sie alle Kabel.
- 2. Verwenden Sie einen Schraubendreher, halten Sie den Controller fest und schieben Sie die Montageplatte nach unten.
- 3. Lösen Sie den Controller aus der DIN-Schienenhalterung.
- 4. Ziehen Sie ihn vorsichtig von der Halterung ab und lösen Sie die Montageplatte.

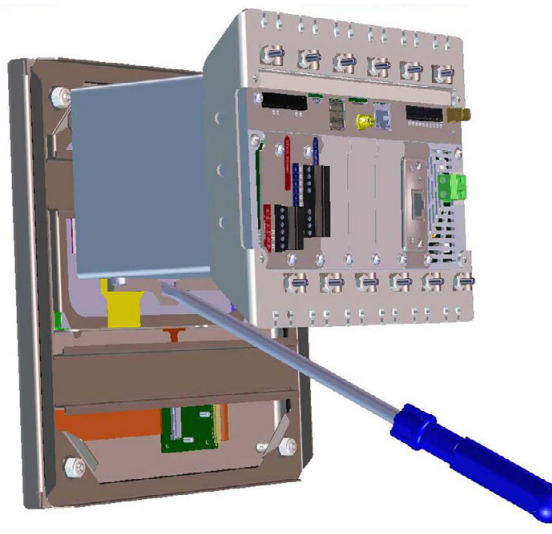

Abbildung 2-21. Entfernen des Controllers

#### Versiegeln des Setup-Schalters

Bei bestimmten eichpflichtigen Anwendungen kann es notwendig sein, das Anzeigeterminal zu versiegeln, um den Zugang zum Setup-Schalter zu beschränken. Befolgen Sie diese Anweisungen zur Siegelung des Schaltschrankgehäuses.

WICHTIG: Der Prüfprotokoll-Jumper (JP1) muss sich in der Aus-Position (rechts) befinden, damit der Setup-Schalter mit einem Plombendraht versiegelt werden kann. Der Zugang wird aber nicht allein dadurch verhindert.

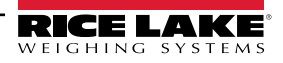

Führen Sie die Kabelplombe durch die große Linsenkopfschraube und die untere Lasche der DIN-Schienenhalterung, um den Zugriff auf den Setup-Schalter zu verhindern. Alternativ dazu enthält die A/D-Waagenkarte Linsenkopfschrauben und eine Halterung, die verhindern, dass das Wägezellenkabel getrennt wird.

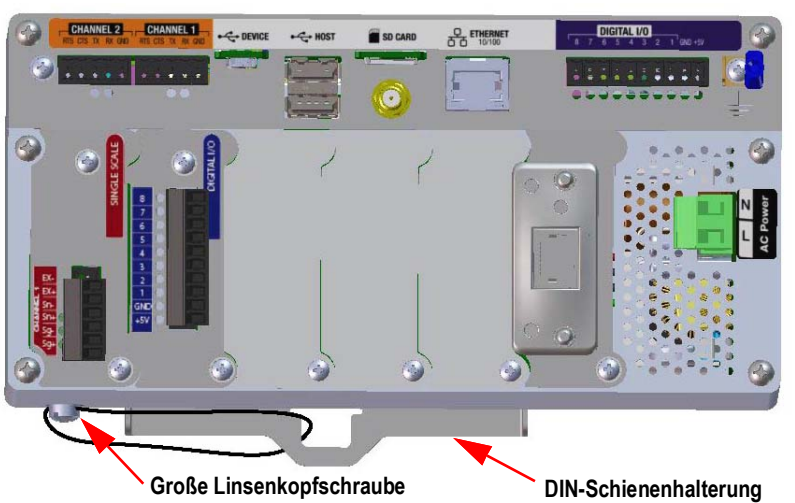

muss nicht aus dem Gehäuse entfernt werden, um den Setup-Schalter zu versiegeln, und die Erdungsschiene kann, falls vorhanden, ebenfalls angebracht bleiben.

Gehäuse und Erdungsschiene sind zur Veranschaulichung nicht sichtbar. Der Controller

Abbildung 2-22. Versiegeln des Setup-Schalters (Schaltschrankeinbau)

Zum Einbauen von Optionskarten führen Sie die folgenden Anweisungen aus. Es gibt zwei SPI-Kommunikationsbusse für sechs Optionskartensteckplätze: einen für die Steckplätze 1, 2 und 3 und einen für die Steckplätze 4, 5 und 6. Die Kommunikation ist schneller, da weniger Datenverkehr auf einem SPI-Bus stattfindet. Um eine optimale Leistung zu erzielen, sollten Sie die Steckplätze 1 und 4 zuerst bestücken, damit die Karten auf ihrem eigenen SPI-Bus verbleiben.

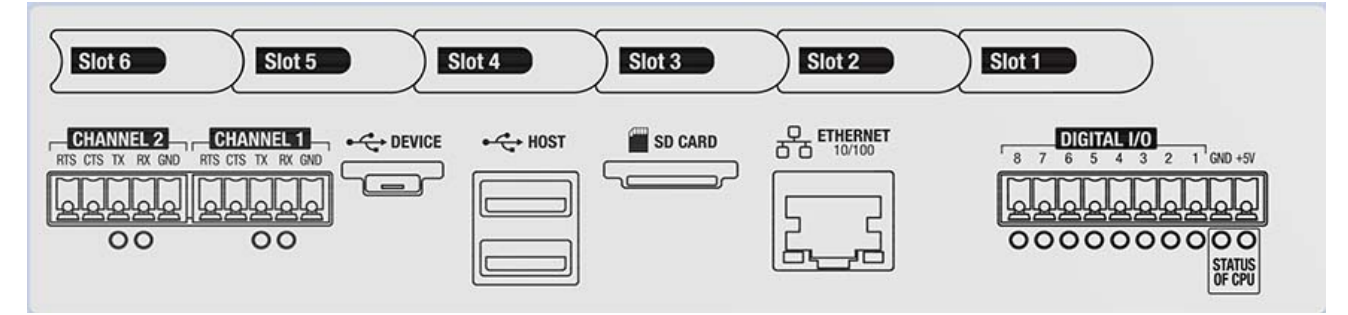

Abbildung 2-23. Etikett auf der Oberseite des Controllers

HINWEIS: Abbildung 2-24 veranschaulicht die Position des Etiketts.

WARNUNG: Vor dem Öffnen des Gehäuses das Gerät stets von der Netzspannung trennen.

WICHTIG: Bei allen Arbeiten innerhalb des Gehäuses des Anzeigeterminals muss ein antistatisches Band zur Erdung und zum Schutz der elektronischen Bauteile vor elektrostatischer Entladung (ESD) getragen werden.

- \* Arbeiten innerhalb des Gehäuses einer digitalen Gewichtsanzeige dürfen nur von qualifizierten Servicetechnikern durchgeführt werden.
- \* Bei der Unterputz- und Universalmontage dient das Netzkabel als Trennvorrichtung. Die Netzsteckdose zum Anzeigeterminal muss bei diesen Modellen leicht zugänglich sein.

Es wird empfohlen, den Controller aus dem Universalgehäuse zu entfernen, um die Installation der Optionskarten zu erleichtern. Das empfohlene Anzugsdrehmoment für die meisten Optionskarten beträgt 0,22-0,45 Nm (2-4 in-lb). Das empfohlene Anzugsdrehmoment für die Relaiskarte beträgt 0,56 Nm (5 in-lb)

16-28 AWG (alle anderen Anschlussspezifikationen für die Optionskarten finden Sie unter Abschnitt 18.0 auf Seite 179)

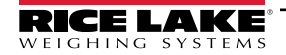

(!)

- 1. Entfernen Sie die Befestigungselemente, mit denen die Steckplatzabdeckung befestigt ist.
- 2. Entfernen Sie die Abdeckung.
- 3. Stecken Sie die Optionskarte in den Slot.
- 4. Befestigen Sie die Karte mit den Befestigungselementen.
- 5. Schließen Sie die Kabel an.

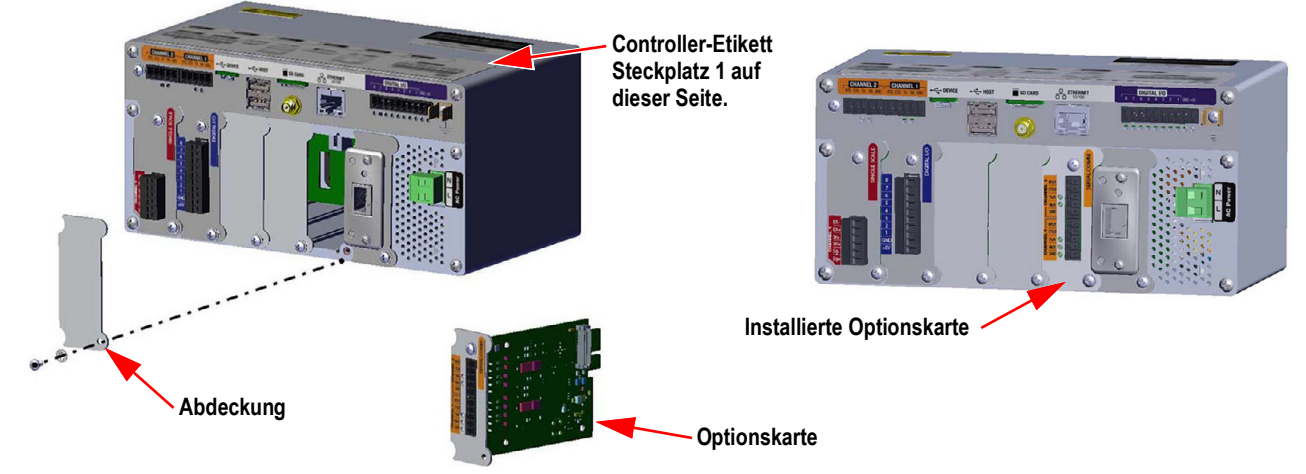

Abbildung 2-24. Installation der Optionskarte

#### Versiegeln der Waagenkarte

Nachdem eine Optionskarte eingesetzt und die Kabelverbindungen hergestellt wurden, können Karte und Verbindungen mit einer Plombe gesichert werden, um den Zugang zu beschränken und ein Entfernen zu verhindern.

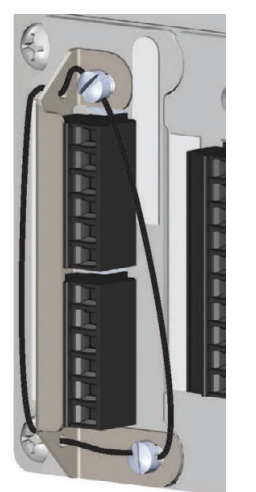

Abbildung 2-25. Versiegelung der Optionskarte

- 1. Richten Sie den Dichtungsbügel über den Anschlüssen der Optionskarte aus.
- 2. Befestigen Sie ihn mit zwei Schrauben.
- 3. Führen Sie die Bleidrahtplombe durch die Löcher in der Dichtungshalterung sowie die Linsenkopfschrauben.

## 2.3 Kabelverbindungen

Universal- und Wandgehäuse verfügen über Kabelzugentlastungen für das Anzeigegerät; eine für das Netzkabel und die anderen für die Schnittstellenkabel. Verschließen Sie die unbenutzten Kabelzugentlastungen, um das Eindringen von Feuchtigkeit in das Gehäuse zu verhindern. Sichern Sie die Kabel nach Abschluss der Verkabelung, um zu vermeiden, dass Nieder- mit Hochspannungskreisen in Berührung kommen.

WICHTIG: Wenn sich die Gewichtsanzeige in einem Netzwerk befindet, das über PoE-fähige Stromversorgungsgeräte (PSE) verfügt, muss das PSE IEEE 802.af- oder 802.at-konform sein. Jedes PSE, das eine passive (permanent eingeschaltete) Technologie verwendet, beschädigt den Ethernet-Anschluss, da es nicht als Ethernet-PoE-betriebenes Gerät ausgelegt ist.

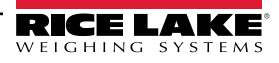
## 2.3.1 Wasser-/Staubdichte Kabelzugentlastungen

Die standardmäßige Kabelzugentlastung besitzt eine schwarze Buchse, mit der das Kabel festgeklemmt wird. Wenn die Kabelzugentlastung kein Kabel führt, fügen Sie einen optionalen Pfostenstecker hinzu, um die IP-Siegelung zu gewährleisten.

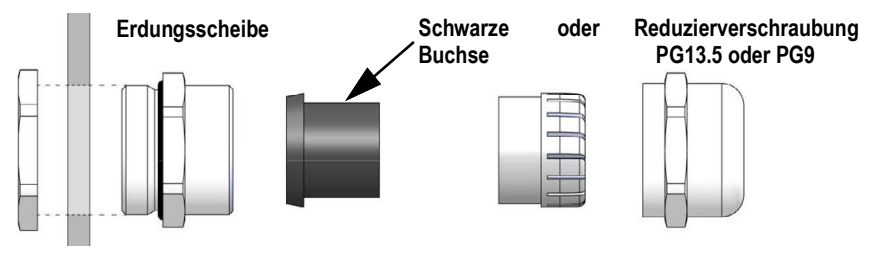

Abbildung 2-26. Kabelzugentlastung mit Reduzierverschraubung

Ersetzen Sie die Buchse durch eine Reduzierverschraubung, um Kabel mit kleinerem Durchmesser aufnehmen zu können. Die Reduzierverschraubung sorgt dafür, dass die Kabelzugentlastung so wasser- und staubdicht wie möglich bleibt. Installieren Sie die Reduzierverschraubung anstelle der Buchse im oberen Teil der Zugentlastung.

| Kabelzugentlastung<br>(TN) | Durchmesser<br>Kabelzugentlastung | Reduzierverschraubung<br>(TN) | Durchmesser<br>Reduzierverschraubung |
|----------------------------|-----------------------------------|-------------------------------|--------------------------------------|
| PG13,5 (169876)            | 6,7-12 mm (0,264-0,472 Zoll)      | PG13,5 (195006)               | 4-9 mm (0,157-0,354 Zoll)            |
| PG9 (169875)               | 4-8 mm (0,157-0,314 Zoll)         | PG9 (195007)                  | 3-6 mm (0,118-0,236 Zoll)            |

Tabelle 2-2. Durchmesser von Kabelzugentlastung und Reduzierverschraubung

#### 2.3.2 Schirmerdung mit Kabelzugentlastungen

Um Kabel am Gehäuse des Universal- oder Wandgehäuses zu erden, führen Sie die durch eine der metallenen Kabelzugentlastungen. Vergewissern Sie sich, dass die freiliegende Abschirmung mit den Laschen der Erdungsscheibe in der Kabelzugentlastung in Kontakt kommt. Die Erdungsscheiben sind im Teile-Kit des Anzeigegeräts enthalten.

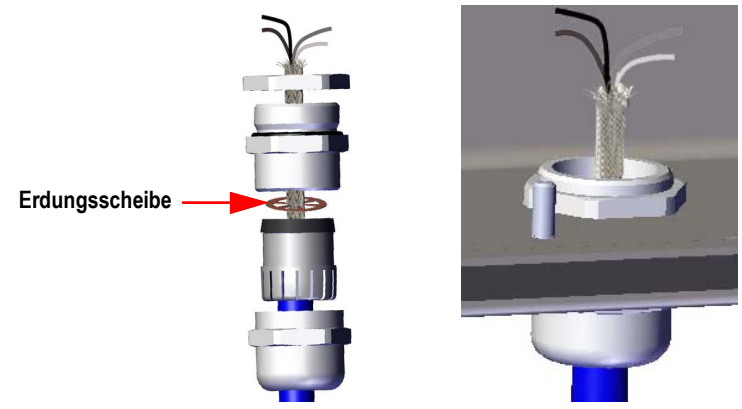

Abbildung 2-27. Erdung von Universal- und Wandgehäusen

WICHTIG: Alle Kabel, die durch die Zugentlastung geführt werden, müssen mit der Gehäuseabschirmung geerdet werden. Stellen Sie den Kontakt zwischen der freiliegenden Abschirmung und den Laschen der Erdungsscheibe sicher. Bei Verwendung von Folienabschirmungen ist die Schirmerdung mit einer Klemme und einem Erdungsbolzen wie in Abschnitt 2.3.3 die effektivste Erdungsmethode.

#### 2.3.3 Schirmerdung mit Klemme und Erdungsbolzen

Für Universal- und Wandgehäuse:

- 1. Verwenden Sie die Befestigungselemente aus dem Ersatzteil-Kit, um die Schirmklemmen am Erdungsbolzen an der Unterseite des Gehäuses zu montieren.
- 2. Führen Sie die Kabel durch Zugentlastungen und Schirmklemmen, um die zum Erreichen der Kabelanschlüsse erforderlichen Längen zu bestimmen.
- 3. Schneiden bzw. falten Sie Schirmdraht und Folienisolierung wie in Abbildung 2-28 gezeigt.
- 4. Sichern Sie das Ganze mit einer Mutter.

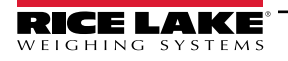

Bei Schaltschrankversionen führen Sie den Abschirmungsdraht in eine Erdungsschelle am Controller, um die Wägezellen- und Schnittstellenkabel am Gehäuse zu erden, und befestigen Sie sie wie oben beschrieben.

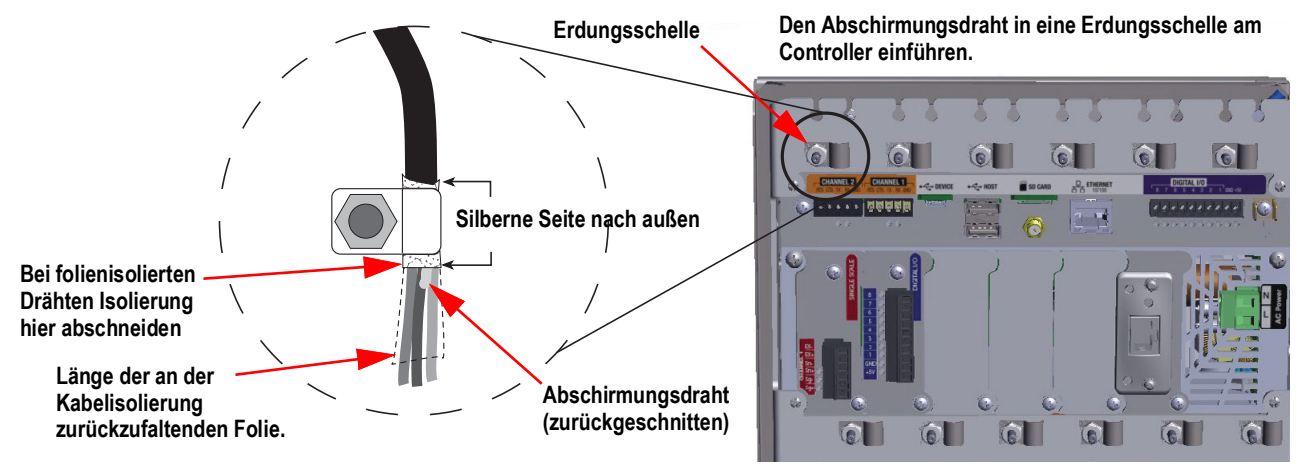

Abbildung 2-28. 1280-Erdungsschelle und -bolzen auf dem Schaltschrankgehäuse abgebildet

HINWEIS: Der Erdungsbolzen der Netzplatine muss gemäß den nationalen Elektrovorschriften (NEC) geerdet werden.

#### 2.3.4 ESD-Erdung für Nur-Touch-Modelle

Der 1280 ESD-Erdungssatz (TN 194056) ist im Lieferumfang aller reinen Touch-Modelle enthalten. Befolgen Sie die Erdungsanweisungen, um den Inhalt des Kits ordnungsgemäß zu installieren und ESD-Erdungsprobleme zu vermeiden.

| Teilenr. | Beschreibung                                   | Anzahl |
|----------|------------------------------------------------|--------|
| 17780    | Erdungsband, 16 Zoll verzinntes Kupfergeflecht | 1      |
| 53075    | Schelle, Erdungskabelabschirmung               | 2      |
| 193810   | Schelle, Erdungskabelabschirmung, klein        | 2      |
| 15139    | Unterlegscheibe, Sternverschluss NO 10 Typ A   | 7      |
| 14621    | Mutter, Keps 6-32NC Sechskant                  | 1      |

Tabelle 2-3. Teileliste des 1280 Erdungs-Kits

#### Erdung

- 1. Stellen Sie sicher, dass die 1280-Anzeige ausgeschaltet und von der Stromquelle getrennt ist.
- Befestigen Sie das Erdungsband an der Rückplatte des Schaltschrankgehäuses mit einem der Bolzen sowie den Muttern, mit denen die Rückplatte befestigt ist. Die Reihenfolge des Wiedereinbaus muss Sternscheibe, Erdungsband, Sternscheibe und zuletzt Originalmutter lauten.

HINWEIS: Ziehen Sie die Muttern an der Rückwand mit einem Drehmoment von 1,7 Nm (15 in-lb) an.

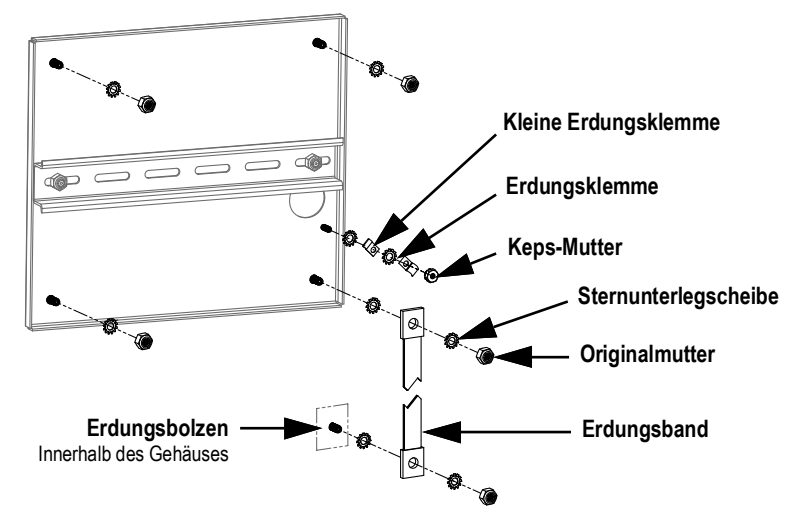

Abbildung 2-29. Schirmerdung der Rückwand

- Befestigen Sie das andere Ende des Erdungsbandes mit Sternscheiben auf beiden Seiten an einem Erdungsbolzen im Inneren des Gehäuses, siehe Abbildung 2-29. Vergewissern Sie sich, dass das Erdungsband genügend Spielraum zum Öffnen und Schließen der Gehäusetür hat.
- 4. Ersetzen Sie die vorhandenen Unterlegscheiben durch Sternscheiben für die verbleibenden drei Bolzen und Muttern, die die Rückwand an ihrem Platz halten.
- Erden Sie Display- und Touchscreen-Kabel mit zwei Erdungsklammern und der Keps-Mutter über die Erdungsbolzen der Rückwand. Die Erdungsschelle (TN 193810) hat einen kleineren Radius und muss mit dem Touchscreen-Kabel verwendet werden.

HINWEIS: Abbildung 2-30 dient nur zur Veranschaulichung und repräsentiert nicht unbedingt alle Anwendungen für die Schaltschrankmontage. Die Position der Erdung und die Platzierung der Bolzen können variieren.

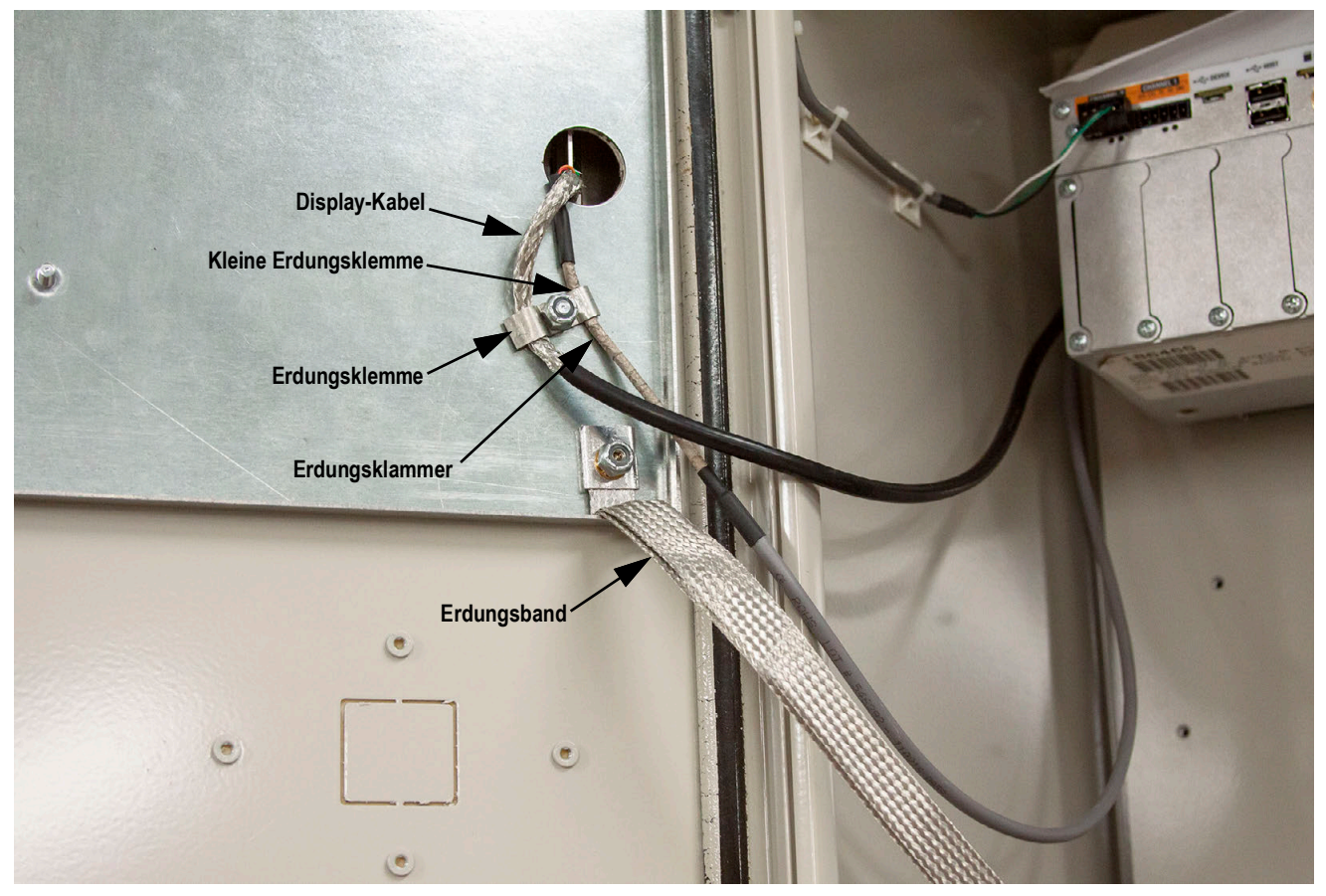

Abbildung 2-30. Schirmerdung für die Schaltschrankmontage

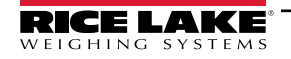

HINWEIS:Vergewissern Sie sich, dass zuerst die kleine Erdungsklemme und dann die große angebracht wird, siehe Abbildung 2-29 auf Seite 39.

- 6. Entfernen Sie den Controller der 1280 aus dem Gehäuse.
- 7. Entnehmen Sie die ursprüngliche Erdungsschelle, die für Display- und Touchscreen-Kabel verwendet wurde, siehe Abbildung 2-19 auf Seite 33.
- 8. Erden Sie Display- und Touchscreen-Kabel mit zwei Erdungsschellen am Controller. Die Erdungsschelle (TN 193810) hat einen kleineren Radius und muss mit dem Touchscreen-Kabel verwendet werden.

#### 2.3.5 Wägezellen

Es gibt zwei Generationen von A/D-Waagenkarten. In der folgenden Tabelle finden Sie Merkmale zur Identifizierung und Quellen für weitere Informationen.

| Karten-Generation | Kanäle | Karten-TN | Merkmale zur Identifizierung                    | Installation Add Nr. | Flash-Anweisungen    |
|-------------------|--------|-----------|-------------------------------------------------|----------------------|----------------------|
| Erste Generation  | Einzel | 164085    | grüne Platine, Schieberegler, ein Waagenkanal   | 164652               | Abschnitt 12.3.1 auf |
|                   | Doppel | 164683    | grüne Platine, Schieberegler, zwei Waagenkanäle | 164653               | Seite 122            |
| Zweite Generation | Einzel | 220026    | blaue Platine, Drucktaste, ein Waagenkanal      | 220040               | Abschnitt 12.3.2 auf |
|                   | Doppel | 220027    | blaue Platine, Drucktaste, zwei Waagenkanäle    | 220039               | Seite 123            |

Tabelle 2-4. Merkmale zur Identifizierung der Waagenkarte

Verwenden Sie die folgenden Anweisungen, um das Kabel einer Wägezelle oder eines Anschlusskastens an einen installierten A/D-Waagenkartenkanal anzuschließen.

- 1. Verlegen Sie die Kabel.
- 2. Verbinden Sie das Kabel von Wägezelle oder Anschlusskasten mit dem mitgelieferten 6-poligen Stecker.
- 3. Verbinden Sie den Stecker mit dem entsprechenden Kanal der A/D-Waagenkarte.

HINWEIS: Verdrahten Sie das Kabel von Wägezelle oder Anschlusskasten mit Anschluss J1 und/oder J2, wenn Sie eine doppelte A/D-Waagenkarte verwenden, siehe Tabelle 2-5 für die Anschlussbelegung der Waagenkarte.

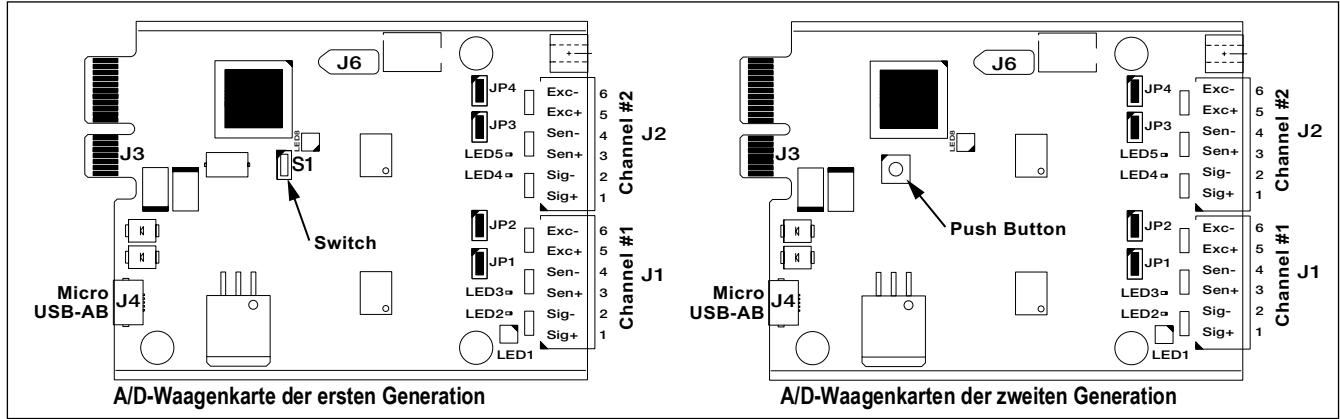

Abbildung 2-31. Einzelne und doppelte A/D-Waagenkarten

HINWEIS: Wenn Sie ein 6-adriges Wägezellenkabel (mit Messdrähten) verwenden, entfernen Sie die Jumper JP1 und JP2, bevor Sie den Anschluss J1 wieder anbringen.

Bei Zweikanal-A/D-Waagenkarten entfernen Sie bei Anschlüssen an J2 die Jumper JP3 und JP4.

Bei einer 4-adrigen Installation lassen Sie die Jumper JP1 und JP2 eingeschaltet (oder JP3 und JP4, je nach Kanal).

| Waagenkarte<br>Stecker-Pin | Funktion |
|----------------------------|----------|
| 1                          | +SIG     |
| 2                          | –SIG     |
| 3                          | +SEN     |
| 4                          | -SEN     |
| 5                          | +EXC     |
| 6                          | -EXC     |

Tabelle 2-5. Waagenkarte – Pin-Belegung

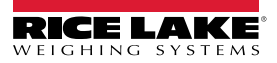

WICHTIG: Die A/D-Waagenkarte muss vor der Konfiguration der Jumper für die Sense-Leitung aus dem Controller entfernt werden.

HINWEIS: Die Hardware von J2 ist bei einer einzelnen A/D-Waagenkarte nicht bestückt.

#### 2.3.6 Serielle Kommunikation

Die beiden Kommunikationsanschlüsse auf der 1280 CPU-Platine unterstützen die Vollduplex-Kommunikation über RS-232, RS-422 oder RS-485 mit bis zu 115200 bps.

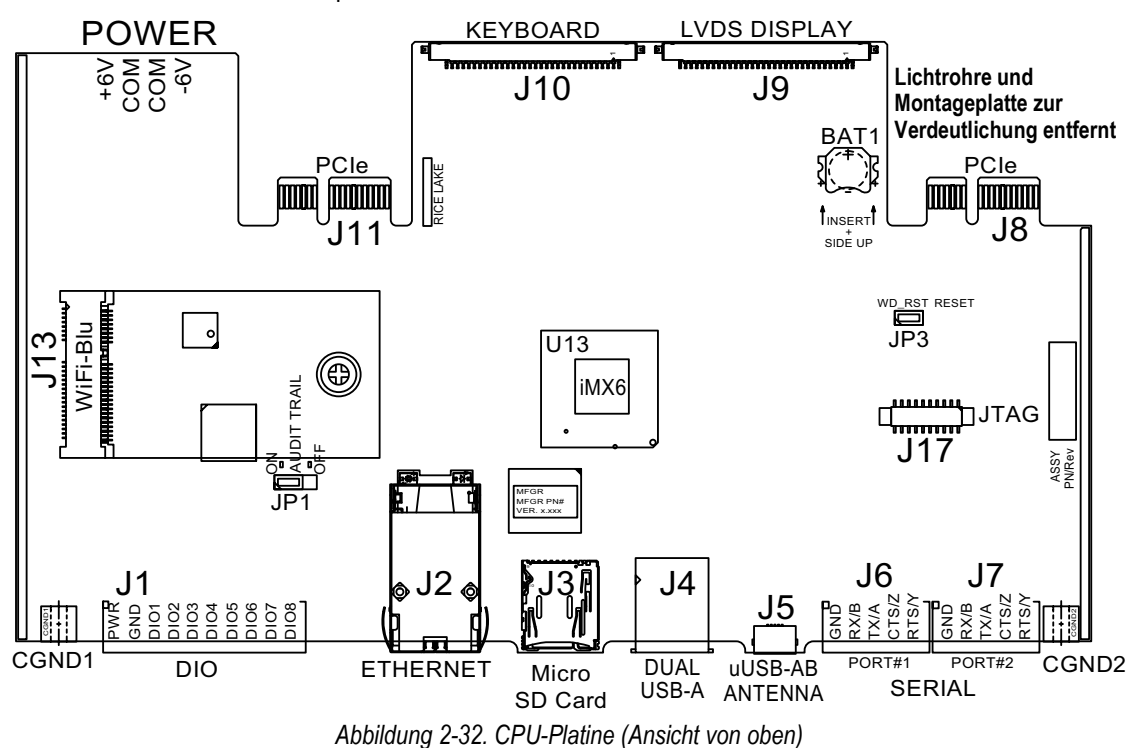

Gehen Sie wie folgt vor, um die seriellen Kommunikationskabel anzuschließen.

- 1. Führen Sie das Kabel durch die Zugentlastung.
- 2. Erden Sie den Abschirmungsdraht.
- 3. Entfernen Sie die Schraube, mit der die Frontplatte befestigt ist.
- 4. Verwenden Sie die Klammer, um die Frontplatte zu erden.
- 5. Verbinden Sie die Kabel mit dem Anschluss.
  - Siehe Tabelle 2-6 für das gewünschte serielle Protokoll
- 6. Verbinden Sie den verdrahteten Stecker mit dem vorgesehenen seriellen Anschluss J6 (Port#1) oder J7 (Port#2).

| Anschluss | Pin | Signal              | Port |
|-----------|-----|---------------------|------|
| J6        | 1   | GND                 | 1    |
|           | 2   | RS-232 RX/RS-485 B  |      |
|           | 3   | RS-232 TX/RS-485 A  |      |
|           | 4   | RS-232 CTS/RS-485 Z |      |
|           | 5   | RS-232 RTS/RS-485 Y |      |
| J7        | 1   | GND                 | 2    |
|           | 2   | RS-232 RX/RS-485 B  |      |
|           | 3   | RS-232 TX/RS-485 A  |      |
|           | 4   | RS-232 CTS/RS-485 Z |      |
|           | 5   | RS-232 RTS/RS-485 Y |      |

Tabelle 2-6. Pin-Belegung des seriellen Anschlusses

Die seriellen Schnittstellen werden über das Menü Serial konfiguriert, siehe Abschnitt 5.1 auf Seite 76 für Informationen.

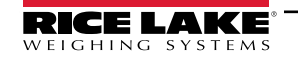

Eine optionale serielle Zweikanal-Kommunikationskarte, Kit TN 164685, ist ebenfalls erhältlich. Jede serielle Optionskarte bietet zwei zusätzliche serielle Anschlüsse. Beide können RS-232, RS-422 oder RS-485 unterstützen.

HINWEIS: Die gesamte Verdrahtung muss dem NEC oder den örtlichen Vorschriften entsprechen.

#### 2.3.7 Digital-E/A-Verdrahtung der CPU

Die digitalen E/A-Pins werden über das Menü "Digital I/O" konfiguriert, siehe Abschnitt 8.0 auf Seite 99 für Informationen.

Eine optionale Karte mit 24 E/A-Kanälen (TN 164684) ist ebenfalls erhältlich. Jede digitale E/A-Optionskarte bietet zusätzlich 24 konfigurierbare E/A-Bits. Alternativ ist auch eine 4-Kanal-Relaiskarte (TN 164689) erhältlich.

Verwenden Sie die folgenden Anweisungen für die Verdrahtung mit dem DIO-Anschluss der CPU-Platine.

- 1. Führen Sie das Kabel durch die Zugentlastung. Siehe dazu Abschnitt 2.3.1 auf Seite 37.
- 2. Erden Sie den Abschirmungsdraht. Siehe dazu Abschnitt 2.3.2 auf Seite 37.
  - Bei einem Wandgehäuse verlegen Sie die Drähte zu einem Relais-Rack, falls vorhanden (Schritt 3 und Schritt 4 überspringen)
- 3. Entfernen Sie die Schraube, mit der die Frontplatte befestigt ist.
- 4. Verwenden Sie die Klammer, um die Frontplatte zu erden.
- 5. Verbinden Sie die Kabel mit dem Anschluss.
- 6. Installieren Sie den Stecker in J1 auf der Platine.

| Anschluss | Pin | Signal |
|-----------|-----|--------|
| J1        | 1   | +5 VDC |
|           | 2   | GND    |
|           | 3   | DIO 1  |
|           | 4   | DIO 2  |
|           | 5   | DIO 3  |
|           | 6   | DIO 4  |
|           | 7   | DIO 5  |
|           | 8   | DIO 6  |
|           | 9   | DIO 7  |
|           | 10  | DIO 8  |

Tabelle 2-7. Digital-E/A-Pin-Belegung der CPU

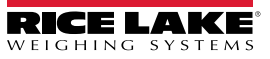

# 2.4 Schaltplan

## 2.4.1 Modell mit Tastenfeld

Für die korrekte Verdrahtung des Tastaturmodells siehe Abbildung 2-33.

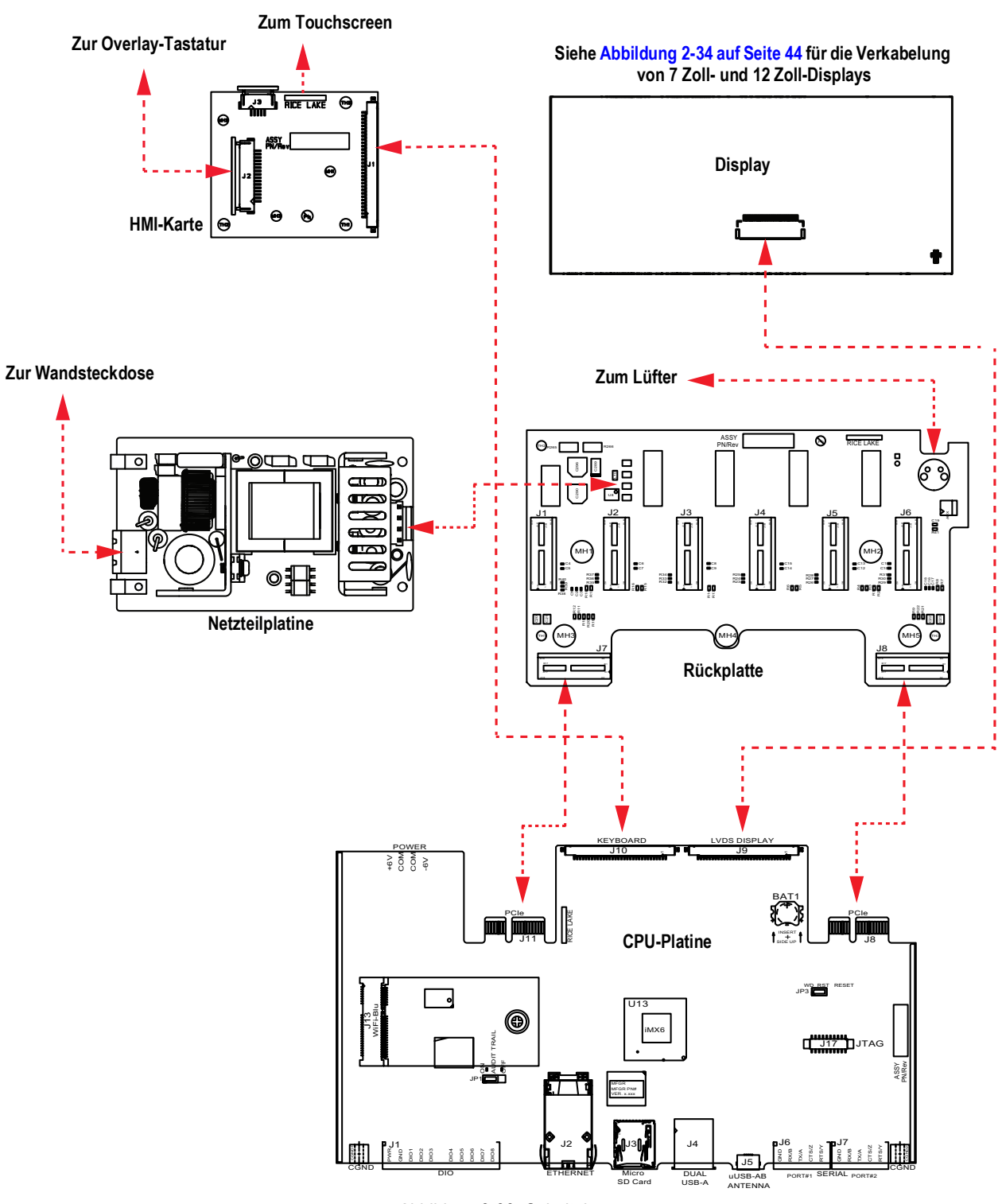

Abbildung 2-33. Schaltplan

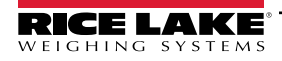

## 2.4.2 Nur Touchscreen (virtuelles Tastenfeld)

Zur Montage des Touchscreens (virtuelles Tastenfeld) siehe Abbildung 2-34.

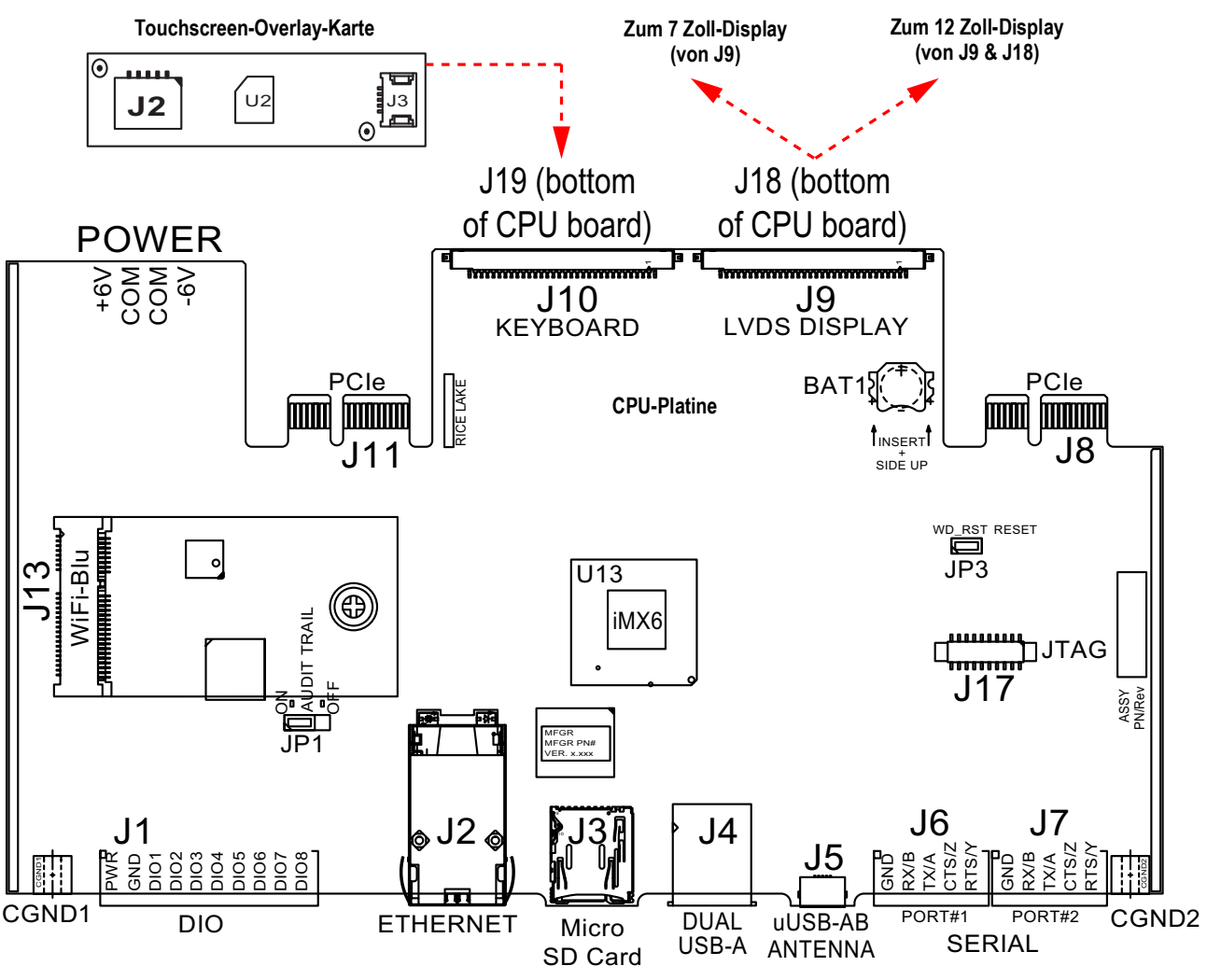

Abbildung 2-34. Schaltschrankeinbau – 7 Zoll und 12 Zoll nur Touch

Das HMI-Kabel (TN 180002) wird über J2 auf der Overlay-Karte an J19 auf der Unterseite der CPU-Karte angeschlossen. Verbinden Sie das CPU-Kabel (TN 164995 oder 164970) von J9 mit dem 7 Zoll-Display.

Verbinden Sie das CPU-Kabel (TN 180001) über J9 und J18 an der Unterseite der CPU-Platine mit dem 12 Zoll-Display.

HINWEIS: Zusätzliche Kabellängen sind verfügbar.

## 2.5 Konfigurationsmethoden

Die Anzeige kann konfiguriert werden mithilfe:

- von Tasten des vorderen Bedienfelds zur Navigation durch eine Reihe von Konfigurationsmenüs; siehe Abschnitt 3.0 auf Seite 58
- des Revolution-Konfigurationsprogramms; siehe Abschnitt 14.0 auf Seite 126
- der EDP-Befehlskonfiguration; siehe Abschnitt 16.0 auf Seite 158

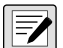

HINWEIS: Auf einige Parameter, wie z. B. die für Anzeige und Widgets, kann nicht über die Konfigurationsmenüs zugegriffen werden. Revolution bietet die vollständigste und effizienteste Konfigurationsschnittstelle. Siehe Abschnitt 15.0 auf Seite 142.

## 2.6 Austausch der CPU-Platine

(!)

WARNUNG: Vor dem Öffnen des Gehäuses das Gerät stets von der Netzspannung trennen.

WICHTIG: Bei allen Arbeiten innerhalb des Gehäuses des Anzeigeterminals muss ein antistatisches Band zur Erdung und zum Schutz der elektronischen Bauteile vor elektrostatischer Entladung (ESD) getragen werden.

- \* Arbeiten innerhalb des Gehäuses einer digitalen Gewichtsanzeige dürfen nur von qualifizierten Servicetechnikern durchgeführt werden.
- \* Bei der Unterputz- und Universalmontage dient das Netzkabel als Trennvorrichtung. Die Netzsteckdose zum Anzeigeterminal muss bei diesen Modellen leicht zugänglich sein.
- 1. Trennen Sie alle Kabel vom Controller.
- () WICHTIG: Vorsichtig handhaben. Die Platinen sind sehr fragil.

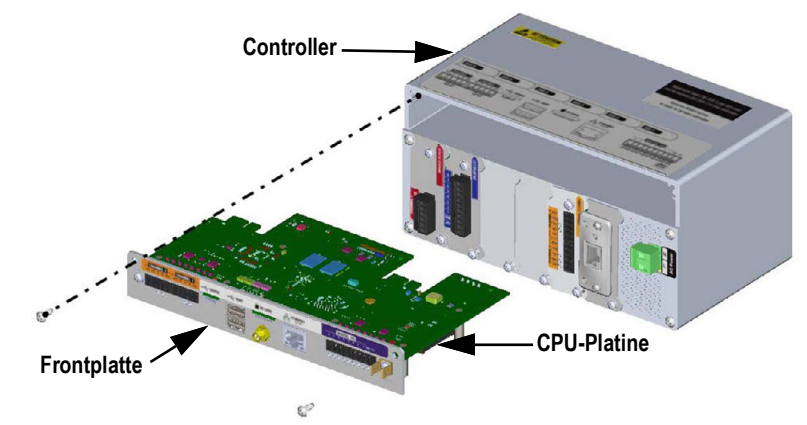

Abbildung 2-35. Ausbauen der CPU-Platine

- 2. Entfernen Sie die beiden Schrauben, mit denen die Frontplatte am Controller befestigt ist.
- 3. Entfernen Sie Frontplatte und Platinenbaugruppe aus dem Controller.

() WICHTIG: Nehmen Sie die CPU-Platine nur von der Frontplatte ab (wenn sie ausgetauscht werden soll).

#### 2.6.1 Entfernen der CPU-Platine von der Frontplatte

- 1. Entfernen Sie die Mutter, mit der die Antenne befestigt ist.
- 2. Entfernen Sie die beiden Schrauben, mit denen die CPU an der Frontplatte angebracht ist.

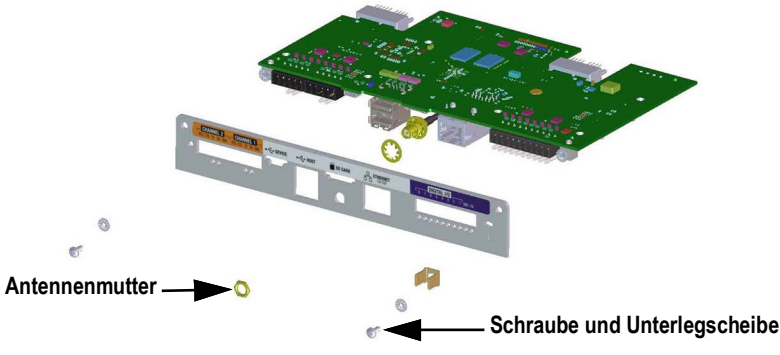

Abbildung 2-36. Entfernen von CPU-Platine und Frontplatte

3. Trennen Sie Frontplatte und CPU-Platine.

Für den Wiedereinbau gehen Sie in umgekehrter Reihenfolge vor.

HINWEIS: Das empfohlene Anziehdrehmoment für die CPU-Platine beträgt 0,22-0,25 Nm (2-4 in-lb).

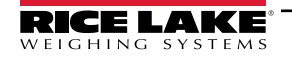

## 2.7 Auswechseln der Netzteilplatine

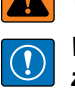

WARNUNG: Vor dem Öffnen des Gehäuses das Gerät stets von der Netzspannung trennen.

WICHTIG: Bei allen Arbeiten innerhalb des Gehäuses des Anzeigeterminals muss ein antistatisches Band zur Erdung und zum Schutz der elektronischen Bauteile vor elektrostatischer Entladung (ESD) getragen werden.

- \* Arbeiten innerhalb des Gehäuses einer digitalen Gewichtsanzeige dürfen nur von qualifizierten Servicetechnikern durchgeführt werden.
- \* Bei der Unterputz- und Universalmontage dient das Netzkabel als Trennvorrichtung. Die Netzsteckdose zum Anzeigeterminal muss bei diesen Modellen leicht zugänglich sein.

Zum Auswechseln der Netzteilplatine die folgenden Anweisungen ausführen.

1. Trennen Sie alle Kabel vom Controller.

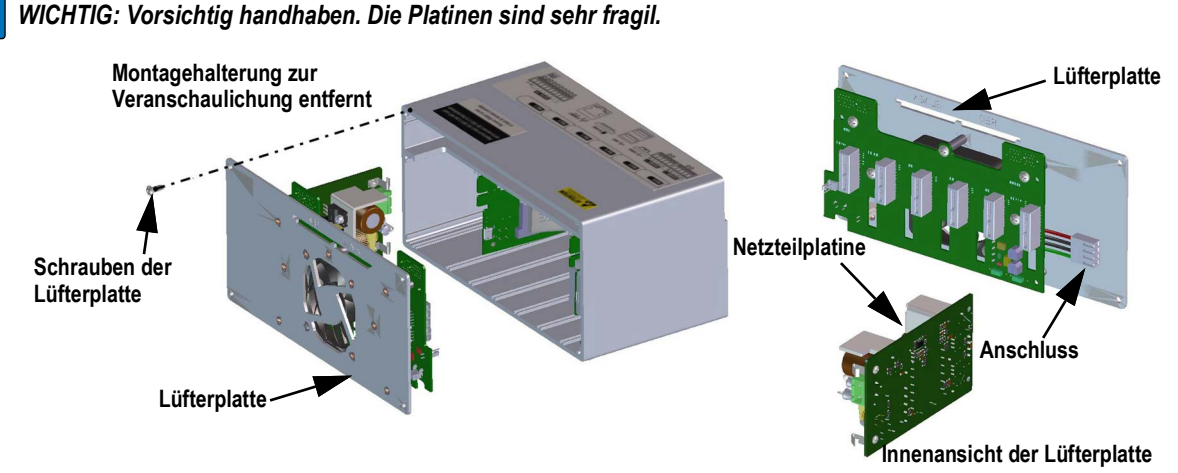

Abbildung 2-37. Entfernen der Netzteilplatine

- 2. Entfernen Sie die vier Schrauben an der Lüfterplatte.
- 3. Ziehen Sie die Baugruppe Lüfterplatte/Netzteilplatine vorsichtig aus dem Gehäuse und stützen Sie dabei die Netzteilplatine dabei ab. Sie ist lediglich über einen Stecker mit der Lüfterplattenbaugruppe verbunden.
- 4. Trennen Sie die Netzteilplatine von der Steckverbindung.

Für den Wiedereinbau gehen Sie in umgekehrter Reihenfolge vor.

HINWEIS: Ziehen Sie die Schraubklemmen des Anschlusses, mit dem die Wechsel- und Gleichstromversorgung gesichert wird, mit einem Drehmoment von 0,5 bis 0,6 Nm (5 in-lb) an.

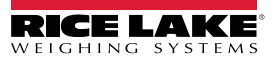

## 2.8 Installation von Lüfter- und Rückplatte

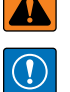

WARNUNG: Vor dem Öffnen des Gehäuses das Gerät stets von der Netzspannung trennen.

WICHTIG: Bei allen Arbeiten innerhalb des Gehäuses des Anzeigeterminals muss ein antistatisches Band zur Erdung und zum Schutz der elektronischen Bauteile vor elektrostatischer Entladung (ESD) getragen werden.

- Arbeiten innerhalb des Gehäuses einer digitalen Gewichtsanzeige d
  ürfen nur von qualifizierten Servicetechnikern durchgef
  ührt werden.
- Bei der Unterputz- und Universalmontage dient das Netzkabel als Trennvorrichtung. Die Netzsteckdose zum Anzeigeterminal muss bei diesen Modellen leicht zugänglich sein.

() WICHTIG: Wenn Sie die CPU-Platinen austauschen, benötigen Sie auch eine neue Lüfterplatte.

Gehen Sie wie folgt vor, um Lüfter- und Rückplatte zu wechseln.

- 1. Trennen Sie die Spannungsversorgung, siehe Abschnitt 2.7 auf Seite 46.
- 2. Lösen Sie die fünf Schrauben, mit denen die Platine an der Rückwand befestigt ist, und entfernen Sie das Bauteil.

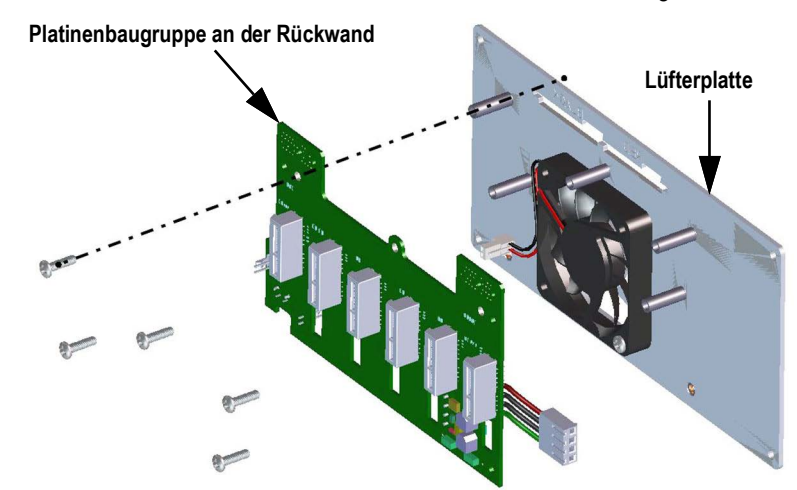

Abbildung 2-38. Entfernen der Platinenbaugruppe an der Rückwand

HINWEIS: Ausrichtung des Lüfters vor dem Ausbau. Es ist wichtig, dass der Lüfter in der korrekten Ausrichtung wieder eingebaut wird.

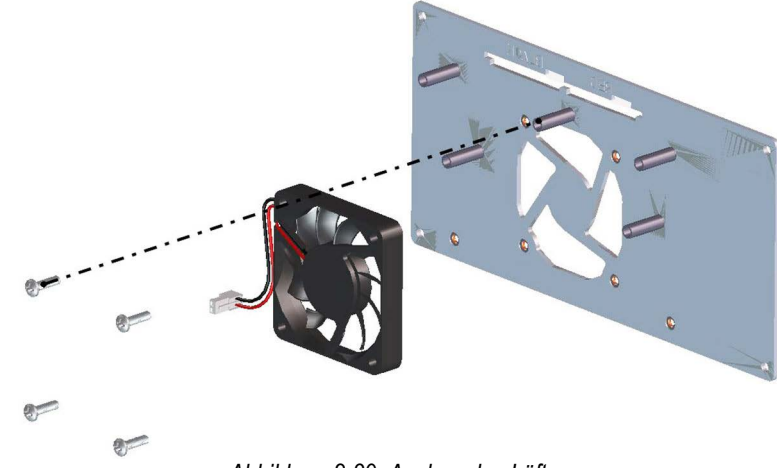

Abbildung 2-39. Ausbau des Lüfters

3. Lösen Sie die vier Schrauben, mit denen der Lüfter an der Platte befestigt ist, und entfernen Sie ihn. Für den Wiedereinbau gehen Sie in umgekehrter Reihenfolge vor.

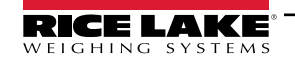

## 2.9 Ersatzteile

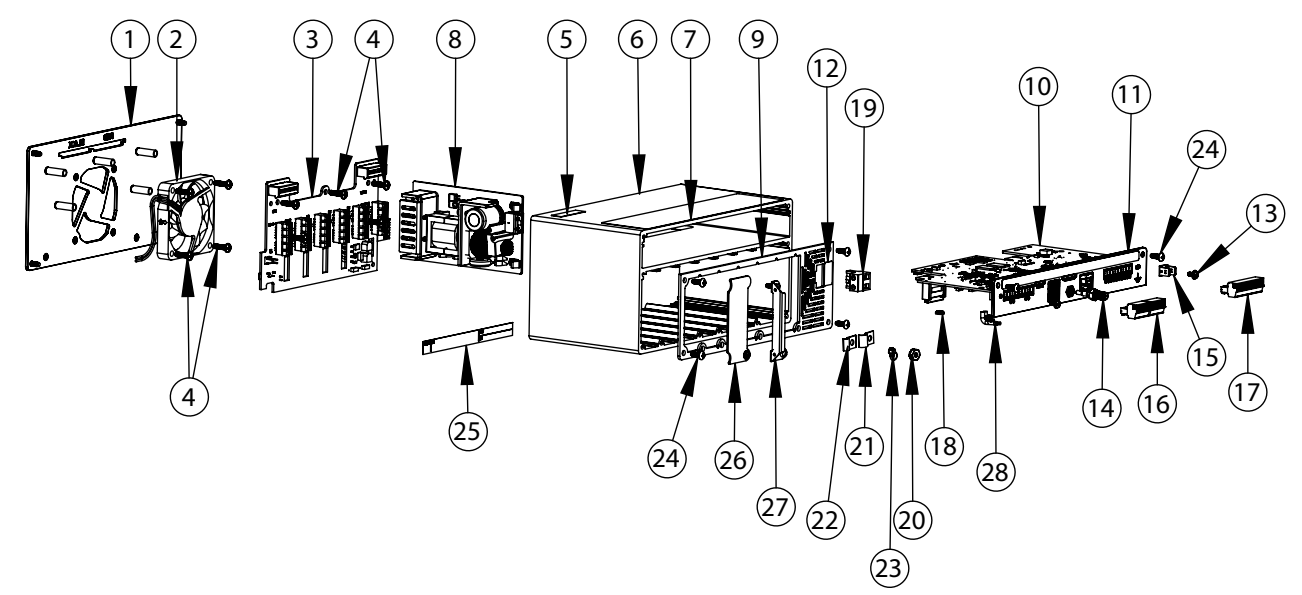

Abbildung 2-40. Controller - Reparaturteile

| Pos.                                      | Teilenr. | Beschreibung                                   |  |
|-------------------------------------------|----------|------------------------------------------------|--|
| 1                                         | 169350   | Montageplatte für Lüfter                       |  |
| 2                                         | 166745   | Lüfter-Baugruppe, 60 mm x 10 mm DC             |  |
| 3                                         | 160758   | Platinenbaugruppe, Rückwand                    |  |
| 4                                         | 44341    | Schrauben, MASCH 6-32 NC x 1/2 Zoll Lä         |  |
| 5                                         | 168591   | Etikett, ESD-Warnung                           |  |
| 6                                         | 169159   | Extrusionsbaugruppe                            |  |
| 7                                         | 167190   | Etikett, 1280 Controller                       |  |
| 8                                         | 162693   | AC-Spannungsversorgung                         |  |
|                                           | 162694   | DC/DC-Spannungsversorgung                      |  |
| 9                                         | 193984   | Frontplattenbaugruppe                          |  |
| 10                                        | 179992   | CPU-Baugruppe mit Front- und Lüfterplatte      |  |
| 11                                        | 193985   | Frontplatte, CPU-Platine                       |  |
| 12 167476 Etikett, AC-Spannungsversorgung |          | Etikett, AC-Spannungsversorgung                |  |
|                                           | 167477   | Etikett, DC-Spannungsversorgung                |  |
| 13                                        | 14822    | Schraube, Masch 4-40NC x 1/4 Zoll              |  |
| 14                                        | 163336   | Kabel, Antennenschottwand                      |  |
| 15                                        | 168830   | Klemme, Arretierung 1/4 Zoll Druck             |  |
| 16                                        | 153882   | Steckverbinder, 5-polige Schraubklemme         |  |
| 17                                        | 164918   | Steckverbinder, 10-polige Schraubklemme        |  |
| 18                                        | 170492   | Batterie, wiederaufladbar                      |  |
| 19                                        | 162677   | Stecker für AC, 2-polige Schraubklemme         |  |
|                                           | 15888    | Steckverbinder für DC, 3-polige Schraubklemme  |  |
| 20                                        | 14621    | Mutter, Keps 6-32 NC Sechskant                 |  |
| 21                                        | 67550    | Schelle, Erdungsabschirmung, Radius 0,125 Zoll |  |
| 22                                        | 53075    | Schelle, Erdungsabschirmung, Radius 0,078 Zoll |  |
| 24                                        | 163327   | Schraube, Masch 6-32NC x 3/8 Zoll              |  |
| 25                                        | 94422    | Etikett, Wägebereich                           |  |
| 26                                        | 163408   | Blindplatte, Optionskartenabdeckung            |  |
| 27                                        | 165927   | Clip, Wägezellenverriegelung (Satz TN 166957)  |  |

Tabelle 2-8. Reparaturteileliste für den Controller

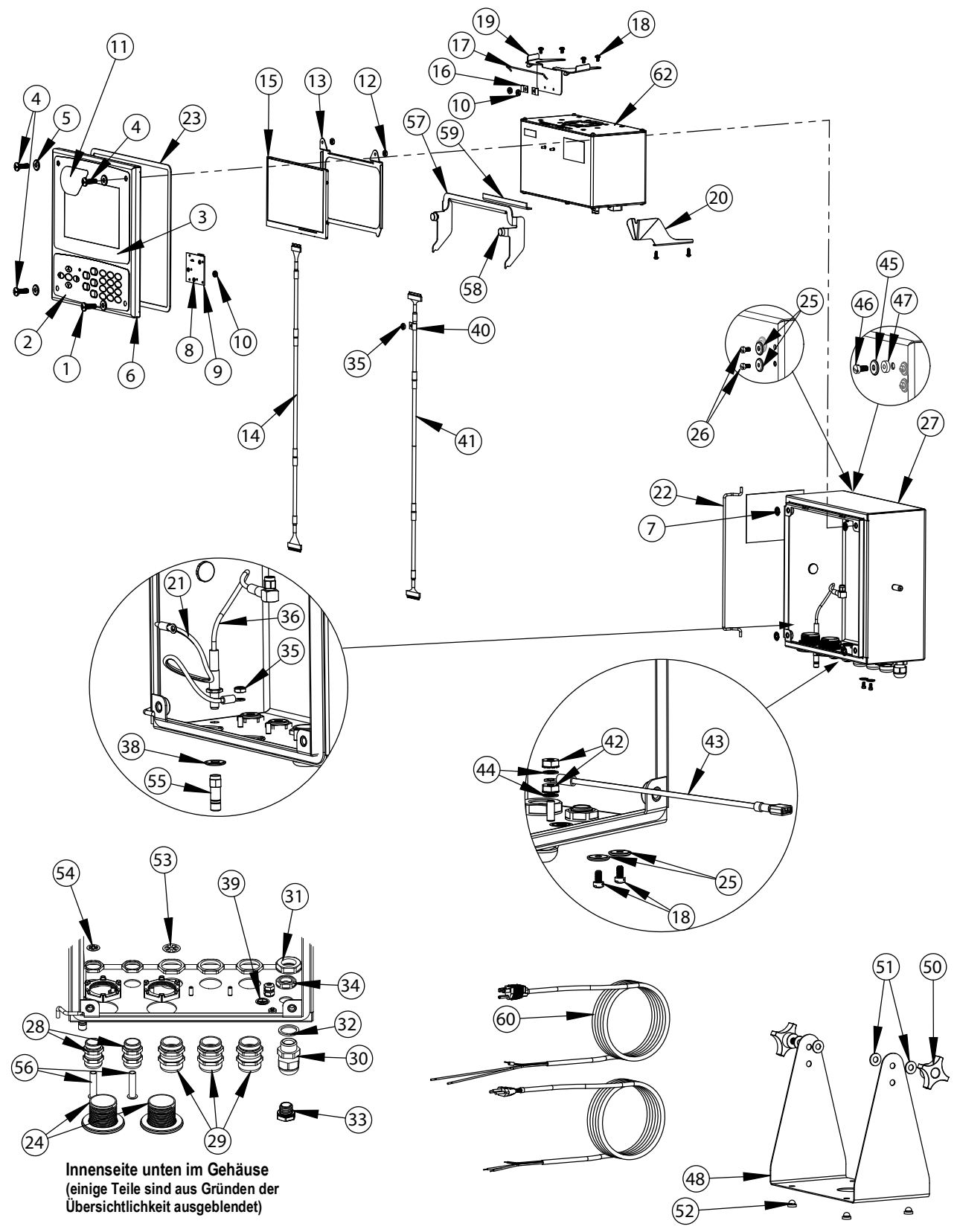

Abbildung 2-41. Universalgehäuse - Reparaturteile

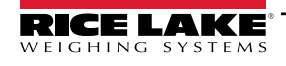

| Pos. | Teilenr. | Beschreibung                                             | Pos. | Teilenr. | Beschreibung                                       |
|------|----------|----------------------------------------------------------|------|----------|----------------------------------------------------|
|      | 169926   | Türbaugruppe, Universalgehäuse (einschl. 1-11)           | 30   | 15626    | Kabelzugentlastung, schwarz PG 9                   |
| 1    | 165970   | Schraube, 1/4-20NC x 3/4 Zoll Kopf mit Bohrung           | 31   | 15627    | Sicherungsmutter, schwarz PCN9                     |
| 2    | 161731   | Overlay, Tastatur                                        | 32   | 30375    | Dichtring, Nylon PG9                               |
| 3    | 161730   | Overlay, Touchscreen                                     | 33   | 88733    | Entlüftung, versiegelte Dichtung                   |
| 4    | 166631   | Schraube 1/4-20NC x 3/4 Zoll                             | 34   | 88734    | Mutter, Entlüftung                                 |
| 5    | 182281   | Scheibe, Becherscheibe 1/4 Zoll                          | 35   | 58248    | Mutter, Sicherungsmutter 6-32 NC HEX Nylon         |
|      | 182246   | Unterlegscheibe, Dichtung, 1/4 Zoll                      | 36   | 166240   | Kabelverlängerung, Antenne                         |
| 6    | 169450   | Vordertür, Universalgehäuse                              | 38   | 182281   | Scheibe, Becherscheibe 1/4 Zoll                    |
| 7    | 166653   | Halterung, Druckmutter Schraube 1/4 Zoll                 |      | 182246   | Unterlegscheibe, Dichtung, 1/4 Zoll                |
| 8    | 69898    | Unterlegscheibe, Nylon #4 ID = 0,112                     | 39   | 16892    | Etikett, Masse                                     |
| 9    | 160759   | Platinenbaugruppe, HMI-Tastatur/Touch-Schnittstelle      |      |          | Sonstige Artikel (inkl. 40-49)                     |
| 10   | 159280   | Mutter, Sicherung 4-40 SST                               | 40   | 67550    | Schelle, Erdungskabelabschirmung                   |
| 11   | 172840   | Etikett, 1280-Startbildschirm                            | 41   | 166693   | Kabel, CPU zu HMI 18 Zoll                          |
|      | 160383   | Universalanzeige, 500 NITS (einschl. 12-15)              | 42   | 14626    | Mutter, Keps 8-32 NC Sechskant                     |
|      | 160385   | Universalanzeige, 1000 NITS (einschl. 12-15)             | 43   | 15601    | Draht, Masse 9 Zoll #8                             |
| 12   | 58248    | Mutter, Sicherungsmutter 6-32 NC HEX Nylon               | 44   | 15134    | Unterlegscheibe, Sicherung NO 8 Typ A              |
| 13   | 162272   | Montagehalterung Display (500 Nit)                       | 45   | 182282   | Becherscheibe #10                                  |
|      | 162271   | Montagehalterung Display (1000 Nit)                      | 46   | 183662   | Schraube, 10-32 x 1/2, gebohrter Sechskantkopf     |
| 14   | 163467   | Kabel, CPU zum Display (500 Nit) 18 Zoll, schwarz        | 47   | 182247   | Unterlegscheibe, Dichtung, #10                     |
|      | 163444   | Kabel, CPU zum Display (1000 Nit) 18 Zoll, schwarz       | 48   | 161620   | Ständer, kippbare Aufbaumontage                    |
| 15   | 163400   | Display, (500 NITS) 7 Zoll-LCD                           |      | 163785   | Universalgehäuse - Ersatzteil-Kit (einschl. 50-56) |
|      | 163399   | Display, (1000 NITS) 7 Zoll-LCD                          | 50   | 164064   | Drehknopf, 4-Arm 5/16-18                           |
|      | 169461   | Universalgehäuse - Controller-Halterung (einschl. 16-20) | 51   | 79024    | Unterlegscheibe, Standard 5/16 Zoll Nylon          |
| 16   | 53075    | Schelle, Erdungskabelabschirmung                         | 52   | 42149    | Puffer, Gummidurchführung                          |
| 17   | 168545   | Bügel, Controller-Haltedraht                             | 53   | 169879   | Erdungsschelle, PG 13,5                            |
| 18   | 14839    | Schraube, Maschine 6-32NC x 1/4 Zoll                     | 54   | 169878   | Erdungsschelle, PG 9                               |
| 19   | 169462   | Halterung, Controller                                    | 55   | 206703   | Antenne, RP-SMA                                    |
| 20   | 168937   | Gewindebohrer, Controller-Halterung                      | 56   | 19538    | Pfostenstecker, PG 9                               |
|      | 169927   | Universalgehäuse, Baugruppe (einschl. 21-39)             |      | 172220   | Pfostenstecker, PG 13,5                            |
| 21   | 40672    | Kabelbaugruppe, Masse 9 Zoll                             |      | 195007   | Reduzierverschraubung PG 13,5                      |
| 22   | 169410   | Scharnierverbindung                                      |      | 195006   | Reduzierverschraubung PG 9                         |
| 23   | 160379   | Dichtung, Frontplatte                                    |      | 172859   | Halterungsbaugruppe (einschl. 57-59)               |
| 24   | 124695   | Schaltschrankstecker, rund, massiv                       | 57   | 172856   | Halterung, Controller-Transporthalterung           |
| 25   | 167537   | Unterlegscheibe, Dichtung BarTite #6                     | 58   | 15149    | Fuß, Gummipuffer                                   |
| 26   | 183663   | Schraube, 6-32 x 1/4, gebohrter Sechskantkopf            | 59   | 172872   | Pad, Schaumstoff                                   |
| 27   | 169452   | Gehäuse, Baugruppe, Universal                            | 60   | 165108   | Kabel, US-Stromnetz                                |
| 28   | 169875   | Kabelzugentlastung, PG 9 mit Mutter                      |      | 165109   | Kabel, EU-Stromnetz                                |
| 29   | 169876   | Kabelzugentlastung, PG 13,5 mit Mutter                   | 62   | 199157   | Controller (Abbildung 2-40 auf Seite 48)           |

Tabelle 2-9. Teile-Kit für Universalgehäuse

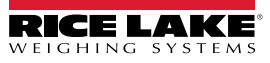

Explosionszeichnung der Abdeckung zur Verdeutlichung

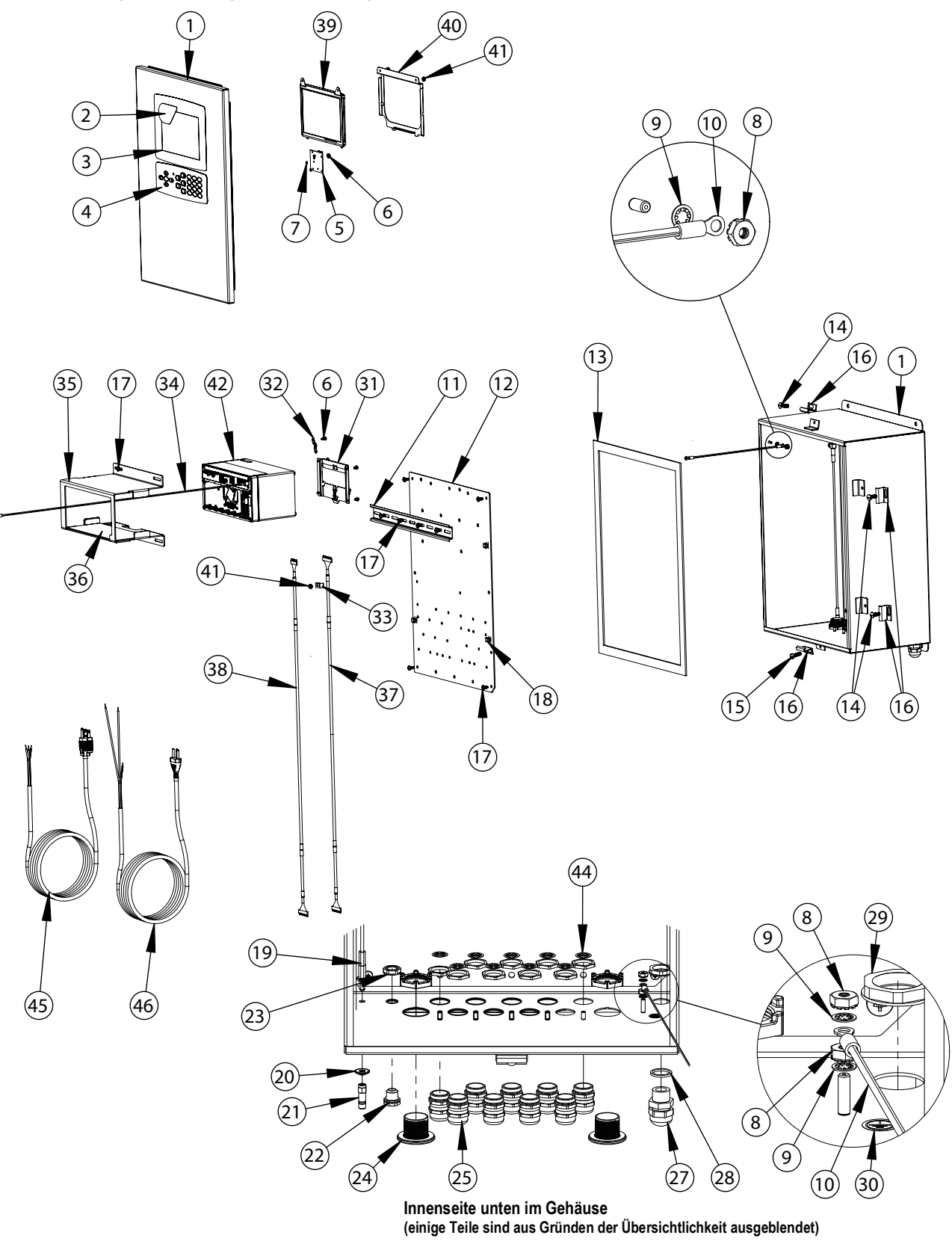

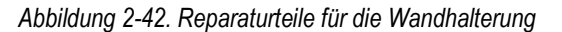

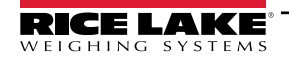

| Pos. | Teilenr. | Beschreibung                                    |  |
|------|----------|-------------------------------------------------|--|
|      | 164680   | 1280 Anzeige, Unterbaugruppe (enthält 1-34)     |  |
| 1    | 161416   | Gehäuse                                         |  |
| 2    | 172840   | Etikett, 1280-Startbildschirm                   |  |
| 3    | 164120   | Overlay, Touchscreen                            |  |
| 4    | 164121   | Overlay, Tastatur                               |  |
| 5    | 160759   | Platinenbaugruppe, Tastatur/Touch-Schnittstelle |  |
| 6    | 159280   | Mutter, Sicherung 4-40 SST                      |  |
| 7    | 69898    | Unterlegscheibe, Nylon #4 ID = 0,112 Zoll       |  |
| 8    | 14626    | Mutter, Keps 8-32NC Sechskant                   |  |
| 9    | 15134    | Unterlegscheibe, Sicherung NO 8 Typ A           |  |
| 10   | 202490   | Kabelbaugruppe, Masse 9 Zoll                    |  |
| 11   | 179418   | Schiene, DIN 12,75 Zoll Länge                   |  |
| 12   | 164900   | Rückplatte                                      |  |
| 13   | 68724    | Dichtung, Frontabdeckung                        |  |
| 14   | 71447    | Schraube, Masch1/4 - 28NF x 3/4 Zoll            |  |
| 15   | 71455    | Schraube, Masch 1/4 - 28NF x 3/4 Zoll gebohrt   |  |
| 16   | 71739    | Clip, Clinching-Gehäuse                         |  |
| 17   | 14875    | Schraube, Masch 10-32NF x 3/8 Zoll              |  |
| 18   | 80590    | Halterung, Kabelbinder Pfeilspitze              |  |
| 19   | 166241   | Kabelverlängerung, Antenne                      |  |
| 20   | 182246   | Dichtung, Unterlegscheibe Dichtung 1/4-Zoll     |  |
|      | 182281   | Scheibenkopf, Dichtung 1/4 Zoll                 |  |
| 22   | 88733    | Entlüftung, versiegelte Dichtung                |  |
| 23   | 88734    | Mutter, Entlüftung                              |  |
| 24   | 124695   | Schaltschrankstecker, rund, massiv              |  |
| 25   | 169876   | Kabelzugentlastung, PG13,5 mit Mutter           |  |
|      | 169875   | Kabelzugentlastung, PG 9 mit Mutter             |  |
| 27   | 68600    | Kabelzugentlastung, PG11                        |  |
| 28   | 68599    | Dichtring, Nylon PG11                           |  |
| 29   | 68601    | Mutter, PG 11, Netzkabel                        |  |

| Pos. | Teilenr. | Beschreibung                                    |  |
|------|----------|-------------------------------------------------|--|
| 30   | 16892    | Etikett, Massenschutz                           |  |
| 31   | 166838   | Halterung, DIN-Schiene                          |  |
| 32   | 53075    | Erdungsband                                     |  |
| 33   | 67550    | Schelle, Erdungskabelabschirmung                |  |
| 34   | 202490   | Draht, Erdung 24 Zoll #8 Öse                    |  |
|      | 173052   | Halterungsbaugruppe 1280 (einschl. 35-36)       |  |
| 35   | 172860   | Halterung, 1280 Wandmontage                     |  |
| 36   | 173053   | Dichtung, 1280-Wandhalterung                    |  |
| 37   | 166694   | Kabel, CPU zu HMI 30 Zoll                       |  |
|      | 166725   | Universalanzeige, 500 NITS (einschl. 38-41)     |  |
|      | 166726   | Universalanzeige, 1000 NITS (einschl. 38-41)    |  |
| 38   | 164995   | Kabel, CPU zum Display (500 Nit) 30 Zoll        |  |
|      | 164970   | Kabel, CPU zum Display (1000 Nit) 30 Zoll       |  |
| 39   | 163400   | Display, (500 Nit) 7 Zoll-LCD                   |  |
|      | 163399   | Display, (1000 Nit) 7 Zoll-LCD                  |  |
| 40   | 162272   | Montagehalterung (500 Nit)                      |  |
|      | 162271   | Montagehalterung (1000 Nit)                     |  |
| 41   | 58248    | Mutter, Sicherungsmutter 6-32NC Hex Nylon       |  |
| 42   | 199157   | Controller (Abbildung 2-40 auf Seite 48)        |  |
|      | 163787   | Teile-Kit 1280-Wandhalterung (inkl. Artikel 44) |  |
| 43   | 169879   | Erdungsschelle, PG 13,5                         |  |
|      | 169878   | Erdungsschelle, PG 9                            |  |
|      | 172220   | Pfostenstecker, PG 13,5                         |  |
|      | 19568    | Pfostenstecker, PG 9                            |  |
|      | 195007   | Reduzierverschraubung PG 13,5                   |  |
|      | 195006   | Reduzierverschraubung PG 9                      |  |
| 44   | 206703   | Antenne, RP-SMA                                 |  |
| 45   | 165111   | Kabel, US-Stromnetz                             |  |
| 46   | 165112   | Kabel, EU-Stromnetz                             |  |

Tabelle 2-10. Reparaturteileliste für die Wandhalterung

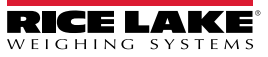

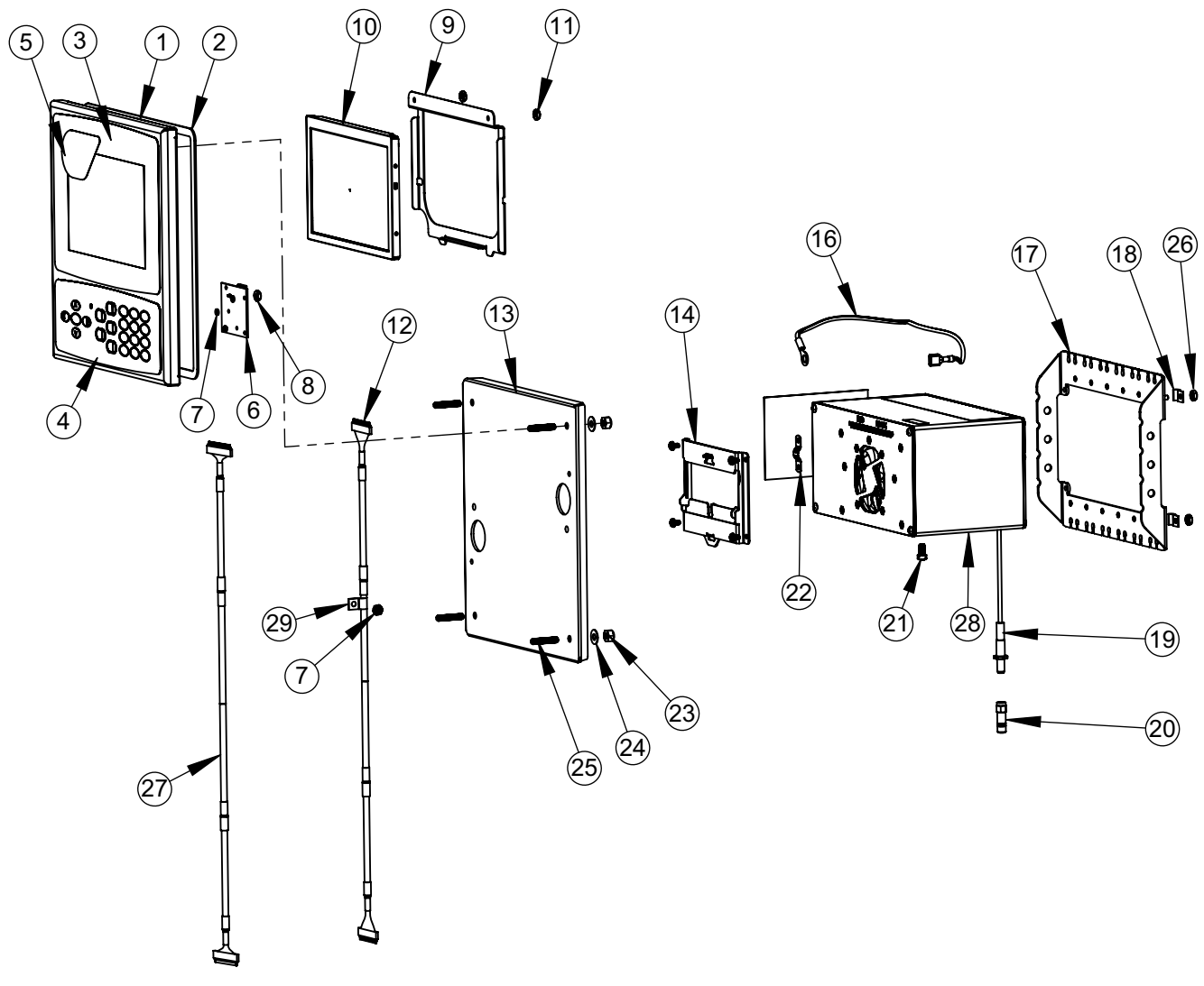

Abbildung 2-43. Reparaturteile 7 Zoll Schaltschrankeinbau

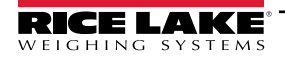

| Pos. | Teilenr. | Beschreibung                                    | Pos. | Teilenr. | Beschreibung                                       |
|------|----------|-------------------------------------------------|------|----------|----------------------------------------------------|
|      | 169930   | Gehäusefrontplatte, Baugruppe (inkl. 1-7)       | 14   | 166838   | Halterung, DIN-Schiene                             |
| 1    | 169929   | Frontplatte                                     |      | 163786   | Teile-Kit, Schaltschrank (inkl. 16-25 und alle NS) |
| 2    | 160379   | Dichtung, Frontplatte                           | 16   | 202845   | Draht, 9 Zoll Masse, 1/4 Zoll Öse                  |
| 3    | 164120   | Overlay, Touchscreen                            | 17   | 169023   | Erdungsschiene                                     |
| 4    | 164121   | Overlay, Tastatur                               | 18   | 53075    | Schelle, Erdungskabelabschirmung                   |
| 5    | 172840   | Etikett, 1280-Startbildschirm                   | 19   | 166241   | Kabelverlängerung, Antenne                         |
| 6    | 160759   | Platinenbaugruppe, Tastatur/Touch-Schnittstelle | 20   | 206703   | Antenne, RP-SMA                                    |
| 7    | 69898    | Unterlegscheibe, Nylon #4 ID = 0,112            | 21   | 14877    | Schraube, Linsenkopf 10-32NF x 3/8 Zoll            |
| 8    | 159280   | Mutter, Nylon-Sicherungseinsatz                 | 22   | 168629   | Erdungsband, 1280 CPU                              |
|      | 166725   | 500 NIT Anzeige (Inkl. 9-12)                    | 23   | 14630    | Mutter, Sicherungsmutter 10-32NF Sechskant         |
|      | 166726   | 1000 NIT Anzeige (Inkl. 9-12)                   | 24   | 22062    | Unterlegscheibe, Standard NO 10 Typ A              |
| 9    | 162272   | Montagehalterung Display (500 Nit)              | 25   | 168877   | Schrauben, Satz #10-32 x 1 Zoll                    |
|      | 162271   | Montagehalterung Display (1000 Nit)             | 26   | 14621    | Mutter, Keps 6-32NX Sechskant                      |
| 10   | 163400   | Display, (500 Nit) 7 Zoll-LCD                   | NS   | 15130    | Unterlegscheibe, Sicherung NO 6 Typ A              |
|      | 163399   | Display, (1000 Nit) 7 Zoll-LCD                  | NS   | 158207   | Schraube, Masch 6-32 NC x 1/4 Zoll Linsenkopf      |
| 11   | 58248    | Mutter, Sicherungsmutter 6-32NC Hex Nylon       | 27   | 166694   | Kabel, CPU zu HMI 30 Zoll                          |
| 12   | 164995   | Kabel, CPU zum Display (500 Nit) 30 Zoll        | 28   | 199157   | Controller (Abbildung 2-40 auf Seite 48)           |
|      | 164970   | Kabel, CPU zum Display (1000 Nit) 30 Zoll       | 29   | 67550    | Schelle, Erdungskabelabschirmung                   |
| 13   | 186782   | Montageplattenbaugruppe                         | NS   | 14839    | Schraube, Masch 6-32NC x 1/4 Zoll                  |

Tabelle 2-11. Reparaturteileliste 7 Zoll Schaltschrankeinbau

HINWEIS: Wenn der Controller nicht an die Schaltschrank angeschlossen ist, ist gemäß NEC zu erden.

| Teilenr. | Beschreibung                                                   | Teilenr. | Beschreibung                                                          |
|----------|----------------------------------------------------------------|----------|-----------------------------------------------------------------------|
| 14621    | Mutter, Kep 6-32NC Sechskant Außenverzahnung Sicherungsscheibe | 202845   | Kabelbaugruppe, Masse 9 1/4 Zoll Öse zu Kabelschuh                    |
| 14630    | Mutter, Sicherungsmutter 10-32NF Hex Nyloneinsatz Stahl        | 168877   | Schraube, Satz #10-32NF x 1 Inbusschraube                             |
| 14877    | Schraube, MACH 10-32NF x 3/8 Schlitzgebohrter Linsenkopf       | 169023   | Erdungsschiene                                                        |
| 15130    | Unterlegscheibe, Sicherungsscheibe NO 6 Typ A Innenzahn Stahl  | 17780    | Erdungsband, 16 Zoll verzinntes Kupfergeflecht                        |
| 15139    | Unterlegscheibe, Sicherungsscheibe NO 10 Typ A Außenzahn Stahl | 182246   | Dichtung, Unterlegscheibendichtung 1/4-Zoll Befesti-<br>gungselemente |
| 158207   | Schraube, Masch. 6-32 x 1/4 Schlitzgebohrter Linsenkopf        | 182281   | Scheibenkopf, Dichtung 1/4 Zoll                                       |
| 166241   | Kabelverlängerung, Antenne 30 Zoll                             | 193810   | Erdungskabelklemme klein 0,08                                         |
| 206703   | Antenne, RP-SMA 2,4, GHz 2dBi, Peitsche, Neigung, SMA          | 53075    | Schelle, Erdungskabelabschirmung, 0,078                               |
| 168629   | Erdungsband, 1280 CPU 1/4 Zoll Öse zu Kabelschuh               | 67550    | Schelle, Erdungskabelabschirmung, 0,125                               |
|          |                                                                |          |                                                                       |

Tabelle 2-12. Teile-Kit für die Schaltschrankmontage (163786) - Teileliste

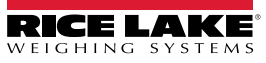

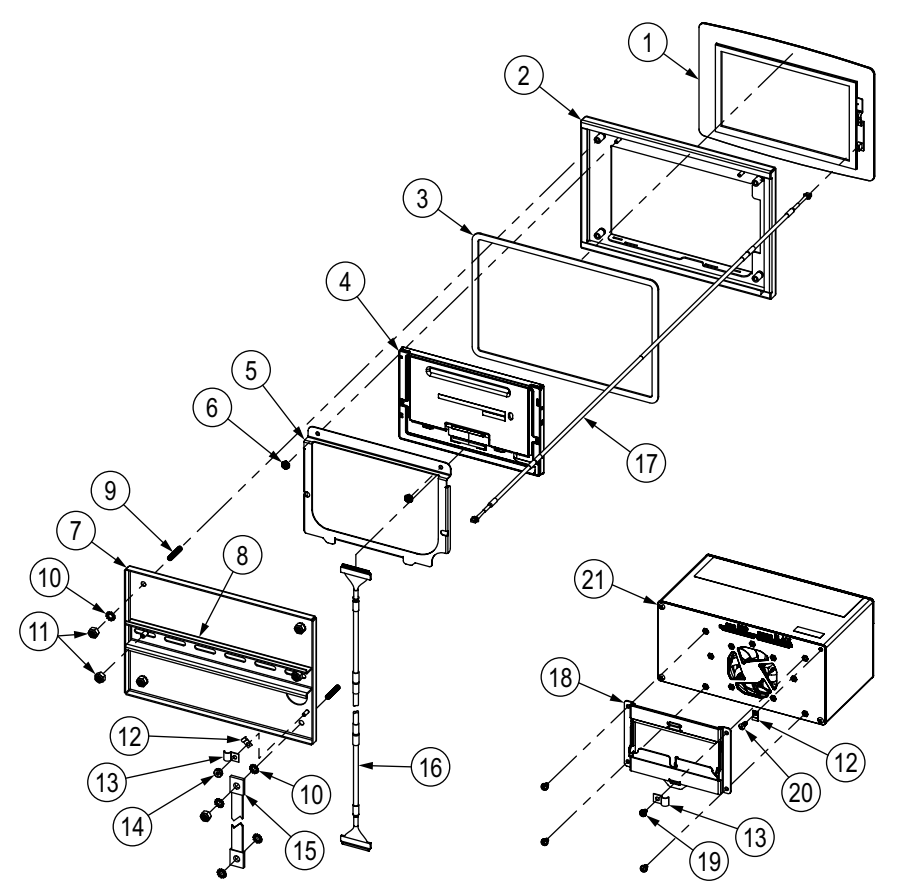

Abbildung 2-44. Reparaturteile für den 7 Zoll Schaltschrankeinbau (nur Touch)

| Pos. | Teilenr. | Beschreibung                                                         |
|------|----------|----------------------------------------------------------------------|
| 1    | 178498   | Touchscreen Overlay, 7-Zoll 1280 (nur Touch)                         |
| 2    | 176129   | Frontplatte, 7-Zoll 1280 (nur Touch)                                 |
| 3    | 176403   | Dichtung, 7-Zoll                                                     |
| 4    | 163400   | Anzeigeplatine, 500 NIT                                              |
|      | 163399   | Anzeigeplatine, 1000 NIT                                             |
| 5    | 162272   | Halterung, Display-Halterung 500 NIT                                 |
|      | 162271   | Halterung, Display-Halterung 1000 NIT                                |
| 6    | 58248    | Sicherungsmutter, 6-32NC Nyloneinsatz, verzinkt                      |
| 7    | 176371   | Montageplattenbaugruppe,                                             |
| 8    | 181660   | DIN-Schiene, 35mm x 15mm (8,5-Zoll-Länge)                            |
| 9    | 168877   | Stellschraube, 10-32NF x 1 Innensechskant, Kugelkopf, 18-8 SST       |
| 10   | 15139    | Unterlegscheibe, Sicherungsscheibe NO 10 Typ A Außenzahn Stahl       |
| 11   | 14630    | Sicherungsmutter, 10-32NF Sechskant Nyloneinsatz Stahl Verzinkt      |
| 12   | 193810   | Schelle, kleine Erdungskabelabschirmung, Radius 0,08 Zoll            |
| 13   | 67550    | Klemme, Erdungskabelabschirmung, Radius 0,125 Zoll                   |
| 14   | 14621    | Mutter, KEP 6-32 Sechskant-Außenzahnscheibe Stahl Verzinkt           |
| 15   | 17780    | Erdungsband, 16" verzinntes Kupfergeflecht                           |
| 16   | 164995   | Kabel, Controller zu 500 NIT-Anzeige                                 |
|      | 164970   | Kabel, 1280 Controller zu 1000 NIT-Anzeige                           |
| 17   | 180002   | Kabel, CPU zu Touchscreen 30 Zoll                                    |
| 18   | 166838   | Montage für DIN-Schiene, 1280 Controller                             |
| 19   | 14839    | Schraube, Mach 6-32NC x 1/4 SEMS Stahl Verzinkt                      |
| 20   | 163327   | Schraube, Mach 6-32NC x 3/8 Gewinde Kreuzschlitz Linsenkopf Verzinkt |
| 21   | 199157   | 1280 Controller (Abbildung 2-40 auf Seite 48)                        |

Tabelle 2-13. Reparaturteileliste für den 7 Zoll Schaltschrankeinbau (nur Touch)

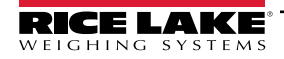

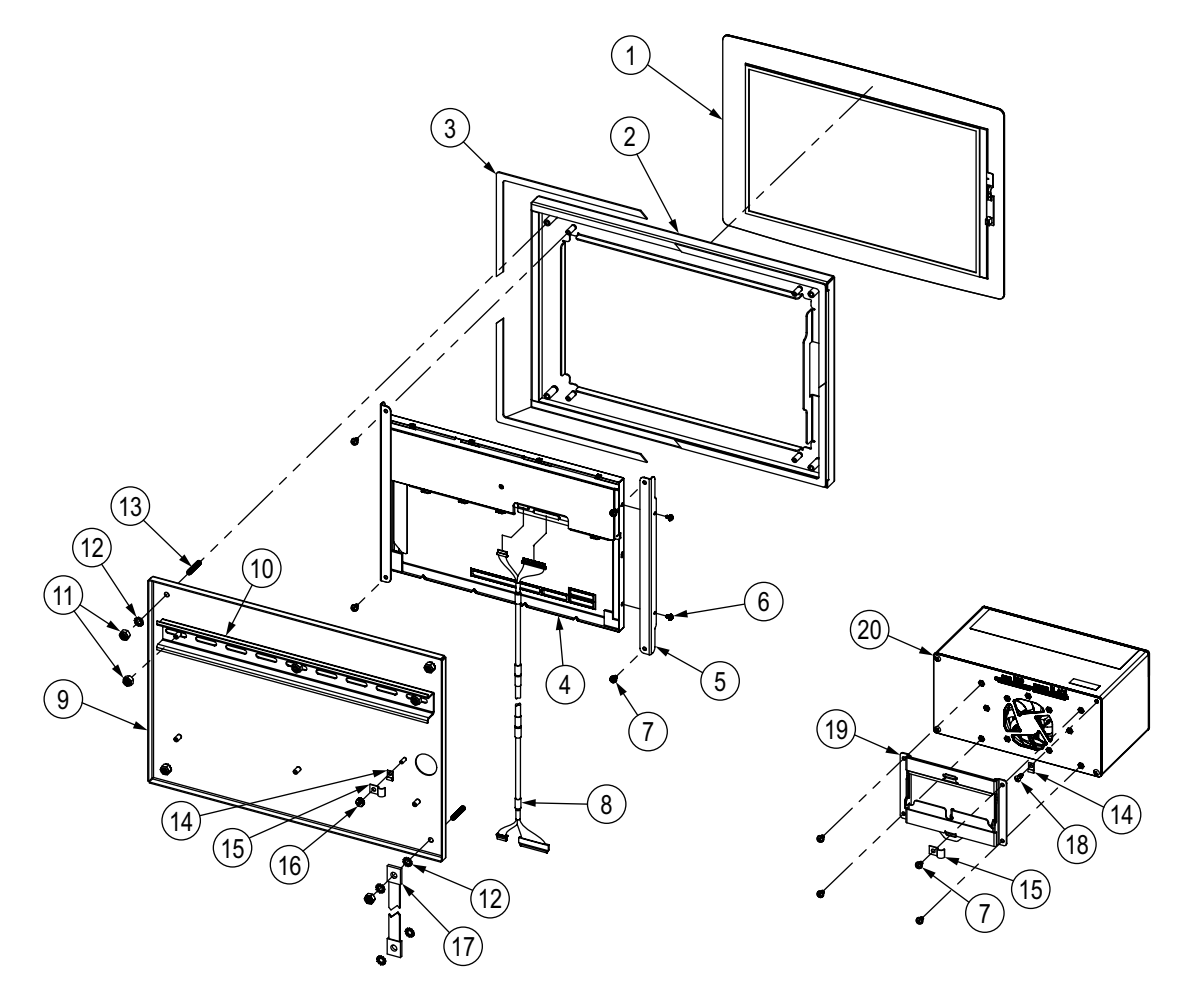

Abbildung 2-45. Reparaturteile für den 12 Zoll Schaltschrankeinbau (nur Touch)

| Pos. | Teilenr. | Beschreibung                                                                         |  |  |  |  |
|------|----------|--------------------------------------------------------------------------------------|--|--|--|--|
| 1    | 176126   | Touchscreen Overlay, 12 Zoll                                                         |  |  |  |  |
| 2    | 176127   | Frontplatten-Baugruppe, 12 Zoll                                                      |  |  |  |  |
| 3    | 176404   | Dichtung, 12 Zoll Schaltschrankeinbau                                                |  |  |  |  |
| 4    | 177396   | Anzeigemodul, 12-Zoll 1500 NIT                                                       |  |  |  |  |
| 5    | 176242   | Halterung, 12 Zoll-Anzeigehalterung                                                  |  |  |  |  |
| 6    | 157209   | Schraube, Mach M3-0.5x5mm Linsenkopf mit externer Sicherungsscheibe SST              |  |  |  |  |
| 7    | 14839    | Schraube, Mach 6-32NC x 1/4 SEMS Stahl Verzinkt                                      |  |  |  |  |
| 8    | 180001   | Kabel, 1280 Controller zu 12-Zoll-Display (Isolierband zur Sicherung der Verbindung) |  |  |  |  |
| 9    | 176372   | Montageplattenbaugruppe                                                              |  |  |  |  |
| 10   | 179418   | DIN-Schiene, 35mm x 15mm (12,75-Zoll-Länge)                                          |  |  |  |  |
| 11   | 14630    | Sicherungsmutter, 10-32NF Sechskant Nyloneinsatz Stahl Verzinkt                      |  |  |  |  |
| 12   | 15139    | Unterlegscheibe, Sicherungsscheibe NO 10 Typ A Außenzahn Stahl                       |  |  |  |  |
| 13   | 168877   | Stellschraube, 10-32NF x 1 Innensechskant, Kugelkopf, 18-8 SST                       |  |  |  |  |
| 14   | 193810   | Schelle, kleine Erdungskabelabschirmung, Radius 0,08 Zoll                            |  |  |  |  |
| 15   | 67550    | Schelle, Erdungskabelabschirmung, Radius 0,125 Zoll                                  |  |  |  |  |
| 16   | 14621    | Mutter, KEP 6-32 Sechskant-Außenzahnscheibe Stahl Verzinkt                           |  |  |  |  |
| 17   | 17780    | Erdungsband, 16 Zoll verzinntes Kupfergeflecht                                       |  |  |  |  |
| 18   | 163327   | Schraube, Mach 6-32NC x 3/8 Gewinde Kreuzschlitz Linsenkopf Verzinkt                 |  |  |  |  |
| 19   | 166838   | Montage für DIN-Schiene, 1280 Controller                                             |  |  |  |  |
| 20   | 199157   | 1280 Controller (Abbildung 2-40 auf Seite 48)                                        |  |  |  |  |

Tabelle 2-14. Reparaturteileliste für den 12 Zoll Schaltschrankeinbau (nur Touch)

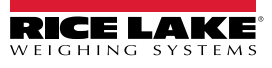

## 2.10 Etikettenlegende

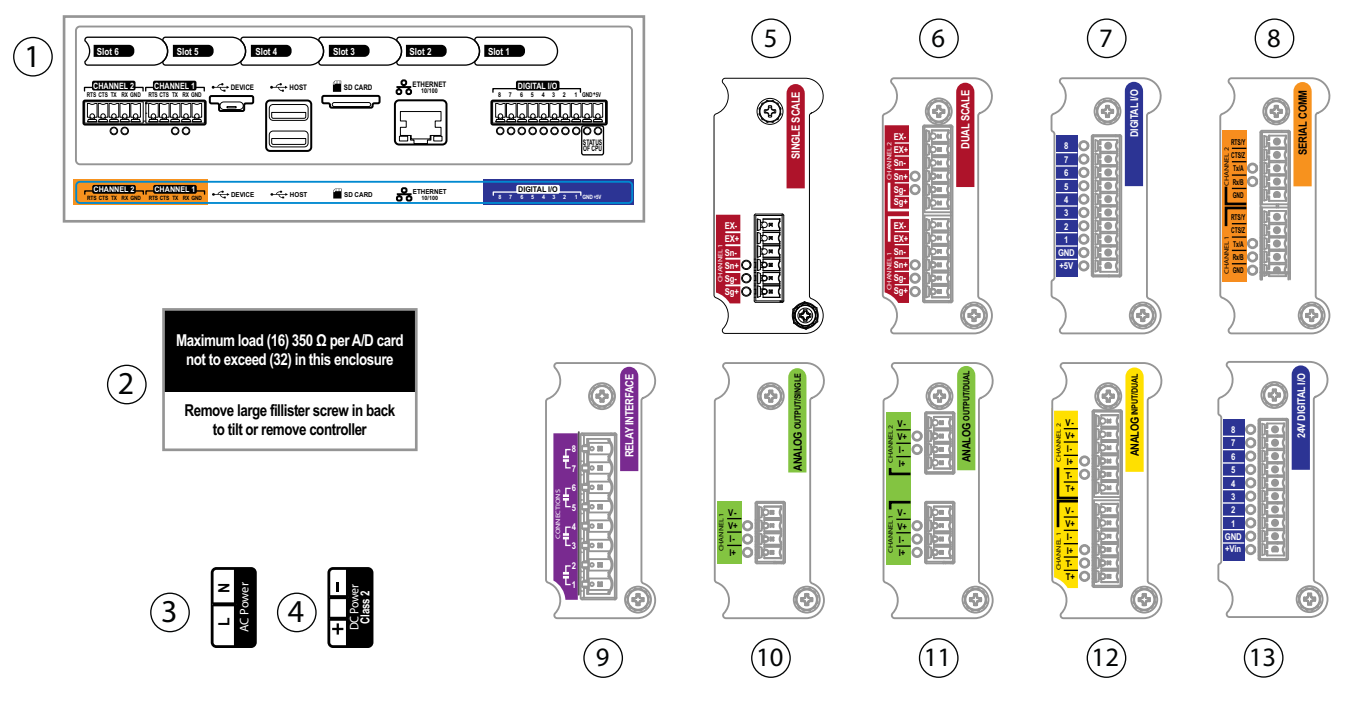

Abbildung 2-46. Etiketten - Reparaturteile

HINWEIS: Die Ziffern 5-12 zeigen die Position der Etiketten auf der Optionsplatte an.

| Pos. | Teilenr. | Beschreibung                                          |
|------|----------|-------------------------------------------------------|
| 1    | 167190   | Etikett, 1280 Controller                              |
| 2    | 168592   | Etikett, Max. Last (nur Universalgehäuse)             |
| 3    | 167476   | Etikett, AC-Spannungsversorgung 1280                  |
| 4    | 167477   | Etikett, DC-Spannungsversorgung 1280                  |
| 5    | 167191   | Etikett, Option Einzelwaage                           |
| 6    | 167192   | Etikett, Option Doppelwaage                           |
| 7    | 167193   | Etikett, Digital E/A-Option                           |
| 8    | 167194   | Etikett, serielle Option                              |
| 9    | 167195   | Etikett, Relais-Option                                |
| 10   | 167196   | Etikett, Option Analogausgang (einfach)               |
| 11   | 167197   | Etikett, Option Analogausgang (doppelt)               |
| 12   | 167198   | Etikett, Analogeingang/Thermoelement (doppelt) Option |
| 13   | 221515   | Etikett, 24 V Digital E/A-Option                      |

Tabelle 2-15. Etiketten - Reparaturteileliste

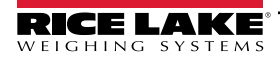

#### 3.0 Konfigurationsmenü

Die Konfiguration wird mit einer Reihe von Menüs zur Einstellung der Parameter der Anzeige unterstützt. Ausführliche Beschreibungen der Menüs "Configuration", "Communications", "Features", "Formats", "Digital I/O", "Analog Output", "Setpoints" und "Diagnostics" finden Sie in den Abschnitten Abschnitt 4.0 auf Seite 62 und Abschnitt 11.0 auf Seite 117.

(!)

WICHTIG: Der Prüfprotokoll-Jumper (JP1) muss sich in der Aus-Position (rechts) befinden, damit der Setup-Schalter mit einem Plombendraht versiegelt werden kann. Der Zugang wird aber nicht allein dadurch verhindert.

#### 3.1 Zugriff auf Setup-Parameter

- Drücken Sie im Wiegemodus-Bildschirm auf \_\_\_\_\_. Das Main Menu wird angezeigt.
- 2. Drücken Sie Configuration um auf das Menü "Configuration" zuzugreifen. Wenn dieses nicht angezeigt wird, siehe folgenden Hinweis.

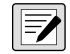

HINWEIS: Für den Zugriff auf die Konfiguration über das vordere Bedienfeld (durch Drücken der Taste auf dem HINWEIS: Für den Zugriπ auf die κonfiguration uber das vordere Dedicinistic (dation 2. denen 2. denen 2. dene Touchscreen) muss sich der Jumper JP1 in der Ein-Position (links) befinden. Um den Zugriff auf die Konfiguration über das Bedienfeld einzuschränken, muss sich JP1 in der Aus-Position (rechts) befinden, sodass der Zugang nur über den Setup-Schalter möglich ist, siehe Abbildung 3-3 auf Seite 59.

3. Das Menü "Configuration" kann per Passwort geschützt werden. Wenn Sie dazu aufgefordert werden, geben Sie das Passwort ein und drücken Sie Done . Das Menü "Configuration" wird angezeigt, siehe Abschnitt 3.3 auf Seite 60.

Weitere Informationen zu Passwörtern können Abschnitt 6.4 auf Seite 88 entnommen werden.

#### Zugriff auf das Menü "Configuration" - Versiegelte Anzeige 3.2

Wenn die Anzeige versiegelt wurde, wird der Zugriff auf das Menü "Configuration" über den Touchscreen durch den Jumper PP1 verhindert. Beachten Sie die folgenden Anweisungen, um die Konfiguration einer versiegelten Anzeige aufzurufen.

- 1. Brechen Sie die Drahtplombe auf.
- 2. Entfernen Sie die große Linsenkopfschraube.
- 3. Verwenden Sie ein nicht leitendes Werkzeug, um den Setup-Schalter im Inneren der Anzeige zu drücken.

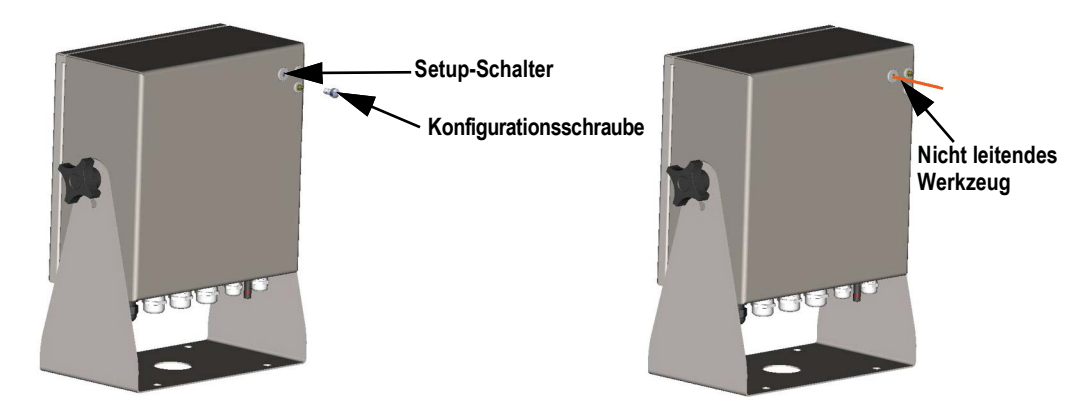

Abbildung 3-1. Position des Setup-Schalters (Universalgehäuse)

WICHTIG: Drücken Sie nur leicht, um Schalter oder Platine nicht zu beschädigen.

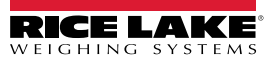

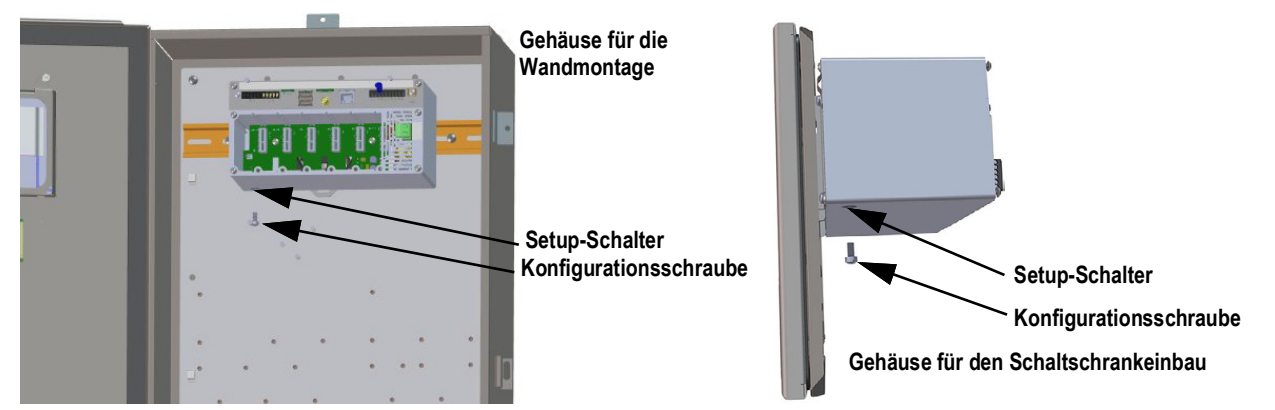

Abbildung 3-2. Positionen des Setup-Schalters (Gehäuse für Schaltschrank-/Wandmontage)

4. Das Menü "Configuration" kann per Passwort geschützt werden. Wenn Sie dazu aufgefordert werden, geben Sie das Passwort ein und drücken Sie Done . Das Menü "Configuration" wird angezeigt, siehe Abschnitt 3.3 auf Seite 60.

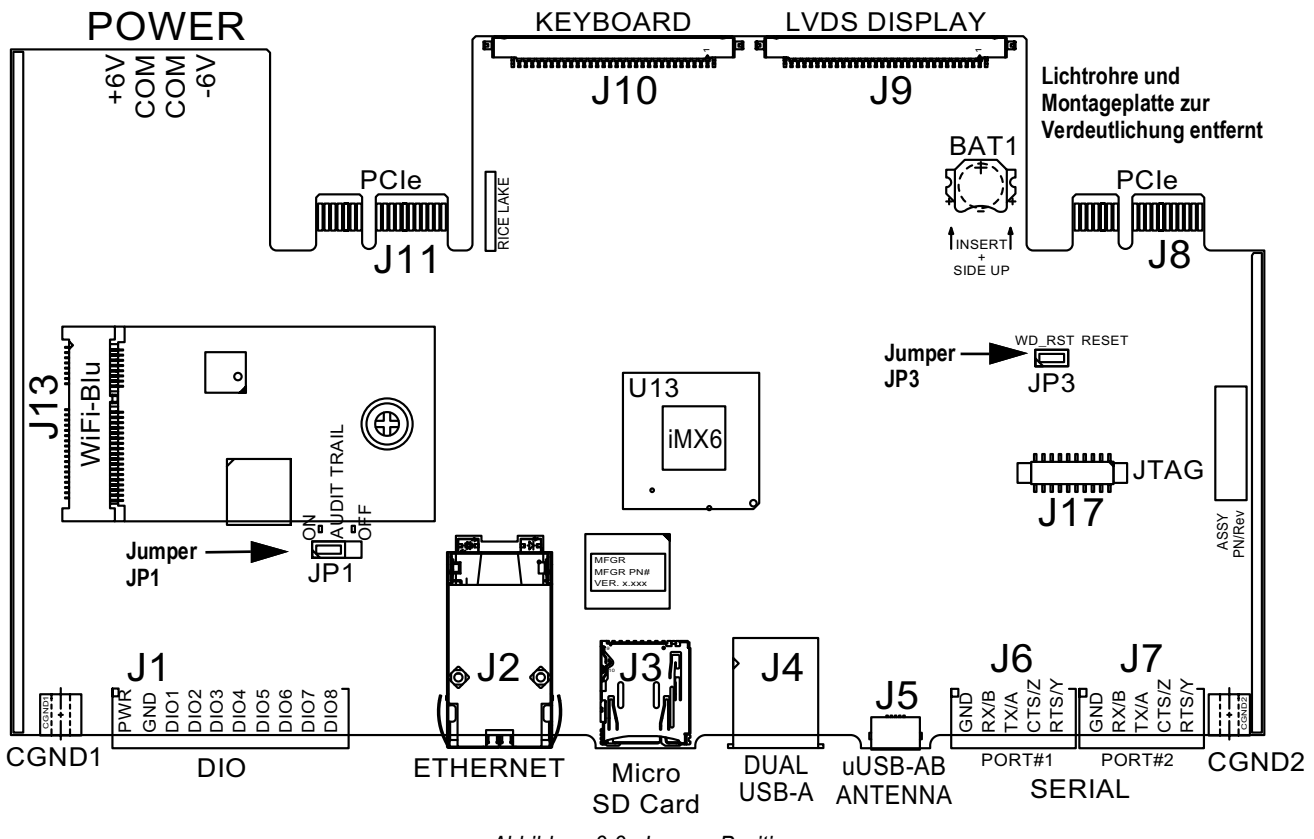

Abbildung 3-3. Jumper-Positionen

HINWEIS: Die Vordertür der Anzeige kann auch versiegelt werden, um den Zugang zur Hardware zu verhindern. Dies kann für einige eichpflichtige Anwendungen erforderlich sein.

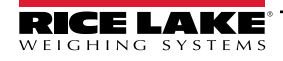

# 3.3 Konfigurationsmenü

|            | Configuration   | 09:09 AM                                 | 08/22/2023 |
|------------|-----------------|------------------------------------------|------------|
|            | Scales          |                                          |            |
| 2 🄊        | Communications  | Select a configuration section to begin. |            |
| 3 ≔        | Features        |                                          |            |
| 4 Aal      | Formats         | Import from File                         |            |
| 5 !!!      | Digital I/O     | Export to File                           | 1          |
| <u>6</u> 4 | Analog Outputs  | Safely Remove USB Storage Devices        | (12)       |
| 7 袅        | Setpoints       | Reset to Factory Defaults                | 13         |
| 8          | Diagnostics     | Partially Reset to Factory Defaults      | (14)       |
| (15 🌣      | System Settings |                                          |            |
| 91         | Save and Exit   | Firmware Version: VX.XX.XX NAL           | TEST       |

Abbildung 3-4. Menü "Configuration"

| Pos. | Auswahl                                | Beschreibung                                                                                                    |
|------|----------------------------------------|----------------------------------------------------------------------------------------------------|
| 1    | Menü "Scales"                          | Zur Einstellung der Waagenparameter, siehe Abschnitt 4.0 auf Seite 62                                                                                                    |
| 2    | Menü "Communications"                  | Zur Einstellung der Kommunikationsparameter, siehe Abschnitt 5.0 auf Seite 75                                                                                                    |
| 3    | Menü "Features"                        | Zur Einstellung der Funktionsparameter, siehe Abschnitt 6.0 auf Seite 81                                                                                                    |
| 4    | Menü "Format"                          | Zur Einstellung der Parameter für das Druck- und Datenstromformat, siehe Abschnitt 7.0 auf Seite 92                                                                                         |
| 5    | Menü "Digital I/O"                     | Zur Zuweisung von Funktionen zu digitalen Ein- und Ausgängen, siehe Abschnitt 8.0 auf Seite 99                                                                                              |
| 6    | Menü "Analog Output"                   | Zur Konfiguration des Analogausgangs, siehe Abschnitt 9.0 auf Seite 101                                                                                                    |
| 7    | Menü "Setpoints"                       | Zur Konfiguration der Sollwerte, siehe Abschnitt 10.0 auf Seite 103                                                                                                    |
| 8    | Diagnose-Dialogfeld                    | Zur Neukalibrierung des Touchscreens und Einstellung der Hintergrundbeleuchtung, siehe<br>Abschnitt 11.0 auf Seite 117                                                                      |
| 9    | Taste "Save and Exit"                  | Zur Speicherung von Einstellungen und Rückkehr zum Wiegemodus                                                                                                    |
| 10   | "Import From File"                     | Zum Importieren aktueller Dateien, siehe Abschnitt 14.0 auf Seite 126                                                                                                    |
| 11   | "Export to File"                       | Zum Exportieren von Dateien, siehe Abschnitt 14.0 auf Seite 126                                                                                                    |
| 12   | "Safely Remove USB Storage<br>Devices" | Zur Trennung der USB-Verbindung vor dem Entfernen des Flash-Laufwerks oder USB-Kabels, um sicherzustellen, dass das Laufwerk weiterhin ordnungsgemäß funktioniert und nicht beschädigt wird |
| 13   | "Reset to Factory Defaults"            | Zum Zurücksetzen aller Werte auf die Werkseinstellungen                                                                                                    |
| 14   | "Partially Reset to Factory Defaults"  | Zum teilweisen Zurücksetzen der Werte auf die Werkseinstellungen; dabei bleiben die Ethernet- und Waageneinstellungen erhalten                                                              |
| 15   | Menü "System Settings"                 | Zum Einrichten von Optionen für Geräte, E-Mail, Karten und Dienstprogrammen zur Aktualisierung, siehe Abschnitt 12.0 auf Seite 118                                                          |

Tabelle 3-1. Hauptmenüs der Konfiguration

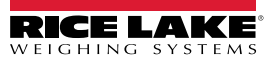

#### Menü "Configuration" - Struktur

Abbildung 3-5 veranschaulicht die Struktur des Menüs "Configuration".

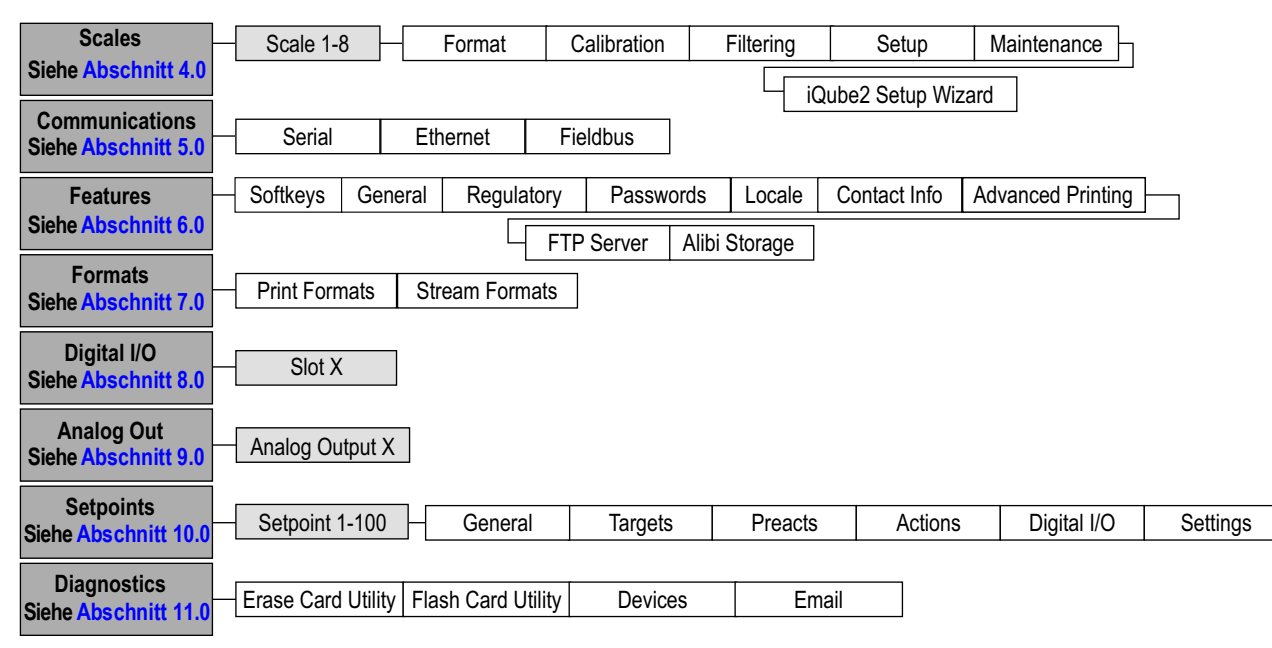

Abbildung 3-5. Menü "Configuration" - Struktur

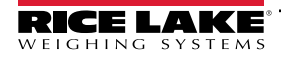

# 4.0 Waagenkonfiguration

Das Menü "Scales" ermöglicht die Einrichtung von Parametern für den einzurichtenden Waagentyp.

Im Menü *Configuration* wählen Sie [4], um auf das Menü *Scales* zuzugreifen. Nachdem alle Einstellungen vorgenommen wurden, drücken Sie [5], um zum Wiegemodus zurückzukehren.

Drücken, um den Waagentyp einzustellen

## 4.1 Waagentyp

Die zu konfigurierende Waage auswählen

| 717        | < Scales ?          | SC             | ALE_1                         | Aal                          |                           |
|------------|---------------------|----------------|-------------------------------|------------------------------|---------------------------|
| ~<br>10    | Scale 1             | No.p           | arameters in this section for | Zu konfigu<br>Waagenty       | urierenden<br>p auswählen |
| Ξ          | Format              | nop            |                               |                              |                           |
| Aa         | Calibration         |                | Cocales 🕐                     | CANCEL Scale Kind (Scale 1)  | DONE                      |
| <u>!/o</u> | Filtering           | ~              | Scale 1                       | ✓ None                       | 1                         |
| <b>≁</b>   | Setup               | ,<br>E         | Format                        | Analog Load Cell Scale       | 2                         |
| 袅          | Maintenance         | Aa             | Calibration                   | Total Scale                  | 3                         |
| Ś          | iQube2 Setup Wizard | . <u>vo</u>    | Filtering                     | Analog Input Scale           | 4                         |
| •          |                     | ~ <del>;</del> | Setup                         | Legal for Trade Serial Scale | 5                         |
| •          |                     | 袅              | Maintenance                   | Industrial Serial Scale      | (6)                       |
|            |                     | ¢              | iQube2 Setup Wizard           | iQube2 Scale                 |                           |
|            |                     | \$             |                               | Program Scale                | (8)                       |
|            |                     | -              |                               |                              |                           |

#### Abbildung 4-1. Auswählen des Waagentyps

| Pos. | Parameter                    | Beschreibung                                                                                                    |
|------|------------------------------|----------------------------------------------------------------------------------------------------|
| 1    | None                         | Dem Waagentyp ist keine Nummer zugeordnet                                                                                                    |
| 2    | Analog Load Cell Scale       | Für die Waage wird ein A/D-Waagenkartenkanal (ein- oder zweikanalig) verwendet                                                                                                    |
| 3    | Total Scale                  | Der Ausgang von zwei oder mehr Waagen kann so konfiguriert werden, dass er als Gesamtwaage funktioniert                                                                                                    |
|      |                              | HINWEIS: Mit diesem Typ können nur A/D- oder iQUBE <sup>2</sup> -Waagen summiert werden. Die Waagen müs-<br>sen alle vom gleichen Typ sein.                                                                   |
| 4    | Analog Input Scale           | Für die Waage wird eine analoge Eingangskarte ±10 V, ±0–100 mV, 0–20 mA, 4–20 mA verwendet<br><i>HINWEIS: Analoge Karten werden in den Versionen 1.09 und 1.10 nicht unterstützt</i>                          |
| 5    | Legal for Trade Serial Scale | Eine Waage, die einen Strom von eichpflichtigen Gewichtsdaten über eine serielle oder Ethernet-Verbindung empfängt                                                                                            |
| 6    | Industrial Serial Scale      | Eine Waage, die einen Strom von Gewichtsdaten über eine serielle oder Ethernet-Verbindung empfängt;<br>Die Parameterwerte sind konfigurierbar; die Waagenfunktionen "Zero" und "Tara" können verwendet werden |
| 7    | iQUBE <sup>2</sup> -Waage    | Die Waage ist über einen iQUBE <sup>2</sup> -Anschlusskasten mit der 1280 verbunden, siehe Abschnitt 5.4 auf Seite 83                                                                                         |
| 8    | Program Scale                | Die Waagendaten werden vom iRite-Programm bereitgestellt                                                                                                    |

Tabelle 4-1. Waagentypen

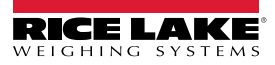

#### Waageneinrichtung

- 1. Wählen Sie die zu konfigurierende Waage (1-8) aus dem Dropdown-Menü.
- 2. Drücken Sie 2, um den Waagentyp auszuwählen. Falls zutreffend, wird die verfügbare Hardware angezeigt, die mit der ausgewählten Waage verbunden werden kann.

Beispiel: Eine analoge Wägezellenwaage verfügt über Hardware, die als Steckplatz und Kanal identifiziert ist.

- 3. Wählen Sie die Hardware aus, die mit der Waage verknüpft werden soll, oder gehen Sie direkt zu Schritt 4.
- 4. Drücken Sie Done . Das Menü Scale Kind wird angezeigt bzw. die zugehörige Hardware aufgelistet.

| ✓ Analog Load Cell Scale |             |  | S: 1 - Ch: 1 > | Die zugehörige Hardware<br>befindet sich in Steckplatz 1<br>und verwendet Kanal 1 |
|--------------------------|-------------|--|----------------|-----------------------------------------------------------------------------------|
|                          | <br>4.0.144 |  |                |                                                                                   |

Abbildung 4-2. Waagentyp und zugehörige Hardware

- 5. Drücken Sie Done
- 6. Geben Sie einen Aliasnamen ein (optional), siehe Abschnitt 4.1.1.

#### 4.1.1 Waagenalias

Es kann ein Alias (Name) zur Verwendung in einem iRite-Programm oder Identifizierung der Waage eingegeben werden.

|                | < Scales ?          | SCALE_1 |        |           | Aa    | 1   |     |    |   |      |
|----------------|---------------------|---------|--------|-----------|-------|-----|-----|----|---|------|
| <u>4</u> 4     | Scale 1             | INDITE  |        |           |       |     |     |    |   |      |
| ₽<br>≣         | Format              | CANCEL  |        |           | Alias |     |     |    |   | DONE |
| Aa             | Calibration         |         | New So | cale Name | 2     |     |     |    |   |      |
| <u>!/0</u>     | Filtering           |         |        |           |       |     |     |    |   |      |
| ~ <del>;</del> | Setup               | 1 2     | 3      | 4 5       | 5 6   | 7   | 8   | 9  | 0 | +    |
| 袅              | Maintenance         | q w     | е      | r t       | у     | u   | i   | 0  | р |      |
| Ŷ              | iQube2 Setup Wizard | a       | d      | f         | g     | n j | j k |    |   | one  |
| \$             |                     | ۍ ا     | x      | c v       | / b   | n   | m   | ,  |   | /    |
| •              |                     | [+=]    |        |           |       |     | k   | \$ | ⇒ |      |

Abbildung 4-3. Setup-Bildschirm für den Waagenalias

- 1. Drücken Sie 🔤 . Auf dem Bildschirm wird die Tastatur angezeigt.
- 2. Verwenden Sie sie, um den gewünschten Alias einzugeben (bis zu 16 Zeichen).
- 3. Drücken Sie Done, wenn der Alias korrekt ist.

#### 4.1.2 **Scale Format**

Das Menü Scale Format richtet sich nach dem verwendeten Waagentyp. So werden nur die Einstellungen eingeblendet, die für den ausgewählten Typ verfügbar sind. Diese werden auf dem Bildschirm in blauer Schrift angezeigt.

| Parameter                                   | Standardwert   | Beschreibung                                                                                                    |  |  |  |  |
|---------------------------------------------|----------------|----------------------------------------------------------------------------------------------------|--|--|--|--|
| Analog Input Type                           | ±10 VDC        | Auswahl des elektrischen Signaltyps (nur bei Waagen mit Analogeingang verfügbar)                                                                                                    |  |  |  |  |
| Full Scale Capacity                         | 10000          | Nägebereich in Primäreinheiten                                                                                                    |  |  |  |  |
| Primary Units Enabled                       | On             | Die 1280 wird in Primäreinheiten kalibriert; Bei der Einstellung <b>Off</b> werden die Primäreinheiten nicht angezeigt, aber dennoch im Hintergrund für alle Umrechnungsfunktionen ausgewertet                                                                                                    |  |  |  |  |
| Primary Units                               | Pounds (lb)    | Legt die Einheiten fest, die zusammen mit dem Gewicht der Waage angezeigt oder gedruckt werden                                                                                                    |  |  |  |  |
| Primary Decimal<br>Position                 | 8888888        | Anzahl der Dezimalstellen oder festen Nullen für primäre Einheiten; Die Standardeinstellung ist 8888888 (keine Dezimalstellen)                                                                                                    |  |  |  |  |
| Primary Display<br>Divisions                | 1              | Die Unterteilungen, die die Waage bei Laständerungen zum Zählen verwendet; ist mit dem Wert "Primary Decimal Position" verknüpftBeispiel: Wenn die Dezimalposition auf 88888,8 und die Anzeigeunterteilung auf 5 eingestellt sind, zählt die Waage je 0,5 Einheiten.                                                                                                    |  |  |  |  |
| Secondary Units<br>Enabled                  | Off            | Wenn die Taste <b>Off</b> für <b>Units</b> gewählt wurde, wird diese Maßeinheit nicht ausgewählt, um eine Gewichtsumrechnung durchzuführen                                                                                                    |  |  |  |  |
| Secondary Units                             | Kilograms (kg) | Legt die Einheiten fest, die zusammen mit dem Gewicht der Waage angezeigt oder gedruckt werden                                                                                                    |  |  |  |  |
| Secondary Decimal<br>Position               | 888888,8       | Anzahl der Dezimalstellen oder festen Nullen für sekundäre Einheiten                                                                                                    |  |  |  |  |
| Secondary Display<br>Divisions              | 5              | Die Unterteilungen, die die Waage bei Laständerungen zum Zählen verwendet; ist mit dem Wert "Secondary<br>Decimal Position" verknüpft<br><i>Beispiel: Wenn die Dezimalposition auf 88888,8 und die Anzeigeunterteilung auf 5 eingestellt sind, zählt die</i><br><i>Waage je 0,5 Einheiten.</i>                                                                                                    |  |  |  |  |
| Secondary Multiplier<br>(Custom Units Only) | 1              | Verwendung mit benutzerdefinierten Einheiten; Dies ist der Umrechnungsfaktor, der auf die primären Einheiten<br>angewendet wird, um das Gewicht für benutzerdefinierte Einheiten umzurechnen<br>Beispiel: Wenn die primären Einheiten Ib und die sekundären benutzerdefinierten Einheiten Gallonen sind, wird<br>ein sekundärer Multiplikator von 8 für das Verhältnis zwischen Ib und Gallonen eingegeben. |  |  |  |  |
| Tertiary Units Enabled                      | Off            | Wenn die Taste <b>Off</b> für <b>Units</b> gewählt wurde, wird diese Maßeinheit nicht ausgewählt, um eine Gewichtsumrechnung durchzuführen                                                                                                    |  |  |  |  |
| Tertiary Units                              | Kilograms (kg) | Legt die Einheiten fest, die zusammen mit dem Gewicht der Waage angezeigt oder gedruckt werden                                                                                                    |  |  |  |  |
| Tertiary Decimal<br>Position                | 888888,8       | Anzahl der Dezimalstellen oder festen Nullen für tertiäre Einheiten                                                                                                    |  |  |  |  |
| Tertiary Display<br>Divisions               | 5              | Die Unterteilungen, die die Waage bei Laständerungen zum Zählen verwendet; ist mit dem Wert "Tertiary<br>Decimal Position" verknüpft<br>Beispiel: Wenn die Dezimalposition auf 88888,8 und die Anzeigeunterteilung auf 5 eingestellt sind, zählt die<br>Waage je 0,5 Einheiten.                                                                                                    |  |  |  |  |
| Tertiary Multiplier<br>(Custom Units Only)  | 1              | Verwendung mit benutzerdefinierten Einheiten; Dies ist der Umrechnungsfaktor, der auf die primären Einheiten angewendet wird, um das Gewicht für benutzerdefinierte Einheiten umzurechnen                                                                                                    |  |  |  |  |
| Custom Units One                            |                | Zur Eingabe eines Namens für benutzerdefinierte Einheiten; die maximale Länge beträgt 8                                                                                                    |  |  |  |  |
| Custom Units Two                            |                |                                                                                                    |  |  |  |  |
| Custom Units Three                          |                |                                                                                                    |  |  |  |  |
| Split Mode                                  | Off            | Infos zu Multi-Range- und Multi-Interval-Einstellungen finden Sie unter Abschnitt 4.1.3 auf Seite 65                                                                                                    |  |  |  |  |
| Match Source                                | Off            | Die Zählung für "Total Scale" stimmt mit den Quellwaagen überein                                                                                                    |  |  |  |  |
| Sum Internal<br>Resolution                  | Off            | In der Einstellung <b>Off</b> werden mit "Total Scale" die angepassten angezeigten Gewichte der Quellwaagen<br>summiert; In der Einstellung "On" definiert dieser Wert die unangepassten Gewichte der Quellwaagen und<br>wendet die interne Auflösung (Dezimalstelle und Anzeigeunterteilungen) an, die in den Parametern für "Total<br>Scale" eingestellt ist                                              |  |  |  |  |

Tabelle 4-2. Scale Format

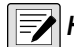

HINWEIS: Standardeinstellungen gelten für den NTEP-Modus.

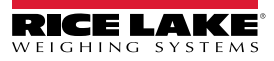

#### 4.1.3 Split Mode

Das Anzeigeterminal 1280 unterstützt Multi-Range- und Multi-Interval-Waagen mit entweder zwei oder drei unterschiedlichen Unterteilungen. So richten Sie den Multi-Range- oder Multi-Interval-Modus ein:

- 1. Wählen Sie Split Mode aus dem Menü Scales Format.
- 2. Wählen Sie Off, Multi-Range oder Multi-Interval im Menü Split Mode.
- 3. Drücken Sie Done.

| Parameter      | Beschreibung                                                                                                    |
|----------------|----------------------------------------------------------------------------------------------------|
| Multi-Range    | Bietet zwei oder drei Bereiche, von denen jeder bis zur für den jeweiligen Bereich angegebenen Wägeleistung reicht. Die Anzeigeunter-<br>teilung der Waage ändert sich, wenn das aufgebrachte Gewicht zunimmt, wird aber erst dann auf die niedrigere Anzeigeunterteilung<br>zurückgesetzt, wenn die Waage in die Nullpunkt-Mitte zurückkehrt |
| Multi-Interval | Unterteilt den Wägebereich in zwei oder drei Teilwägebereiche mit unterschiedlichen Anzeigeunterteilungen. Die Bereiche erstrecken<br>sich bis zum jeweils angegebenen maximalen Wägebereich. Die Anzeigeunterteilungen ändern sich sowohl bei steigender als auch bei<br>sinkender Last                                                      |

#### Tabelle 4-3. Split Mode-Parameter

#### Low Range Capacity (MRMI) wird angezeigt, sobald Split Mode entweder auf Multi-Range oder Multi-Interval eingestellt ist.

| Parameter                     | Standardwert | Beschreibung                                                                                                    |
|-------------------------------|--------------|----------------------------------------------------------------------------------------------------|
| Low Range<br>Capacity (MRMI)  | 0            | Niedriger Wägebereich des Geräts in Primäreinheiten. Dieser Parameter muss eingestellt werden, bevor Low Range Decimal Position, Low Range Display Division oder Mid Range Capacity (MRMI) auf der Anzeige erscheint                                                                                                |
| Low Range<br>Decimal Position | 8888888      | Anzahl der Dezimalstellen oder festen Nullen für den unteren Bereich                                                                                                    |
| Low Range<br>Display Division | 1            | Die Unterteilung, die die Waage bei Laständerungen zum Zählen verwendet; Diese Einstellung ist mit dem Wert Low Range Decimal Position verbunden<br>Beispiel: Wenn die Dezimalposition auf 88888,8 und die Anzeigeunterteilung auf 5 eingestellt sind, zählt die Waage je 0,5 Einheiten.                            |
| Mid Range<br>Capacity (MRMI)  | 0            | Mittlerer Wägebereich des Geräts in Primäreinheiten; Dieser Parameter muss eingestellt werden, bevor Mid Range Decimal Position oder Mid Range Display Division auf der Anzeige erscheint                                                                                                    |
| Mid Range<br>Decimal Position | 8888888      | Anzahl der Dezimalstellen oder festen Nullen für den mittleren Bereich                                                                                                    |
| Mid Range<br>Display Division | 1            | Die Unterteilung, die die Waage bei Laständerungen zum Zählen verwendet; Diese Einstellung ist mit dem Wert <b>Mid</b><br><b>Range Decimal Position</b> verbunden<br><i>Beispiel: Wenn die Dezimalposition auf 88888,8 und die Anzeigeunterteilung auf 5 eingestellt sind, zählt die Waage je</i><br>0,5 Einheiten. |

Tabelle 4-4. Split Mode – Untermenüs

Wenn zwei Wägebereiche verwendet werden:

- wird "Low Range Capacity" für "Range 1" eingestellt
- wird "Full Scale Capacity" für "Range 2" eingestellt

Wenn drei Wägebereiche verwendet werden:

- wird "Low Range Capacity" als "Range 1" eingestellt
- wird "Mid Range Capacity" für "Range 2" eingestellt
- wird "Full Scale Capacity" für "Range 3" eingestellt

#### Konfigurieren einer Multi-Range- oder Multi-Interval-Waage

- 1. Wählen Sie Multi-Range oder Multi-Interval.
- Drücken Sie Done. Der Parameter Low Range Capacity (MRMI) wird in blauer Schrift unterhalb von "Split Mode" angezeigt.
- Drücken Sie Low Range Capacity (MRMI), um einen unteren Wägebereich einzustellen. Diese Einstellung ist die einzige Möglichkeit, auf die Parameter Low Range Decimal Position, Low Range Display Division und Mid Range Capacity (MRMI) zuzugreifen. Sie werden in blauer Schrift unterhalb von Low Range Capacity (MRMI) angezeigt, nachdem ein unterer Wägebereich eingestellt wurde.

HINWEIS: "Low Range Capacity" muss eingestellt werden, damit weitere Parameter angezeigt werden können. "Full Scale Capacity" ist entweder "Range 2" oder "Range 3".

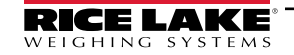

- 4. Stellen Sie die Werte für Low Range Decimal Position und Low Range Display Divisions ein.
- Konfigurieren Sie ggf. *Mid Range Capacity (MRMI)* (optional). Wenn eingestellt, werden die Parameter *Mid Range Decimal Position* und *Mid Range Display Division* in blauer Schrift unterhalb von *Mid Range Capacity (MRMI)* angezeigt.
- 6. Zur Kalibrierung der Waage, siehe Abschnitt 4.2.

| Scale 1 | 1                                               | <b>1</b> lb      |
|---------|-------------------------------------------------|------------------|
| GROSS   |                                                 | R1 100 x 1 lb    |
|         | Range 1: Up to 100 lb will count by 1 lb        |                  |
| Scale 1 | 10                                              | 51b              |
| GROSS   |                                                 | R2 500 x 5 lb    |
|         | Range 2: 100 to 500 lb will count by 5 lb       |                  |
| Scale 1 | 51                                              | <b>0</b> Ib      |
| GROSS   |                                                 | R3 10000 x 10 lb |
|         | Range 3: 500 lb to capacity will count by 10 lb |                  |

Abbildung 4-4. Multi-Range-Beispiel

HINWEIS: Bei der Verwendung der Option "Multi-Range" wird die letzte Zählung bis zur Rückkehr auf null beibehalten, auch wenn absteigend durch andere Bereiche gewechselt wird. Bei der Verwendung von "Multi-Interval" ändert sich die Zählung beim auf- und absteigenden Wechsel durch die Unterteilungen.

## 4.2 Waagenkalibrierung

Um die Waagenkalibrierung aufzurufen, drücken Sie da und dann Calibration.

| Parameter                   | Standardwerte | Beschreibung                                                                                                    |
|-----------------------------|---------------|----------------------------------------------------------------------------------------------------|
| Zero Calibration Counts     | 8386509       | Werden während der Kalibrierung berechnet und repräsentieren die Anzahl der A/D-Zählungen nach der Nullkalibrierung                                                                                                    |
| Span Calibration Weight     | 10000         | Anzeige und Bearbeitung des Prüfgewichtwertes; Drücken Sie <b>Calibrate</b> , um den <b>Span Calibration</b><br><b>Point</b> zu kalibrieren, siehe Abschnitt 4.2.1 für weitere Informationen zur Messbereich-Kalibrierung                                         |
| Span Calibration Counts     | 2186044       | Wird während der Kalibrierung berechnet; Dies ist die A/D-Zählung, die beim Messbereichs-/WVAL-<br>Gewicht erfasst wird                                                                                                    |
| Capacity Calibration Counts | 2186044       | Wird während der Kalibrierung berechnet und ist der A/D-Zählwert beim vollen Wägebereich der Waage<br>HINWEIS: Wenn die Waage bei vollem Wägebereich kalibriert wird, entspricht der Wert für "Span<br>Calibration Counts" dem für "Capacity Calibration Counts". |
| Linear Point Weight 1-4     | 0             | Der Prüfgewichtswert für den linearen Kalibrierungspunkt; Drücken Sie <b>Calibrate</b> , um den <b>Linear Calibration Point</b> zu kalibrieren oder <b>Remove</b> , um ihn zu entfernen                                                                           |
| Linear Point Counts 1-4     | 0             | Der am linearen Punktgewicht erfasste A/D-Zählerstand                                                                                                    |

Tabelle 4-5. Menü "Calibration"

HINWEIS: Die Punkte einer linearen Kalibrierung sorgen für eine erhöhte Genauigkeit der Waage, indem die Anzeige an bis zu vier zusätzlichen Punkten zwischen der Nullpunkt- und der Messbereich-Kalibrierung kalibriert wird.

Mit der Taste Calibrate Scale leiten Sie ein schrittweises Kalibrierungsverfahren ein, siehe Abschnitt 4.2.1.

#### 4.2.1 Standardkalibrierung

Für eine standardmäßige Kalibrierung einer angeschlossenen Waage führen Sie die folgenden Schritte aus.

- 1. Wählen Sie die zu kalibrierende Waage und rufen Sie das Menü "Calibration" auf.
- 2. Drücken Sie Calibrate Scale

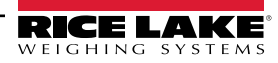

- Wählen Sie die Kalibrierungsmethode aus. Drücken Sie Next > Weitere Kalibrierungsmethoden finden Sie unter:
  - Abschnitt 4.2.2 auf Seite 68 Mehrpunkt-Kalibrierung
  - Abschnitt 4.2.3 auf Seite 68 letzte Nullpunktkalibrierung
  - Abschnitt 4.2.4 auf Seite 69 temporäre Nullkalibrierung
  - Abschnitt 4.2.5 auf Seite 69 theoretische Kalibrierung
- 4. Wählen Sie aus, ob Ketten, Haken oder andere Gegenstände, die zum Anbringen von Gewichten verwendet werden, während der Kalibrierung verwendet werden sollen oder nicht. Drücken Sie Next > .
- 5. Entfernen Sie mit Ausnahme von Ketten und Haken (falls verwendet) alle Gewichte von der Waage.
- 6. Drücken Sie **Calibrate Zero**. Das aktuelle Gewicht und die Meldung **Zero Calibration Complete** werden angezeigt.
- 7. Drücken Sie Next >
- 8. Geben Sie den Messbereichswert für die Prüfgewichte ein, die zur Kalibrierung der Waage verwendet wurden. Dies ist erforderlich, bevor Sie die Messbereich-Kalibrierung durchführen.

| Calibrate Scale                                                                                                    |
|----------------------------------------------------------------------------------------------------|
| Enter the calibration weight for the span calibration point and place the test weights on the scale. Press Calibrate Span to capture the span calibration data. |
| Calibration Weight 123                                                                                                    |
| Calibrate Span 3                                                                                                    |
| Current Weight:                                                                                                    |
| Cancel < Back Next > Finish                                                                                                    |

Abbildung 4-5. Kalibrieren des Messbereichs

| Pos. | Beschreibung                                                                                                    |
|------|----------------------------------------------------------------------------------------------------|
| 1    | Feld "Calibration Weight" - zeigt den Wert des Kalibriergewichts an                                                                                                    |
| 2    | 123 drücken, um den Wert für das Kalibriergewicht anzuzeigen oder zu ändern. Die Inkremente basieren auf der Größe der Waagenunterteilung oder erweiterten Auflösung                                                                                                    |
| 3    | Calibrate Span - drücken, um den Messbereich zu kalibrieren                                                                                                    |
| 4    | Up - die Kalibrierung kann durch Änderung des kalibrierten Gewichts angepasst werden; Drücken Sie <b>Up</b> , um den Wert des kalibrierten Gewichts<br>um eine Anzeigeunterteilung nach oben zu korrigieren; Verwenden Sie die erweiterte Auflösung, um den Wert des kalibrierten Gewichts um ein<br>Zehntel einer Anzeigeunterteilung zu korrigieren |
| 5    | Down - die Kalibrierung kann durch Änderung des kalibrierten Gewichts angepasst werden; Drücken Sie <b>Down</b> , um den Wert des kalibrierten Gewichts um eine Anzeigeunterteilung nach unten zu korrigieren; Verwenden Sie die erweiterte Auflösung, um den Wert des kalibrierten Gewichts um ein Zehntel einer Anzeigeunterteilung zu korrigieren  |
| 6    | Expanded Resolution - erhöht die Auflösung um den Faktor 10                                                                                                    |

Tabelle 4-6. Kalibrieren des Messbereichs

- 9. Platzieren Sie das Prüfgewicht auf der Waage.
- 10. Drücken Sie Calibrate Span . Der aktuelle Messbereichswert wird angezeigt.
- 11. Drücken Sie Next > . Die Kalibrierungsergebnisse werden angezeigt.
- 12. Drücken Sie **Finish**. Die Anzeige kehrt zum Menü "Calibration" zurück.

 Die Funktion zur Nachkalibrierung des Nullpunkts (Re-Zero) wird – wenn während der Nullpunkt- und Messbereich-Kalibrierung Haken oder Ketten zum Aufhängen der Prüfgewichte eingesetzt wurden – dazu verwendet, den Versatz der Kalibrierung zu entfernen. Wenn während der Kalibrierung Haken oder Ketten verwendet wurden, nehmen Sie diese und die Prüfgewichte von der Waage.

#### 4.2.2 Mehrpunkt-Kalibrierung

Dieses Verfahren wird durch das Hinzufügen von bis zu vier zusätzlichen Kalibrierungspunkten durchgeführt.

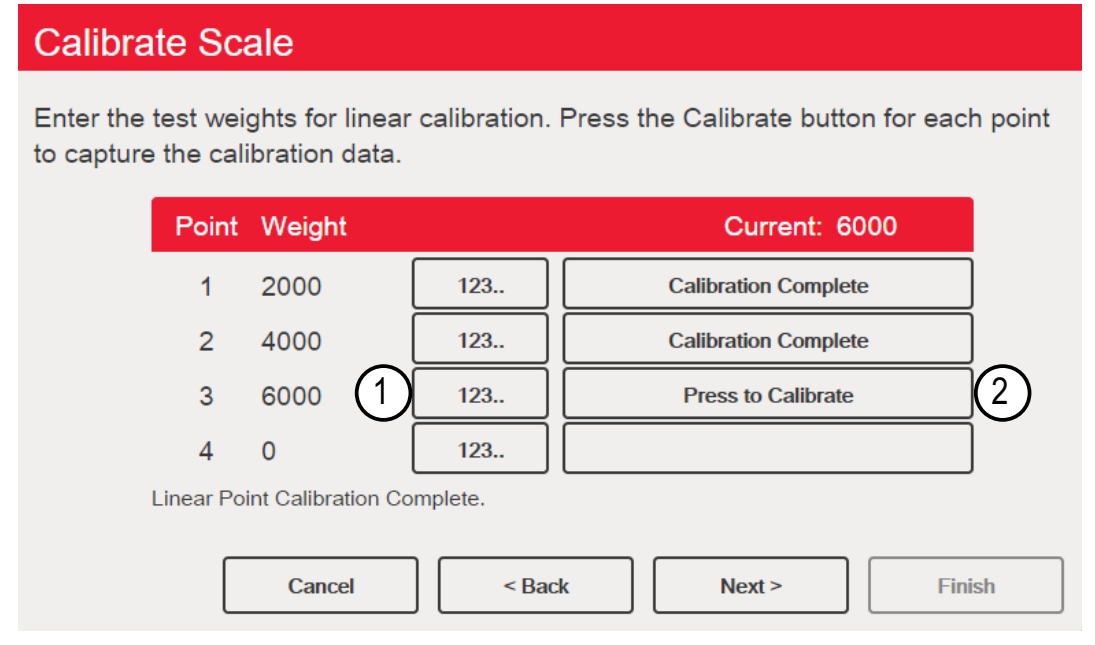

Abbildung 4-6. Mehrpunkt-Kalibrierung

| Pos. | Beschreibung                                                                                                    |
|------|----------------------------------------------------------------------------------------------------|
| 1    | 123 drücken, um den Wert für das Prüfgewicht einzugeben                                                                                                    |
| 2    | Kalibrierung starten - erfasst den Kalibrierungswert für jeden Punkt; nur verfügbar, nachdem ein Testgewichtswert eingegeben wurde; zeigt <b>Calibration Complete</b> an, nachdem die Kalibrierung abgeschlossen ist |

Tabelle 4-7. Mehrpunkt-Kalibrierung

#### Mehrpunkt-Kalibrierung

- Wenn zuvor Mehrpunktwerte eingegeben wurden, werden die Werte bei der ersten Nullkalibrierung auf null zurückgesetzt
- Zero Calibration und Span Calibration können nur durch Hinzufügen von Linearisierungspunkten ausgeführt werden
- Lineare Werte dürfen sich nicht mit denen für Zero Calibration, Span Calibration oder früheren Linearisierungspunkten überschneiden

#### 4.2.3 Letzte Nullpunkt-Kalibrierung

Hierbei wird die letzte Tasten-Nullstellung im System (aus dem Wiegemodus) als neuer Null-Referenzpunkt verwendet. Anschließend muss eine neue Messbereich-Kalibrierung durchgeführt werden. Diese Kalibrierung kann nicht durchgeführt werden, wenn eine Waage zum ersten Mal kalibriert wird.

Die Kalibrierung des letzten Nullpunkts wird in der Regel für LKW-Waagen verwendet, um eine Waagenverifizierung als Kalibrierung zu übernehmen, ohne dass die Prüfgewichte entfernt werden müssen.

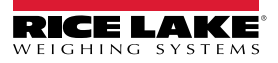

#### 4.2.4 Temporäre Nullpunkt-Kalibrierung

Hiermit wird das angezeigte Gewicht auf einer nicht leeren Waage vorübergehend auf null zurückgesetzt. Nachdem eine Messbereich-Kalibrierung durchgeführt wurde, wird die Differenz zwischen dem temporären und dem zuvor kalibrierten Nullpunkt als Versatz verwendet.

Eine temporäre Nullpunkt-Kalibrierung wird in der Regel bei Trichterwaagen verwendet, um den Messbereich zu kalibrieren, ohne die ursprüngliche Nullkalibrierung zu verlieren.

#### 4.2.5 Theoretische Kalibrierung

1. Wählen Sie Theoretical Calibration. Der Bildschirm Calibrate Zero wird angezeigt.

| Calibrate Scale    |                             |  |  |
|--------------------|-----------------------------|--|--|
| Select the desired | calibration method.         |  |  |
|                    | Standard Calibration        |  |  |
|                    | Multi-Point Calibration     |  |  |
|                    | Last Zero Calibration       |  |  |
|                    | Temporary Zero Calibration  |  |  |
|                    | ✓ Theoretical Calibration   |  |  |
|                    |                             |  |  |
|                    | Cancel < Back Next > Finish |  |  |

Abbildung 4-7. Bildschirm zur Kalibrierungsauswahl

- 2. Entfernen Sie alle Prüfgewichte von der Waage.
- 3. Drücken Sie Calibrate Zero Das aktuelle Gewicht und die Meldung Zero Calibration Complete werden angezeigt.
- 4. Drücken Sie Next > . Der Bildschirm Total Load Cell Build wird angezeigt.

📝 HINWEIS: "Total Load Cell Build" ist die Summe der Nennwägebereiche aller Wägezellen der Waage

- 5. Geben Sie den Wert für "Total Load Cell Build" in Primäreinheiten ein.
- 6. Drücken Sie Next > . Der Bildschirm Average mV/V wird angezeigt.
- 7. Geben Sie den Durchschnitt der mV/V aller Wägezellen der Waage ein.
- 8. Drücken Sie Next > . Der Bildschirm Calibration Results wird angezeigt.
- 9. Drücken Sie **Finish**. Das Menü "Calibration" wird angezeigt.

## 4.3 Waagenfilterung

Die digitale Filterung wird verwendet, um eine stabile Waagenanzeige auch in schwierigen Umgebungen zu ermöglichen. Die 1280-Anzeige verfügt über zwei Filtermethoden: "Adaptive Digital Filtering" und "Three Stage Filtering". Letztere Option ist die Standardeinstellung. Darüber hinaus können in diesem Menü Werte für "Sample Rate" und "Damping Time Constant" eingestellt werden.

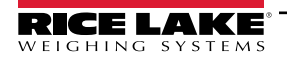

Um die Funktion aufzurufen, drücken Sie Menü Scales wählen Sie die Option **Filtering**. Die folgenden Parameter sind verfügbar.

| Parameter                          | Standardwert       | Beschreibung                                                                                                    |
|------------------------------------|--------------------|----------------------------------------------------------------------------------------------------|
| Sample Rate                        | 30 Hz              | Zur Auswahl der Messrate in Abtastungen pro Sekunde des Analog-/Digital-Umrichters; Die Abtastrate gibt an, wie oft pro Sekunde das analoge Signal in ein digitales umgewandelt wird; Sie sollte zuerst eingestellt werden; Eine bessere Stabilität wird mit einer niedrigeren Abtastrateneinstellung erreicht, d. h. 7,5 Hz sind stabiler als 960 Hz |
| Digital Filter Type                | Three Stage Filter | Zur Einstellung des zu verwendenden Filtertyps; Weitere Informationen zum adaptiven Digitalfilter bzw. dreistufigen Filter finden Sie in Abschnitt 4.3.1 auf Seite 70 bzw. Abschnitt 4.3.2 auf Seite 71                                                                                                    |
| Damping Time Constant<br>(seconds) | 0,01               | Wird für die Durchflusssteuerung verwendet, um eine gleichmäßige Gewichtszunahme zu erreichen; Es werden zwei Drittel der Differenz der Gewichtsänderung in jeder angegebenen Zeitspanne angenommen                                                                                                    |

Tabelle 4-8. Beschreibung des Menüs "Filtering"

#### 4.3.1 Adaptive Digital Filter

Dieser Filter hat zwei Parameter, Ansprechzeit und beobachtete Systeminstabilität: *Filter Sensitivity* und *Filter Threshold* (*Display Divisions*). Diese Parameter werden in blauer Schrift angezeigt, nachdem *Digital Filter Type* auf *Adaptive Digital Filter* eingestellt worden ist.

| Parameter          | Standardwert | Beschreibung                                                                                                    |
|--------------------|--------------|----------------------------------------------------------------------------------------------------|
| Filter Sensitivity | Light        | <ul> <li>Steuert Stabilität und Reaktionszeit der Waage</li> <li>Heavy – Führt zu einer stabileren Ausgabe, erfordert aber eine längere Einschwingzeit. Kleine<br/>Änderungen der Gewichtsdaten (einige wenige Teilungen) auf der Waage werden nicht schnell erkannt</li> <li>Medium – Schnellere Reaktionszeit als "Heavy", aber stabiler als "Light"</li> <li>Light – Schnellste Reaktion auf kleine Gewichtsänderungen, aber weniger stabil</li> </ul> |
| Filter Threshold   | 10           | Zur Festlegung eines Schwellenwerts für den digitalen Filter (in Anzeigeunterteilungen). Eine Gewichtsände-<br>rung, die den Schwellenwert überschreitet, setzt die gefilterten Werte zurück. Muss auf einen Wert größer als<br>die Störungen durch elektrisches Rauschen im System gesetzt werden (bei einer Einstellung von null ist der<br>Filter deaktiviert)                                                                                         |

Tabelle 4-9. Beschreibung des Menüs "Adaptive Digital Filter"

#### Filterschwellenwert

Der Wert für "Filter Threshold" sollte auf das Ausmaß der beobachteten Systeminstabilität eingestellt werden. Dieser Parameter kann im Bereich von 0 bis 99999 Anzeigeunterteilungen eingestellt werden. Wenn ein neuer Abtastwert für das Gewicht erfasst wurde, vergleicht der adaptive digitale Filter den neuen Wert mit dem vorherigen (gefilterten) Ausgangswert. Wenn die Differenz zwischen dem neuen Wert und dem vorherigen Ausgangswert größer als der Parameter *Filter Threshold* ist (in Anzeigeunterteilungen), wird der Ausgang des adaptiven digitalen Filters zurückgesetzt. Der neu erfasste Abtastwert ersetzt den gefilterten Ausgang. Wenn die Differenz zwischen dem neuen Wert und dem vorherigen Ausgangswert kleiner als der Parameter Filter *Threshold* ist, werden die beiden Werte gemittelt. Der gewichtete Mittelwert basiert auf der Zeit, für die das System stabil war, sowie der ausgewählten Empfindlichkeit.

Der digitale Filter kann deaktiviert (Off) werden. Geben Sie dazu 0 in den Parameter Filter Threshold ein.

- 1. Um die Anfangseinstellung für den Schwellenwert zu bestimmen, setzen Sie den Wert zunächst auf 0.
- 2. Bestimmen Sie im Wiegemodus den Grad der aktuellen Instabilität. Wandeln Sie diese Instabilität in Anzeigeunterteilungen um.

Beispiel: Wenn eine Waage mit hohem Wägebereich (10000 x 5 lb) vibrationsbedingte Messwerte von bis zu 50 lb mit gelegentlichen Spitzenwerten von bis zu 75 lb erzeugt, definieren Sie 50 lb als Schwellenwert für das Gewicht.

3. Setzen Sie den Schwellenwert auf die Anzahl der Anzeigeunterteilungen der Instabilität.

Beispiel: threshold\_weight\_value / display\_divisions

Mit einem Schwellenwert von 50 lb und einem Wert von 5 lb für die Anzeigeteilungen: **50** / **5 = 10. Filter Threshold** sollte für dieses Beispiel auf 10D gesetzt werden.

4. Passen Sie diesen Wert zusammen mit der Empfindlichkeit weiter an, um die gewünschten Ergebnisse zu erzielen. Stellen Sie die Empfindlichkeit für die gewünschte Reaktion auf Gewichtsänderungen ein; "Light" für weniger stabile, aber schnellere Reaktionen, "Heavy" für stabilere, aber langsamere Reaktionen.

## 4.3.2 Three Stage Filter

Es handelt sich hier um einen einfachen gleitenden Durchschnittsfilter mit drei aufeinanderfolgenden Stufen. Die Werte, die jeder Stufe zugewiesen werden, bestimmen die Anzahl der A/D-Messwerte, die von der Stufe gemittelt werden. Der Ausgangswert jeder Stufe wird bei jeder A/D-Aktualisierung an die nächste Stufe weitergegeben. Der Gesamteffekt der Filterung kann durch Addition der den Filterstufen zugewiesenen Werte bzw. der Subtraktion von zwei Werten ausgedrückt werden.

Beispiel: Wenn die Filterstufen auf 16, 4 und 4 eingestellt wurden, beträgt die Gesamtfilterwirkung 22 ((16+4+4)-2=22). Bei dieser Konfiguration würde eine sprunghafte Änderung am Eingang in 22 A/D-Abtastungen vollständig auf dem Display erscheinen. Wenn Sie die Filter auf 1 setzen ((1+1+1)-2=1), wird der dreistufige Filter effektiv deaktiviert.

| Parameter                | Standardwert  | Beschreibung                                                                                                    |
|--------------------------|---------------|----------------------------------------------------------------------------------------------------|
| Filter Sensitivity       | 2 Consecutive | Legt die Anzahl der aufeinanderfolgenden A/D-Messwerte fest, die außerhalb des Filterschwellenwerts liegen                                                                                                    |
|                          | Values        | müssen, bevor die digitale Filterung ausgesetzt wird                                                                                                    |
| Filter Threshold         | None          | Legt einen Schwellenwert in Anzeigeunterteilungen fest. Wenn eine bestimmte Anzahl aufeinanderfolgender<br>A/D-Messwerte (Parameter "Digital Filter Sensitivity") diesen Schwellenwert überschreitet (verglichen mit dem<br>Ausgang des Filters), wird die digitale Filterung ausgesetzt und der A/D-Wert direkt durch den Filter gesendet.<br>Die Filterung wird ausgesetzt, wenn der Schwellenwert auf <b>None</b> gesetzt ist |
| Stage One Filter Value   | 4             | Wählt die digitale Filterrate aus, die zur Reduzierung der Auswirkungen von mechanischen Schwingungen                                                                                                    |
| Stage Two Filter Value   | 4             | aus der unmittelbaren Umgebung der Waage verwendet wird. Die Einstellungen stehen für die Anzahl an A/D-                                                                                                    |
| Stage Three Filter Value | 4             | Wandlungen pro Aktualisierung, die gemittelt werden, um den angezeigten Messwert zu erhalten. Ein hoherer Wert führt zu einer genaueren Anzeige, indem die Auswirkungen einiger weniger verrauschter Messwerte minimiert werden. Dies verlangsamt jedoch auch die Stabilisierung der Anzeige                                                                                                    |
| RattleTrap               | Off           | Aktiviert die Vibrationsdämpfung                                                                                                    |

Tabelle 4-10. Three Stage Digital Filter

#### Filterempfindlichkeit und Schwellenwert

Der dreistufige Digitalfilter kann für sich allein verwendet werden, um die Auswirkungen von Vibrationen zu eliminieren, aber eine starke Filterung erhöht auch die Ansprechzeit. Die Parameter **Filter Sensitivity** und **Filter Threshold** können verwendet werden, um die Filtermittelwertbildung vorübergehend außer Kraft zu setzen und die Ansprechzeit zu verbessern.

#### Einrichten der Parameter für die digitale Filterung

Mit dem folgenden Verfahren können die Auswirkungen von Vibrationen auf die Waage bestimmt und die Konfiguration der digitalen Filterung optimiert werden.

- 1. Im Einrichtungsmodus stellen Sie die Parameter für den digitalen Filter auf 1 ein. Setzen Sie *Filter Threshold* auf **None**. Kehren Sie zum Wiegemodus der Anzeige zurück.
- Entfernen Sie alle Gewichte von der Waage. Beobachten Sie die Anzeige, um den Grad der Stabilität der Waage zu bestimmen. Notieren Sie das Gewicht, unter das alle bis auf einige wenige Messwerte fallen. Dieser Wert wird zur Berechnung der Einstellung für den Parameter *Filter Threshold* in Schritt 4 verwendet.

Beispiel: Wenn eine Waage mit hohem Wägebereich (10000 x 5 lb) vibrationsbedingte Messwerte von bis zu 50 lb mit gelegentlichen Spitzenwerten von bis zu 75 lb erzeugt, definieren Sie 50 lb als Schwellenwert für das Gewicht.

- Versetzen Sie das Anzeigeterminal in den Einrichtungsmodus und stellen Sie Stage Filter Value so ein, dass die Auswirkungen von Vibrationen auf die Waage eliminiert werden (Filter Threshold auf None eingestellt lassen). Finden Sie niedrigsten wirksamen Wert f
  ür die Stage Filter Value-Parameter.
- 4. Berechnen Sie den Wert für den Parameter *Filter Threshold*, indem Sie den in Schritt 2 aufgezeichneten Gewichtswert in Anzeigeunterteilungen umwandeln:

Beispiel: threshold\_weight\_value / display\_divisions

Mit einem Schwellenwert von 50 lb und einem Wert von 5 lb für die Anzeigeteilungen: **50 / 5 = 10. Filter Threshold** sollte für dieses Beispiel auf 10D gesetzt werden.

5. Stellen Sie den Parameter *Filter Sensitivity* hoch genug ein, um transiente Spitzen zu ignorieren. Längere Transienten (in der Regel verursacht durch Vibrationen mit niedrigeren Frequenzen) verursachen mehr aufeinanderfolgende, außerhalb des Bandes liegende Messwerte. Daher sollte *Filter Sensitivity* höher eingestellt werden, um niederfrequenten Transienten entgegenzuwirken. Konfigurieren Sie bei Bedarf erneut, um die Werte mit den niedrigsten Auswirkungen auf den Parameter *Filter Sensitivity* zu finden.

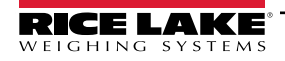

#### RattleTrap

Die RattleTrap-Filterung verwendet einen Algorithmus zur Vibrationsdämpfung, der automatisch die besten Eigenschaften der digitalen Filterung bietet. Er ist besonders effektiv bei der Beseitigung von Vibrationseffekten oder mechanischen Störungen durch nahe gelegene Maschinen. Mit ihr lassen sich Umwelteinflüsse automatisch eliminieren. Die Reaktionszeit verlängert sich jedoch in der Regel im Vergleich zur digitalen Standardfilterung. Wenn die Funktion aktiviert ist, werden die Parametereinstellungen für Empfindlichkeit und Schwellenwert ignoriert.

## 4.4 Waageneinrichtung

Drücken Sie **Drücken**, um das Menü für die Waageneinrichtung aufzurufen. Im Menü **Scales** wählen Sie die Option **Setup**. Die folgenden Parameter sind verfügbar.

| Parameter                                                                            | Standardwert    | Beschreibung                                                                                                    |
|--------------------------------------------------------------------------------------|-----------------|----------------------------------------------------------------------------------------------------|
| Tare                                                                                 | Both            | Aktiviert oder deaktiviert die Tarierung per Drucktaste und Taragewicht*                                                                                                    |
| Motion Band<br>(Display Division)                                                    | 1               | <ul> <li>Legt die Stufe fest, bei der eine Bewegung der Waage erkannt wird. Wenn für die Stillstandszeit oder länger keine Bewegung erkannt wird, wird das Stillstandssymbol angezeigt*</li> <li>Die Anzeigebereiche liegen zwischen 1-100</li> <li>Bei einer Einstellung von 0 ist das Stillstandssymbol immer sichtbar und Vorgänge wie Nullstellen, Drucken und Tarieren werden unabhängig von der Bewegung der Waage durchgeführt; Bei einer Einstellung von 0 besteht keine Eichpflichtzertifizierung</li> </ul>                                                                                                    |
| Overload Range                                                                       | Full Scale + 2% | Legt den Wert in Prozent/Anzeigeunterteilungen über dem Wägebereich fest, bei dem sich die Anzeige aus-<br>schaltet und eine Fehlermeldung für einen Wert außerhalb des Bereichs anzeigt*                                                                                                    |
| Initial Zero Range<br>(% of Capacity)                                                | 0               | Wenn die Anzeige eingeschaltet wird und sich der Gewichtswert im ±-Prozent Bereich befindet,<br>der für den kalibrierten Nullpunkt definiert wurde, setzt das Gerät das Gewicht* automatisch auf null                                                                                                    |
| Zero Track Band<br>(Display Divisions)                                               | 0               | Bei kleinen Gewichtsänderungen um den Nullpunkt herum ist der Nullspurbereich der Wert, der automatisch nachverfolgt werden kann, um die Waage wieder auf null zu stellen; er wird in Anzeigeunterteilungen* eingegeben                                                                                                    |
| Zero Range<br>(% of Capacity)                                                        | 1,9             | Der Nullpunktbereich gibt den Prozentsatz des Wägebereichs an, bei dem die Waage auf null gestellt werden<br>kann*                                                                                                    |
| Minimum Print Weight                                                                 | 0               | Das minimale Druckgewicht ist der Wert, den die Waage überschreiten muss, um einen Druck zu ermöglichen; wenn auf 0 gesetzt ist, ist er deaktiviert                                                                                                    |
| Standstill Time (Seconds)                                                            | 1,0             | Gibt die Zeit (in Sekunden) an, die die Waage stillstehen muss, bevor sie als stillstehend* betrachtet wird                                                                                                    |
| Accumulator                                                                          | Off             | Die Summiereinheit kann ein-/ausgeschaltet werden. Wenn eingeschaltet, findet die Summierung bei einem<br>Druckvorgang statt. Wenn ausgeschaltet, erfolgt keine Summierung                                                                                                    |
| Peak Hold                                                                            | Off             | <ul> <li>Diese Funktion wird verwendet, um den größten Gewichtswert während eines Wägezyklus zu ermitteln, anzuzeigen und zu drucken:</li> <li>Der Wägezyklus endet, wenn ein Druckbefehl ausgeführt wird (AUTO-Einstellung) oder wenn das Spitzengewicht durch Drücken von Zero oder Print gelöscht wird; Drücken Sie Gross/Net, um bei Verwendung der Peak Hold-Funktion Bruttogewichtsdaten anzuzeigen <ul> <li>Off - Die Spitzenwert-Haltefunktion ist ausgeschaltet</li> <li>Normal - positiver Spitzenwert, manuelle Rückstellung; Das größte Nettogewicht wird im Speicher gehalten, bis das Gewicht von der Waage genommen wird, wenn entweder die Taste Zero oder Print gedrückt wird</li> <li>Bidirectional - bidirektionaler Spitzenwert, manuelle Rückstellung; wie "Normal", aber der Spitzenwert kann entweder positiv oder negativ sein, bestimmt durch den Absolutwert</li> <li>Automatischer positiver Spitzenwert, automatischer Druck, automatische Rückstellung; Der automatische Druck erfolgt, wenn die Waagenbelastung 0±10 Anzeigeunterteilungen beträgt und das Gerät sich im Stillstand ist; Nach dem Druckbefehl wird der Spitzenwert automatisch gelöscht und zurückgestellt</li> </ul> </li> </ul> |
| Rate of Change Decimal Point                                                         | 8888888         | Einstellen der Dezimalstelle für Rate of Change; Die Voreinstellung ist 8888888 (keine Dezimalstelle)                                                                                                    |
| Rate of Change Time Unit                                                             | Seconds         | Zeiteinheit, die für Rate of Change verwendet werden soll                                                                                                    |
| ROC Capture Window<br>(Seconds)                                                      | 1,0             | Die Zeit, mit der die Änderungsrate berechnet wird                                                                                                    |
| Power-up Mode                                                                        | Go              | <ul> <li>Wenn das Anzeigeterminal eingeschaltet wird, führt es einen Display-Test durch und geht dann in die Auf-<br/>wärmphase über</li> <li>Wird dabei keine Bewegung festgestellt, wird die Gewichtsanzeige nach Ablauf dieser Phase aktiviert</li> <li>Wird eine Waagenbewegung festgestellt, werden der Verzögerungs-Timer zurückgesetzt und die<br/>Aufwärmphase wiederholt</li> </ul>                                                                                                    |
| Visible                                                                              | On              | Legt fest, ob Waagendaten angezeigt werden                                                                                                    |
| *Der gesetzliche Höchstwert dieser Parameter variiert je nach örtlichen Vorschriften |                 |                                                                                                    |

Tabelle 4-11. Menü "Scales" - Allgemeine Beschreibung

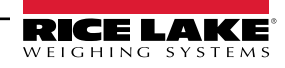
## 4.5 Wartung

Drücken Sie zum Aufrufen des *Waagenwartungs*-Menüs die Taste **D**. Im Menü **Scales** wählen Sie die Option **Maintenance**. Die folgenden Parameter sind verfügbar.

| Parameter                 | Standardwert | Beschreibung                                                                    |
|---------------------------|--------------|---------------------------------------------------------------------------------|
| Weighment Threshold       | 1000         | Die Gewichtsmenge, bei deren Überschreitung die Anzahl der Wägungen erhöht wird |
| Number of Weighments      | 0            | Zeigt die Gesamtzahl an Gewichtsmessungen an (schreibgeschützt)                 |
| Maximum Weighment         | 0            | Zeigt die maximalen Gewichtsmessungen an (schreibgeschützt)                     |
| Date of Maximum Weighment | _            | Zeigt das Datum der maximalen Gewichtsmessung an (schreibgeschützt)             |

Tabelle 4-12. Waagenwartungsmenü

## 4.6 Serieller Waagentyp

Mit dieser Funktion können Sie andere Waagen Brutto- oder Nettogewichtsdaten per kontinuierlichem Datenstrom über einen Kommunikationsanschluss an die 1280-Anzeige senden.

### 4.6.1 Eichpflichtigkeit

Bei einer eichpflichtigen seriellen Waage müssen die Daten Maßeinheit, Betriebsmodus und Status (zusätzlich zum Gewicht) enthalten. Die Konfiguration einer solchen Waage ist sehr begrenzt, da sie ähnlich wie eine Remote-Anzeige funktioniert. Aus diesem Grund kann sie nicht über das 1280-Display tariert oder auf null gestellt werden. Dies kann nur auf dem Host-Anzeigegerät erfolgen.

Wenn das Datenpaket für eine eichpflichtige serielle Waage nicht alle erforderlichen Informationen enthält oder diese falsch sind, tritt ein Fehler auf.

#### 4.6.2 Industriewaagen

Bei Industriewaagen werden nur die Daten des Bruttogewichts benötigt. Diese können (müssen aber nicht) Maßeinheit, Modus oder Status enthalten.

Wenn die Maßeinheit enthalten ist, kann sie verwendet werden, um das Wägebereichsetikett auf dem 1280-Display zu ändern. Andernfalls geht die 1280 immer davon aus, dass es sich um Primäreinheiten handelt.

Wenn der Modus enthalten ist, zeigt die Waage einen Fehler an, wenn etwas anderes als der Bruttomodus angegeben wird. Wenn nicht, wird das Gewicht als Brutto angenommen.

Wenn der Status angegeben ist, wird er ignoriert, mit Ausnahme der Anzeige für den Nullpunkt. Die serielle Waage kann nicht feststellen, ob der Messwert innerhalb des Nullpunktbereichs liegt. Um die Mitte des Nullbereichs zu ermitteln, muss die Host-Anzeige die Information (unter Verwendung des Status-Tokens) in die Daten aufnehmen.

Obwohl serielle Industriewaagen mit der 1280-Anzeige nicht auf null gestellt werden können (dies muss auf dem Host-Anzeigegerät erfolgen), ist es möglich, eine Tara zu erfassen und das resultierende Nettogewicht anzuzeigen.

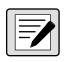

HINWEIS: Die digitale Filterung ist bei Verwendung einer seriellen Industriewaage verfügbar. Wenn die Funktion aktiviert ist und die Display-Unterteilung der eingehenden Gewichtsdaten größer ist als die der Konfiguration der seriellen Industriewaage, wird das angezeigte Gewicht aufgrund der Mittelwertbildung der Filter mit der kleineren Unterteilung gezählt.

#### 4.6.3 Konfiguration

Die 1280 unterstützt die Eingabe serieller Waagendaten über einen der RS-232/RS-485-Anschlüsse sowie Ethernet TCP/IP.

- 1. Wählen Sie den gewünschten Anschluss aus dem Menü *Communications* aus.
- 2. Stellen Sie den Wert für *Input Type* entweder auf *Legal for Trade* oder *Industrial Serial Scale* ein. Konfigurieren Sie die übrigen Parameter so, dass sie mit denen der eingehenden seriellen Daten übereinstimmen.
- 3. Stellen Sie im Menü Scales den Waagentyp entweder auf Legal for Trade Serial Scale oder Industrial Serial Scale ein.
- 4. Wählen Sie den Kommunikationsanschluss aus, der mit der ausgewählten Waage verbunden werden soll. Es werden nur solche Anschlüsse angezeigt, die als serielle Waagen konfiguriert wurden.
- Stellen Sie Wägebereich, Dezimalpunkt, Zählung und Einheiten so ein, dass sie mit den eingehenden Daten übereinstimmen. Dies geschieht, damit das Wägebereichsetikett (auf dem Display neben dem Gewicht) korrekt ist. Um das tatsächliche Format der Daten zu konfigurieren, gehen Sie zur Registerkarte Scales/General und wählen Sie ein "Stream Format" (1-4).

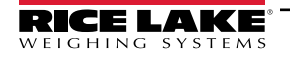

- 6. Navigieren Sie dazu zum Menü Formats und wählen Sie Stream Formats.
- 7. Treffen Sie eine Auswahl (1-4) im linken Fensterbereich, um das aktuelle Format zu erhalten. Wählen Sie entweder eines der vordefinierten integrierten Formate oder erstellen Sie ein benutzerdefiniertes Format, das dem der Eingabedaten entspricht. Legen Sie bei Bedarf die Token-Werte fest, siehe Abschnitt 7.2 auf Seite 96 für weitere Informationen zur Konfiguration von "Stream Formats".

Wenn Sie eine serielle eichpflichtige Waage verwenden, können Sie zusätzliche Einstellungen auf der Registerkarte **Scales**/ **General** konfigurieren; Dazu gehören die Aktivierung von Summiereinheit und Sichtbarkeit. Wenn Sie eine serielle Industriewaage verwenden, finden Sie auf der Registerkarte **Scales/Filtering** zusätzliche allgemeine Einstellungen für Tara, Überlast- und Bewegungsbestimmung sowie Filtereinstellungen.

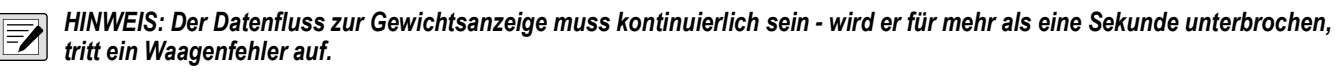

Unabhängig vom Typ werden die Daten verworfen und es tritt ein Waagenfehler auf, wenn die empfangenen Daten nicht genau übereinstimmen (wie in der Konfiguration des Datenstromformats festgelegt).

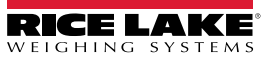

# 5.0 Communications

Das Kommunikationsmenü wird für die Einrichtung entsprechender Parameter für die 1280-Anzeige verwendet.

Im Konfigurationsmenü wählen Sie 🔊, um auf das Menü "Communications" zuzugreifen. Nachdem alle Einstellungen vorgenommen wurden, drücken Sie 🛐, um zum Wiegemodus zurückzukehren.

|            | 🕻 Comm ?      |                           |                     |                    |
|------------|---------------|---------------------------|---------------------|--------------------|
| ব্রু       | Serial        | Input Type                | Command Processor > |                    |
|            |               | Baud Rate                 | 115200 >            |                    |
| Ξ          | Ethemet       | Data Bits                 | 8 >                 |                    |
| Aa         | Fieldbus      | Parity                    | None >              |                    |
| !/0        | Serial Port 1 | Stop Bits                 | 1 >                 |                    |
| ~ <b>;</b> | General       | Handshake                 | Off >               |                    |
| 袅          |               | Port Type                 | RS-232 >            |                    |
| Ŷ          |               | Alias                     | Port1 >             |                    |
| •          |               | Echo                      |                     | Für zugötzliche    |
|            |               | Response                  |                     | Parameter Bildlaut |
|            |               | Outgoing Line Termination | CR/LE >             | durchführen        |

#### Abbildung 5-1. Menü "Communications"

| Parameter          | Beschreibung                                                                  |
|--------------------|-------------------------------------------------------------------------------|
| Serial             | Zur Einstellung der seriellen Parameter, siehe Abschnitt 5.1 auf Seite 76     |
| Ethernet           | Zur Einstellung der Ethernet-Parameter, siehe Abschnitt 5.2 auf Seite 77      |
| Fieldbus           | Zur Einstellung der Feldbus-Parameter, siehe Abschnitt 5.3 auf Seite 83       |
| Auswahlfeld        | Ermöglicht die Auswahl von Anschluss oder Server für die Elemente 1, 2 oder 3 |
| General            | Allgemeine Parameter für die Elemente 1, 2 und 3                              |
| iQUBE <sup>2</sup> | Ruft das iQUBE <sup>2</sup> -Setup auf, siehe Abschnitt 5.4 auf Seite 83      |

Tabelle 5-1. Parameter im Menü "Communications"

## 5.1 Menü "Serial"

Das Menü "Serial" wird für die Einrichtung von Kommunikationsparametern verwendet.

|                                                                                                   |                | < Comm ?          |                           |                     |                              |
|---------------------------------------------------------------------------------------------------|----------------|-------------------|---------------------------|---------------------|------------------------------|
|                                                                                                   |                | Serial            | Input Type                | Command Processor > |                              |
|                                                                                                   | \$             |                   | Baud Rate                 | 115200 >            |                              |
| Drücken Sie die                                                                                   | :=             | Ethernet          | Data Bits                 | 8 >                 |                              |
| Pfeiltaste für eine<br>vollständige Liste<br>der seriellen<br>Anschlüsse<br>↔<br>&<br>↔<br>&<br>↔ | Aal            | Fieldbus          | Parity                    | None >              |                              |
|                                                                                                   |                | Serial Port 1     | Stop Bits                 | 1 >                 |                              |
|                                                                                                   | <b>≁</b>       | Serial Port 1     | Handshake                 | Off >               |                              |
|                                                                                                   | 袅              | Serial Port 2     | Port Type                 | RS-232 >            |                              |
|                                                                                                   | Ŷ              | USB Port (Port 3) | Alias                     | Port1 >             |                              |
|                                                                                                   | •              |                   | Echo                      | ON                  | Für zusätzliche<br>Parameter |
|                                                                                                   |                | General           | Response                  | ON                  | Bildlauf                     |
|                                                                                                   | - • <b>`</b> ` |                   | Outgoing Line Termination |                     | uurcillullieli               |

Abbildung 5-2. Menü "Serial"

- 1. Drücken Sie 🔊.
- 2. Wählen Sie **Serial**, um auf das Menü **Serial** zuzugreifen.
- 3. Wählen Sie den Anschluss aus, indem Sie auf den Pfeil der Auswahlliste neben dem seriellen Anschluss drücken. Die Parameter in Tabelle 5-2 sind verfügbar.
- 4. Stellen Sie die Parameter für den ausgewählten Anschluss ein, siehe Tabelle 5-3. Die Parameter variieren je nach verwendetem Anschluss.

| Parameter         | Beschreibung                                                                                                    |
|-------------------|----------------------------------------------------------------------------------------------------|
| Serial Port 1     | Kommunikationsanschluss unterstützt RS-232, RS-422 und RS-485 (Anschluss J6)                                        |
| Serial Port 2     | Kommunikationsanschluss unterstützt RS-232, RS-422 und RS-485 (Anschluss J7)                                        |
| USB Port (Port 3) | Micro-USB-Geräteanschluss, der über einen Micro-USB-Stecker Typ B als Kommunikationsanschluss verwendet werden kann |
| Serial Port 5-16  | Zwei serielle Optionskartenanschlüsse (falls installiert); unterstützen RS-232, RS-422 und RS-485                   |

Tabelle 5-2. Verfügbare Anschlüsse

| Parameter  | Standardwert         | Beschreibung                                                                                                    |  |  |
|------------|----------------------|----------------------------------------------------------------------------------------------------|--|--|
| Input Type | Command<br>Processor | <ul> <li>Legt den Eingabetyp fest:</li> <li>Command Processor - wird für EDV-Befehle und Druckfunktion verwendet</li> <li>Programmability - wird für die Weiterleitung von Eingaben an das Anwenderprogramm verwendet</li> <li>iQUBE<sup>2</sup> – siehe iQUBE<sup>2</sup>-Handbuch, TN 106113</li> <li>Legal for Trade Serial Scale – erfasst Wert, Modus, Einheiten und Statusbits der eingehenden Daten</li> <li>Industrial Serial Scale - zeigt den numerischen Wert an und ermöglicht die Anpassung der Tara-, Lösch- und Druckfunktionen für nicht eichoflichtige Waageninstallationen</li> </ul> |  |  |
| Baud Rate  | 115200               | Legt die Übertragungsgeschwindigkeit für den Anschluss fest                                                                                                    |  |  |
| Data Bits  | 8                    | Legt die Anzahl an Datenbits fest, die über den Anschluss gesendet oder empfangen werden                                                                                                    |  |  |
| Parität    | None                 | Setzt das Paritätsbit auf "Odd", "Even" oder "None"                                                                                                    |  |  |
| Stop Bits  | 1                    | Legt die Anzahl an Stoppbits fest, die über den Anschluss gesendet oder empfangen werden                                                                                                    |  |  |
| Handshake  | Off                  | Legt fest, ob XON/XOFF-Flusskontrollzeichen verwendet werden                                                                                                    |  |  |

Tabelle 5-3. Parameter für serielle Anschlüsse

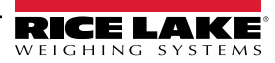

| Parameter                         | Standardwert | Beschreibung                                                                                                    |
|-----------------------------------|--------------|----------------------------------------------------------------------------------------------------|
| Port Type                         | RS-232       | Legt fest, welcher serielle Anschlusstyp verwendet wird (RS-232, RS-485 oder RS-422)<br>HINWEIS: Wenn RS-485 ausgewählt wird, werden Eingabeaufforderungen zur Auswahl von (Halb- oder Voll-)<br>Duplex und RS-485-Netzwerkadresse angezeigt. |
| Alias                             |              | Ermöglicht die Umbenennung des seriellen Anschlusses                                                                                                    |
| Echo                              | On           | Gibt an, ob über den Anschluss empfangene Zeichen an die sendende Einheit zurückgegeben werden                                                                                                    |
| Fehlermeldung                     | On           | Gibt an, ob der Port auf serielle Befehle antwortet                                                                                                    |
| Outgoing Line<br>Termination      | CR/LF        | Wählt das bzw. die Terminierungszeichen für Daten aus, die über den Anschluss gesendet werden                                                                                                    |
| End of Line Delay<br>(seconds)    | 0,0          | Legt die Verzögerung zwischen dem Ende einer formatierten Zeile und dem Anfang der nächsten formatierten<br>seriellen Ausgabe fest; Der zulässige Bereich beträgt 0,0-25,5 Sekunden                                                           |
| iQUBE <sup>2</sup> Sample<br>Rate | 30 Hz        | Legt die Rate fest, mit der die 1280-Anzeige den iQUBE <sup>2</sup> nach Wägedaten abfragt; ist nur sichtbar, wenn "Input Type" auf iQUBE <sup>2</sup> eingestellt ist                                                                        |

Tabelle 5-3. Parameter für serielle Anschlüsse (Fortsetzung)

## 5.2 Menü "Ethernet"

Das Menü *Ethernet* wird für die Einrichtung von kabelgebundenen und Wi-Fi-Ethernet-Verbindungen (einschließlich Wi-Fi Direct) verwendet. Diese werden dazu genutzt, um die 1280 mit lokalen Netzwerken (WLAN und LAN) zu verbinden. Netzwerkinformationen können im Wiegemodus durch Drücken des Wi-Fi-Symbols oder über das Menü *Ethernet* im Konfigurationsmodus abgerufen werden.

WICHTIG: Wenn sich die Gewichtsanzeige in einem Netzwerk befindet, das über PoE-fähige Stromversorgungsgeräte (PSE) verfügt, muss das PSE IEEE 802.af- oder 802.at-konform sein. Jedes PSE, das eine passive (permanent eingeschaltete) Technologie verwendet, beschädigt den Ethernet-Anschluss, da es nicht als Ethernet-PoE-betriebenes Gerät ausgelegt ist.

|                                     | শ্রহ         | Serial        | Enabled                            | ON                |
|-------------------------------------|--------------|---------------|------------------------------------|-------------------|
|                                     | *<br>        |               | DHCP                               |                   |
|                                     |              | Ethemet       | IP Address                         | 0.0.0.0 >         |
| Pfeiltaste für eine                 | Aa           | Fieldbus      | Subnet Mask                        | 255.255.255.0 >   |
| vollständige Liste<br>der seriellen | !/0          | Wired Adapter | Primary DNS Server                 | 0.0.0.0 >         |
| Anschlusse<br>drücken               | <del>~</del> | General       | Secondary DNS Server               | 0.0.0.0 >         |
|                                     | 袅            | Schola        | Gateway Address                    | 0.0.0.0 >         |
|                                     | \\$          |               | MAC Address                        | 0C:92:4E:00:16:54 |
|                                     | ٥            |               |                                    |                   |
|                                     | •            |               |                                    |                   |
|                                     |              | ,             | Abbilduna 5-3. Ethernet-Bildschirm |                   |

- 1. Drücken Sie 🔊
- 2. Wählen Sie *Ethernet*.
- 3. Drücken Sie auf den Pfeil des Auswahlfeldes, um die Ethernet-Auswahl zu erweitern.
- 4. Wählen Sie die gewünschte Ethernet-Option aus, siehe Tabelle 5-4.
- 5. Stellen Sie die Parameter ein, die mit dem ausgewählten Ethernet-Typ verbunden sind.

| Parameter                  | Beschreibung                                          |
|----------------------------|-------------------------------------------------------|
| Wired Adapter              | Allgemeine Einstellungen für kabelgebundenes Ethernet |
| Wi-Fi <sup>®</sup> Adapter | Allgemeine Wi-Fi-Einstellungen, Wi-Fi Direct          |
| TCP Command Server         | Spezifische Einstellungen für den TCP Command Server  |
| Stream Server              | Spezifische Einstellungen für den Stream Server       |

Tabelle 5-4. Ethernet-Optionen

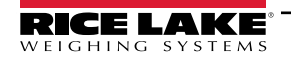

| Parameter    | Beschreibung                               |
|--------------|--------------------------------------------|
| TCP Client 1 | Spezifische Einstellungen für TCP Client 1 |
| TCP Client 2 | Spezifische Einstellungen für TCP Client 2 |
| TCP Client 3 | Spezifische Einstellungen für TCP Client 3 |

Tabelle 5-4. Ethernet-Optionen (Fortsetzung)

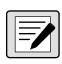

HINWEIS: Wenden Sie sich an die IT-Abteilung, wenn Sie nicht sicher sind, welche Ethernet-Einstellungen für ein bestimmtes Netzwerk erforderlich sind.

#### 5.2.1 Verwendung eines Internet Browsers als Remote-Anzeige

Ein virtuelles Display kann auf einem Computer oder einem mobilen Gerät mit einem Internet Browser angezeigt werden, der HTML 5 und JavaScript unterstützt, z. B. Internet Explorer v10 und neuer, Chrome v30 und neuer oder Firefox v32 und neuer. Zusätzlich zur Anzeige können Elemente der virtuellen Tastatur durch Anklicken im Browserfenster aktiviert werden.

Um diese Funktion zu nutzen, müssen die 1280 und der Computer/das mobile Gerät mit demselben Netzwerk verbunden sein. Geben Sie in der Adressleiste (URL) des Browsers die IP-Adresse der 1280 über TCP-Anschluss 3000 ein.

Beispiel: Wenn die IP-Adresse der 1280 192.168.0.1 lautet, navigieren Sie zu http://192.168.0.1:3000.

#### 5.2.2 Zurücksetzen der Netzwerkverbindung

Wenn die Netzwerkverbindung aus irgendeinem Grund zurückgesetzt werden muss, drücken Sie 🫜. Die verfügbaren Netzwerkinformationen werden angezeigt.

| Network Information |                  |              |      |  |
|---------------------|------------------|--------------|------|--|
| Wired Ethernet      | Wi-Fi (802.11)   | Wi-Fi Direct |      |  |
| MAC Address         | 0C:92:4E:00:0F:9 | 0            |      |  |
| IP Address          | 10.2.58.37       |              |      |  |
| Network Mask        | 255.255.255.0    |              |      |  |
| Gateway Address     | 10.2.58.1        |              |      |  |
| Domain Name Server  | 10.2.91.203      |              |      |  |
|                     |                  |              |      |  |
|                     |                  |              |      |  |
| Network Restart     |                  |              | Done |  |

Abbildung 5-4. Bildschirm mit den Optionen für Netzwerkinformationen

- 1. Wählen Sie Wired Ethernet oder eines der Wi-Fi-Register.
- 2. Drücken Sie Network Restart.
- 3. Folgender Prompt wird angezeigt: Do you want to restart all network connections? Wählen Sie Yes oder No.
- 4. Wenn Sie **Yes** wählen, wird eine Verbindung zu einer bekannten Netzwerkverbindung hergestellt, die dann neu gestartet wird.

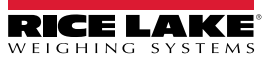

#### 5.2.3 Wired Adapter

Wenn *Wired Adapter* ausgewählt ist, werden die Parameter in Tabelle 5-5 angezeigt.

| Parameter               | Standardwert  | Beschreibung                                                                                                    |
|-------------------------|---------------|----------------------------------------------------------------------------------------------------|
| Enabled (Aktiviert)     | Off           |                                                                                                    |
| DHCP                    | On            | Dynamic Host Configuration Protocol:<br>On – dynamische Zuweisung einer IP-Adresse<br>Off – statische Zuweisung einer IP-Adresse |
| IP Address (IP-Adresse) | 0.0.0.0       | Geben Sie vier Ziffern ein. Der Bereich für jedes Feld ist 0-255                                                                 |
| Subnetzmaske            | 255.255.255.0 | Gibt die Subnetzmaske an                                                                                                    |
| Primary DNS Server      | 0.0.0.0       | IP-Adresse für den Server                                                                                                    |
| Secondary DNS Server    | 0.0.0.0       | IP-Adresse für den Server                                                                                                    |
| Gateway Address         | 0.0.0.0       | Standard-Gateway                                                                                                    |
| MAC Address             |               | MAC-Adresse in hexadezimaler Form (schreibgeschützt)                                                                             |

Tabelle 5-5. Wired Adapter-Parameter

Enable Wired Ethernet Communications – **Off** beschleunigt den Bootvorgang und die Übergänge vom Konfigurations- in den Wiegemodus

HINWEIS: Die DNS-Einstellung muss ordnungsgemäß konfiguriert sein, damit die Netzwerkaktualisierungsfunktion funktioniert (für weitere Informationen siehe Abschnitt 14.10 auf Seite 138).

#### 5.2.4 Wi-Fi Adapter

Wenn Wi-Fi Adapter ausgewählt ist, werden die Parameter in Tabelle 5-6 angezeigt.

| Parameter               | Standardwert   | Beschreibung                                                                                                    |  |
|-------------------------|----------------|----------------------------------------------------------------------------------------------------|--|
| Enable                  | Off            | Enable Wi-Fi Ethernet Communications – <b>Off</b> beschleunigt den Bootvorgang und die Übergänge vom Konfigurations- in den Wiegemodus |  |
| Service Set ID (SSID)   |                | Name des drahtlosen lokalen Netzwerks (WLAN)                                                                                           |  |
| Network Type            | Infrastructure | Typ des drahtlosen Netzwerks; Wählen Sie diese Option für Verbindungen zu drahtlosen Netzwerken                                        |  |
| Security Type           | WPA-Personal   | Drahtloses Sicherheitsprotokoll                                                                                                    |  |
| Encryption Type         | TKIP           | Drahtloses Verschlüsselungsprotokoll                                                                                                   |  |
| Security Key            |                | Passwort für den Zugriff auf ein lokales Netzwerk                                                                                      |  |
| DHCP                    | On             | Dynamic Host Configuration Protocol<br>On – dynamische Zuweisung einer IP-Adresse<br>Off – statische Zuweisung einer IP-Adresse        |  |
| IP Address (IP-Adresse) | 0.0.0.0        | Wert bestehend aus vier Ziffern; Der Bereich für jedes Feld ist 0-255                                                                  |  |
| Subnetzmaske            | 255.255.255.0  | Gibt die Subnetzmaske an                                                                                                    |  |
| Primary DNS Server      | 0.0.0.0        | IP-Adresse für den Server                                                                                                    |  |
| Secondary DNS Server    | 0.0.0.0        | IP-Adresse für den Server                                                                                                    |  |
| Gateway Address         | 0.0.0.0        | Standard-Gateway                                                                                                    |  |
| MAC Address             |                | MAC-Adresse in hexadezimaler Form (schreibgeschützt)                                                                                   |  |
| Wi-Fi Direct Enabled    | Off            | Ermöglicht eine direkte drahtlose Verbindung zu einem PC, Telefon oder Tablet ohne Netzwerk oder Zugangspunkt                          |  |

#### Tabelle 5-6. Wi-Fi Adapter-Parameter

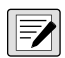

HINWEIS:Die DNS-Einstellung muss ordnungsgemäß konfiguriert sein, damit die Netzwerkaktualisierungsfunktion funktioniert (für weitere Informationen siehe Abschnitt 14.10 auf Seite 138).

#### 5.2.5 Wi-Fi Direct

Es handelt sich hier um eine Wi-Fi-Funktion, die eine direkte drahtlose Verbindung zu einem PC, Telefon oder Tablet ermöglicht.

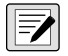

HINWEIS: Wi-Fi muss für Wi-Fi Direct nicht aktiviert sein.

Wenn in den Wi-Fi-Parametern falsche Anmeldeinformationen eingegeben werden, funktioniert Wi-Fi Direct nicht.

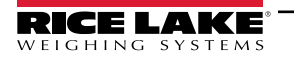

| Comm ?         |                       |     |
|----------------|-----------------------|-----|
| Social         | Enabled               | OFF |
| Senar          | Wi-Fi® Direct Enabled | ON  |
| Ethernet       |                       |     |
| Fieldbus       |                       |     |
| Wi-Fi® Adapter |                       |     |
| General        |                       |     |

Abbildung 5-5. Aktivierung von Wi-Fi Direct

- 1. Wählen Sie *Ethernet*.
- 2. Drücken Sie auf den Pfeil des Auswahlfeldes, um weitere Ethernet-Optionen anzuzeigen.
- 3. Wählen Sie die Option Wi-Fi Adapter.
- 4. Aktivieren Sie Wi-Fi Direct.
- 5. Drücken Sie 🛐. 🜍 wird einige Sekunden lang angezeigt, dann kehrt die Anzeige in den Wiegemodus zurück.
- Drücken Sie <a></a>
   Die verfügbaren Netzwerkinformationen werden angezeigt.

| Network Info                | ormation                          |              |                       |
|-----------------------------|-----------------------------------|--------------|-----------------------|
| Wired Ethernet              | Wi-Fi (802.11)                    | Wi-Fi Direct |                       |
| Enabled<br>SSID<br>Password | On                                |              | Initiate Wi-Fi Direct |
| IP Address<br>MAC Address   | 192.168.128.1<br>84:DD:20:94:CE:f | =1           |                       |
|                             |                                   |              | Done                  |

Abbildung 5-6. Anzeige der Wi-Fi Optionen

- 7. Wählen Sie die Registerkarte Wi-Fi Direct.
- 8. Drücken Sie Initiate Wi-Fi Direct.
- 9. Wi-Fi Direct wird eine SSID und ein Passwort zugewiesen. Notieren Sie sich diese, da sie für die Verbindung mit einem anderen Gerät erforderlich sind.

HINWEIS: Jedes Mal, wenn eine Wi-Fi Direct-Verbindung initiiert wird, werden eine neue SSID und ein neues Passwort erstellt.

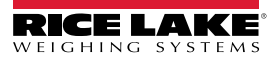

| Enabled     | On                |                        |
|-------------|-------------------|------------------------|
| SSID        | DIRECT-xP-1280    | Initiate W/i Ei Direct |
| Password    | 4UBPnU96          | Initiate WI-FI Direct  |
| P Address   | 192.168.128.1     |                        |
| MAC Address | 84:DD:20:94:CE:F1 |                        |
|             |                   |                        |

Abbildung 5-7. SSID und Passwort für Wi-Fi Direct

- 10. Drücken Sie Done. Der Wiegebildschirm wird angezeigt.
- 11. Geben Sie über den PC, das Mobiltelefon oder das iPad/Tablet die Einstellungen und dann die Wi-Fi-Optionen ein. Der Name der 1280 SSID sollte als Option in der Wi-Fi-Auswahl angezeigt werden.
- 12. Wählen Sie die 1280 SSID aus der Liste aus. Es wird ein Bildschirm mit der Aufforderung zur Eingabe des Passworts angezeigt.
- 13. Geben Sie das Passwort über Schritt 9 ein.

14. Um Wi-Fi Direct zu deaktivieren, können Sie dies im Menü "Communications"/"Ethernet" tun.

HINWEIS: Durch die Verwendung von Wi-Fi Direct wird die Nutzung von Wi-Fi nicht unterbrochen. Wenn Sie Wi-Fi aktivieren, muss Wi-Fi Direct erneut gestartet werden. Wi-Fi Direct kann alle Ethernet-Verbindungstypen nutzen (TCP Command Server, Stream Server, TCP Client 1 & 2).

#### 5.2.6 TCP Command Server

| Parameter                 | Standardwert      | Beschreibung                                                                                             |  |  |
|---------------------------|-------------------|----------------------------------------------------------------------------------------------------|--|--|
| Enabled (Aktiviert)       | On                | Aktiviert/deaktiviert den Zugriff auf den TCP-Server und die Möglichkeit, EDV-Befehle über TCP zu senden |  |  |
| Input Type                | Command Processor | Legt den Eingabetyp fest                                                                                 |  |  |
| Server Port Number        | 10001             | Nummer des TCP/IP-Anschlusses                                                                            |  |  |
| Alias                     |                   | Ermöglicht die Umbenennung des Servers                                                                   |  |  |
| Echo                      | Off               | Gibt an, ob über den Anschluss empfangene Zeichen an die sendende Einheit zurückgegeben werden           |  |  |
| Fehlermeldung             | Off               | Gibt an, ob der Port auf serielle Befehle antwortet                                                      |  |  |
| Outgoing Line Termination | CR/LF             | Wählt das bzw. die Terminierungszeichen für Daten, die über den Anschluss gesendet werden                |  |  |

Tabelle 5-7. Parameter für TCP Command Server

### 5.2.7 Stream Server

| Parameter                 | Standardwert | Beschreibung                                                                                 |  |
|---------------------------|--------------|----------------------------------------------------------------------------------------------|--|
| Server Port Number        | 20001        | Nummer des Stream Server-Anschlusses                                                         |  |
| Alias                     |              | Ermöglicht die Umbenennung des Servers                                                       |  |
| Outgoing Line Termination | CR/LF        | Wählt das bzw. die Terminierungszeichen für Daten aus, die über den Anschluss gesende werden |  |

Tabelle 5-8. Stream Server-Parameter

### 5.2.8 TCP Client 1, 2 & 3

| Parameter                      | Standardwert      | Beschreibung                                                                                                    |  |
|--------------------------------|-------------------|----------------------------------------------------------------------------------------------------|--|
| Input Type                     | Command Processor | Legt den Eingabetyp fest                                                                                                    |  |
| Remote Address                 | 0.0.0.0           | IP-Adresse des Remote-Servers, der auf die Verbindungsanfrage der 1280 wartet                                                                                              |  |
| Remote Port Number             | 10001             | TCP-Anschlussnummer des Remote-Servers, der auf die Verbindungsanfrage der 1280 wartet                                                                                     |  |
| Alias                          |                   | Ermöglicht die Umbenennung des Clients                                                                                                    |  |
| Outgoing Line Termination      | CR/LF             | Wählt das bzw. die Terminierungszeichen für Daten aus, die über den Anschluss gesendet werden                                                                              |  |
| End of Line Delay (seconds)    | 0,0               | Legt die Verzögerungszeit in 0,1-Sekunden-Intervallen fest, die zwischen dem Ende einer<br>formatierten Zeile und dem Beginn der nächsten formatierten Ausgabe liegt       |  |
| Echo                           | On                | Gibt an, ob über den Anschluss empfangene Zeichen an die sendende Einheit zurückgegeben werden                                                                             |  |
| Fehlermeldung                  | On                | Gibt an, ob der Anschluss auf Befehle antwortet                                                                                                    |  |
| Disconnect Time (seconds)      | 3 Sekunden        | Die Zeitspanne, die eine aktive Verbindung gehalten wird, bevor sie getrennt wird; Wenn der W auf 0 gesetzt ist, wird die automatische Verbindungstrennung verhindert      |  |
| iQUBE <sup>2</sup> Sample Rate | 30 Hz             | Legt die Rate fest, mit der die 1280-Anzeige den iQUBE <sup>2</sup> nach Wägedaten abfragt; ist nur sichtbar, wenn der "Input Type" auf iQUBE <sup>2</sup> eingestellt ist |  |

Tabelle 5-9. TCP Client 1, 2 & 3 Parameter

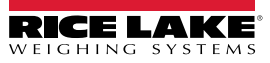

## 5.3 Menü "Fieldbus"

Dieses Menü ermöglicht die Auswahl des Steckplatzes (1-6), der für eine der CompactComm-Optionen verwendet werden soll.

- 1. Drücken Sie 🔊
- 2. Wählen Sie *Fieldbus*.
- 3. Drücken Sie den Pfeil neben "Slot #" und wählen Sie den gewünschten Steckplatz aus.

| Parameter                                        | Standardwert | Beschreibung                                                                                                    |
|--------------------------------------------------|--------------|----------------------------------------------------------------------------------------------------|
| Data Swap                                        | None         | Legt fest, ob von der Feldbuskarte Byte, Worte, beide oder keine Daten gesendet und empfangen werden                              |
| iRite Fieldbus Data Size<br>(Bytes) (0=disabled) | 0            | Legt die Datengröße in Bytes fest, die der iRite Fieldbus-Befehlshandler überträgt; Die Werte müssen ein Vielfaches von vier sein |
| DeviceNet Address                                | 63           | Eingabe der DeviceNet-Optionsadresse 1-64                                                                                         |
| Profibus Address                                 | 126          | Eingabe der Profibus-Optionsadresse 1-126                                                                                         |

Tabelle 5-10. Beschreibung des Menüs "Fieldbus"

#### Data Swap

Wenn die von der 1280 zurückgegebenen Werte nicht korrekt zu sein scheinen, ändern Sie den Datentauschparameter in **Byte**, **Word** oder **Both**. Diese Parameter ändern die Reihenfolge der Daten, um die Kompatibilität mit der Art und Weise zu gewährleisten, wie das Gerät die Daten in seinem Speicher verarbeitet.

Åm besten ist es, die Datenreihenfolge in dem verwendeten Gerät zu ändern. Wenn das nicht möglich ist, ist "Data Swap" die beste Alternative.

## 5.4 iQUBE<sup>2</sup>-Waage

Die 1280 kann über eine oder mehrere iQUBE<sup>2</sup>-Anschlusskästen digital mit mehreren Wägezellen verbunden werden. iQUBE<sup>2</sup> lässt sich in der 1280 über den Setup-Assistenten im Menü "Scales" oder "Communications" einrichten. Weitere Informationen über die Einrichtung von iQUBE<sup>2</sup> finden Sie im Gerätehandbuch für iQUBE<sup>2</sup> (TN 106113).

HINWEIS: iQUBE<sup>2</sup>-Waagen können nicht mit der Total Scale-Funktion der 1280 verwendet werden. Die Summierung von 2-4 iQUBE<sup>2</sup>-Waagen erfolgt über eine Funktion im iQUBE<sup>2</sup> -Setup-Menü.

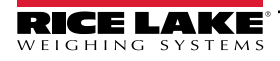

# 6.0 Menü "Features"

Das Menü "Features" ermöglicht die Einrichtung von Parametern für die in Tabelle 6-1 unter aufgeführten Menüpunkte.

Im Menü "Configuration" wählen Sie 😑 (in Abbildung 6-1 markiert), um auf das Menü "Features" zuzugreifen.

Nachdem alle Einstellungen vorgenommen wurden, drücken Sie 🔄, um zum Wiegemodus zurückzukehren.

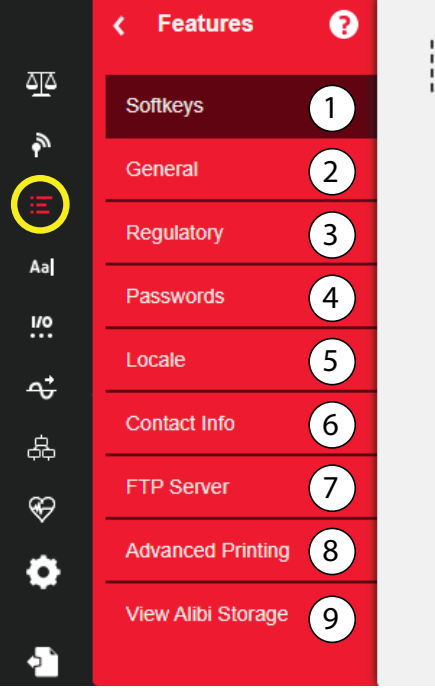

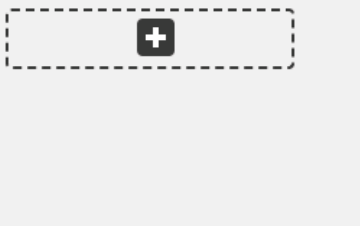

Abbildung 6-1. Menü "Features"

| Pos. | Parameter          | Beschreibung                                                                                                    |  |
|------|--------------------|----------------------------------------------------------------------------------------------------|--|
| 1    | Softkeys           | Zur Einrichtung von Softkeys, siehe Abschnitt 6.1 auf Seite 82                                                                                       |  |
| 2    | General            | Konfiguration der allgemeinen Anzeigeeinstellungen, siehe Abschnitt 6.2 auf Seite 84                                                                 |  |
| 3    | Regulatory         | Ermöglicht die Auswahl des für die Waage erforderlichen regulatorischen Modus, siehe Abschnitt 6.3 auf Seite 85                                      |  |
| 4    | Passwords          | Ermöglicht die Einstellung von Passwörtern zum Schutz der Menüs, siehe Abschnitt 6.4 auf Seite 88                                                    |  |
| 5    | Locale             | Ermöglicht die Einstellung der lokalen Sprache, der Uhrzeit/Datum und des Dezimalformats, siehe Abschnitt 6.5 auf Seite 88                           |  |
| 6    | Contact Info       | Ermöglicht die Eingabe von Unternehmensinformationen, siehe Abschnitt 6.6 auf Seite 89                                                               |  |
| 7    | FTP Server         | Ermöglicht die Übertragung von Daten zum und vom 1280 in iRite, siehe Abschnitt 6.7 auf Seite 89                                                     |  |
| 8    | Advanced Printing  | g Einrichten des Druckens mit optionalen Druckern per Netzwerk/USB, siehe Abschnitt 6.8 auf<br>Seite 90                                              |  |
| 9    | View Alibi Storage | Bietet Informationen über vergangene Transaktionen und ermöglicht das erneute Ausdrucken vergangener Transaktionen, siehe Abschnitt 6.9 auf Seite 91 |  |

Tabelle 6-1. Parameter im Menü "Features"

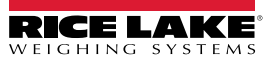

## 6.1 Softkeys

Softkeys können konfiguriert werden, um dem Bediener zusätzliche Funktionen für bestimmte Anwendungen bereitzustellen. Wenn aktiviert, werden sie im Wiegemodus als virtuelle Tasten am unteren Rand des Displays angezeigt. Drücken Sie einen Softkey, um die zugewiesenen Funktionen zu verwenden.

Um das Menü Softkey aufzurufen, drücken Sie 🔚 und dann Softkeys.

Wenn der Softkey **Auto-Populate Softkey** auf "On" gesetzt ist, werden die standardmäßigen oder zuletzt eingestellten Softkeys angezeigt, siehe Abschnitt 6.1.2.

#### 6.1.1 Aktivieren/Deaktivieren von Softkeys

- 1. Drücken Sie , um die Liste der vordefinierten Softkeys anzuzeigen, siehe Abschnitt 6.1.2.
- 2. Wählen Sie aus der Liste der vordefinierten Softkeys oder eine der benutzerdefinierten Optionen aus.
- 3. Wählen Sie Done, um den Softkey zu aktivieren, oder drücken Sie "Cancel", um den Vorgang zu beenden.

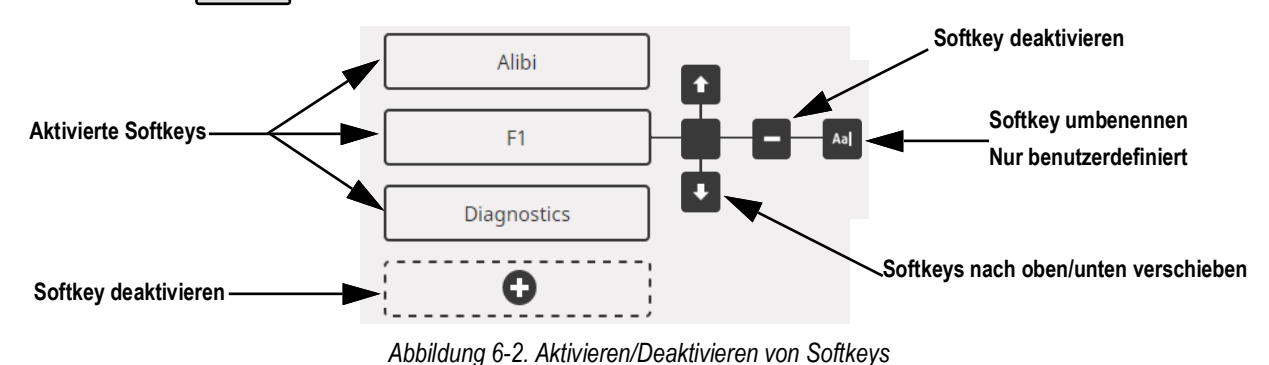

#### 6.1.2 Vordefinierte Softkeys

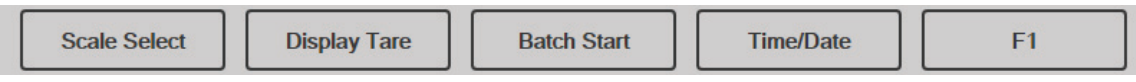

Abbildung 6-3. Beispiele für Softkeys

| Softkey                        | Beschreibung                                                                                                    |
|--------------------------------|----------------------------------------------------------------------------------------------------|
| Leer                           | Kein Softkey verfügbar                                                                                                    |
| User Defined 1–10              | Mit einer der benutzerdefinierten Optionen können bis zu 10 Softkeys erstellt werden (22 Zeichen oder weniger verfügbar)                                                                                                    |
| Time/Date                      | Zeigt die aktuelle Uhrzeit und das Datum an; ermöglicht deren Änderung                                                                                                    |
| Display Tare                   | Zeigt den Tara-Wert in der Eingabeaufforderung an                                                                                                    |
| Anzeigen der<br>Summiereinheit | Zeigt den Summierwert für die aktuelle Waage an, falls aktiviert                                                                                                    |
| Display Rate of Change         | Zeigt den Wert der Änderungsrate für die aktuelle Waage an, falls aktiviert                                                                                                    |
| Setpoint                       | Zeigt ein Menü mit konfigurierten Sollwerten an; ermöglicht die Anzeige und Änderung einiger Sollwertparameter                                                                                                    |
| Charge starten                 | Startet eine Charge ab dem aktuellen Schritt, wenn ein digitaler Eingang für den Chargenbetrieb entweder aktiv oder nicht defi-<br>niert ist; wenn ein digitaler Eingang für den Chargenbetrieb eingestellt wurde und inaktiv ist, wird die Charge mit der Funktion auf<br>den ersten Schritt zurückgesetzt                                                                                                    |
| Charge stoppen                 | Stoppt eine aktive Charge und deaktiviert alle zugewiesenen digitalen Ausgänge. Erfordert ein erneutes Starten der Charge, um die Verarbeitung fortzusetzen                                                                                                    |
| Charge unterbrechen            | Pausiert eine aktive Charge und deaktiviert alle digitalen Ausgänge mit Ausnahme derer, die mit den Sollwerten "Concurrent"<br>und "Timer" verknüpft sind.<br>Die Verarbeitung wird unterbrochen, bis das Anzeigeterminal ein Signal zum Starten der Charge empfängt. Durch Drücken des<br>digitalen Eingangs BATSTRT, des seriellen Befehls BATSTART, des Softkeys "Batch Start" oder der Funktion "StartBatch" (in<br>iRite) werden die Charge fortgesetzt und alle durch die Unterbrechung abgeschalteten Digitalausgänge wieder aktiviert |
| Charge zurücksetzen            | Stoppt eine aktive Charge und setzt den aktuellen Schritt auf den ersten Chargenschritt zurück; Alle Digitalausgänge, die mit Chargensollwerten verbunden sind, werden deaktiviert; Wenn eine Charge gestoppt oder pausiert wird, wird der aktuelle Schritt mit "Batch Start" auf den ersten Schritt zurückgesetzt                                                                                                    |

Tabelle 6-2. Konfigurierbare Softkeys

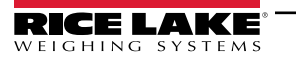

| Softkey            | Beschreibung                                                                                                    |  |  |  |
|--------------------|----------------------------------------------------------------------------------------------------|--|--|--|
| Select Scale       | Geben Sie die Waagennummer (über die numerische Tastatur) ein, die bei Anwendungen mit mehreren Waagen angezeigt wer-<br>den soll, gefolgt vom Softkey "Select Scale" |  |  |  |
| Systemprüfungen    | Öffnet den iQUBE <sup>2</sup> -Diagnosebildschirm                                                                                                    |  |  |  |
| Alibi              | Mit dieser Funktion können die zuletzt gedruckten Transaktionen erneut aufgerufen und gedruckt werden                                                                 |  |  |  |
| Contrast           | Passt die Intensität der Hintergrundbeleuchtung des Bildschirms an                                                                                                    |  |  |  |
| Test               | Nicht verfügbar in Version 1.00                                                                                                    |  |  |  |
| Stopp              | Sendet AuxFmt13 über seinen konfigurierten Anschluss, um ein rotes Licht auf einem LaserLight anzuzeigen                                                              |  |  |  |
| Go                 | Sendet AuxFmt12 über seinen konfigurierten Anschluss, um ein grünes Licht auf einem LaserLight anzuzeigen                                                             |  |  |  |
| Off                | Sendet AuxFmt14 über seinen konfigurierten Anschluss, um ein rotes/grünes Licht auf einem LaserLight auszuschalten                                                    |  |  |  |
| Display Unit ID    | Zeigt die Geräte-ID in der unteren linken Ecke des Bildschirms an                                                                                                    |  |  |  |
| Zero (Null)        | Setzt die Anzeige auf null                                                                                                    |  |  |  |
| Gross/Net          | Schaltet zwischen Brutto- und Nettomodus um                                                                                                    |  |  |  |
| Tare               | Tariert die Waage mithilfe der Zifferntastatur auf dem Bildschirm                                                                                                    |  |  |  |
| Manuelle Tarierung | Tariert die Waage mithilfe der Zifferntastatur auf dem Bildschirm                                                                                                    |  |  |  |
| Units              | Schaltet zwischen Primär-, Sekundär- und Tertiäreinheiten um                                                                                                    |  |  |  |
| Print              | Druckt das konfigurierte Format                                                                                                    |  |  |  |
| Aux Print          | Zusatzdruck durch Eingabe der Nummer des Hilfsformats (1-20) über die Zifferntastatur auf dem Bildschirm                                                              |  |  |  |
| Screen             | Anzeige eines anderen Bildschirms durch Eingabe eines Wertes (1-99) und Drücken des Softkeys "Screen"                                                                 |  |  |  |
| Database           | Zugriff auf die Import- und Exportfunktion der Datenbank aus dem Wiegemodus heraus                                                                                    |  |  |  |

Tabelle 6-2. Konfigurierbare Softkeys (Fortsetzung)

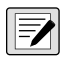

HINWEIS: Die Softkeys "Zero", "Gross/Net", "Tare", "Units" und "Print" entsprechen den Funktionstasten der Tastatur. Sie sind in erster Linie für Remote-Verbindungen per Webbrowser gedacht, wenn kein physisches Tastenfeld verfügbar ist.

#### 6.1.3 Softkey "Database"

Der Softkey **Database** muss konfiguriert werden, um die Funktionen für den Datenbankimport/-export aus dem Wiegemodus heraus nutzen zu können.

So greifen Sie über den Wiegemodus auf diese Funktionen zu:

1. Wählen Sie den Softkey Database. Das zugehörige Menü wird für einige Sekunden angezeigt.

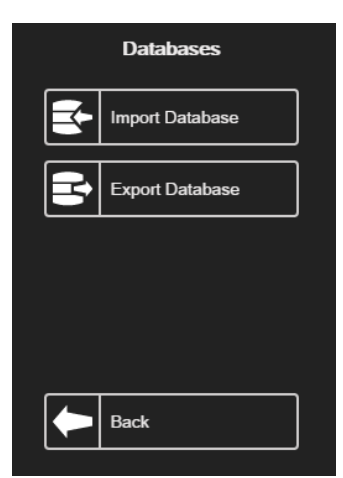

Abbildung 6-4. Bildschirm "Databases" im Wiegemodus

2. Wählen Sie entweder **Import Database** oder **Export Database**. Der Import/Export-Bildschirm wird angezeigt (siehe Abschnitt 14.3 auf Seite 129 oder Abschnitt 14.5 auf Seite 130), um den Vorgang abzuschließen.

#### 6.1.4 Softkey "LaserLight"

Der Benutzer muss 1280 Softkeys konfigurieren, um "Stop"/Go" zu verwenden, siehe Tabelle 6-3 zur Anzeige vordefinierter Befehle in den Druckformaten.

|  | Stop | Go | Off |  |  |
|--|------|----|-----|--|--|
|--|------|----|-----|--|--|

Abbildung 6-5. Beispiel für den Softkey "LaserLight"

Tabelle 6-3 listet Befehle zur Anzeige der Elemente "Stop", "Go" (Kreis oder Pfeil) und "Off" auf einem LaserLight auf. Die Befehlsinformationen können geändert werden. Der Softkey ist so codiert, dass er das zugehörige AuxFmt sendet.

| Ampelstatus  | AuxFmt   | Serieller Befehl |  |
|--------------|----------|------------------|--|
| Stopp        | AuxFmt13 | 00DO3!           |  |
| Grüner Kreis | AuxFmt12 | 00DO2!           |  |
| Grüner Pfeil | AuxFmt12 | 00DO1!           |  |
| Off          | AuxFmt14 | 00DO0!           |  |

Tabelle 6-3. LaserLight2 -Befehle

## 6.2 Parameter des Menüs "General"

Um das Menü General aufzurufen, drücken Sie 🔚 und dann General.

- 1. Drücken Sie den einzustellenden Parameter.
- 2. Wenn die Einstellung eine Dateneingabe erfordert, wird ein Tastenfeld angezeigt. Geben Sie die Daten ein und drücken Sie Done.

| Parameter                   | Standardwert | Beschreibung                                                                                                    |
|-----------------------------|--------------|----------------------------------------------------------------------------------------------------|
| Unit Id                     | 1            | Gibt die Identifikationsnummer der Einheit durch einen alphanumerischen Wert an (bis zu acht Zeichen)                                                                                                    |
| Consecutive Number          | 0            | Der Wert wird nach jedem Druckvorgang erhöht und enthält <cn> im Ticketformat; Beim Zurücksetzen wird er auf den Wert des Parameters "Consecutive Number Start" eingestellt (bis zu sieben Zeichen)</cn>                                                                                         |
| Consecutive Number Start    | 0            | Startwert für den nächsten Druck, wenn er zurückgesetzt wird; Der Bereich reicht von 0–9999999 (bis zu sieben Zeichen)<br>Beispiel: Bei Einstellung 0 ist der nächste Druck 1. Bei Einstellung 47 ist der nächste Druck 48.                                                                      |
| Full Keyboard Lock          | Off          | Sperrt die gesamte Tastatur, wenn sie eingeschaltet ist                                                                                                    |
| Virtual Keypad Lock         | Off          | Wenn ausgeschaltet, wird die virtuelle Bildschirmtastatur automatisch geschlossen, wenn eine der Tasten aktiviert wird; Wenn eingeschaltet, bleibt die Tastatur sichtbar, kann aber manuell geschlossen werden                                                                                   |
| Zero Enabled Keyboard Lock  | Off          | Sperrt die Tastatur mit Ausnahme der Nulltaste, wenn diese Funktion aktiviert ist                                                                                                    |
| Auto-Populate Softkeys      | Off          | Wenn eingeschaltet, werden alle Bildschirme am unteren Rand automatisch mit Softkeys gefüllt; Wenn ausge-<br>schaltet, kann der Benutzer ein Softkey Widget an einer beliebigen Stelle des Bildschirms platzieren                                                                                |
| Local/Remote Server Address | 127,0.0,1    | Gibt die IP-Adresse der Remote-Anzeige an; Um die lokale Anzeige zu sehen, setzen Sie sie auf die lokale Host-Adresse 127.0.0.1; Bei einer lokalen/Remote-Anwendung setzen Sie diesen Parameter nur bei der Remote-Anzeige auf die IP-Adresse des lokalen Geräts, um dessen Anzeige zu verwenden |

Tabelle 6-4. Parameter des Menüs "General"

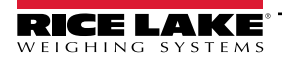

### 6.2.1 Lokale/Remote-Bedienung

Diese Funktion entspricht der Anzeige über einen Webserver mit Netzwerkzugang. Der Inhalt der lokalen Anzeige wird auf dem Remote-Display bzw. Tastatureingaben auf dem Remote-Display werden auf der lokalen Anzeige gespiegelt.

- 1. Verbinden Sie beide Anzeigen mit demselben Ethernet-TCP/IP- oder Wi-Fi-Netzwerk.
- Schlagen Sie die IP-Adresse des lokalen Anzeigegeräts nach, indem Sie im Wiegemodus auf das Wi-Fi-Symbol drücken (um den Bildschirm mit den Netzwerkinformationen aufzurufen), oder schlagen Sie sie im Konfigurationsmodus im Menü *Communications* nach.
- 3. Ändern Sie am Remote-Gerät im Menü *Features/General* die Adresse des lokalen/Remote-Servers in die IP-Adresse des lokalen Anzeigegeräts.
- 4. Im Wiegemodus zeigt das Remote-Gerät eine Kopie des Displays des lokalen Anzeigegeräts an. Tastenbetätigungen auf der Remote-Anzeige werden an das lokale Gerät zurückgegeben, um die beabsichtigte Funktion auszuführen.

HINWEIS: Um Verbindungsprobleme zu vermeiden, wird empfohlen, statische IP-Adressen zu verwenden (DHCP auf Off setzen), wenn Sie die lokale/Remote-Funktion verwenden.

Damit eine Anzeige ihr eigenes Display zur Verfügung stellen kann, muss die Adresse des lokalen/Remote-Servers auf 127.0.0.1 gesetzt werden. Wenn eine andere IP-Adresse eingegeben wird, wird das Display als Remote-Anzeige behandelt. Wenn der Konfigurationsschalter auf der Remote-Anzeige gedrückt wird, ist das Remote-Konfigurationsmenü nur auf diesem Gerät zu sehen. Wenn der Konfigurationsschalter auf der lokalen Anzeige gedrückt wird, ist das lokale Konfigurationsmenü nur sehen.

Wenn das lokale Anzeigegerät offline geht, ist das Display des Remote-Geräts leer oder zeigt Striche für das Gewicht. Über das Remote-Gerät können nur die lokale Anzeige und die Eingabetaste/virtuelle Tastatur bedient werden. Die Gewichtsdaten stehen am Remote-Gerät nicht für Funktionen wie Drucken, serielles Datenstreaming oder Sollwerte zur Verfügung.

#### Verwendung eines Internet Browsers als Remote-Anzeige

Ein virtuelles Display kann auf einem Computer oder einem mobilen Gerät per Internet Browser angezeigt werden, der HTML 5 und JavaScript unterstützt, z. B. Internet Explorer v10 und neuer, Chrome v30 und neuer oder Firefox v32 und neuer. Zusätzlich zur Anzeige können Elemente der virtuellen Tastatur durch Anklicken im Browserfenster aktiviert werden.

Um diese Funktion zu nutzen, müssen die 1280 und der Computer/das mobile Gerät mit demselben Netzwerk verbunden sein. Geben Sie in der Adressleiste (URL) des Browsers die IP-Adresse der 1280 über TCP-Port 3000 ein.

Beispiel: Wenn die IP-Adresse des 1280 192.168.0.1 lautet, navigieren Sie zu http://192.168.0.1:3000.

## 6.3 Regulatory

Gibt die Regulierungsbehörde an, die für den Standort der Waage zuständig ist. Diese regelt die gesetzlichen Messverfahren für die Waagenleistung in den einzelnen Ländern.

Die für diesen Parameter getroffene Auswahl wirkt sich auf die Funktion der Tasten **Tare** und **Zero** des vorderen Bedienfelds aus. **Tare** und **Zero** können auch konfiguriert werden, wenn der Modus **Regulatory** auf "Industrial" eingestellt ist. Dadurch können Vorgänge ermöglicht werden, die nicht durch allgemeine regulatorische Einstellungen abgedeckt sind.

- 1. Drücken Sie **E Features** und dann **Regulatory**.
- 2. Drücken Sie Regulatory Mode. Das Optionsmenü "Regulatory Mode" wird angezeigt.
  - National Type Evaluation Program (NTEP)
  - International Organization of Legal Metrology (OIML)
  - Measurement Canada

- Industrial Mode (Tabelle 6-7 auf Seite 87)
- Australien
- None

- 3. Wählen Sie den gewünschten Modus aus.
- 4. Drücken Sie Done

#### In allen regulatorischen Modi verfügbare Parameter

| Parameter                         | Standardwert | Beschreibung                                                                                                    |
|-----------------------------------|--------------|----------------------------------------------------------------------------------------------------|
| Alibi Storage                     | Off          | Ermöglicht das Abrufen und erneute Drucken früherer Vorgänge, falls aktiviert                                                                                                    |
| Gravity Compensation              | Off          | Die Waage muss neu kalibriert werden, nachdem sie aus- und wieder eingeschaltet wurde; Die Angabe des Breitengrads und der Höhe des Kalibrierungs- und Waagenstandorts ermöglicht die Kompensation von Gravitationseffekten; Für die Kalibrierung mit Gravitationskompensation müssen Ursprungs- sowie Ziel-<br>Breiten- und -Höhengrad festgelegt werden |
| Origin Latitude                   | 45           | Ursprungs-Breitengrad des Waagenstandorts in Grad, Bereich 0-90 (nur verfügbar, wenn "Gravity Compensation" aktiviert ist)                                                                                                    |
| Origin Elevation (meters)         | 345          | Ursprungshöhe des Waagenstandorts in Metern, Bereich -99999999 (nur verfügbar, wenn "Gravity Compensation" aktiviert ist)                                                                                                    |
| Destination Latitude              | 45           | Ursprungs-Breitengrad des Waagenstandorts in Grad, Bereich 0-90 (nur verfügbar, wenn "Gravity Compensation" aktiviert ist)                                                                                                    |
| Destination Elevation<br>(meters) | 345          | Ursprungshöhe des Waagenstandorts in Metern, Bereich -99999999 (nur verfügbar, wenn "Gravity Compensation" aktiviert ist)                                                                                                    |
| Monorail Mode                     | Off          | Ermöglicht voreingestellte (eingegebene ) Tarawerte mit höherer Genauigkeit als die Unterteilungsgröße der Anzeige in Monorail-Anwendungen                                                                                                    |
| Enable Screen Saver               | Off          | Aktiviert die Bildschirmschonerfunktion; Die kann durch den Schwellenwert für das<br>Bildschirmschonergewicht oder die Aktivierungszeit für den Bildschirmschoner ausgelöst werden; Wenn<br>aktiviert, wird die Hintergrundbeleuchtung auf 10 % gedimmt                                                                                                   |
| Screen Saver Weight<br>Threshold  | 0            | Der Bildschirmschoner wird aktiviert, wenn das Gewicht unter den Schwellenwert für den Bildschirmschoner fällt (nur verfügbar, wenn "Enable Screen Saver" aktiviert ist)                                                                                                    |
| Screen Saver Activation Time      | 30           | Stillstandszeit, bei der der Bildschirmschoner aktiviert wird (nur verfügbar, wenn "Enable Screen Saver" aktiviert ist)                                                                                                    |

Tabelle 6-5. Regulatory Mode-Parameter – Alle Modi

Tabelle 6-6 beschreibt die Funktion von **TARE** und **ZERO** für die regulatorischen Modi NTEP, OIML, Measurement Canada, Australia und None.

|                      |                                                                                                    | Tara im<br>System | Tastenfunktion am vorderen Bedienfeld |                                                                                                    |
|----------------------|----------------------------------------------------------------------------------------------------|-------------------|---------------------------------------|----------------------------------------------------------------------------------------------------|
| Regulatory-Parameter | Gewicht auf Waage                                                                                                    |                   | Tare                                  | Zero (Null)                                                                                                    |
| NTEP                 | Null oder negativ                                                                                                    | Nr.               | Keine Aktion                          | Zero (Null)                                                                                                    |
|                      |                                                                                                    | Ja                | Clear Tare                            |                                                                                                    |
|                      | Positiv                                                                                                    | Nr.               | Tare                                  |                                                                                                    |
|                      |                                                                                                    | Ja                | Tare                                  |                                                                                                    |
| OIML                 | Null oder negativ                                                                                                    | Nr.               | Keine Aktion                          | Zero (Null)                                                                                                    |
|                      |                                                                                                    | Ja                | Clear Tare                            | Nullstellung und Tara löschen                                                                                                    |
|                      | Positiv                                                                                                    | Nr.               | Tare                                  | Zero (Null)                                                                                                    |
|                      |                                                                                                    | Ja                | Tare                                  | Nullstellen oder Tara löschen, wenn das Gewicht inner-<br>halb von ZRANGE liegt;<br>keine Aktion, wenn es außerhalb von ZRANGE liegt |
| Measurement Canada   | Null oder negativ                                                                                                    | Nr.               | Keine Aktion                          | Zero (Null)                                                                                                    |
|                      |                                                                                                    | Ja                | Clear Tare                            |                                                                                                    |
|                      | Positiv                                                                                                    | Nr.               | Tare                                  |                                                                                                    |
|                      |                                                                                                    | Ja                | Keine Aktion                          |                                                                                                    |
| Australien           | Null oder negativ                                                                                                    | Nr.               | Keine Aktion                          | Zero (Null)                                                                                                    |
|                      |                                                                                                    | Ja                | Clear Tare                            | Nullstellung und Tara löschen                                                                                                    |
|                      | Positiv                                                                                                    | Nr.               | Tare                                  | Zero (Null)                                                                                                    |
|                      |                                                                                                    | Ja                | Tare                                  | Nullstellen oder Tara löschen, wenn das Gewicht inner-<br>halb von ZRANGE liegt;<br>keine Aktion, wenn es außerhalb von ZRANGE liegt |
|                      | HINWEIS: Das Scale Widget zeigt den Wägebereich und die Zählung nicht an, wenn der Regulatorischer Modu gesetzt ist. |                   |                                       | nicht an, wenn der Regulatorischer Modus auf "Australia"                                                                             |

Tabelle 6-6. Tastenfunktionen für "Tare" und "Zero" für die Regulatory Mode-Parameter

|                      |                         | Tara im | Tastenfunktion am vorderen Bedienfeld |             |  |
|----------------------|-------------------------|---------|---------------------------------------|-------------|--|
| Regulatory-Parameter | Gewicht auf Waage       | System  | Tare                                  | Zero (Null) |  |
| NONE                 | Null oder negativ       | Nr.     | Tare                                  | Zero (Null) |  |
|                      |                         | Ja      | Clear Tare                            |             |  |
|                      | Positiv                 | Nr.     | Tare                                  |             |  |
|                      |                         | Ja      | Clear Tare                            |             |  |
| Industrial Mode      | Siehe Tabelle 6-7 auf S | eite 87 |                                       |             |  |

Tabelle 6-6. Tastenfunktionen für "Tare" und "Zero" für die Regulatory Mode-Parameter (Fortsetzung)

#### Parameter für "Industrial Mode"

Der "Industrial Mode" bietet eine Reihe von Unterparametern zur Anpassung der Tarier-, Lösch- und Druckfunktionen für nicht eichpflichtige Anwendungen der Waage.

| Parameter                               | Standardwert               | Beschreibung                                                                                                    |
|-----------------------------------------|----------------------------|----------------------------------------------------------------------------------------------------|
| Audit Agency                            | NTEP                       | Legt fest, wie Prüfprotokolldaten angezeigt/gedruckt werden, abhängig von den Anforderungen der ver-<br>schiedenen Regulierungsbehörden                                                                                                    |
| Weight Source for Print                 | Synchronized<br>to Display | Synchronisiert mit dem angezeigten oder internen Wert der Waage                                                                                                    |
| Allow Tare in Display Hold              | Off                        | Eine halbautomatische (Drucktaste) Tara, die bei gehaltener Anzeige durchgeführt werden kann                                                                                                    |
| Allow Print in Display Hold             | Off                        | Es kann bei Bedarf gedruckt werden, während die Anzeige gehalten wird                                                                                                    |
| Remove Tare on Zero                     | Off                        | Eine Tara wird entfernt, wenn eine halbautomatische (Drucktasten-) Nullstellung auf der Waage durch-<br>geführt wird                                                                                                    |
| Always Allow Keyed Tare                 | On                         | Voreingestellte (eingegebene) Taras sind bei jedem Gewicht erlaubt, nicht nur bei "Zero Gross"                                                                                                    |
| Multiple Tare Action                    | Replace                    | <ul> <li>Legt die auszuführende Aktion fest, wenn eine halbautomatische (Drucktasten-) Tara versucht wird, während bereits eine Tara für die Waage vorliegt</li> <li><i>Replace</i> - ersetzt die aktuelle durch die neue Tara</li> <li><i>Remove</i> - löscht die aktuelle Tara</li> <li><i>No Action</i> - lehnt den neuen Tara-Versuch ab (die aktuelle Tara muss gelöscht werden, bevor eine neue Tara erfasst werden kann)</li> </ul> |
| Allow Negative Tare                     | Off                        | Ermöglicht eine halbautomatische (Drucktasten-) Tara bei einem negativen Bruttogewicht, was zu einem negativen Tara-Gewicht führt                                                                                                    |
| Allow CLR key to clear tare/accumulator | On                         | Mit der Taste Clear kann der Tarawert bei Anzeige von Tara oder Summiereinheit gelöscht werden                                                                                                    |
| Clear Source Scales Individually        | Off                        | Ermöglicht das individuelle Löschen der Tarawerte von Quellwaagen, wenn eine Gesamtwaage definiert ist                                                                                                    |
| Allow Total Scale to Display Negative   | Off                        | Erlaubt der Gesamtwaage, einen negativen Wert anzuzeigen. Andernfalls gibt sie einen Fehler aus, wenn eine Quellwaage einen negativen Wert anzeigt                                                                                                    |
| Allow Print in Motion                   | Off                        | Es kann bei Bedarf gedruckt werden, während die Anzeige in Bewegung ist                                                                                                    |
| Allow PT to Keyed Tare Print            | Off                        | Die Buchstaben <i>PT</i> werden auf dem Ausdruck angezeigt, wenn es sich bei dem Wert um eine voreinge-<br>stellte oder eingegebene Tara handelt                                                                                                    |
| Zero Base for Overload                  | Calibrated Zero            | Zur Bestimmung des Punktes, an dem die Waage eine Überlast anzeigt, entweder (kalibrierter Nullpunkt + Kapazität + Überlasteinstellung) oder (aktuell erfasster Nullpunkt + Kapazität + Überlasteinstellung)                                                                                                    |
| Use Fine Push-Button Tare               | Off                        | Bei einer halbautomatischen Tara (per Tastendruck) werden anstelle des gerundeten Anzeigewerts interne Zählwerte verwendet                                                                                                    |
| Use Fine Keyed Tare                     | Off                        | Bei einer voreingestellten oder eingegebenen Tara wird der eingegebene Wert exakt übernommen und nicht auf die aktuell angezeigten Unterteilungen gerundet                                                                                                    |
| Tare in Motion                          | Off                        | Eine halbautomatische (Drucktaste) Tara, die bei sich bewegender Anzeige durchgeführt werden kann                                                                                                    |
| Zero in Motion                          | Off                        | Erlaubt die halbautomatische Tarierung (per Tastendruck), während die Waage in Bewegung ist                                                                                                    |
| Underload Limit (Display Divisions)     | 9999999                    | Legt die Anzahl der Anzeigeunterteilungen unter dem Bruttonullpunkt fest, die angezeigt werden, bevor die Waage einen Unterlastzustand anzeigt                                                                                                    |
| Allow Manual Clear Tare                 | On                         | Ermöglicht das manuelle Löschen des Tarawerts bei jedem Bruttogewicht                                                                                                    |
| Auto-Zero Tracking on Net Zero          | Off                        | Ermöglicht die automatische Anpassung des Waagennullpunkts innerhalb des festgelegten Bereichs,<br>um eine Netto-Nullpunktanzeige zu verfolgen                                                                                                    |
| Display Capacity on Scale Widget        | On                         | Das Scale Widget kann den Wägebereich der Waage anzeigen                                                                                                    |
| Display Count-by on Scale Widget        | On                         | Das Scale Widget kann den Zähler der Waage anzeigen                                                                                                    |

Tabelle 6-7. Parameter für "Industrial Mode"

## 6.4 Passwörter

Zum Schutz der Menüs "Configuration", "Setpoints" und "Calibration" können Passwörter festgelegt werden.

- 1. Vergewissern Sie sich, dass sich der Prüfprotokoll-Jumper (JP1) in der *Ein*-Position befindet, um die Passwörter zu aktivieren, siehe Abbildung 3-3 auf Seite 59.
- 2. Drücken Sie 😑 und dann Passwords.
- 3. Wählen Sie **Configuration**, **Setpoints** oder **Calibration**. Die Tastatur wird angezeigt.
- 4. Geben Sie das Passwort ein und drücken Sie Done

| Parameter              | Parameter                                                                                                    |
|------------------------|----------------------------------------------------------------------------------------------------|
| Configuration Password | Ermöglicht den Zugriff auf die Konfigurationsparameter, ohne dass die Konfigurationstaste gedrückt werden muss                 |
| Setpoints Password     | Ermöglicht den Zugriff auf die Parameter "Enable" und "Value Setpoint", ohne dass die Konfigurationstaste gedrückt werden muss |
| Calibration Password   | Ermöglicht den Zugriff auf die Kalibrierungsparameter, ohne dass die Konfigurationstaste gedrückt werden muss                  |

Tabelle 6-8. Menü "Passwords"

## 6.5 Locale

Wählen Sie diesen Parameter, um die gewünschte Sprache, das Datums- und Zeitformat sowie das Dezimalformat einzustellen.

- 1. Drücken Sie 📰 und dann *Locale*.
- 2. Drücken Sie den einzustellenden Parameter.
- 3. Wählen Sie die gewünschte Einstellung.
- 4. Drücken Sie Done

| Parameter                    | Standardwert                  | Beschreibung                                                                                                    |
|------------------------------|-------------------------------|----------------------------------------------------------------------------------------------------|
| Default Weigh Mode Language  | Englisch                      | Wählen Sie eine der 16 verfügbaren Sprachen für den Wegemodus der Anzeige, siehe Abschnitt ;<br>Das Gerät muss neu gestartet werden, damit die Änderung wirksam wird |
| Date Format                  | MMDDYYYY                      | Wählen Sie eines der vier verfügbaren Formate: MMDDYYYY, DDMMYYYY, YYYYMMDD,<br>YYYYDDMM                                                                             |
| Date Separator               | Vorwärts-<br>Schrägstrich (/) | Wählen Sie eines der drei verfügbaren Datumstrennzeichen: Schrägstrich (/), Bindestrich (-), Semikolon (;)                                                           |
| Time Format                  | 12 Stunden                    | Wählen Sie das 12-Stunden- oder 24-Stunden-Zeitformat                                                                                                    |
| Time Separator               | Doppelpunkt (:)               | Wählen Sie Doppelpunkt (:) oder Komma (,) als Zeittrennzeichen                                                                                                    |
| Decimal Format               | Punkt (.)                     | Wählen Sie Punkt (.) oder Komma (,) als Format für das Dezimaltrennzeichen                                                                                           |
| Time/Date Change Restriction | Off                           | Gibt den aktuellen Status zurück, funktioniert nur im Setup-Modus; ON/OFF                                                                                            |

Tabelle 6-9. Parameter des Menüs "Locale"

#### Standardsprachen des Wiegemodus

Für den Wiegemodus der Gewichtsanzeige sind 16 Sprachen verfügbar.

- Englisch
- Schwedisch
- Spanisch
- RussischUkrainisch
- Französisch
- Portugiesisch

Niederländisch

ItalienischDeutsch

Dänisch

- HebräischArabisch
- Thai
  - Chinesisch
  - Türkisch

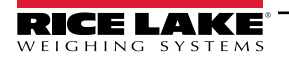

## 6.6 Contact Info

Rufen Sie das Menü "Contact Info" auf, um Unternehmensinformationen einzurichten.

- 1. Drücken Sie 🔚 und wählen Sie *Contact Info*.
- 2. Drücken Sie den einzustellenden Parameter. Eine Tastatur wird angezeigt.
- 3. Geben Sie die Informationen ein und drücken Sie Done
- 4. Wiederholen Sie Schritt 1 und Schritt 2, bis Sie alle gewünschten Eingaben vorgenommen haben.

| Parameter             | Beschreibung                                                                              |
|-----------------------|-------------------------------------------------------------------------------------------|
| Company Name          | Geben Sie den Firmennamen ein (bis zu 30 Zeichen)                                         |
| Address Line 1–3      | Geben Sie die Adresse ein, drei Zeilen stehen zur Verfügung (bis zu 30 Zeichen pro Zeile) |
| Contact Name 1–3      | Geben Sie bis zu drei Kontaktnamen ein (bis zu 20 Zeichen pro Kontakt)                    |
| Contact Phone 1–3     | Geben Sie bis zu drei Kontakttelefonnummern ein (bis zu 20 Zeichen pro Telefonnummer)     |
| Email Address         | Geben Sie eine E-Mail-Adresse ein (bis zu 30 Zeichen)                                     |
| Next Calibration Date | Geben Sie das Datum der nächsten Kalibrierung an                                          |
| Last Calibration Date | Geben Sie das Datum der letzten Kalibrierung an                                           |

Tabelle 6-10. Parameter des Menüs "Contact Info"

## 6.7 FTP Server

#### 6.7.1 Einstellen des Passworts für den FTP-Server

Führen Sie folgende Schritte aus, um ein Passwort für einen FTP-Server einzurichten:

HINWEIS: Der FTP-Benutzername lautet "ftpuser".

- 1. Drücken Sie 🔚 und dann *FTP Server*.
- 2. Konfigurieren Sie FTP Server Access Enabled auf On oder Off.
- 3. Drücken Sie *FTP Server Password*, um ein Passwort für den FTP-Server festzulegen. Der Benutzername lautet "ftpuser". Dieser kann nicht geändert werden.

| FTP Server Access Enabled | OFF      |
|---------------------------|----------|
| FTP Server Password       | Hidden > |
| Purge FTP Server Files    |          |

Abbildung 6-6. Menü "FTP Server"

HINWEIS: Das FTP-Passwort muss festgelegt werden, damit der FTP-Server funktioniert. Ein leeres Passwort ist nicht gültig.

Drücken Sie Purge FTP Server Files, um alle Dateien im Verzeichnis "files" des FTP-Servers auf einmal zu löschen. Dateien können einzeln mit dem FTP-Befehl "delete <Dateiname>" gelöscht werden.

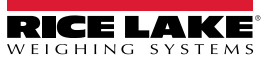

#### 6.7.2 Initialisieren des FTP-Servers

Der FTP-Server wird über iRite APIs gestartet und gestoppt. Weitere Informationen zur Verwendung solcher APIs finden Sie im iRite-Programmierhandbuch TN 67888. Nach dem Start des FTP-Servers kann mit verschiedenen Tools entweder automatisch oder manuell auf Verzeichnis und Dateien zugegriffen werden.

- 1. Starten Sie den FTP-Server über iRite mit dem API-Befehl "StartFTPServer".
- 2. Greifen Sie mit dem gewünschten FTP Tool auf das FTP-Verzeichnis zu. Passen Sie die folgenden Informationen nach Bedarf an die Verbindungsmethode an:
  - Befehls-Prompt ftp <ip address of 1280>
  - Namens-Prompt ftpuser

  - ftp prompt
     cd files Verzeichnis der gespeicherten Daten bei der 1280
  - ftp prompt
     dir zeigt den Inhalt eines Verzeichnisses an

HINWEIS: Der Verzeichnisname (cd) muss bei der Verbindung in "files" geändert werden. In diesem Verzeichnis werden die Daten gespeichert und können nicht geändert werden. Unterverzeichnisse innerhalb von "files" können nach Bedarf erstellt werden.

- 3. Senden und empfangen Sie Daten in diesem Verzeichnis mit den Befehlen "put" und "get" oder dem gewünschten FTP Tool.
- 4. Stoppen Sie den FTP-Server über iRite mit dem API-Befehl "StopFTPServer".

HINWEIS: Wenn Sie das Setup/die Konfiguration aufrufen, wird der FTP-Server gestoppt. Das iRite-Programm muss den FTP-Server neu starten, wenn Sie zum Setup/zur Konfiguration zurückkehren

## 6.8 Advanced Printing

Ermöglicht das Drucken über Netzwerk-/USB-Quellen oder iRite.

7

HINWEIS: Es wird jetzt das gleichzeitige Aktivieren von USB und erweitertem Drucken unterstützt. Dies ist nützlich, wenn sowohl lokale als auch Netzwerkdrucker verwendet werden.

| Setup Printer |  |
|---------------|--|
| Clear Printer |  |
| Manufacturer  |  |
| Model         |  |
| Туре          |  |
| URI           |  |

Abbildung 6-7. Setup-Menü für erweitertes Drucken

- 1. Drücken Sie **Setup Printer**, um den Einrichtungsassistenten aufzurufen.
- 2. Wählen Sie den Hersteller des Druckers aus der Liste aus. Verwenden Sie die Bildlaufleiste, um alle Optionen
- anzuzeigen. Wenn der Hersteller ausgewählt ist, drücken Sie Next >
- 3. Wählen Sie das Druckermodell auf die gleiche Weise aus wie in Schritt 2.
- 4. Wählen Sie den Verbindungstyp für den Drucker aus: Netzwerk oder USB.
- 5. Wenn Sie eine Netzwerkverbindung verwenden, geben Sie die Netzwerk-URL ein.

HINWEIS: Die 1280 unterstützt Direct Print und das Internet Printing Protocol zum direkten Drucken. Beispiele für URLs sind: socket://<ip-address-of-printer>:9100 ipp://<ip-address-of-printer>:631.

6. Drücken Sie Next > , um die Einrichtung abzuschließen. Die Meldung Printer successful installed wird angezeigt.

## 6.9 View Alibi Storage

Mit dieser Funktion können die letzten Druckvorgänge erneut aufgerufen und gedruckt werden. Es können ca. 500.000 Alibi-Datensätze gespeichert werden.

HINWEIS: Stellen Sie Alibi Storage auf On, indem Sie das regulatorische Menü unter "Features" aufrufen, siehe Abschnitt auf Seite 86.

Ein externer Alibispeicher wird nicht unterstützt.

- 1. Drücken Sie 📰 und dann View Alibi Storage.
- 2. Verwenden Sie die Pfeile, um zum gewünschten Datensatz zu blättern. Alternativ können Sie auch mithilfe eines Datumsbereichs suchen.
- 3. Drücken Sie auf den gewünschten Datensatz, um ihn auszuwählen.
- 4. Um diesen zu drucken, wählen Sie Reprint.
- 5. Wiederholen Sie die Schritt 2 bis Schritt 4, bis alle gewünschten Datensätze gedruckt sind.
- 6. Danach wählen Sie Done

Eine Druckanforderung wird im Alibi-Speicher mit einer ID-Nummer abgelegt. Das Token <AN> für die Alibi-ID-Nummer sollte zu Referenzzwecken zu den Druckstrings hinzugefügt werden.

Die im Datensatz gespeicherten Informationen hängen vom Ticketformat ab, siehe Abschnitt 7.0 auf Seite 92 zur Formatierung eines Tickets mit den Token für Gewicht, Datum und Uhrzeit, Waagennummer und Alibi-ID.

Um die ältesten 50 % des Alibispeichers zu löschen, drücken Sie **Purge Oldest**. Jedes Mal, wenn Sie das tun, wird der Alibi-Speicher um 50 % verringert, bis keine Datensätze mehr vorhanden sind.

#### Prüfsumme

Der Druckstring wird mit einer Prüfsumme gespeichert, um die Datenintegrität zu gewährleisten. Diese wird berechnet, wenn das Gewicht im Alibi-Speicher abgelegt wird. Wenn die Daten abgerufen werden, wird die Prüfsumme neu berechnet und mit dem gespeicherten Wert verglichen. Wenn die Werte übereinstimmen, werden die Daten übertragen. Wenn nicht, zeigt die 1280 *Invalid Record* an.

Die Prüfsumme ist nur für den internen Gebrauch bestimmt und kann nicht abgerufen werden.

| Alibi Stora          | ge                              |                                 |        |
|----------------------|---------------------------------|---------------------------------|--------|
| ld                   | Date                            | Contents                        |        |
| 1                    | 02:31 PM 06/24/2019             | GROSS 4617 lb                   |        |
| 2                    | 02:31 PM 06/24/2019             | GROSS 4617 lb                   |        |
| 3                    | 02:31 PM 06/24/2019             | GROSS 4617 lb                   |        |
| 4                    | 02:44 PM 06/24/2019             | GROSS 0 lb                      |        |
| 5                    | 02:44 PM 06/24/2019             | GROSS 2000 lb                   |        |
| 6<br>1<br>Records: 8 | 02:46 PM 06/24/2019<br>2<br>k 4 | GROSS 10000 lb<br>3 4<br>↓<br>↓ | 5<br>0 |
| Selected Id: No      |                                 | ge Oldest 8 Reprint             | 9 Done |

Abbildung 6-8. Bildschirm "Alibi Storage"

| Pos. | Beschreibung                                          |
|------|-------------------------------------------------------|
| 1    | Datensätze - Gesamtzahl der gespeicherten Datensätze  |
| 2    | Seite bis Anfang                                      |
| 3    | Seite links oder rechts                               |
| 4    | Seite bis zum Ende                                    |
| 5    | Suche nach Datum                                      |
| 6    | Ausgewählte ID für aktuellen Datensatz                |
| 7    | Älteste 50 % aller Datensätze bereinigen              |
| 8    | Aktuellen Datensatz neu drucken                       |
| 9    | Done – drücken, um zum vorherigen Menü zurückzukehren |

Tabelle 6-11. "Alibi Storage"

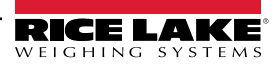

# 7.0 Formats

Dieses Menü ermöglicht die Einrichtung von Druck- und Streaming-Formaten.

Im Menü "Configuration" wählen Sie Aal (in Abbildung 7-1 markiert), um auf das Menü "Formats" zuzugreifen.

Nachdem alle Einstellungen vorgenommen wurden, drücken Sie 57, um zum Wiegemodus zurückzukehren.

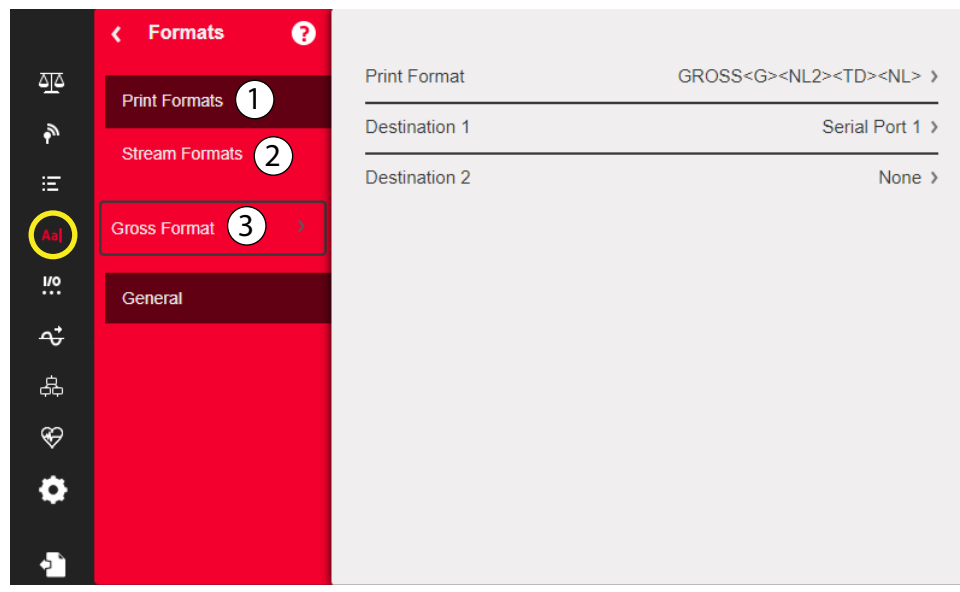

Abbildung 7-1. Menü "Format"

| Pos. | Parameter      | Beschreibung                                                                                                    |
|------|----------------|----------------------------------------------------------------------------------------------------|
| 1    | Print Formats  | Wird verwendet, um die Druckausgabe einzustellen, wenn die Drucktaste gedrückt, ein KPRINT-Befehl empfangen oder ein Sollwert-Druck bzw. Ein-/Auswägevorgänge für Lkw durchgeführt werden, siehe Abschnitt 7.1 auf Seite 93                                                       |
| 2    | Stream Formats | Die 1280 unterstützt vier konfigurierbare Daten-Streaming-Formate (Stream Format 1-4). Jedes dieser Formate kann auf eines der vorkonfigurierten Formate eingestellt werden. Alternativ lässt sich auch ein benutzerdefiniertes Format erstellen, siehe Tabelle 7-5 auf Seite 96. |
| 3    | Auswahlfeld    | Ermöglicht die Auswahl von Druck- oder Streaming-Formaten                                                                                                    |

Tabelle 7-1. Parameter im Menü "Format"

## 7.1 Print Format

Welches Druckformat für einen bestimmten Druckvorgang verwendet wird, hängt von der Konfiguration der Anzeige und dem durchgeführten Vorgang ab. Jedes Druckformat kann so angepasst werden, dass es bis zu 1000 Zeichen an Informationen (z. B. Firmenname und Adresse) auf den gedruckten Tickets enthält.

Verwenden Sie das Revolution -Konfigurationsprogramm, serielle Befehle bzw. das vordere Bedienfeld des Geräts, um Druckformate anzupassen.

1. Drücken Sie Aal und dann Print Format.

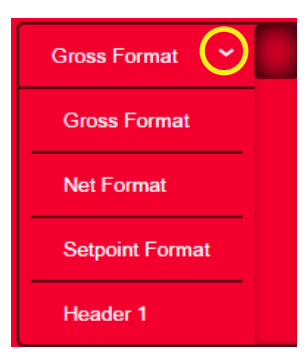

Abbildung 7-2. Formatauswahl

- 2. Drücken Sie den Pfeil im Auswahlfeld, um das zu konfigurierende Druckformat auszuwählen. Die aktuellen Einstellungen für das jeweilige Format werden rechts angezeigt.
- Wählen Sie das zu bearbeitende Format. Der Format-Editor wird angezeigt, siehe Tabelle 7-4 auf Seite 94 f
  ür eine Liste der Druckzeichen, die immer in <> eingeschlossen sind. Zeichen, die nicht in <> eingeschlossen sind, werden wie angezeigt gedruckt.
- 4. Drücken Sie Done, wenn Sie mit der Bearbeitung fertig sind.
- 5. Stellen Sie die Zielparameter für den Kommunikationsanschluss nach Bedarf ein, siehe Abschnitt 7.1.2 auf Seite 94.

### 7.1.1 Standardmäßige Druckformate

Dies sind die Formate, die verwendet werden, wenn die Konfiguration der Anzeige zurückgesetzt wird.

| Druckformat               | Standardmäßiges Format                                                                                                    |                                                                                               |
|---------------------------|----------------------------------------------------------------------------------------------------|-----------------------------------------------------------------------------------------------|
| Gross Format              | GROSS <g><nl2><td><nl></nl></td></nl2></g>                                                                                                    | <nl></nl>                                                                                     |
| Net Format (Netto-Format) | GROSS <g><nl>TARE<sp><t><nl>NET<sp2><n><nl2><td><nl></nl></td></nl2></n></sp2></nl></t></sp></nl></g>                                                                                                    | <nl></nl>                                                                                     |
| Setpoint Format           | <scv><sp><spm><nl></nl></spm></sp></scv>                                                                                                    |                                                                                               |
| Header 1                  | COMPANY NAME <nl>STREET ADDRESS<nl>CITY, ST ZIP<nl2></nl2></nl></nl>                                                                                                    |                                                                                               |
| Header 2                  | COMPANY NAME <nl>STREET ADDRESS<nl>CITY, ST ZIP<nl2></nl2></nl></nl>                                                                                                    |                                                                                               |
| Accumulator Format        | ACCUM <a><nl><da> <ti><nl></nl></ti></da></nl></a>                                                                                                    |                                                                                               |
| Alert Format              | <comp><nl><coar1><nl><coar2><nl><coar3><nl><conm1><coph1><nl><conm2> <coph2><nl><conm3> <coph3><nl><coml><nl><err><nl></nl></err></nl></coml></nl></coph3></conm3></nl></coph2></conm2></nl></coph1></conm1></nl></coar3></nl></coar2></nl></coar1></nl></comp> |                                                                                               |
| Audit Trail Format        |                                                                                                    |                                                                                               |
| Auxiliary Format 1–20     | GROSS <g><nl2><td><nl><br/>HINWEIS: AuxFmt12, AuxFmt13 and AuxFmt14 sind nur für das LaserLight angegeben.</nl></td></nl2></g>                                                                                                    | <nl><br/>HINWEIS: AuxFmt12, AuxFmt13 and AuxFmt14 sind nur für das LaserLight angegeben.</nl> |

Tabelle 7-2. Standardmäßige Druckformate

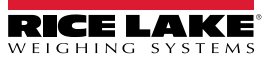

### 7.1.2 Druckformat – Zielanschlüsse

Ein Druckformat kann so konfiguriert werden, dass seine Daten gleichzeitig über zwei Kommunikationsanschlüsse übertragen werden.

- 1. Drücken Sie auf **Destination 1** und wählen Sie den zu verwendenden Kommunikationsanschluss.
- 2. Wiederholen Sie den Vorgang für **Destination 2** (optional).

| Menüoption        | Beschreibung                                                                                                    |
|-------------------|----------------------------------------------------------------------------------------------------|
| None              | Dieses Ziel (1 oder 2) überträgt keine Druckformatdaten                                                                                                    |
| Basic USB Printer | Unterstützt einen einzigen Drucker, der nur ASCII-Zeichen verwendet                                                                                                    |
| Advanced Printer  | Unterstützt eine breite Palette von kommerziellen Druckern und Sprachen                                                                                                  |
| Email (E-Mail)    | Sendet Druckformatdaten per E-Mail (siehe Abschnitt 12.2 auf Seite 120 zur Einrichtung)                                                                                  |
| Serial Port 1     | Sendet Druckformatdaten über RS-232, RS-422 und RS-485 an J6 (siehe Abschnitt 5.1 auf Seite 76 zur Einrichtung)                                                          |
| Serial Port 2     | Sendet Druckformatdaten über RS-232, RS-422 und RS-485 an J7 (siehe Abschnitt 5.1 auf Seite 76 zur Einrichtung)                                                          |
| TCP Client 1      | Sendet Druckformatdaten über TCP (siehe Abschnitt 5.2.8 auf Seite 82 zur Einrichtung)                                                                                    |
| TCP Client 2      | Sendet Druckformatdaten über TCP (siehe Abschnitt 5.2.8 auf Seite 82 zur Einrichtung)                                                                                    |
| TCP Client 3      | Sendet Druckformatdaten über TCP (siehe Abschnitt 5.2.8 auf Seite 82 zur Einrichtung)                                                                                    |
| Serial Port 5-16  | Wenn die Optionskarte installiert ist, senden die Anschlüsse 5-16 Druckformatdaten über RS-232, RS-422 und RS-<br>485 (siehe Abschnitt 5.1 auf Seite 76 zur Einrichtung) |

Tabelle 7-3. Zieloptionen

### 7.1.3 Druckformatierungs-Token

| Token                                                                                               | Beschreibung                                                                                                    | Unterstützte Ticket-Formate                                                                                                    |
|----------------------------------------------------------------------------------------------------|----------------------------------------------------------------------------------------------------|----------------------------------------------------------------------------------------------------|
| Allgemeine G                                                                                        | ewichtsdaten-Token                                                                                                    |                                                                                                    |
| <g></g>                                                                                             | Bruttogewicht, aktuelle Waage                                                                                                    | SPFMT, GFMT, NFMT, ACCFMT, AUXFMTxx, ALERT                                                                                                    |
| <g#n></g#n>                                                                                         | Bruttogewicht , Waage n                                                                                                    |                                                                                                    |
| <n></n>                                                                                             | Nettogewicht, aktuelle Waage                                                                                                    |                                                                                                    |
| <n#<i>n&gt;</n#<i>                                                                                  | Nettogewicht, Waage n                                                                                                    |                                                                                                    |
| <t></t>                                                                                             | Taragewicht, aktuelle Waage                                                                                                    |                                                                                                    |
| <t#n></t#n>                                                                                         | Taragewicht, Waage n                                                                                                    |                                                                                                    |
| <\$>                                                                                                | Aktuelle Waagennummer                                                                                                    |                                                                                                    |
| Einheiten), /S (<br>Beispiel: 2<br>folgendes<br>HINWEIS: Forr<br>Dezimalstelle),<br>beträgt 12 Zeio | zu den Token für das Brutto-, Netto- und Taragewicht hinzug<br>(sekundäre Einheiten) oder /T (tertiäre Einheiten). Ohne Ang<br>Zum Formatieren eines Tickets, sodass das Nettogewicht für Wa<br>Token: <n#3 s=""><br/>natierte Gewichtszeichenfolge, die standardmäßig ein Gewic<br/>gefolgt von einem Leerzeichen und einer Einheitenkennung<br/>shen.</n#3> | abe wird die aktuell angezeigte Einheiten), /D (angezeigte<br>abe wird die aktuell angezeigte Einheit (/D) verwendet.<br>age 3 in sekundären Einheiten angezeigt wird, verwenden Sie<br>chtsfeld mit 9 Zeichen enthält (einschließlich Vorzeichen und<br>g mit 2 Stellen. Die Gesamtfeldlänge mit Einheitenkennung |
| Summiereinheit                                                                                      | ts-Token                                                                                                    |                                                                                                    |
| <a></a>                                                                                             | Summiertes Gewicht, aktuelle Waage; Druck bis 15 Stellen                                                                                                    | GFMT, NFMT, ACCFMT, AUXFMTxx                                                                                                    |
| <a#n></a#n>                                                                                         | Summiereinheitsgewicht, Waage n                                                                                                    |                                                                                                    |
| <aa></aa>                                                                                           | Durchschnittliche Summierung, aktuelle Waage                                                                                                    |                                                                                                    |
| <aa#n></aa#n>                                                                                       | Durchschnittliche Summierung, Waage n                                                                                                    |                                                                                                    |
| <ac></ac>                                                                                           | Anzahl an Summierungen, aktuelle Waage                                                                                                    |                                                                                                    |
| <ac#n></ac#n>                                                                                       | Anzahl an Summierungen, Waage n                                                                                                    |                                                                                                    |
| <at></at>                                                                                           | Uhrzeit der letzten Summierung, aktuelle Waage                                                                                                    |                                                                                                    |
| <at#n></at#n>                                                                                       | Uhrzeit der letzten Summierung, Waage n                                                                                                    | ]                                                                                                    |
| <ad></ad>                                                                                           | Datum der letzten Summierung, aktuelle Waage                                                                                                    |                                                                                                    |
| <ad#n></ad#n>                                                                                       | Datum der letzten Summierung, Waage n                                                                                                    |                                                                                                    |

Tabelle 7-4. Druckformatierungs-Token

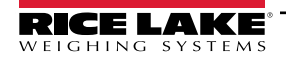

| Token                                                              | Beschreibung                                                                                                    | Unterstützte Ticket-Formate                                                                                                    |  |  |  |
|--------------------------------------------------------------------|----------------------------------------------------------------------------------------------------|----------------------------------------------------------------------------------------------------|--|--|--|
| Sollwert-Toke                                                      | Sollwert-Token                                                                                                    |                                                                                                    |  |  |  |
| <scv></scv>                                                        | Sollwert, erfasster Wert                                                                                                    | SPFMT                                                                                                    |  |  |  |
| <sn></sn>                                                          | Sollwertnummer                                                                                                    |                                                                                                    |  |  |  |
| <sna></sna>                                                        | Sollwertname                                                                                                    |                                                                                                    |  |  |  |
| <spm></spm>                                                        | Sollwert-Modus (Brutto- oder Netto-Etikett)                                                                                                    |                                                                                                    |  |  |  |
| <spv></spv>                                                        | Sollwert-Schaltschwelle                                                                                                    |                                                                                                    |  |  |  |
| <stv></stv>                                                        | Sollwert, Zielwert                                                                                                    |                                                                                                    |  |  |  |
| Prüfungs-Toke                                                      | en                                                                                                    |                                                                                                    |  |  |  |
| <cd></cd>                                                          | Datum der letzten Kalibrierung                                                                                                    | Alle                                                                                                    |  |  |  |
| <noc></noc>                                                        | Anzahl an Kalibrierungen                                                                                                    |                                                                                                    |  |  |  |
| <now></now>                                                        | Anzahl an Gewichtsmessungen seit der letzten Kalibrierung                                                                                                    |                                                                                                    |  |  |  |
| HINWEIS: Das<br>eine Kalibrieru<br>wenn das Waa<br>Wert erneut eri | Datum der nächsten Kalibrierung ( <cd>) und die Anzahl an<br/>ng an einer der Waagen durchgeführt wird. Die Anzahl an Ge<br/>gengewicht 10 % der Wägeleistung überschreitet. Die Waage<br/>höht werden kann.</cd> | Kalibrierungen ( <noc>) werden jedes Mal aktualisiert, wenn<br/>ewichtsmessungen (<now> -Token) wird jedes Mal erhöht,<br/>e muss zu Brutto- oder Netto-Null zurückkehren, bevor der</now></noc> |  |  |  |
| Formatierungs                                                      | s- und allgemeine Token                                                                                                    |                                                                                                    |  |  |  |
| <nnn></nnn>                                                        | ASCII-Zeichen ( <i>nnn</i> = Dezimalwert des ASCII-Zeichens); dient<br>zum Einfügen von Steuerzeichen (beispielsweise STX) in den<br>Druck-Stream                                                                 | Alle                                                                                                    |  |  |  |
| <ti></ti>                                                          | Uhrzeit                                                                                                    |                                                                                                    |  |  |  |
| <da></da>                                                          | Datum                                                                                                    |                                                                                                    |  |  |  |
| <td></td> <td>Uhrzeit und Datum</td> <td></td>                     |                                                                                                    | Uhrzeit und Datum                                                                                                    |  |  |  |
| <uid></uid>                                                        | Einheitenkennung (bis zu 8 alphanumerische Zeichen)                                                                                                    |                                                                                                    |  |  |  |
| <cn></cn>                                                          | Laufende Nummer (bis zu 7 Stellen)                                                                                                    |                                                                                                    |  |  |  |
| <h1></h1>                                                          | Koptzeilen-Format 1 (HDRFM11) einfugen, siehe Tabelle 7-2<br>auf Seite 93                                                                                                    |                                                                                                    |  |  |  |
| <h2></h2>                                                          | Kopfzeilen-Format 2 (HDRFMT2) einfügen, siehe Tabelle 7-2<br>auf Seite 93                                                                                                    |                                                                                                    |  |  |  |
| <cr></cr>                                                          | Zeilenumbruch-Zeichen                                                                                                    |                                                                                                    |  |  |  |
| <lf></lf>                                                          | Zeilenvorschub-Zeichen                                                                                                    |                                                                                                    |  |  |  |
| <nlnn></nlnn>                                                      | Neue Zeile ( <i>nn</i> = Anzahl an Zeilenabschlusszeichen ( <cr lf=""> oder <cr>))*</cr></cr>                                                                                                    |                                                                                                    |  |  |  |
| <spnn></spnn>                                                      | Leerzeichen ( <i>nn</i> = Anzahl an Leerzeichen)*                                                                                                    |                                                                                                    |  |  |  |
| <su></su>                                                          | Datenformat des Gewichts umschalten (formatiert/unformatiert)                                                                                                    |                                                                                                    |  |  |  |
| HINWEIS: Wen                                                       | n nn nicht angegeben wurde, wird 1 angenommen. Der Wert                                                                                                    | muss im Bereich von 1–99 liegen.                                                                                                    |  |  |  |
| Vom Benutzer                                                       | programm abhängige Token                                                                                                    |                                                                                                    |  |  |  |
| <usnn></usnn>                                                      | Benutzerdefinierte Zeichenfolge einfügen (aus Benutzerpro-<br>gramm, SetPrintText API)                                                                                                    | Alle                                                                                                    |  |  |  |
| <ev<i>x&gt;</ev<i>                                                 | Druck-Handler x des Benutzerprogramms aufrufen (PrintFmtx)                                                                                                    | AUXFMTx                                                                                                    |  |  |  |
| <an></an>                                                          | Ermöglicht das Hinzufügen einer Alibi-Ticketnummer                                                                                                    | Alle                                                                                                    |  |  |  |
| Alarm-Format-T                                                     | oken                                                                                                    |                                                                                                    |  |  |  |
| <comp></comp>                                                      | Firmenname (bis zu 30 Zeichen)                                                                                                    | Alle                                                                                                    |  |  |  |
| <coar1><br/><coar2><br/><coar3></coar3></coar2></coar1>            | Firmenadresse, Zeilen 1-3 (bis zu 30 Zeichen)                                                                                                    |                                                                                                    |  |  |  |
| <conm1><br/><conm2><br/><conm3></conm3></conm2></conm1>            | Ansprechpartner (bis zu 20 Zeichen)                                                                                                    |                                                                                                    |  |  |  |
| <coph1><br/><coph2><br/><coph3></coph3></coph2></coph1>            | Telefonnummer des Ansprechpartners (bis zu 20 Zeichen)                                                                                                    |                                                                                                    |  |  |  |
| <coml></coml>                                                      | E-Mail-Adresse des Ansprechpartners (bis zu 30 Zeichen)                                                                                                    |                                                                                                    |  |  |  |
| <err></err>                                                        | Alarm-Fehlermeldung (vom System erzeugt)                                                                                                    | ALARM                                                                                                    |  |  |  |

Tabelle 7-4. Druckformatierungs-Token (Fortsetzung)

## 7.2 Menü "Stream Format"

Die vier Daten-Streaming-Formate können jeweils über einen oder mehrere der Kommunikationsanschlüsse der Anzeige gesendet werden.

| Parameter              | Standardwert                                       | Beschreibung                                                                                                    |
|------------------------|----------------------------------------------------|----------------------------------------------------------------------------------------------------|
| Output Stream<br>Type  | Off                                                | Wählen Sie "Legal for Trade" (Streaming-Daten werden mit der Rate der Anzeige aktualisiert), "Industrial" (Streaming-<br>Daten werden bis zur Waagenabtastrate aktualisiert) oder "Off" (deaktiviert das Streaming-Format); Wenn "Legal for Trade"<br>oder "Industrial" ausgewählt ist, werden die Parameter "Stream Source" und "Stream Destinations" angezeigt |
| Stream Source          | None                                               | Die Waage, von der die Gewichtsdaten übernommen werden                                                                                                    |
| Stream<br>Destinations | None                                               | Definiert die Kommunikationsanschlüsse, an die die Streaming-Daten gesendet werden (es können mehrere ausgewählt werden)                                                                                                    |
| Stream Format          | RLWS/Condec                                        | Legt das Format des Stream Frames fest; Wählen Sie eines der verfügbaren Standardformate oder ein benutzerde-<br>finiertes und verwenden Sie den Parameter "Custom Format", um einen Stream Frame zu erstellen; Wenn "Custom Format" ausgewählt wird, werden folgende Parameter ( in Blau) angezeigt                                                             |
| Custom Format          | <2> <p><w7.>&lt;<br/>U&gt;<m><s></s></m></w7.></p> | Wird verwendet, um ein benutzerdefiniertes Stream Frame-Format zu definieren, wenn der Stream Format-Parame-<br>ter auf "Custom Format" eingestellt ist                                                                                                    |
| Gross Token            | G                                                  | Legt fest, was im Datenrahmen für das Modus-Token im Bruttomodus gesendet wird (bis zu acht Zeichen)                                                                                                    |
| Tare Token             | Т                                                  | Legt fest, was im Datenrahmen für das Modus-Token im Tara-Modus gesendet wird (bis zu acht Zeichen)                                                                                                    |
| Net Token              | N                                                  | Legt fest, was im Datenrahmen für das Modus-Token im Nettomodus gesendet wird (bis zu acht Zeichen)                                                                                                    |
| Positive Token         | Leerzeichen                                        | Wählen Sie aus einer Liste das Zeichen aus, das im Datenrahmen für das Polaritäts-Token gesendet wird, wenn ein positives Gewicht angezeigt wird; Standardeinstellung ist ein Leerzeichen                                                                                                    |
| Negative Token         | Minus                                              | Definiert das Zeichen, das im Datenrahmen für das Polaritäts-Token gesendet wird, wenn eine negative Gewichtung angezeigt wird                                                                                                    |
| Primary Token          | L                                                  | Legt fest, was im Datenrahmen für das Einheiten-Token bei der Anzeige von Primäreinheiten gesendet wird (bis zu acht Zeichen)                                                                                                    |
| Secondary Token        | К                                                  | Legt fest, was im Datenrahmen für das Einheiten-Token bei der Anzeige von Sekundäreinheiten gesendet wird (bis zu acht Zeichen)                                                                                                    |
| Tertiary Token         | К                                                  | Legt fest, was im Datenrahmen für das Einheiten-Token bei der Anzeige von Tertiäreinheiten gesendet wird (bis zu acht Zeichen)                                                                                                    |
| Zero Token             | Z                                                  | Legt fest, was im Datenrahmen für das Status-Token gesendet wird, wenn sich das Gewicht in der Mitte von Null befindet (bis zu zwei Zeichen)                                                                                                    |
| Motion Token           | М                                                  | Legt fest, was im Datenrahmen für das Status-Token gesendet wird, wenn sich das Gewicht in Bewegung befindet (bis zu zwei Zeichen)                                                                                                    |
| Range Token            | 0                                                  | Legt fest, was im Datenrahmen für das Status-Token gesendet wird, wenn das Gewicht außerhalb des Bereichs liegt (bis zu zwei Zeichen)                                                                                                    |
| OK Token               | [kein Eintrag]                                     | Legt fest, was im Datenrahmen für das Status-Token gesendet wird, wenn das Gewicht OK ist (oder sich nicht in einem der anderen Zustände befindet) (bis zu zwei Zeichen); Standard ist ein Leerzeichen                                                                                                    |
| Invalid Token          |                                                    | Legt fest, was im Datenrahmen für das Status-Token gesendet wird, wenn das Gewicht ungültig ist (bis zu zwei Zeichen)                                                                                                    |

Tabelle 7-5. Parameter im Menü "Stream Format"

#### Menü "Stream Format"

So richten Sie Streaming-Formate über das vordere Bedienfeld der Anzeige ein:

- 1. Drücken Sie Aal und dann Stream Format, siehe Abbildung 7-1 auf Seite 92.
- 2. Drücken Sie Stream Format 3 , um das zu konfigurierende Format auszuwählen.
- 3. Drücken Sie Output Stream Type, um "Industrial" oder "Legal for Trade" einzustellen.
- 4. Drücken Sie Done
- 5. Drücken Sie Stream Source, um eine der acht Waagen für das Format einzustellen.
- 6. Drücken Sie Stream Format, um das zu verwendende Format auszuwählen, und dann Done
- 7. Wenn *Custom Format* in Schritt 6 gewählt wurde, drücken Sie *Custom Format*. Die Tastatur für *Custom Format* wird angezeigt. Stream Tokens sind in Tabelle 7-6 auf Seite 97 aufgelistet. Drücken Sie Done.
- 8. Drücken Sie Stream Destinations, um anzugeben, wohin gestreamt werden soll.
- 9. Drücken Sie Done.
- 10. Legen Sie die Werte für die Stream Token nach Bedarf fest, siehe Tabelle 7-5.

### 7.2.1 Stream Format-Token

| Formatbezeichner            | Definiert durch                                                             | Beschreibung                                                                                                    |
|-----------------------------|-----------------------------------------------------------------------------|----------------------------------------------------------------------------------------------------|
| <p[g n="" t]=""  =""></p[g> | STRM.POS#n<br>STRM.NEG#n                                                    | Polarität – Gibt die positive oder negative Polarität für das aktuelle oder angegebene (Brutto-/Netto-/Tara-) Gewicht auf der Quellenwaage an. Mögliche Werte sind SPACE, NONE, + (für STR.POSn) oder – (für STR.NEGn)                                                                                                    |
| <u[p s="" t]=""  =""></u[p> | STRM.PRI#n<br>STRM.SEC#n<br>STRM.TER#n                                      | Einheiten – Gibt die primären, sekundären oder tertiären Einheiten für das aktuelle oder<br>angegebene Gewicht auf der Quellenwaage an                                                                                                    |
| <m[g n="" t]=""  =""></m[g> | STRM.GROSS#n<br>STRM.NET#n<br>STRM.TARE#n                                   | Modus – Gibt das Brutto- Netto- oder Taragewicht für das aktuelle oder angegebene<br>Gewicht auf der Quellenwaage an                                                                                                    |
| <\$>                        | STRM.MOTION#n<br>STRM.RANGE#n<br>STRM.OK#n<br>STRM.INVALID#n<br>STRM.ZERO#n | Status der Quellenwaage – Standardwerte und Bedeutungen für jeden Status:         • STR.MOTION#n       M       In Bewegung         • STR.RANGE#n       O       Außerhalb des Bereichs         • STR.OK#n <leerzeichen>       OK         • STR.INVALID#n       I       Ungültig         • STR.ZERO#n       Z       Nullpunkt-Mitte</leerzeichen> |
| <b [–]n,=""></b>            | Siehe Beschreibungen unten                                                  | Bit-Felder. Komma-getrennte Reihenfolge der Bit-Feld-Bezeichner; muss exakt 8 Bits umfassen; ein Minus-Zeichen ([-]) invertiert das Bit                                                                                                    |
| B0                          |                                                                             | Immer 0                                                                                                    |
| B1                          |                                                                             | Immer 1                                                                                                    |
| B2                          | Konfiguration                                                               | =1 bei gerader Parität                                                                                                    |
| B3                          | Dynamisch                                                                   | =1 wenn MODE=NET                                                                                                    |
| B4                          | Dynamisch                                                                   | =1 wenn COZ                                                                                                    |
| B5                          | Dynamisch                                                                   | =1 wenn Stillstand                                                                                                    |
| B6                          | Dynamisch                                                                   | =1 wenn Brutto negativ                                                                                                    |
| B7                          | Dynamisch                                                                   | =1 wenn außerhalb des Bereichs                                                                                                    |
| B8                          | Dynamisch                                                                   | =1 wenn sekundär/tertiär                                                                                                    |
| В9                          | Dynamisch                                                                   | =1 wenn Tara im System                                                                                                    |
| B10                         | Dynamisch                                                                   | =1 wenn manuelle Tarierung verwendet wird                                                                                                    |
| B11                         | Dynamisch                                                                   | =00 wenn MODE=GROSS<br>=01 wenn MODE=NET<br>=10 wenn MODE=TARE<br>=11 (nicht verwendet)                                                                                                    |
| B12                         | Dynamisch                                                                   | =00 wenn UNITS=PRIMARY<br>=01 wenn UNITS=SECONDARY<br>=10 wenn UNITS=TERTIARY<br>=11 (nicht verwendet)                                                                                                    |
| B13                         | Konfiguration                                                               | =00 (nicht verwendet)<br>=01 wenn aktueller DSPDIV=1<br>=10 wenn aktueller DSPDIV=2<br>=11 wenn aktueller DSPDIV=5                                                                                                    |
| B14                         | Konfiguration                                                               | =00 (nicht verwendet)<br>=01 wenn primärer DSPDIV=1<br>=10 wenn primärer DSPDIV=2<br>=11 wenn primärer DSPDIV=5                                                                                                    |
| B15                         | Konfiguration                                                               | =00 (nicht verwendet)<br>=01 wenn sekundärer DSPDIV=1<br>=10 wenn sekundärer DSPDIV=2<br>=11 wenn sekundärer DSPDIV=5                                                                                                    |
| B16                         | Konfiguration                                                               | =00 (nicht verwendet)<br>=01 wenn tertiärer DSPDIV=1<br>=10 wenn tertiärer DSPDIV=2<br>=11 wenn tertiärer DSPDIV=5                                                                                                    |

Tabelle 7-6. Stream Format-Token

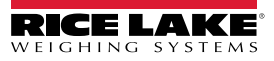

| Formatbezeichner                                 | Definiert durch | Beschreibung                                                                                                    |
|--------------------------------------------------|-----------------|----------------------------------------------------------------------------------------------------|
| B17                                              | Konfiguration   | =000 wenn aktueller DECPNT=8888800<br>=001 wenn aktueller DECPNT=8888880<br>=010 wenn aktueller DECPNT=8888888<br>=011 wenn aktueller DECPNT=888888,8<br>=100 wenn aktueller DECPNT=8888,888<br>=101 wenn aktueller DECPNT=8888,888<br>=110 wenn aktueller DECPNT=888,8888<br>=111 wenn aktueller DECPNT=88,88888                                                                                                    |
| B18                                              | Konfiguration   | =000 wenn primärer DECPNT=8888800<br>=001 wenn primärer DECPNT=8888880<br>=010 wenn primärer DECPNT=8888888<br>=011 wenn primärer DECPNT=888888,8<br>=100 wenn primärer DECPNT=88888,88<br>=101 wenn primärer DECPNT=8888,888<br>=110 wenn primärer DECPNT=888,8888<br>=111 wenn primärer DECPNT=88,88888                                                                                                    |
| B19                                              | Konfiguration   | <ul> <li>=000 wenn sekundärer DECPNT=8888800</li> <li>=001 wenn sekundärer DECPNT=8888880</li> <li>=010 wenn sekundärer DECPNT=8888888</li> <li>=011 wenn sekundärer DECPNT=888888,88</li> <li>=100 wenn sekundärer DECPNT=8888,888</li> <li>=101 wenn sekundärer DECPNT=8888,888</li> <li>=110 wenn sekundärer DECPNT=8888,8888</li> <li>=110 wenn sekundärer DECPNT=888,8888</li> <li>=111 wenn sekundärer DECPNT=88,88888</li> </ul>                                                                                                    |
| B20                                              | Konfiguration   | <ul> <li>=000 wenn tertiärer DECPNT=8888800</li> <li>=001 wenn tertiärer DECPNT=8888880</li> <li>=010 wenn tertiärer DECPNT=8888888</li> <li>=011 wenn tertiärer DECPNT=888888,8</li> <li>=100 wenn tertiärer DECPNT=8888,888</li> <li>=101 wenn tertiärer DECPNT=8888,888</li> <li>=110 wenn tertiärer DECPNT=888,8888</li> <li>=110 wenn tertiärer DECPNT=888,8888</li> <li>=111 wenn tertiärer DECPNT=88,88888</li> </ul>                                                                                                    |
| <wspec [-]="" [0]="" digit[[.]digit]=""></wspec> | Waagengewicht   | Das Gewicht für die Quellenwaage wspec ist wie folgt definiert:         wspec gibt an, ob das aktuell angezeigte Gewicht (W, w) das Brutto- (G, g), Netto- (N, n) oder Taragewicht (T, t) ist; Großbuchstaben geben rechtsbündig ausgerichtete         Gewichte an, Kleinbuchstaben linksbündig ausgerichtete         Optionale /P-, /S- oder /T-Suffixe können vor dem End-Begrenzungszeichen (>)         hinzugefügt werden, um die Gewichtsanzeige in primären (/P), sekundären (/S) oder         tertiären (/T) Einheiten festzulegen         [-]       Ein Minuszeichen (-) eingeben, um negative Werte einzuschließen         [0]       Eine Null (0) eingeben, um führende Nullen anzuzeigen         digit[[.][.]digit]         Die erste Stelle gibt die Feldbreite in Zeichen an. Der Dezimalpunkt gibt nur das         Gleitkomma an. Ein Dezimalpunkt mit nachfolgender Stelle gibt Festkomma mit n         Stellen rechts vom Dezimalzeichen an. Zwei aufeinanderfolgende Dezimalstellen         senden das Dezimalzeichen, auch wenn es an das Ende des übertragenen         Gewichtsfeldes fällt |
| <cr></cr>                                        |                 | Zeilenumbruch                                                                                                    |
| <lf></lf>                                        |                 | Zeilenvorschub                                                                                                    |

Tabelle 7-6. Stream Format-Token (Fortsetzung)

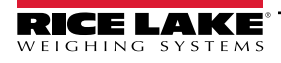

# 8.0 Menü "Digital I/O"

Digitale Eingänge können für verschiedene Funktionen der Gewichtsanzeige verwendet werden, beispielsweise für alle Tastenfeldfunktionen. Digitale Ausgänge werden in der Regel zur Steuerung von Relais verwendet, die wiederum andere Geräte kontrollieren. Die Ausgänge sind so ausgelegt, dass sie den Schaltstrom ab- und nicht zuführen. Es handelt sich hier üblicherweise um Open Collector-Schaltkreise, die im aktiven Zustand mit 20 mA belastbar sind. Digitale Ausgänge werden (wenn die Funktion aktiviert ist) verwendet, um den Relais-Status zu ändern (Niederspannung, 0 VDC), bezogen auf eine 5 VDC-Versorgung.

Wählen Sie im Konfigurationsmenü das Symbol **Digital I/O** [I] (in Abbildung 8-1 markiert), um das Menü **Digital I/O** aufzurufen.

Nachdem alle Einstellungen vorgenommen wurden, drücken Sie 57, um zum Wiegemodus zurückzukehren.

. .. . .

|              | /               | Auswahlfeld |       |
|--------------|-----------------|-------------|-------|
|              | 🕻 Digital I/O 🔗 |             |       |
| ব্যুত        | Slot 0          | Aal DIO0_1  | Off > |
| Ŵ            |                 | Aal DIO0_2  | Off > |
| Ξ            | General         | Aal DIO0_3  | Off > |
| Aa           |                 | Aal DIO0_4  | Off > |
|              |                 | Aal DIO0_5  | Off > |
| - <b>4</b> - |                 | Aal DIO0_6  | Off > |
| 袅            |                 | Aal DIO0_7  | Off > |
| æ            |                 | Aal DIO0_8  | Off > |
| •            |                 |             |       |
| •            |                 |             |       |

Abbildung 8-1. Menü "Digital I/O"

Dieses Menü wird zum Konfigurieren der Funktionen der Digitalein- und -ausgänge verwendet.

Slot 0 - acht E/A-Bits auf der CPU-Platine (Anschluss J1) verfügbar.

Slot 1-6 – bis zu 8 oder 24 E/A-Bits pro digitaler E/A-Erweiterungskarte mit 8 oder 24 Kanälen verfügbar, sofern installiert.

1. Wenn Sie eine optionale digitale E/A-Karte verwenden, drücken Sie "Slot 0", um den Steckplatz auszuwählen, in dem sich die Karte befindet.

#### HINWEIS: "Slot 0" ist immer verfügbar.

2. Wählen Sie die gewünschte digitale E/A aus der angezeigten Liste aus. Die folgenden Funktionen werden angezeigt.

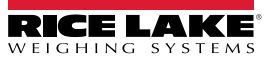

| Off         Zeigt an, dass das Bit nicht konfiguriert ist           Output         Weist das Bit als digitalen Eingang zur Verwendung als Sollwert overwendet wird           Programmability         Weist das Bit als digitalen Eingang zur Verwendung als Sollwert everwendet wird           Programmability         Weist das Bit als digitalen Eingang zur Verwendung eines iRite-Programmereignisses zu           Zero (Null)         Bietet die gleiche Funktion wie die Taste, Zero' auf dem vorderen Bedienfeld           Grass Net         Bietet die gleiche Funktion wie die Taste, Jare' auf dem vorderen Bedienfeld           Units         Bietet die gleiche Funktion wie die Taste, Jare' auf dem vorderen Bedienfeld           Accumulate         Fügt das aktuelle Gewicht der Waage zur Summiereinheit hinzu, falls aktiviert           Löschen der Summiereinheit         Löscht den Summierwert für die aktuelle Waage, wenn aktiviert           Stepiont         Bietet die gleiche Funktion wie der Softkey, Jaeptoint*           Time/Date         Bietet die gleiche Funktion wie der Softkey, Jopplay Tare*           Display Tare         Bietet die gleiche Funktion wie die Taste, "Clear* auf der rontplate           Cancel-Taste         Bietet die gleiche Funktion wie die Taste, "Clear* auf der vorderen Bedienfelds           Dezimalstelle         Bietet die gleiche Funktion wie die Taste, "Clear* auf der vorderen Bedienfelds           Rance-Frast         Bietet die gleiche Funktion wie die Taste, "Clear* auf der rontplate                                                                                                    | Funktion                   | Beschreibung                                                                                                    |
|----------------------------------------------------------------------------------------------------|----------------------------|----------------------------------------------------------------------------------------------------|
| Output         Weist das Bit als digitalen Ausgang zur Verwendung als Soltwert oder iRite-Programm zu           Input         Weist das Bit als digitalen Eingang zu, der für Digitaleingangs-Soltwerte verwender wird           Programmability         Weist das Bit als digitalen Eingang zu, der für Digitaleingangs-Soltwerte verwendert wird           Programmability         Weist das Bit als digitalen Eingang zu, der für Digitaleingangs-Soltwerte verwendert wird           Programmability         Weist das Bit als digitalen Eingang zu, der für Digitaleingangs-Soltwerte verwendert wird           Gross/Net         Bietet die gleiche Funktion wie Qross/net" auf dem vorderen Bedienfeld           Tare         Bietet die gleiche Funktion wie die Taste "Tare" auf dem vorderen Bedienfeld           Print         Bietet die gleiche Funktion wie die Taste "Tare" auf dem vorderen Bedienfeld           Accumulate         Fügt das aktuelle Gewicht der Waage zur Summiereinheit Imzu, falls aktiviert           Löschen der Summiereinheit Löscht den Summierwert für die aktuelle Waage, wenn aktiviert         Bietet die gleiche Funktion wie der Softkey "Display Tare"           Clear-Taste         Bietet die gleiche Funktion wie der Softkey "Display Tare"         Clear-Taste           Display Tare         Bietet die gleiche Funktion wie die Taste "Clear" auf der frontplatte           Cancel-Taste         Bietet die gleiche Funktion wie die Taste "Enter" des vorderen Bedienfelds           Dezimalstelle         Bietet die gleiche Funktion wie die Taste "                                                                                                    | Off                        | Zeigt an, dass das Bit nicht konfiguriert ist                                                                                                    |
| Input         Weist das Bit als digitalen Eingang zu, der für Digitaleingangs-Sollwerte verwendet wird           Programmability         Weist das Bit als digitalen Eingang für die Erzeugung eines Rick-Programmereignises zu           Zen (Null)         Bietet die geleiche Funktion wie die Taste , Zare' auf dem vorderen Bedienfeld           Gross/Net         Bietet die geleiche Funktion wie die Taste , Tare' auf dem vorderen Bedienfeld           Units         Bietet die geleiche Funktion wie die Taste , Tare' auf dem vorderen Bedienfeld           Print         Bietet die geleiche Funktion wie die Taste , Tare' auf dem vorderen Bedienfeld           Accumulate         Fügt das aktuelle Gewicht der Waage zur Summiereinheit hinzu, falls aktiviert           Löschn der Summiereinhet         Löscht den Summiervert für die aktuelle Waage, wenn aktiviert           Selpoint         Bietet die gleiche Funktion wie der Softkey , Time/Date'           Dirsplay Tare         Bietet die gleiche Funktion wie der Softkey , Joppan Tare'           Clear-Taste         Bietet die gleiche Funktion wie der Softkey , Cancel'           Zifferntasten 0-9         Bietet die gleiche Funktion wie die Taste , Fune' des vorderen Bedienfelds           Dezimalstelle         Bietet die gleiche Funktion wie die Taste , Fune' des vorderen Bedienfelds           Nach oben-Taste         Bietet die gleiche Funktion wie die Taste , Fune' des vorderen Bedienfelds           Nach unten-Taste         Bietet die gleiche Funktion wie die Taste, Tas                                                                                                    | Output                     | Weist das Bit als digitalen Ausgang zur Verwendung als Sollwert oder iRite-Programm zu                                                                                                    |
| Programmability         Weist das Bit als digitalen Eingang für die Erzeugung eines iRite-Programmereignisses zu           Zero (Null)         Bietet die gleiche Funktion wie "Gross/net" auf dem vorderen Bedienfeld           Gross/Net         Bietet die gleiche Funktion wie die Taste "Tare" auf dem vorderen Bedienfeld           Tare         Bietet die gleiche Funktion wie die Taste "Tare" auf dem vorderen Bedienfeld           Units         Bietet die gleiche Funktion wie die Taste "Tare" auf dem vorderen Bedienfeld           Accumulate         Füg das aktuelle Gewicht der Waage zur Summiereinheit hinzu, falls aktiviert           Löschen der Summiereinheit         Löscht den Summierwert für die aktuelle Waage, wenn aktiviert           Stepoint         Bietet die gleiche Funktion wie der Softkey "Setpoint"           Time/Date         Bietet die gleiche Funktion wie der Softkey "Setpoint"           Display Tare         Bietet die gleiche Funktion wie der Softkey "Cancel"           Display Tare         Bietet die gleiche Funktion wie die Dazimalstellentaste des vorderen Bedienfelds           Cancel-Taste         Bietet die gleiche Funktion wie die Dazimalstellentaste des vorderen Bedienfelds           Dazimalstelle         Bietet die gleiche Funktion wie die Dazimalstellentaste des vorderen Bedienfelds           Nach netn-Taste         Bietet die gleiche Funktion wie die Dazimalstellentaste des vorderen Bedienfelds           Nach netn-Taste         Bietet die gleiche Funktion wie die Nach unten-Taste de                                                                                                    | Input                      | Weist das Bit als digitalen Eingang zu, der für Digitaleingangs-Sollwerte verwendet wird                                                                                                    |
| Zero (Null)         Bietet die gleiche Funktion wie die Taste "Zero" auf dem vorderen Bedienfeld           Gross/Net         Bietet die gleiche Funktion wie die Taste "Tare" auf dem vorderen Bedienfeld           Tare         Bietet die gleiche Funktion wie die Taste "Tare" auf dem vorderen Bedienfeld           Units         Bietet die gleiche Funktion wie die Taste "Tare" auf dem vorderen Bedienfeld           Print         Bietet die gleiche Funktion wie die Taste "Tare" auf dem vorderen Bedienfeld           Accumulate         Fügt das aktuelle Gewicht der Waage zur Summiereinheit Inizu, falls aktiviert           Löschen der Summiereinheit         Löscht den Summierent für die aktuelle Waage, wenn aktiviert           Setpoint         Bietet die gleiche Funktion wie der Softkey "Time/Date"           Display Tare         Bietet die gleiche Funktion wie der Softkey "Display Tare"           Clear-Taste         Bietet die gleiche Funktion wie die Taste "Clear" auf der Frontplatte           Cancel-Taste         Bietet die gleiche Funktion wie die Taste "Tare" des vorderen Bedienfelds           Dezimalstelle         Bieten die gleiche Funktion wie die Taste "Tare" des vorderen Bedienfelds           Nach oben-Taste         Bietet die gleiche Funktion wie die Taste "Tare" des vorderen Bedienfelds           Nach unten-Taste         Bietet die gleiche Funktion wie die Nach oben-Taste des vorderen Bedienfelds           Nach unten-Taste         Bietet die gleiche Funktion wie die Nach oben-Taste des vorderen Bed                                                                                                    | Programmability            | Weist das Bit als digitalen Eingang für die Erzeugung eines iRite-Programmereignisses zu                                                                                                    |
| Gross/Net         Bietet die gleiche Funktion wie "Gross/net" auf dem vorderen Bedienfeld           Tare         Bietet die gleiche Funktion wie die Taste "Tare" auf dem vorderen Bedienfeld           Units         Bietet die gleiche Funktion wie die Taste "Tare" auf dem vorderen Bedienfeld           Accumulate         Fügt das aktuelle Gewicht der Waage zur Summiereinheit hinzu, falls aktiviert           Löschen der Summiereinheit         Löscht den Summiervert für die aktuelle Waage, wenn aktiviert           Setpoint         Bietet die gleiche Funktion wie der Softkey "Setpoint"           Time/Date         Bietet die gleiche Funktion wie der Softkey "Setpoint"           Clear-Taste         Bietet die gleiche Funktion wie die Taste "Clear" auf der Frontplatte           Cancel-Taste         Bietet die gleiche Funktion wie die Taste "Clear" auf der Frontplatte           Cancel-Taste         Bietet die gleiche Funktion wie die Dazimalstellentaste des vorderen Bedienfelds           Dezimalstelle         Bieten die gleiche Funktion wie die Nach oben-Taste des vorderen Bedienfelds           Nach oben-Taste         Bietet die gleiche Funktion wie die Nach oben-Taste des vorderen Bedienfelds           Nach unten-Taste         Bietet die gleiche Funktion wie die Nach oben-Taste des vorderen Bedienfelds           Nach unten-Taste         Bietet die gleiche Funktion wie die Nach oben-Taste des vorderen Bedienfelds           Nach unten-Taste         Bietet die gleiche Funktion wie die Nach oben-Taste des vorder                                                                                                    | Zero (Null)                | Bietet die gleiche Funktion wie die Taste "Zero" auf dem vorderen Bedienfeld                                                                                                    |
| Tare         Bietet die gleiche Funktion wie die Taste "Tare" auf dem vorderen Bedienfeld           Units         Bietet die gleiche Funktion wie die Taste "Tare" auf dem vorderen Bedienfeld           Print         Bietet die gleiche Funktion wie die Taste "Tare" auf dem vorderen Bedienfeld           Accumulate         Fügt das aktuelle Gewicht der Waage zur Summiereinheit Ihirzu, falls aktiviert           Löschen der Summiereinheit         Löscht den Summiervent für die aktuelle Waage, wenn aktiviert           Setpoint         Bietet die gleiche Funktion wie der Softkey "Setpoint"           Time/Date         Bietet die gleiche Funktion wie der Softkey "Display Tare"           Clear-Taste         Bietet die gleiche Funktion wie der Softkey "Display Tare"           Clear-Taste         Bietet die gleiche Funktion wie die Taste "Clear" auf der Frontplatte           Cancel-Taste         Bietet die gleiche Funktion wie die Taste "Clear" auf der Sorderen Bedienfelds           Dezimalstelle         Bieten die gleiche Funktion wie die Taste "Ente" des vorderen Bedienfelds           Nach oben-Taste         Bietet die gleiche Funktion wie die Taste "Ente" des vorderen Bedienfelds           Nach nuchts-Pfeil         Bietet die gleiche Funktion wie der Nach Innks-Pfeil des vorderen Bedienfelds           Nach nuchts-Pfeil         Bietet die gleiche Funktion wie der Nach Innks-Pfeil des vorderen Bedienfelds           Nach nuchts-Pfeil         Bietet die gleiche Funktion wie der Nach rechts-Pfeil des vorderen Bedi                                                                                                    | Gross/Net                  | Bietet die gleiche Funktion wie "Gross/net" auf dem vorderen Bedienfeld                                                                                                    |
| Units         Bietet die gleiche Funktion wie die Taste "Units" auf dem vorderen Bedienfeld           Print         Bietet die gleiche Funktion wie die Taste "Tare" auf dem vorderen Bedienfeld           Accumulate         Fügt das aktuelle Gewicht der Waage zur Summiereinheit hinzu, falls aktiviert           Löschen der Summiereinheit         Löscht den Summierwert für die aktuelle Waage, wenn aktiviert           Setpoint         Bietet die gleiche Funktion wie der Softkey "Setpoint"           Time/Date         Bietet die gleiche Funktion wie der Softkey "Time/Date"           Display Tare         Bietet die gleiche Funktion wie der Softkey "Cancel"           Clear-Taste         Bietet die gleiche Funktion wie der Softkey "Cancel"           Zifferntasten 0-9         Bieten die gleiche Funktion wie die Dezimalstellentaste des vorderen Bedienfelds           Dezimalstelle         Bietet die gleiche Funktion wie die Dezimalstellentaste des vorderen Bedienfelds           Nach unten-Taste         Bietet die gleiche Funktion wie die Nach unten-Taste des vorderen Bedienfelds           Nach unten-Taste         Bietet die gleiche Funktion wie der Nach unten-Taste des vorderen Bedienfelds           Nach unten-Taste         Bietet die gleiche Funktion wie der Nach unten-Taste des vorderen Bedienfelds           Nach rechts-Pfeil         Bietet die gleiche Funktion wie der Nach unten-Taste des vorderen Bedienfelds           Nach rechts-Pfeil         Bietet die gleiche Funktion wie der Nach unten-Taste des vorderen                                                                                                    | Tare                       | Bietet die gleiche Funktion wie die Taste "Tare" auf dem vorderen Bedienfeld                                                                                                    |
| Print         Bietet die gleiche Funktion wie die Taste "Tare" auf dem vorderen Bedienfeld           Accumulate         Fügt das aktuelle Gewicht der Waage zur Summiereinheit hinzu, falls aktiviert           Löschen der Summiereinheit         Löscht den Summierwert für die aktuelle Waage, wenn aktiviert           Setpoint         Bietet die gleiche Funktion wie der Softkey "Setpoint"           Time/Date         Bietet die gleiche Funktion wie der Softkey "Display Tare"           Clear-Taste         Bietet die gleiche Funktion wie der Softkey "Display Tare"           Clear-Taste         Bietet die gleiche Funktion wie der Softkey "Display Tare"           Clare-Taste         Bietet die gleiche Funktion wie der Softkey "Cancel"           Zifferntasten 0-9         Bietet die gleiche Funktion wie die Taste "Clear" auf der Frontplatte           Cancel-Taste         Bietet die gleiche Funktion wie die Dazimalstellentaste des vorderen Bedienfelds           Nach oben-Taste         Bietet die gleiche Funktion wie die Nach oben-Taste des vorderen Bedienfelds           Nach unten-Taste         Bietet die gleiche Funktion wie der Nach Iniks-Pfeil des vorderen Bedienfelds           Nach iniks-Pfeil         Bietet die gleiche Funktion wie der Nach rechts-Pfeil des vorderen Bedienfelds           Nach iniks-Pfeil         Bietet die gleiche Funktion wie der Nach rechts-Pfeil des vorderen Bedienfelds           Nach iniks-Pfeil         Bietet die gleiche Funktion wie der Nach rechts-Pfeil des vorderen Bedienfelds                                                                                                    | Units                      | Bietet die gleiche Funktion wie die Taste "Units" auf dem vorderen Bedienfeld                                                                                                    |
| Accumulate         Fügt das aktuelle Gewicht der Waage zur Summiereinheit hinzu, falls aktiviert           Löschen der Summiereinheit         Löscht den Summierwert für die aktuelle Waage, wenn aktiviert           Setpoint         Bietet die gleiche Funktion wie der Softkey "Setpoint"           Time/Date         Bietet die gleiche Funktion wie der Softkey "Display Tare"           Clear-Taste         Bietet die gleiche Funktion wie der Softkey "Cancel"           Zifferntasten 0-9         Bieten die gleiche Funktion wie der Softkey "Cancel"           Zifferntasten 0-9         Bieten die gleiche Funktion wie die Taste, "Clear" auf der Frontplatte           Dezimalstelle         Bieten die gleiche Funktion wie die Taste, "Clear" aus overlaren Bedienfelds           Dezimalstelle         Bieten die gleiche Funktion wie die Taste, "Enter" des vorderen Bedienfelds           Nach oben-Taste         Bietet die gleiche Funktion wie die Nach oben-Taste des vorderen Bedienfelds           Nach unten-Taste         Bietet die gleiche Funktion wie der Nach links-Pfeil des vorderen Bedienfelds           Nach nichs-Pfeil         Bietet die gleiche Funktion wie der Nach links-Pfeil des vorderen Bedienfelds           Nach rechts-Pfeil         Bietet die gleiche Funktion wie der Nach inks-Pfeil des vorderen Bedienfelds           Nach rechts-Pfeil         Bietet die gleiche Funktion wie der Nach rechts-Pfeil des vorderen Bedienfelds           Batet Mun         Dieses Funktion muss aktiv gehalten werden, damit eine Charge                                                                                                    | Print                      | Bietet die gleiche Funktion wie die Taste "Tare" auf dem vorderen Bedienfeld                                                                                                    |
| Löschen der Summiereinheit       Löscht den Summierwert für die aktuelle Waage, wenn aktiviert         Setpoint       Bietet die gleiche Funktion wie der Softkey "Setpoint"         Time/Date       Bietet die gleiche Funktion wie der Softkey "Time/Date"         Display Tare       Bietet die gleiche Funktion wie der Softkey "Display Tare"         Clear-Taste       Bietet die gleiche Funktion wie der Softkey "Cancel"         Zifferntasten 0-9       Bieten die gleiche Funktion wie die Taste "Clear" auf der Frontplatte         Cancel-Taste       Bieten die gleiche Funktion wie die Taste "Clear"         Zifferntasten 0-9       Bieten die gleiche Funktion wie die Dezimalstellentaste des vorderen Bedienfelds         Dezimalstelle       Bieten die gleiche Funktion wie die Taste "Enter des vorderen Bedienfelds         Nach oben-Taste       Bietet die gleiche Funktion wie die Nach oher-Taste des vorderen Bedienfelds         Nach unten-Taste       Bietet die gleiche Funktion wie der Nach Inks-Pfeil des vorderen Bedienfelds         Nach nicks-Pfeil       Bietet die gleiche Funktion wie der Nach rechts-Pfeil des vorderen Bedienfelds         Nach rechts-Pfeil       Bietet die Gewichtsanzeige der Waage, während dieser Eingang aktiv ist         Hold       Hät die aktuelle Gewichtsanzeige der Waage, während dieser Eingang glut wist         Batch Run       Diese Funktion muss aktiv gehalten werden, damit eine Charge gestartet oder ausgeführt werden kann; Wird diese Funktion während einer laufenden Charge deakt                                                                                                    | Accumulate                 | Fügt das aktuelle Gewicht der Waage zur Summiereinheit hinzu, falls aktiviert                                                                                                    |
| Setpoint         Bietet die gleiche Funktion wie der Softkey "Setpoint"           Time/Date         Bietet die gleiche Funktion wie der Softkey "Display Tare"           Display Tare         Bietet die gleiche Funktion wie der Softkey "Display Tare"           Clear-Taste         Bietet die gleiche Funktion wie der Softkey "Cancel"           Zifferntasten 0-9         Bieten die gleiche Funktion wie der Softkey "Cancel"           Zifferntasten 0-9         Bieten die gleiche Funktion wie die Taste "Clear" auf der Frontplatte           Dezimalstelle         Bieten die gleiche Funktion wie die Taste "Cancel"           Zifferntasten 0-9         Bietet die gleiche Funktion wie die Taste "Enter" des vorderen Bedienfelds           Dezimalstelle         Bietet die gleiche Funktion wie die Nach oben-Taste des vorderen Bedienfelds           Nach noben-Taste         Bietet die gleiche Funktion wie die Nach unten-Taste des vorderen Bedienfelds           Nach nichts-Pfeil         Bietet die gleiche Funktion wie der Nach Inks-Pfeil des vorderen Bedienfelds           Nach rechts-Pfeil         Bietet die gleiche Funktion wie der Nach rechts-Pfeil des vorderen Bedienfelds           Tastatursperre         Sperrt die Tastaur auf dem Bedienfeld, während die Eingabe aktiv ist           Hold         Hält die aktuelle Gewichtsanzeige der Waage, während dieser Eingang aktiv ist           Batch Run         Dieses Funktion wied tienford. Auge deaktiviert, stopt diese und verolelbit im aktuellen Schritt// wird sie nicht                                                                                                    | Löschen der Summiereinheit | Löscht den Summierwert für die aktuelle Waage, wenn aktiviert                                                                                                    |
| Time/Date         Bietet die gleiche Funktion wie der Softkey "Time/Date"           Display Tare         Bietet die gleiche Funktion wie der Softkey "Display Tare"           Clear-Taste         Bietet die gleiche Funktion wie der Softkey "Cancel"           Zifferntasten 0-9         Bieten die gleiche Funktion wie der Softkey "Cancel"           Zifferntasten 0-9         Bieten die gleiche Funktion wie die Dezimalstellentaste des vorderen Bedienfelds           Dezimalstelle         Bieten die gleiche Funktion wie die Dezimalstellentaste des vorderen Bedienfelds           Nach oben-Taste         Bietet die gleiche Funktion wie die Nach oben-Taste des vorderen Bedienfelds           Nach oben-Taste         Bietet die gleiche Funktion wie die Nach unten-Taste des vorderen Bedienfelds           Nach noben-Taste         Bietet die gleiche Funktion wie der Nach links-Pfeil des vorderen Bedienfelds           Nach rechts-Pfeil         Bietet die gleiche Funktion wie der Nach inks-Pfeil des vorderen Bedienfelds           Nach rechts-Pfeil         Bietet die gleiche Funktion wie der Nach rechts-Pfeil des vorderen Bedienfelds           Hold         Hält die aktuelle Gewichtsanzeige der Waage, während dieser Eingang aktiv ist           Hold         Hält die aktuelle Gewichtsanzeige der Waage, während dieser Usept diese und verbleibt im aktuellen Schritt; Wird sie nicht definiert ist, wenn ein digitaler Eingang für den Charge bezinte dott zurgepführt werden kann; Wird diese Funktion während einer laufenden Charge deaktiviert, stoppt diese und verbleibt im aktuellen Schritt; wird sie                                                                                                    | Setpoint                   | Bietet die gleiche Funktion wie der Softkey "Setpoint"                                                                                                    |
| Display Tare         Bietet die gleiche Funktion wie der Softkey "Display Tare"           Clear-Taste         Bietet die gleiche Funktion wie die Taste "Clear" auf der Frontplatte           Cancel-Taste         Bieten die gleiche Funktion wie der Softkey "Cancel"           Zifferntasten 0-9         Bieten die gleiche Funktion wie die numerischen Tasten des vorderen Bedienfelds           Dezimalstelle         Bieten die gleiche Funktion wie die Dezimalstellentaste des vorderen Bedienfelds           Nach oben-Taste         Bietet die gleiche Funktion wie die Nach oben-Taste des vorderen Bedienfelds           Nach oben-Taste         Bietet die gleiche Funktion wie die Nach oben-Taste des vorderen Bedienfelds           Nach unten-Taste         Bietet die gleiche Funktion wie die Nach oben-Taste des vorderen Bedienfelds           Nach nicks-Pfeil         Bietet die gleiche Funktion wie der Nach rechts-Pfeil des vorderen Bedienfelds           Nach rechts-Pfeil         Bietet die gleiche Funktion wie der Nach rechts-Pfeil des vorderen Bedienfelds           Tastatursperre         Spert die Tastatur auf dem Bedienfeld, während die Eingabe aktiv ist           Hold         Hält die aktuelle Gewichtsanzeige der Waage, während dieser Eingang aktiv ist           Batch Run         Diese Funktion waie dem aktuellen werden, damit eine Charge gestarte oder ausgeführt werden kann; Wird diese Funktion während einer laufenden Charge deaktiviert, stoppt diese und verbleibt im aktuellen Schritt, Wird sie nicht definiert, startet eine Charge be dem aktuellen Schritt empfangen wird     <                                                                                                    | Time/Date                  | Bietet die gleiche Funktion wie der Softkey "Time/Date"                                                                                                    |
| Clear-Taste         Bietet die gleiche Funktion wie die Taste "Clear" auf der Frontplatte           Cancel-Taste         Bietet die gleiche Funktion wie der Softkey "Cancel"           Zifferntasten 0-9         Bieten die gleiche Funktion wie die numerischen Tasten des vorderen Bedienfelds           Dezimalstelle         Bieten die gleiche Funktion wie die Dezimalstellentaste des vorderen Bedienfelds           Enter         Bietet die gleiche Funktion wie die Taste "Enter" des vorderen Bedienfelds           Nach oben-Taste         Bietet die gleiche Funktion wie die Nach oben-Taste des vorderen Bedienfelds           Nach nuten-Taste         Bietet die gleiche Funktion wie die Nach oben-Taste des vorderen Bedienfelds           Nach nuten-Taste         Bietet die gleiche Funktion wie der Nach nuten-Taste des vorderen Bedienfelds           Nach rechts-Pfeil         Bietet die gleiche Funktion wie der Nach nechts-Pfeil des vorderen Bedienfelds           Tastatursperre         Spert die Tastatur auf dem Bedienfeld, während die Eingabe aktiv ist           Hold         Hält die aktuelle Gewichtsanzeige der Waage, während dieser Eingang aktiv ist           Batch Run         Diese Funktion muss aktiv gehalten werden, damit eine Charge gestartet oder ausgeführt werden kann; Wird diese Funktion während einer laufenden Charge offekter unstruktivert, storpt diese und verbleibt im aktuellen Schritt, Wird sie nicht definiert ist, wenn ein digitaler Eingang für den Chargenbetrieb eingestellt wurde und inaktiv ist, wird die Charge mit auftruktion der ein sereileler Befehl "Batch Start" empfangen wird                                                                                                    | Display Tare               | Bietet die gleiche Funktion wie der Softkey "Display Tare"                                                                                                    |
| Cancel-Taste         Bietet die gleiche Funktion wie der Softkey "Cancel"           Zifferntasten 0-9         Bieten die gleiche Funktion wie die numerischen Tasten des vorderen Bedienfelds           Dezimalstelle         Bieten die gleiche Funktion wie die Dezimalstellentaste des vorderen Bedienfelds           Enter         Bietet die gleiche Funktion wie die Taste "Enter" des vorderen Bedienfelds           Nach oben-Taste         Bietet die gleiche Funktion wie die Nach oben-Taste des vorderen Bedienfelds           Nach unten-Taste         Bietet die gleiche Funktion wie die Nach unten-Taste des vorderen Bedienfelds           Nach nechts-Pfeil         Bietet die gleiche Funktion wie der Nach unten-Taste des vorderen Bedienfelds           Nach rechts-Pfeil         Bietet die gleiche Funktion wie der Nach inks-Pfeil des vorderen Bedienfelds           Tastatursperre         Spert die Tastatur auf dem Bedienfeld, während die Eingabe aktiv ist           Hold         Hält die aktuelle Gewichtsanzeige der Waage, während dieser Eingang aktiv ist           Batch Run         Diese Funktion muss aktiv gehalten werden, damit eine Charge gestartet oder ausgeführt werden kann; Wird diese Funktion während einer laufenden Charge deaktiviert, stopt diese und verbleibt im aktuellen Schritt; Wird sie nicht definiert ist; wenn ein digitaler Eingang für den Chargenbetrieb eingestellt wurde und inaktiv ist, wird die Charge mit der Funktion auf den ersten Schritt zurückgesetzt           Charge unterbrechen         Hält eine Charge ab dem aktuellen Schritt, wenn ein digitaler Eingang für den Chargenscheinteib eingenscheit v                                                                                                    | Clear-Taste                | Bietet die gleiche Funktion wie die Taste "Clear" auf der Frontplatte                                                                                                    |
| Zifferntasten 0-9       Bieten die gleiche Funktion wie die numerischen Tasten des vorderen Bedienfelds         Dezimalstelle       Bieten die gleiche Funktion wie die Dezimalstellentaste des vorderen Bedienfelds         Enter       Bietet die gleiche Funktion wie die Taste "Enter" des vorderen Bedienfelds         Nach oben-Taste       Bietet die gleiche Funktion wie die Nach oben-Taste des vorderen Bedienfelds         Nach unten-Taste       Bietet die gleiche Funktion wie die Nach unten-Taste des vorderen Bedienfelds         Nach nicks-Pfeil       Bietet die gleiche Funktion wie der Nach links-Pfeil des vorderen Bedienfelds         Nach rechts-Pfeil       Bietet die gleiche Funktion wie der Nach rechts-Pfeil des vorderen Bedienfelds         Tastatursperre       Sperrt die Tastatur auf dem Bedienfeld, während die Eingabe aktiv ist         Hold       Hält die aktuelle Gewichtsanzeige der Waage, während dieser Eingang aktiv ist         Batch Run       Diese Funktion muss aktiv gehalten werden, damit eine Charge gestartet oder ausgeführt werden kann; Wird diese Funktion während einer laufenden Charge deaktiviert, stoppt diese und verbleibt im aktuellen Schrift; Wird sie nicht definiert, startet eine Charge immer dann, wenn der Softkey "Batch Start" gedrückt, der digitale Eingang "Batch Start"         Charge starten       Startet eine Charge ab dem aktuellen Schrift zurückgesetzt         Charge unterbrechen       Hält eine Charge an, während der Eingang aktiv gehalten wird, und schaltet alle digitalen Ausgänge aus, mit Ausnahme derjeniegn, die mit Concurrent- und Timer-Sollwerten verbunden sind; Di                                                                                                    | Cancel-Taste               | Bietet die gleiche Funktion wie der Softkey "Cancel"                                                                                                    |
| Dezimalstelle         Bieten die gleiche Funktion wie die Dezimalstellentaste des vorderen Bedienfelds           Enter         Bietet die gleiche Funktion wie die Taste "Enter" des vorderen Bedienfelds           Nach oben-Taste         Bietet die gleiche Funktion wie die Nach oben-Taste des vorderen Bedienfelds           Nach unten-Taste         Bietet die gleiche Funktion wie die Nach unten-Taste des vorderen Bedienfelds           Nach unten-Taste         Bietet die gleiche Funktion wie der Nach Iinks-Pfeil des vorderen Bedienfelds           Nach rechts-Pfeil         Bietet die gleiche Funktion wie der Nach rechts-Pfeil des vorderen Bedienfelds           Tastatursperre         Spert die Tastatur auf dem Bedienfeld, während die Eingabe aktiv ist           Hold         Hält die aktuelle Gewichtsanzeige der Waage, während dieser Eingang aktiv ist           Batch Run         Diese Funktion muss aktiv gehalten werden, damit eine Charge gestartet oder ausgeführt werden kann; Wird diese Funktion während einer laufenden Charge deaktiviert, stoppt diese und verbleibt im aktuellen Schritt; Wird sie nicht definiert, startet eine Charge immer dann, wenn der Softkey "Batch Start" gedrückt, der digitale Eingang "Batch Start" aktiviert oder ein serieller Befehl "Batch Start" empfangen wird           Charge starten         Startet eine Charge ab dem aktuellen Schritt, wenn ein digitaler Eingang für den Chargenbetrieb entweder aktiv oder nich derjiniert, ist, wenn ein digitaler Eingang aktiv gehalten wird, und schaltet alle digitalen Ausgänge aus, mit Ausnahme derjenigen, die mit Concurrent- und Timer-Sollwerten verbunden sind; Die Verarbeitung wird unterbrochen, bis der Eingang "Batch                                                                                                    | Zifferntasten 0-9          | Bieten die gleiche Funktion wie die numerischen Tasten des vorderen Bedienfelds                                                                                                    |
| Enter         Bietet die gleiche Funktion wie die Taste "Enter" des vorderen Bedienfelds           Nach oben-Taste         Bietet die gleiche Funktion wie die Nach oben-Taste des vorderen Bedienfelds           Nach unten-Taste         Bietet die gleiche Funktion wie die Nach unten-Taste des vorderen Bedienfelds           Nach links-Pfeil         Bietet die gleiche Funktion wie der Nach links-Pfeil des vorderen Bedienfelds           Nach rechts-Pfeil         Bietet die gleiche Funktion wie der Nach rechts-Pfeil des vorderen Bedienfelds           Tastatursperre         Spert die Tastatur auf dem Bedienfeld, während die Eingabe aktiv ist           Hold         Hält die aktuelle Gewichtsanzeige der Waage, während dieser Eingang aktiv ist           Batch Run         Diese Funktion muss aktiv gehalten werden, damit eine Charge gestartet oder ausgeführt werden kann; Wird diese Funktion während einer laufenden Charge deaktiviert, stoppt diese und verbleibt im aktuellen Schritt; Wird sie nicht definiert, startet eine Charge immer dann, wenn der Softkey "Batch Start" gedrückt, der digitale Eingang "Batch Start" aktiviert oder ein serieller Befehl "Batch Start" empfangen wird           Charge starten         Startet eine Charge ab dem aktuellen Schritt, wenn ein digitaler Eingang für den Chargenbetrieb eingestellt wurde und inaktiv ist, wird die Charge mit der Funktion auf den ersten Schritt zurückgesetzt           Charge unterbrechen         Hält eine Charge an, während der Eingang aktiv gehalten wird, und schaltet alle digitalen Ausgänge aus, mit Ausnahme derjenigen, die mit Chorage und setzt den aktuellen Schritt auf den ersten Chargesschritt zurück; Alle Digitalausgänge, die mi                                                                                                    | Dezimalstelle              | Bieten die gleiche Funktion wie die Dezimalstellentaste des vorderen Bedienfelds                                                                                                    |
| Nach oben-Taste         Bietet die gleiche Funktion wie die Nach oben-Taste des vorderen Bedienfelds           Nach unten-Taste         Bietet die gleiche Funktion wie die Nach unten-Taste des vorderen Bedienfelds           Nach links-Pfeil         Bietet die gleiche Funktion wie der Nach links-Pfeil des vorderen Bedienfelds           Nach rechts-Pfeil         Bietet die gleiche Funktion wie der Nach rechts-Pfeil des vorderen Bedienfelds           Tastatursperre         Spert die Tastatur auf dem Bedienfeld, während die Eingabe aktiv ist           Hold         Hält die aktuelle Gewichtsanzeige der Waage, während dieser Eingang aktiv ist           Batch Run         Diese Funktion muss aktiv gehalten werden, damit eine Charge gestartet oder ausgeführt werden kann; Wird diese Funktion während einer laufenden Charge deaktiviert, stoppt diese und verbleibt im aktuellen Schritt; Wird sie nicht definiert, startet eine Charge immer dann, wenn der Softkey "Batch Start" gedrückt, der digitale Eingang "Batch Start" aktivier oder ein serieller Befell "Batch Start" empfangen wird           Charge starten         Startet eine Charge ab dem aktuellen Schritt, wenn ein digitaler Eingang für den Chargenbetrieb entweder aktiv oder nich definiert ist, wenn ein digitaler Eingang glür den Chargenbetrieb eingestellt wurde und inaktiv ist, wird die Charge mit der Funktion auf den ersten Schritt zurückgesetzt           Charge unterbrechen         Hält eine Charge an, während der Eingang aktiv gehalten wird, und schaltet alle digitalen Ausgänge aus, mit Ausnahme derjenigen, die mit Concurrent- und Timer-Sollwerten verbunden sind; Die Verarbeitung wird unterbrochen, bis der Eingang "Batch Pause" deaktiviert wird                                                                                          | Enter                      | Bietet die gleiche Funktion wie die Taste "Enter" des vorderen Bedienfelds                                                                                                    |
| Nach unten-Taste         Bietet die gleiche Funktion wie die Nach unten-Taste des vorderen Bedienfelds           Nach links-Pfeil         Bietet die gleiche Funktion wie der Nach links-Pfeil des vorderen Bedienfelds           Nach rechts-Pfeil         Bietet die gleiche Funktion wie der Nach rechts-Pfeil des vorderen Bedienfelds           Tastatursperre         Sperrt die Tastatur auf dem Bedienfeld, während die Eingabe aktiv ist           Hold         Hält die aktuelle Gewichtsanzeige der Waage, während dieser Eingang aktiv ist           Batch Run         Diese Funktion muss aktiv gehalten werden, damit eine Charge gestartet oder ausgeführt werden kann; Wird diese Funktion während einer laufenden Charge deaktiviert, stoppt diese und verbleibt im aktuellen Schrift, Wird sie nicht definiert, startet eine Charge immer dann, wenn der Softkey "Batch Start" gedrückt, der digitale Eingang "Batch Start" aktiviert oder ein serieller Befehl "Batch Start" empfangen wird           Charge starten         Startet eine Charge ab dem aktuellen Schrift, wenn ein digitaler Eingang für den Chargenbetrieb entweder aktiv oder nich definiert ist; wenn ein digitaler Eingang für den Chargenbetrieb eingestellt wurde und inaktiv ist, wird die Charge mit der Funktion auf den ersten Schrift zurückgesetzt           Charge unterbrechen         Hält eine Charge und setzt den aktuellen Schrift auf den ersten Charge neschrift zurück; Alle Digitalausgänge, die mit Concurrent- und Timer-Sollwerten verbunden sind; Die Verarbeitung wird unterbrochen, bis der Eingang "Batch Pause" deaktiviert wird           Charge zurücksetzen         Stoppt eine aktive Charge und setzt den aktuellen Schritt zurückgesetzt                                                                                                    | Nach oben-Taste            | Bietet die gleiche Funktion wie die Nach oben-Taste des vorderen Bedienfelds                                                                                                    |
| Nach links-Pfeil         Bietet die gleiche Funktion wie der Nach links-Pfeil des vorderen Bedienfelds           Nach rechts-Pfeil         Bietet die gleiche Funktion wie der Nach rechts-Pfeil des vorderen Bedienfelds           Tastatursperre         Sperrt die Tastatur auf dem Bedienfeld, während die Eingabe aktiv ist           Hold         Hält die aktuelle Gewichtsanzeige der Waage, während dieser Eingang aktiv ist           Batch Run         Diese Funktion muss aktiv gehalten werden, damit eine Charge gestartet oder ausgeführt werden kann; Wird diese Funktion während einer laufenden Charge deaktiviert, stoppt diese und verbleibt im aktuellen Schritt, Wird sie nicht definiert, startet eine Charge immer dann, wenn der Softkey "Batch Start" gedrückt, der digitale Eingang "Batch Start" aktiviert oder ein serieller Befehl "Batch Start" empfangen wird           Charge starten         Startet eine Charge ab dem aktuellen Schritt, wenn ein digitaler Eingang für den Chargenbetrieb entweder aktiv oder nich definiert ist; wenn ein digitaler Eingang für den Chargenbetrieb und inaktiv ist, wird die Charge mit der Funktion auf den ersten Schritt zurückgesetzt           Charge unterbrechen         Hält eine Charge und setzt den aktuellen Schritt auf den ersten Chargenseitung wird unterbrochen, bis der Eingang für den ersten Schritt zurückgesetzt           Charge zurücksetzen         Stoppt eine aktive Charge und setzt den aktuellen Schritt auf den ersten Chargesetzt           Charge stoppen         Stoppt eine aktive Charge und setzt den aktuellen Schritt auf den ersten Chargestellt wurde und inaktiv ist, alle Digitalausgänge, die mit Chargensollwerten verbunden sind, werden deaktiviert; Wenn eine Charge gestoppt od                                                                       | Nach unten-Taste           | Bietet die gleiche Funktion wie die Nach unten-Taste des vorderen Bedienfelds                                                                                                    |
| Nach rechts-Pfeil         Bietet die gleiche Funktion wie der Nach rechts-Pfeil des vorderen Bedienfelds           Tastatursperre         Sperrt die Tastatur auf dem Bedienfeld, während die Eingabe aktiv ist           Hold         Hält die aktuelle Gewichtsanzeige der Waage, während dieser Eingang aktiv ist           Batch Run         Diese Funktion muss aktiv gehalten werden, damit eine Charge gestartet oder ausgeführt werden kann; Wird diese Funktion während einer laufenden Charge deaktiviert, stoppt diese und verbleibt im aktuellen Schritt; Wird sie nicht definiert, startet eine Charge immer dann, wenn der Softkey "Batch Start" gedrückt, der digitale Eingang "Batch Start" aktiviert oder ein serieller Befehl "Batch Start" empfangen wird           Charge starten         Startet eine Charge ab dem aktuellen Schritt, wenn ein digitaler Eingang für den Chargenbetrieb entweder aktiv oder nich definiert ist; wenn ein digitaler Eingang für den Chargenbetrieb entweder aktiv oder nich definiert ist; wenn ein digitaler Eingang für den Chargenbetrieb eingestellt wurde und inaktiv ist, wird die Charge mit der Funktion auf den ersten Schritt zurückgesetzt           Charge unterbrechen         Hält eine Charge an, während der Eingang aktiv gehalten wird, und schaltet alle digitalen Ausgänge aus, mit Ausnahme derjenigen, die mit Concurrent- und Timer-Sollwerten verbunden sind; Die Verarbeitung wird unterbrochen, bis der Eingang "Batch Pause" deaktiviert wird           Charge zurücksetzen         Stoppt eine aktive Charge und setzt den aktuellen Schritt auf den ersten Chargenschritt zurück; Alle Digitalausgänge, die mit Chargensollwerten verbunden sind, werden deaktiviert; Wenn eine Charge gestoppt oder pausiert wird, wird der aktuelle Schritt mit "Batch Start" auf den ersten Schritt zur | Nach links-Pfeil           | Bietet die gleiche Funktion wie der Nach links-Pfeil des vorderen Bedienfelds                                                                                                    |
| Tastatursperre         Sperrt die Tastatur auf dem Bedienfeld, während die Eingabe aktiv ist           Hold         Hält die aktuelle Gewichtsanzeige der Waage, während dieser Eingang aktiv ist           Batch Run         Diese Funktion muss aktiv gehalten werden, damit eine Charge gestartet oder ausgeführt werden kann; Wird diese<br>Funktion während einer laufenden Charge deaktiviert, stoppt diese und verbleibt im aktuellen Schritt; Wird sie nicht<br>definiert, startet eine Charge immer dann, wenn der Softkey "Batch Start" gedrückt, der digitale Eingang "Batch Start"<br>aktiviert oder ein serieller Befehl "Batch Start" empfangen wird           Charge starten         Startet eine Charge ab dem aktuellen Schritt, wenn ein digitaler Eingang für den Chargenbetrieb entweder aktiv oder nich<br>definiert ist, wenn ein digitaler Eingang für den Chargenbetrieb eingestellt wurde und inaktiv ist, wird die Charge mit der<br>Funktion auf den ersten Schritt zurückgesetzt           Charge unterbrechen         Hält eine Charge an, während der Eingang aktiv gehalten wird, und schaltet alle digitalen Ausgänge aus, mit Ausnahme<br>derjenigen, die mit Concurrent- und Timer-Sollwerten verbunden sind; Die Verarbeitung wird unterbrochen, bis der Eingang<br>"Batch Pause" deaktiviert wird           Charge zurücksetzen         Stoppt eine aktive Charge und setzt den aktuellen Schritt auf den ersten Charge gestoppt oder pausiert wird, wird der aktu-<br>elle Schritt mit "Batch Start" auf den ersten Schritt zurückgesetzt           Charge stoppen         Stoppt eine aktive Charge und deaktiviert alle zugewiesenen digitalen Ausgänge. Erfordert ein erneutes Starten der<br>Charge stoppen                                                                                                    | Nach rechts-Pfeil          | Bietet die gleiche Funktion wie der Nach rechts-Pfeil des vorderen Bedienfelds                                                                                                    |
| Hold       Hält die aktuelle Gewichtsanzeige der Waage, während dieser Eingang aktiv ist         Batch Run       Diese Funktion muss aktiv gehalten werden, damit eine Charge gestartet oder ausgeführt werden kann; Wird diese         Funktion während einer laufenden Charge deaktiviert, stoppt diese und verbleibt im aktuellen Schritt; Wird sie nicht definiert, startet eine Charge immer dann, wenn der Softkey "Batch Start" gedrückt, der digitale Eingang "Batch Start" aktiviert oder ein serieller Befehl "Batch Start" empfangen wird         Charge starten       Startet eine Charge ab dem aktuellen Schritt, wenn ein digitaler Eingang für den Chargenbetrieb entweder aktiv oder nich definiert ist; wenn ein digitaler Eingang für den Chargenbetrieb eingestellt wurde und inaktiv ist, wird die Charge mit der Funktion auf den ersten Schritt zurückgesetzt         Charge unterbrechen       Hält eine Charge an, während der Eingang aktiv gehalten wird, und schaltet alle digitalen Ausgänge aus, mit Ausnahme derjenigen, die mit Concurrent- und Timer-Sollwerten verbunden sind; Die Verarbeitung wird unterbrochen, bis der Eingang "Batch Pause" deaktiviert wird         Charge zurücksetzen       Stoppt eine aktive Charge und setzt den aktuellen Schritt auf den ersten Charge gestoppt oder pausiert wird, wird der aktu-elle Schritt mit "Batch Start" auf den ersten Schritt zurückgesetzt         Charge stoppen       Stoppt eine aktive Charge und setzt den aktuellen Schritt zurückgesetzt                                                                                                    | Tastatursperre             | Sperrt die Tastatur auf dem Bedienfeld, während die Eingabe aktiv ist                                                                                                    |
| Batch Run       Diese Funktion muss aktiv gehalten werden, damit eine Charge gestartet oder ausgeführt werden kann; Wird diese Funktion während einer laufenden Charge deaktiviert, stoppt diese und verbleibt im aktuellen Schritt; Wird sie nicht definiert, startet eine Charge immer dann, wenn der Softkey "Batch Start" gedrückt, der digitale Eingang "Batch Start" aktiviert oder ein serieller Befehl "Batch Start" empfangen wird         Charge starten       Startet eine Charge ab dem aktuellen Schritt, wenn ein digitaler Eingang für den Chargenbetrieb entweder aktiv oder nich definiert ist; wenn ein digitaler Eingang für den Chargenbetrieb eingestellt wurde und inaktiv ist, wird die Charge mit der Funktion auf den ersten Schritt zurückgesetzt         Charge unterbrechen       Hält eine Charge an, während der Eingang aktiv gehalten wird, und schaltet alle digitalen Ausgänge aus, mit Ausnahme derjenigen, die mit Concurrent- und Timer-Sollwerten verbunden sind; Die Verarbeitung wird unterbrochen, bis der Eingang "Batch Pause" deaktiviert wird         Charge zurücksetzen       Stoppt eine aktive Charge und setzt den aktuellen Schritt zurückgesetzt         Charge stoppen       Stoppt eine aktive Charge und setzt den aktuellen Schritt zurückgesetzt                                                                                                    | Hold                       | Hält die aktuelle Gewichtsanzeige der Waage, während dieser Eingang aktiv ist                                                                                                    |
| Charge starten       Startet eine Charge ab dem aktuellen Schritt, wenn ein digitaler Eingang für den Chargenbetrieb entweder aktiv oder nich definiert ist; wenn ein digitaler Eingang für den Chargenbetrieb eingestellt wurde und inaktiv ist, wird die Charge mit der Funktion auf den ersten Schritt zurückgesetzt         Charge unterbrechen       Hält eine Charge an, während der Eingang aktiv gehalten wird, und schaltet alle digitalen Ausgänge aus, mit Ausnahme derjenigen, die mit Concurrent- und Timer-Sollwerten verbunden sind; Die Verarbeitung wird unterbrochen, bis der Eingang         Charge zurücksetzen       Stoppt eine aktive Charge und setzt den aktuellen Schritt auf den ersten Charge gestoppt oder pausiert wird, wird der aktu- elle Schritt mit "Batch Start" auf den ersten Schritt zurückgesetzt         Charge stoppen       Stoppt eine aktive Charge und deaktiviert alle zugewiesenen digitalen Ausgänge. Erfordert ein erneutes Starten der                                                                                                    | Batch Run                  | Diese Funktion muss aktiv gehalten werden, damit eine Charge gestartet oder ausgeführt werden kann; Wird diese<br>Funktion während einer laufenden Charge deaktiviert, stoppt diese und verbleibt im aktuellen Schritt; Wird sie nicht<br>definiert, startet eine Charge immer dann, wenn der Softkey "Batch Start" gedrückt, der digitale Eingang "Batch Start"<br>aktiviert oder ein serieller Befehl "Batch Start" empfangen wird |
| Charge unterbrechen       Hält eine Charge an, während der Eingang aktiv gehalten wird, und schaltet alle digitalen Ausgänge aus, mit Ausnahme derjenigen, die mit Concurrent- und Timer-Sollwerten verbunden sind; Die Verarbeitung wird unterbrochen, bis der Eingang "Batch Pause" deaktiviert wird         Charge zurücksetzen       Stoppt eine aktive Charge und setzt den aktuellen Schritt auf den ersten Chargenschritt zurück; Alle Digitalausgänge, die mit Chargensollwerten verbunden sind, werden deaktiviert; Wenn eine Charge gestoppt oder pausiert wird, wird der aktuelle Schritt mit "Batch Start" auf den ersten Schritt zurückgesetzt         Charge stoppen       Stoppt eine aktive Charge und deaktiviert alle zugewiesenen digitalen Ausgänge. Erfordert ein erneutes Starten der Charge und deaktiviert alle zugewiesenen digitalen Ausgänge. Erfordert ein erneutes Starten der                                                                                                    | Charge starten             | Startet eine Charge ab dem aktuellen Schritt, wenn ein digitaler Eingang für den Chargenbetrieb entweder aktiv oder nicht definiert ist; wenn ein digitaler Eingang für den Chargenbetrieb eingestellt wurde und inaktiv ist, wird die Charge mit der Funktion auf den ersten Schritt zurückgesetzt                                                                                                    |
| Charge zurücksetzen       Stoppt eine aktive Charge und setzt den aktuellen Schritt auf den ersten Chargenschritt zurück; Alle Digitalausgänge, die mit Chargensollwerten verbunden sind, werden deaktiviert; Wenn eine Charge gestoppt oder pausiert wird, wird der aktuelle Schritt mit "Batch Start" auf den ersten Schritt zurückgesetzt         Charge stoppen       Stoppt eine aktive Charge und deaktiviert alle zugewiesenen digitalen Ausgänge. Erfordert ein erneutes Starten der                                                                                                    | Charge unterbrechen        | Hält eine Charge an, während der Eingang aktiv gehalten wird, und schaltet alle digitalen Ausgänge aus, mit Ausnahme derjenigen, die mit Concurrent- und Timer-Sollwerten verbunden sind; Die Verarbeitung wird unterbrochen, bis der Eingang "Batch Pause" deaktiviert wird                                                                                                    |
| Charge stoppen Stoppt eine aktive Charge und deaktiviert alle zugewiesenen digitalen Ausgänge. Erfordert ein erneutes Starten der                                                                                                    | Charge zurücksetzen        | Stoppt eine aktive Charge und setzt den aktuellen Schritt auf den ersten Chargenschritt zurück; Alle Digitalausgänge, die mit Chargensollwerten verbunden sind, werden deaktiviert; Wenn eine Charge gestoppt oder pausiert wird, wird der aktuelle Schritt mit "Batch Start" auf den ersten Schritt zurückgesetzt                                                                                                    |
|                                                                                                    | Charge stoppen             | Stoppt eine aktive Charge und deaktiviert alle zugewiesenen digitalen Ausgänge. Erfordert ein erneutes Starten der Charge, um die Verarbeitung fortzusetzen                                                                                                    |
| Clear Consecutive Number Setzt die fortlaufende Nummerierung auf den unter "Consecutive Number Start" angegebenen Wert zurück                                                                                                    | Clear Consecutive Number   | Setzt die fortlaufende Nummerierung auf den unter "Consecutive Number Start" angegebenen Wert zurück                                                                                                    |
| Gross Einstellen der aktuellen Waage auf die Anzeige des Bruttogewichts                                                                                                    | Gross                      | Einstellen der aktuellen Waage auf die Anzeige des Bruttogewichts                                                                                                    |
| Net Einstellen der aktuellen Waage auf die Anzeige des Nettogewichts                                                                                                    | Net                        | Einstellen der aktuellen Waage auf die Anzeige des Nettogewichts                                                                                                    |
| Primary Units Einstellen der aktuellen Waage auf die Anzeige in primären Einheiten                                                                                                    | Primary Units              | Einstellen der aktuellen Waage auf die Anzeige in primären Einheiten                                                                                                    |
| Secondary Units Einstellen der aktuellen Waage auf die Anzeige in sekundären Einheiten                                                                                                    | Secondary Units            | Einstellen der aktuellen Waage auf die Anzeige in sekundären Einheiten                                                                                                    |
| Tertiary Units Einstellen der aktuellen Waage auf die Anzeige in tertiären Einheiten                                                                                                    | Tertiary Units             | Einstellen der aktuellen Waage auf die Anzeige in tertiären Einheiten                                                                                                    |
| Clear Tare Löscht den Tara-Wert der aktuellen Waage                                                                                                    | Clear Tare                 | Löscht den Tara-Wert der aktuellen Waage                                                                                                    |
| Pulse Input Ermöglicht das Zählen von Impulsen mit einer benutzerdefinierten iRite-Anwendung; die maximale Impulseingangsfre-<br>quenz beträgt 5 kHz<br>Beispiel: zur Messung von Wasser, das in einen Tank dosiert wird.                                                                                                    | Pulse Input                | Ermöglicht das Zählen von Impulsen mit einer benutzerdefinierten iRite-Anwendung; die maximale Impulseingangsfre-<br>quenz beträgt 5 kHz<br>Beispiel: zur Messung von Wasser, das in einen Tank dosiert wird.                                                                                                    |

Tabelle 8-1. Typen von digitalen E/A

# 9.0 Menü "Analog Output"

Das Menü "Analog Output" wird nur dann verwendet, wenn eine analoge Ausgangskarte installiert ist. Wenn nicht, wird das Menü angezeigt, führt aber keine Funktionen aus. Wenn eine analoge Ausgangsoption installiert ist, müssen vor deren Einrichtung zunächst alle weiteren Funktionen der Gewichtsanzeige konfiguriert und die Gewichtsanzeige kalibriert werden.

Im Menü "Configuration" wählen Sie 🕰 (in Abbildung 9-1 markiert), um auf das Menü "Analog Output" zuzugreifen.

Wenn alle Einstellungen korrekt sind, drücken Sie 🔊, um zum Wiegemodus zurückzukehren.

Bei Verwendung von Einzel- oder Doppelanalogausgangskarten werden die tatsächlichen Analogausgänge durch eine Nummer gekennzeichnet. Pro Steckplatz können zwei Ausgangs-ID-Nummern verwendet werden.

Beispiel: Der Ausgang in "Slot 1 Channel 2" hat die Nummer 2.

Wählen Sie die Nummer des Analogausgangs, der konfiguriert werden muss.

| م <u>ت</u> م | Analog Out ? | Calibrate             |      |
|--------------|--------------|-----------------------|------|
| Ŵ            | General      | Output Mode           | (1)  |
| E            |              | Source                | 2,   |
| Aal          |              | Scale Mode            | 3)   |
| ! <u>/</u> 0 |              | Error Action          | 4)   |
|              |              | Minimum Value Tracked | (5), |
| 品            |              | Maximum Value Tracked | 6)   |
| ₩            |              | Alias                 | 7,   |
| •            |              |                       |      |
| •            |              |                       |      |

Abbildung 9-1. Menü "Analog Output"

| Pos. | Parameter                | Beschreibung                                                                                                    |
|------|--------------------------|----------------------------------------------------------------------------------------------------|
| 1    | Output Mode              | Gibt die Spannung oder Stromstärke an, die mit dem Analogausgang überwacht wird. Wählen Sie: 0–10 V (Standard), 4–20 mA, 0–20 mA                                                                                                    |
| 2    | Source                   | "Scale 1-8" gibt die mit dem Analogausgang überwachte Waage an; "Programmability" zeigt an, dass der Analogausgang unter iRite-Programmsteuerung steht; Wählen Sie Waage: 1 (Standard)                                                                                                    |
| 3    | Scale Mode               | Gibt die mit dem Analogausgang überwachten Gewichtsdaten (Brutto oder Netto) an, wenn der Parameter "Source" einer Waage zugeordnet ist. Wählen Sie: <b>Gross</b> (Standard), Net                                                                                                    |
| 4    | Error Action             | <ul> <li>Gibt an, wie der Analogausgang auf einen Fehlerzustand im System reagiert</li> <li>Full Scale (Standard) – auf den vollständigen Messbereich stellen (10 V oder 20 mA)</li> <li>Hold – aktuellen Wert halten</li> <li>Zero Scale – auf den Nullwert setzen (0 V, 0 mA oder 4 mA)</li> </ul> |
| 5    | Minimum<br>Value Tracked | Gibt den minimalen Gewichtswert an, der vom Analogausgang verfolgt werden kann. Folgenden Wert eingeben: -9999999–<br>9999999, <b>0</b> (Standard)                                                                                                    |
| 6    | Maximum<br>Value Tracked | Gibt den maximalen Gewichtswert an, der vom Analogausgang verfolgt werden kann. Folgenden Wert eingeben: -9999999–<br>9999999, <b>10.000</b> (Standard)                                                                                                    |
| 7    | Alias                    | Geben Sie einen Aliasnamen für den Analogausgang ein                                                                                                    |

Tabelle 9-1. Parameter für "Analog Output"

#### Kalibrierung der analogen Ausgangskarte

Für das folgende Kalibrierungsverfahren ist ein Multimeter erforderlich, um den Spannungs- bzw. Stromausgang am analogen Ausgangsmodul zu messen.

#### HINWEIS: Die analoge Ausgangskarte muss kalibriert werden, nachdem das Anzeigeterminal konfiguriert und kalibriert wurde.

- 1. Wählen Sie die Nummer des Analogausgangs.
- 2. Schließen Sie das Multimeter an den Anschluss J1 an, um Kanal 1 auf der analogen Ausgangskarte zu kalibrieren. Schließen Sie es an J2 an, um Kanal 2 für die Doppelanalogausgangskarte zu kalibrieren.
  - Für den Spannungsausgang schließen Sie den Voltmeter an die Pins 3 (+) und 4 (-) an
  - Für den Stromausgang schließen Sie den Amperemeter an die Pins 1 (+) und 2 (-) an
- 3. Wählen Sie Calibrate (Kalibrieren).
- 4. Wählen Sie den gewünschten Ausgangsmodus.
- 5. Wählen Sie Next (Weiter).
- 6. Wählen Sie **123...** und geben Sie den beobachteten Milliampere- oder Spannungswert ein. Die Mindestkalibrierung erfolgt bei 0,5 V für einen 0-10 V-Ausgang und bei 1 mA für einen 0-20 mA-Ausgang.
- 7. Drücken Sie Done
- 8. Drücken Sie Calibrate Minimum.
- 9. Drücken Sie Next.
- 10. Drücken Sie Set to Maximum.
- 11. Wählen Sie 123... und geben Sie den beobachteten Milliampere- oder Spannungswert ein.
- 12. Drücken Sie Done
- 13. Drücken Sie Calibrate Maximum.
- 14. Drücken Sie Next.
- 15. Drücken Sie Set to Minimum und Set to Maximum, um die Kalibrierungsergebnisse zu überprüfen.
- 16. Wiederholen Sie die Schritt 6 bis Schritt 15, bis die Kalibrierungsergebnisse zufriedenstellend sind.
- 17. Drücken Sie Finish. Die Anzeige kehrt zum Menü Analog Output zurück.
- 18. Drücken Sie Save and Exit, um die Kalibrierungsparameter zu speichern.

# 10.0 Menü "Setpoints"

Geräte der 1280 Serie bieten 100 konfigurierbare Sollwerte, mit denen Gewichtsanzeige und externe Gerätefunktionen gesteuert werden. Sollwerte können so konfiguriert werden, dass sie bestimmte Aktionen oder Funktionen basierend auf den Zuständen definierter Parameter ausführen.

Parameter, die mit verschiedenen Sollwertarten verbunden sind, können so konfiguriert werden, dass sie:

- · Funktionen wie Drucken, Tarieren oder Summieren ausführen
- den Zustand eines digitalen Ausgangs ändern
- bedingte Entscheidungen unterstützen

Im Menü "Configuration" wählen Sie 🚓 (in Abbildung 10-1 markiert), um auf das Menü Setpoints zuzugreifen.

Wenn alle Einstellungen korrekt sind, drücken Sie 57, um zum Wiegemodus zurückzukehren.

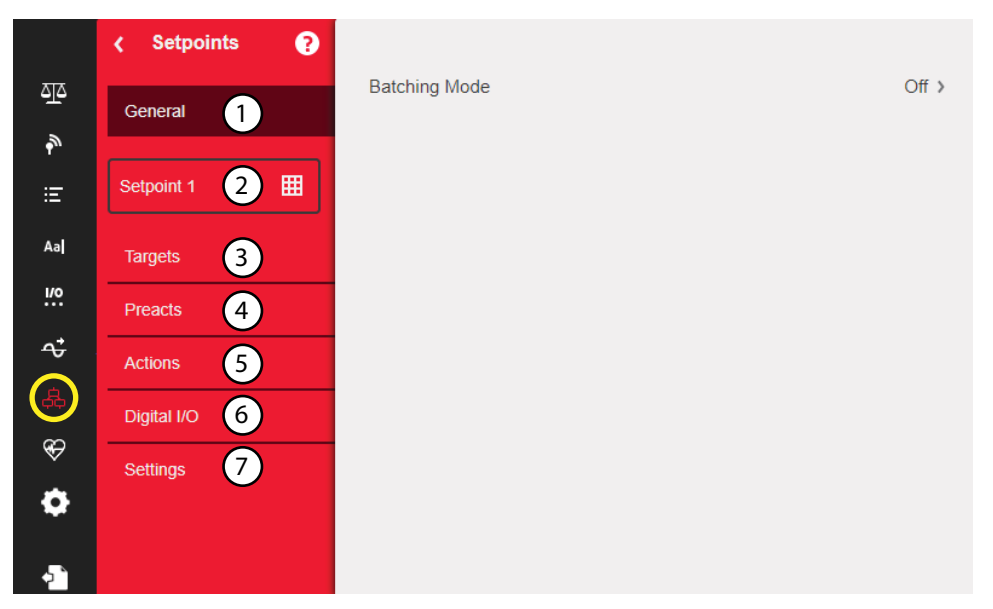

Abbildung 10-1. Menü "Setpoints"

| Pos. | Beschreibung                                                                                                    |
|------|----------------------------------------------------------------------------------------------------|
| 1    | <ul> <li>General – Wählen Sie Automatic Restart oder Manual Restart, um eine Chargen-Sequenz zu starten:</li> <li>Manual erfordert ein Batch Start-Signal (einen digitalen Batch Start-Eingang, einen seriellen BATSTART-Befehl, einen Batch Start-Softkey oder die Funktion "StartBatch" in einem iRite-Programm), bevor die Sequenz ausgeführt werden kann</li> <li>Automatic ermöglicht den automatischen Neustart der Sequenz, sobald sie gestartet wurde</li> </ul> |
| 2    | Setpoint # – Auswahl des Sollwerttyps, siehe Abschnitt 10.1 auf Seite 104 zur Konfiguration der für den ausgewählten Sollwerttyp verfügbaren Parameter                                                                                                    |
| 3    | Targets – Definition des Werts, bei dem der Sollwert auslöst, siehe Tabelle 10-3 auf Seite 111                                                                                                    |
| 4    | Preacts – Auswahl von Parametern, die es ermöglichen, dass ein Sollwert vor seinem Zielwert erreicht wird; Dies ermöglicht den Einsatz mit Schwebstoffen, siehe Tabelle 10-4 auf Seite 112                                                                                                    |
| 5    | Actions – Auswahl von Funktionen, die ausgeführt werden, wenn der Sollwert erreicht wird, siehe Tabelle 10-5 auf Seite 112                                                                                                    |
| 6    | Digital I/O – Auswahl eines digitalen Ausgangs, der über den Sollwert gesteuert wird, siehe Tabelle 10-6 auf Seite 112                                                                                                    |
| 7    | Settings – Auswahl des Modus für den Sollwert ("Batch" oder "Free-running"); Wenn aktiviert, kann er per Softkey aufgerufen werden, um einen Namen und eine optionale Eingabeaufforderung zu definieren, siehe Tabelle 10-7 auf Seite 112                                                                                                    |

Tabelle 10-1. Parameter im Menü "Setpoints"

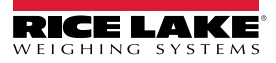

## 10.1 Auswahl des Sollwerts für die Konfiguration

- 1. Drücken Sie Setpoint 1, um den Sollwert (1-100) auszuwählen, für den der Zielwert geändert werden soll.
- 2. Wählen Sie die rote Nummer des Sollwerts in der Tabelle (mit den Pfeiltasten können die Sollwerte durchlaufen werden).

| Press the Setpoint Number to Edit. |    |      |  |       |      |      | DONE  |
|------------------------------------|----|------|--|-------|------|------|-------|
| SETPOIN                            | IT | KIND |  | VALUE | I/O  | TRIP | BATCH |
| 1                                  | >  | Off  |  | 0     | None |      | OFF   |
| 2                                  | >  | Off  |  | 0     | None |      | OFF   |
| 3                                  | >  | Off  |  | 0     | None |      | OFF   |
| 4                                  | >  | Off  |  | 0     | None |      | OFF   |
| 5                                  | >  | Off  |  | 0     | None |      | OFF   |
|                                    |    |      |  |       |      |      |       |

Abbildung 10-2. Dialogfeld zur Sollwertanzeige

- 3. Drücken Sie Done . SETPT2 All wird angezeigt.
- 4. Drücken Sie 🥂, um den Wert für **Setpoint Kind** auszuwählen, siehe Tabelle 10-2.
- 5. Drücken Sie Aal, um den Sollwert umzubenennen. Eine Tastatur wird angezeigt.
- 6. Geben Sie den gewünschten Namen ein und drücken Sie Done
- 7. Drücken Sie Value, um das Ziffernfeld aufzurufen (falls gewünscht).
- 8. Geben Sie den neuen Zielwert ein und drücken Sie Done
- 9. Konfigurieren Sie den Sollwert über die Menüs in Abschnitt 10.2 auf Seite 106.

#### HINWEIS: Sollwerte können im Wiegemodus konfiguriert werden, siehe Abschnitt 1.13 auf Seite 20.

| Parameter         | Beschreibung                                                                                                    | Batch | Kontinuierlich |
|-------------------|----------------------------------------------------------------------------------------------------|-------|----------------|
| Off               | Sollwert ausgeschaltet/ignoriert                                                                                                    |       |                |
| Gross             | Führt Funktionen basierend auf dem Bruttogewicht aus. Das eingegebene Zielgewicht wird als positives Bruttogewicht betrachtet                                                                                                    | Х     | х              |
| Net               | Führt Funktionen basierend auf dem Nettogewicht aus. Das eingegebene Zielgewicht wird als positives Nettogewicht betrachtet                                                                                                    | Х     | Х              |
| Negative Gross    | Negatives Bruttogewicht. Führt Funktionen basierend auf dem Bruttogewicht aus. Das eingegebene Ziel-<br>gewicht wird als negatives Bruttogewicht betrachtet                                                                                                    | Х     | х              |
| Negative Net      | Negatives Nettogewicht. Führt Funktionen basierend auf dem Nettogewicht aus. Das eingegebene Zielge-<br>wicht wird als negatives Nettogewicht betrachtet                                                                                                    | х     | х              |
| Accumulate        | Vergleicht den Wert des Sollwertes mit der Summiereinheit der Quellenwaage. Der Sollwert der Summie-<br>reinheit ist erfüllt, wenn der Wert der Summiereinheit der Quellenwaage den Wert erreicht und die Bedin-<br>gungen des Summiereinheit-Sollwertes erfüllt                                              | Х     | X              |
| Positive Relative | Führt Funktionen basierend auf einem bestimmten Wert über einem Bezugssollwert aus, unter Verwen-<br>dung des gleichen Wiegemodus wie der Bezugssollwert                                                                                                    | х     | Х              |
| Negative Relative | Führt Funktionen basierend auf einem bestimmten Wert unter einem Bezugssollwert aus, unter Verwen-<br>dung des gleichen Wiegemodus wie der Bezugssollwert                                                                                                    | х     | х              |
| Percent Relative  | Führt Funktionen basieren auf einem bestimmten Prozentsatz des Zielwerts eines Bezugssollwertes unter<br>Verwendung des gleichen Wiegemodus wie der Bezugssollwert aus. Der tatsächliche Zielwert des pro-<br>zentualen relativen Sollwerts wird als Prozentsatz des Zielwerts des Bezugssollwertes berechnet | Х     | X              |

Tabelle 10-2. Arten von Sollwerten

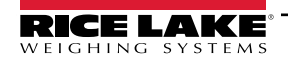

| Parameter           | Beschreibung                                                                                                    | Batch | Kontinuierlich |
|---------------------|----------------------------------------------------------------------------------------------------|-------|----------------|
| Pause               | Unterbricht die Chargensequenz auf unbestimmte Zeit. Zum Fortsetzen des Chargenprozesses muss ein<br>"Batch Start" (Charge starten)-Signal ausgelöst werden                                                                                                    | х     |                |
| Delay               | Verzögert eine Chargensequenz für eine bestimmte Zeit. Die Zeitdauer (in Zehntelsekunden) wird durch den Parameter "Value" angegeben                                                                                                    | х     |                |
| Wait Standstill     | Setzt eine Chargenverarbeitung aus, bis sich die Waage im Stillstand befindet                                                                                                    | х     |                |
| Counter             | Gibt die Anzahl an durchzuführenden, aufeinanderfolgenden Chargenverarbeitungen an. Die Zähler-Soll-<br>werte müssen am Anfang einer Chargenverarbeitung aufgeführt werden                                                                                                    | Х     |                |
| Auto-Jog            | <ul> <li>Prüft automatisch den vorherigen gewichtsbasierten Sollwert, um sicherzustellen, dass der Sollwert-Gewichtswert bei Stillstand der Waage erfüllt ist:</li> <li>Wenn der vorherige Sollwert bei Stillstand der Waage nicht erfüllt ist, aktiviert der <i>AUTOJOG</i>-Sollwert den digitalen Ausgang des vorherigen gewichtsbasierten Sollwertes für einen bestimmten Zeitraum, der im Parameter "Value" (in Zehntelsekunden) festgelegt wurde</li> <li>Der AUTOJOG-Prozess wird wiederholt, bis der vorherige gewichtsbasierte Sollwert bei Stillstand der Waage erfüllt ist</li> </ul>                                                                                                    | X     | -              |
|                     | JOG-Vorgang durchgeführt wird.<br>AUTOJOG verwendet den Digitalausgang des vorherigen gewichtsbasierten Sollwertes und darf nicht<br>dem gleichen Digitalausgang wie der entsprechende gewichtsbasierte Sollwert zugewiesen werden.                                                                                                    |       |                |
| Center of Zero      | <ul> <li>Überwacht den Zustand Nullpunkt-Mitte für einen Bruttowert:</li> <li>Der diesem Sollwert zugewiesene digitale Ausgang wird aktiviert, wenn sich die Bezugswaage in der<br/>Nullpunkt-Mitte befindet</li> <li>Für diesen Sollwert muss kein Wert angegeben werden</li> </ul>                                                                                                    |       | X              |
| In-Motion           | <ul> <li>Überwacht auf einen In-Bewegung-Zustand:</li> <li>Der diesem Sollwert zugewiesene digitale Ausgang wird aktiviert, wenn sich die Waage nicht im<br/>Stillstand befindet</li> <li>Für diesen Sollwert muss kein Wert angegeben werden</li> </ul>                                                                                                    |       | X              |
| In-Range            | <ul> <li>Überwacht auf einen Im-Bereich-Zustand:</li> <li>Der diesem Sollwert zugewiesene Digitalausgang wird aktiviert, wenn sich die Waage innerhalb des<br/>Wägeleistungsbereichs befindet</li> <li>Für diesen Sollwert muss kein Wert angegeben werden</li> </ul>                                                                                                    |       | X              |
| Batch in Process    | <ul> <li>Signal für eine Chargenverarbeitung:</li> <li>Der diesem Sollwert zugewiesene Digitalausgang wird aktiviert, wenn eine Chargensequenz<br/>ausgeführt wird</li> <li>Für diesen Sollwert muss kein Wert angegeben werden</li> </ul>                                                                                                    |       | X              |
| Timer               | <ul> <li>Verfolgt den Fortschritt einer Chargensequenz basierend auf einem Timer:</li> <li>Der Timer-Wert, in Zehntelsekunden, bestimmt die zulässige Zeitdauer zwischen den Start- und<br/>End-Sollwerten</li> <li>Die Parameter "Start" und "End" dienen zum Festlegen der Start- und End-Sollwerte</li> <li>Wenn der End-Sollwert nicht erreicht ist, bevor der Timer abgelaufen ist, wird der diesem Sollwert<br/>zugewiesene Digitalausgang aktiviert</li> </ul>                                                                                                    |       | x              |
| Concurrent          | <ul> <li>Erlaubt es einem Digitalausgang, über einen bestimmten Teil einer Chargensequenz aktiv zu bleiben:</li> <li>Typ 1 (VALUE=0): Der diesem Sollwert zugewiesene digitale Ausgang wird aktiv, wenn der Start-Sollwert der aktuelle Chargenschritt wird und bleibt aktiv, bis der End-Sollwert der aktuelle Chargenschritt wird</li> <li>Typ 2 (VALUE &gt; 0): Wenn ein Wert ungleich null für den Parameter "Value" angegeben wird, stellt dieser Wert den Timer (in Zehntelsekunden) für diesen Sollwert dar. Der diesem Sollwert zugewiesene digitale Ausgang wird aktiv, wenn der Start-Sollwert der aktuelle Chargenschritt wird und bleibt aktiv, bis der Timer (in Zehntelsekunden) für diesen Sollwert dar. Der diesem Sollwert zugewiesene digitale Ausgang wird aktiv, wenn der Start-Sollwert der aktuelle Chargenschritt wird und bleibt aktiv, bis der Timer abgelaufen ist</li> </ul> |       | X              |
| Digital Input       | Erfordert, dass eine bestimmte Gruppe von Digitaleingängen in einem niedrigen (0 VDC) Voltzustand ist,<br>um den Sollwert zu erfüllen;<br>Der diesem Sollwert zugeordnete Digitalausgang wird so lange in einem niedrigen (0 VDC) Voltzustand gehal-<br>ten, bis sich die für die digitale Eingangsmaske ausgewählten Eingänge alle in diesem Zustand befinden                                                                                                    | Х     | X              |
| Time of Day         | Führt Funktionen aus, wenn die interne Uhrzeit des Anzeigeterminals der Zeit des angegebenen Sollwertes entspricht                                                                                                    | Х     | X              |
| Always              | Dieser Sollwert ist immer erfüllt. Er wird in der Regel verwendet, um einen Endpunkt für Chargenroutinen bereitzustellen, die basierend auf einem True-/False-Zustand verzweigen                                                                                                    | Х     |                |
| Never               | <ul> <li>Dieser Sollwert wird niemals erfüllt:</li> <li>Dient zum Verzweigen eines zugewiesenen Sollwertes in Chargenroutinen basierend auf einen<br/>True-/False-Zustand, bei der die Charge nicht über die normale Reihenfolge der Chargensollwerte<br/>weitergeführt wird</li> </ul>                                                                                                    | x     |                |
| Digital Input Count | Zählt die am angegebenen Digitaleingang empfangenen Impulse                                                                                                    | х     | x              |

Tabelle 10-2. Arten von Sollwerten (Fortsetzung)
#### Sollwert-Konfiguration 10.2

Die verschiedenen Sollwerttypen haben unterschiedliche Parameter, die konfiguriert werden können. Die folgenden Diagramme veranschaulichen die verfügbaren Parameter je nach ausgewählter Sollwertart.

| Gross/Ne    | t/negative ( | aross/ne   | egative Net       |                 |           |
|-------------|--------------|------------|-------------------|-----------------|-----------|
| Target      |              |            |                   |                 |           |
| Value       | Source Tri   | р          |                   |                 |           |
| Enter       | Scale H      | ligher/Low | er Inband/Outba   | and             |           |
| Value       | 1-8          | Hysteresis | Band Value        |                 |           |
| Preact      |              |            |                   |                 |           |
| Preact      |              |            |                   |                 |           |
|             | On           | l earn     | Flow              |                 |           |
|             | Preact Value | Preact Va  | lue Preact Va     | alue            |           |
|             |              | Preact Ac  | ljust Preact Ad   | djust           |           |
|             |              | Preact Sta | ability Preact St | ability         |           |
| Actions     |              | IPreact Co | ount Preact Co    | DUNT            |           |
| Actions     |              |            |                   |                 |           |
| Alarm       | Clear Accum. | Clear Tar  | e Push Accum.     | Push Print      | Push Tare |
|             |              |            | Off               | On              |           |
|             |              |            | Quiet             | Wait Standstill |           |
| Digital I/O |              |            |                   |                 |           |
| Sonso       | -<br>Slot    |            |                   |                 |           |
| Norm        | al None      |            |                   |                 |           |
| Invert      | Slot 1-6     |            |                   |                 |           |
| Settings    |              |            |                   |                 |           |
| Batch       | Access       | Enable     | Alias Prompt      | ł               |           |
| OFF         | On           | OFF        | Enter Enter       | <u> </u>        |           |
| ON          | Off          | ON         | Value Value       |                 |           |
|             | Branch Imide |            |                   |                 |           |

#### /NIa+/NI /h 1 .. .

Abbildung 10-3. Gross/Net/Negative Gross/Negative Net-Sollwertparameter

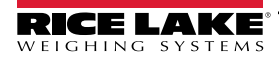

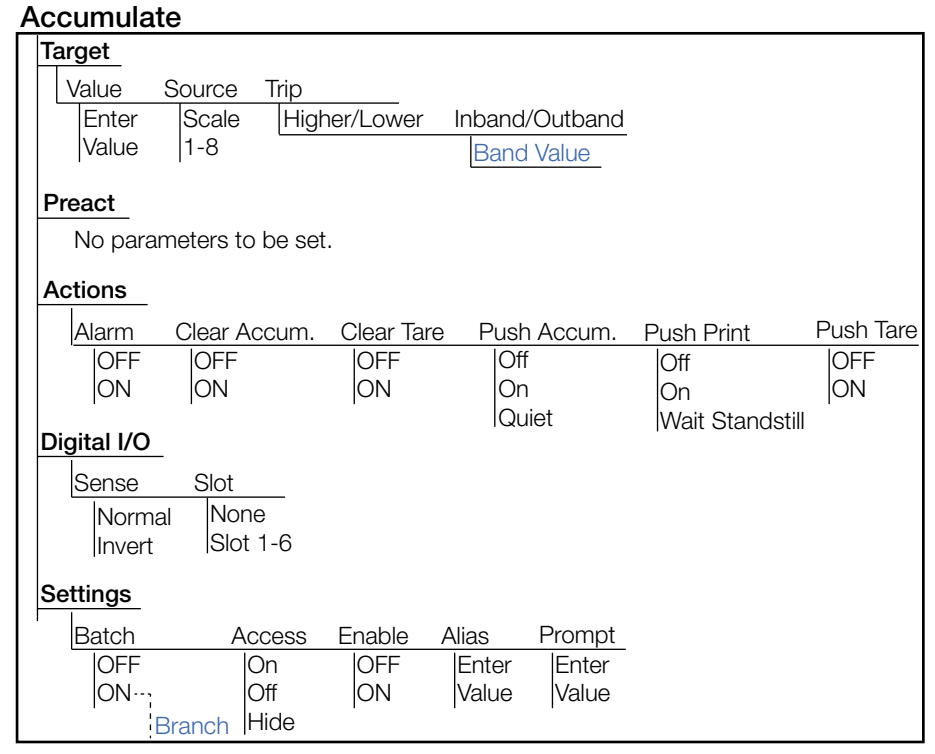

Abbildung 10-4. Accumulate-Sollwertparameter

#### Positive Relative/Negative Relative/Percent Relative

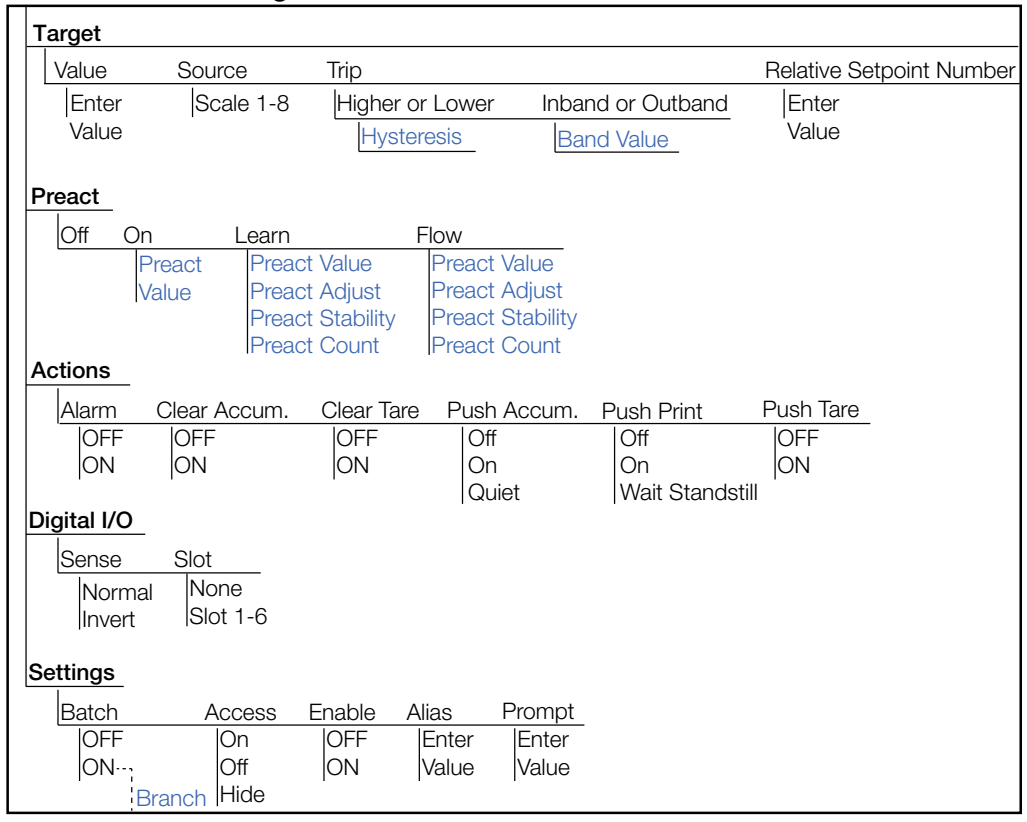

Abbildung 10-5. Positive Relative/Negative Relative/Percent Relative-Sollwertparameter

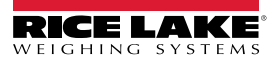

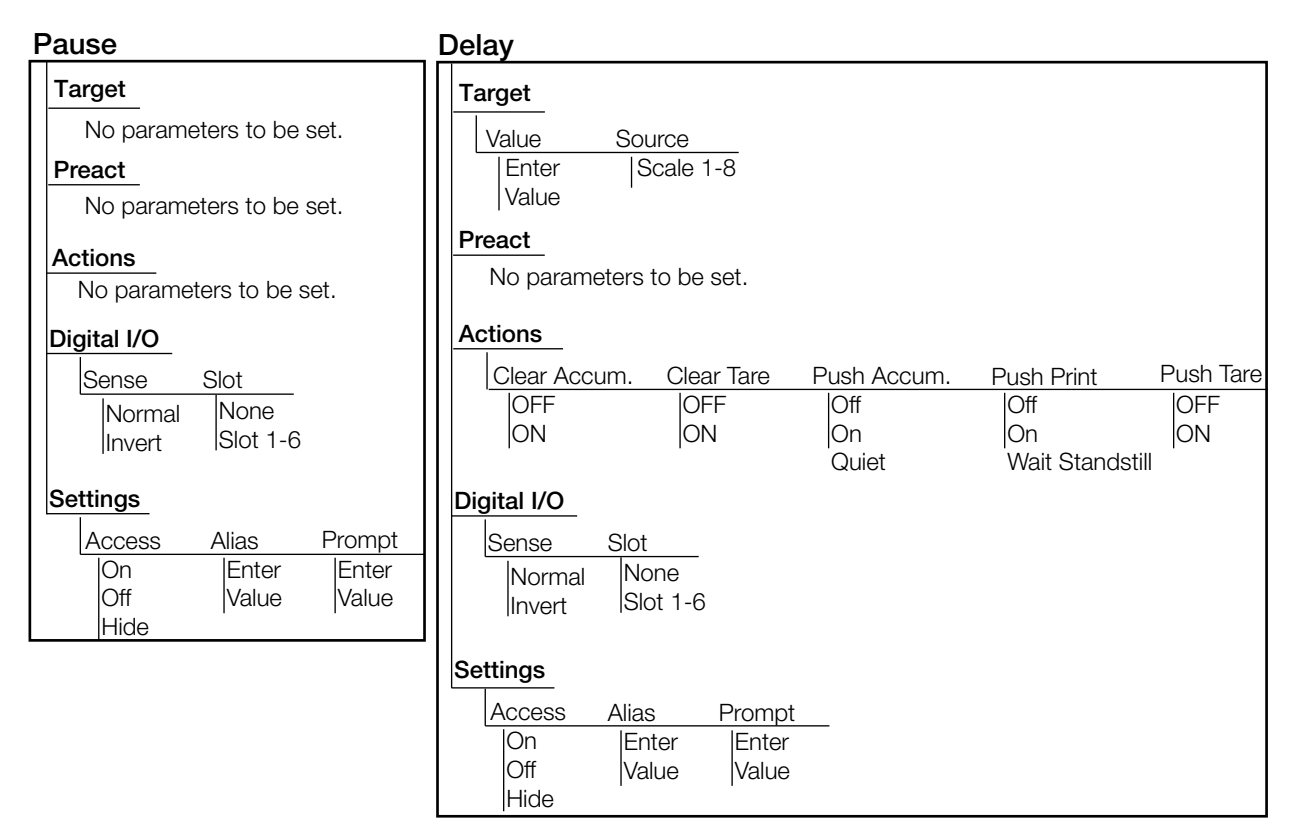

Abbildung 10-6. Pause und Delay-Sollwertparameter

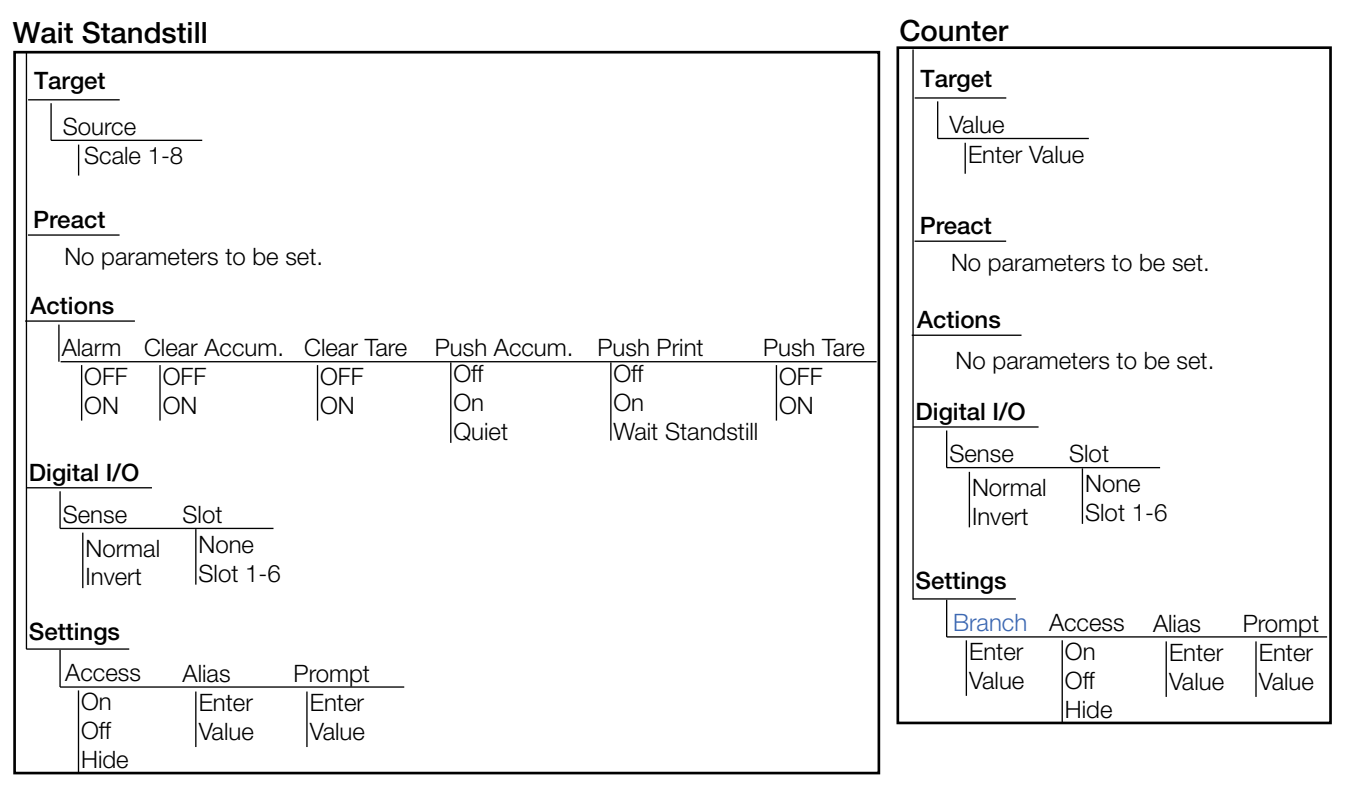

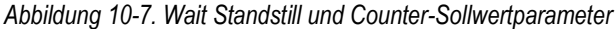

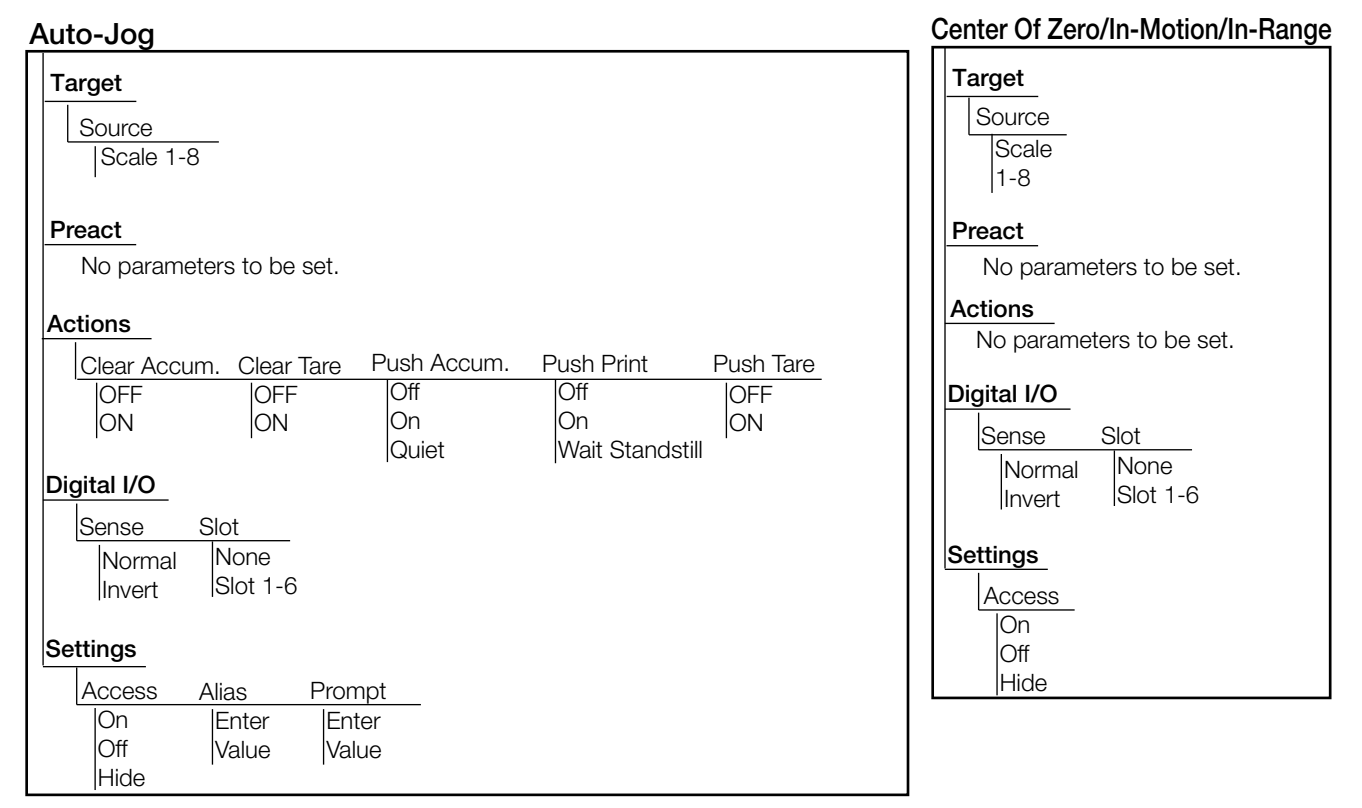

Abbildung 10-8. Auto-Jog und Center of Zero/In-Motion/In-Range-Sollwertparameter

| Batch in Process                                                                        | Timer, Concurrent                                                                                                    |
|-----------------------------------------------------------------------------------------|----------------------------------------------------------------------------------------------------|
| Target         No parameters to be set.         Preact         No parameters to be set. | Target       Value     Start Setpoint Number       Enter     Enter       Value     Value                                      |
| Actions<br>No parameters to be set.                                                     | Preact<br>No parameters to be set.                                                                                            |
| Digital I/O<br>Sense Slot<br>Normal None<br>Invert Slot 1-6<br>Settings<br>Access<br>On | Actions       No parameters to be set.       Digital I/O       Sense     Slot       Normal     None       Invert     Slot 1-6 |
| Off<br>Hide                                                                             | Settings<br>Access<br>On<br>Off<br>Hide                                                                                       |

Abbildung 10-9. Batch in Process und Timer/Concurrent-Sollwertparameter

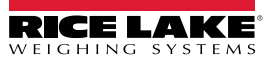

#### Digital Input

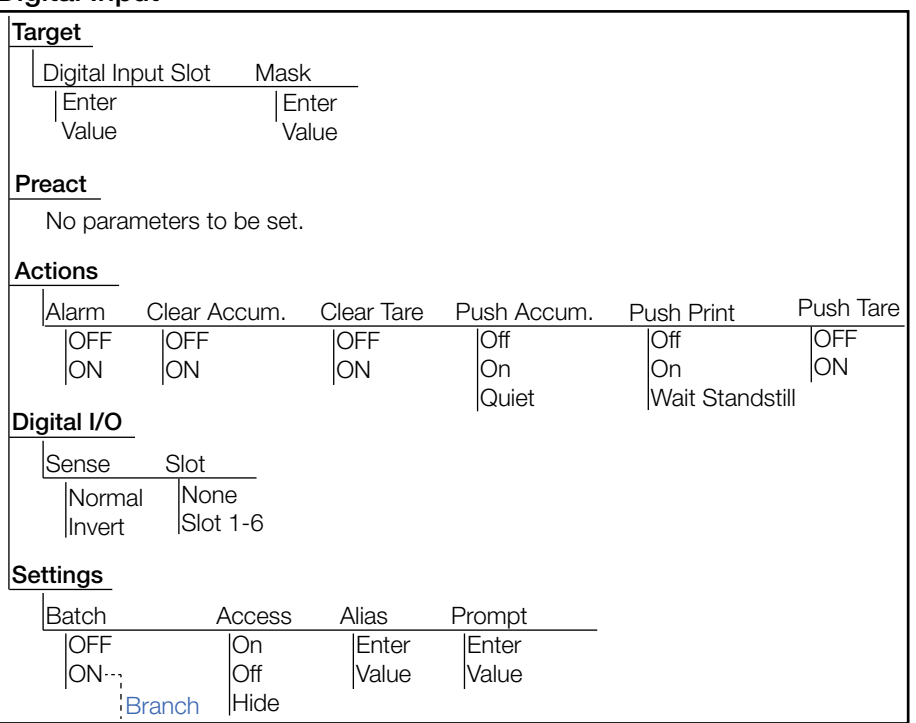

Abbildung 10-10. Digital Input-Sollwertparameter

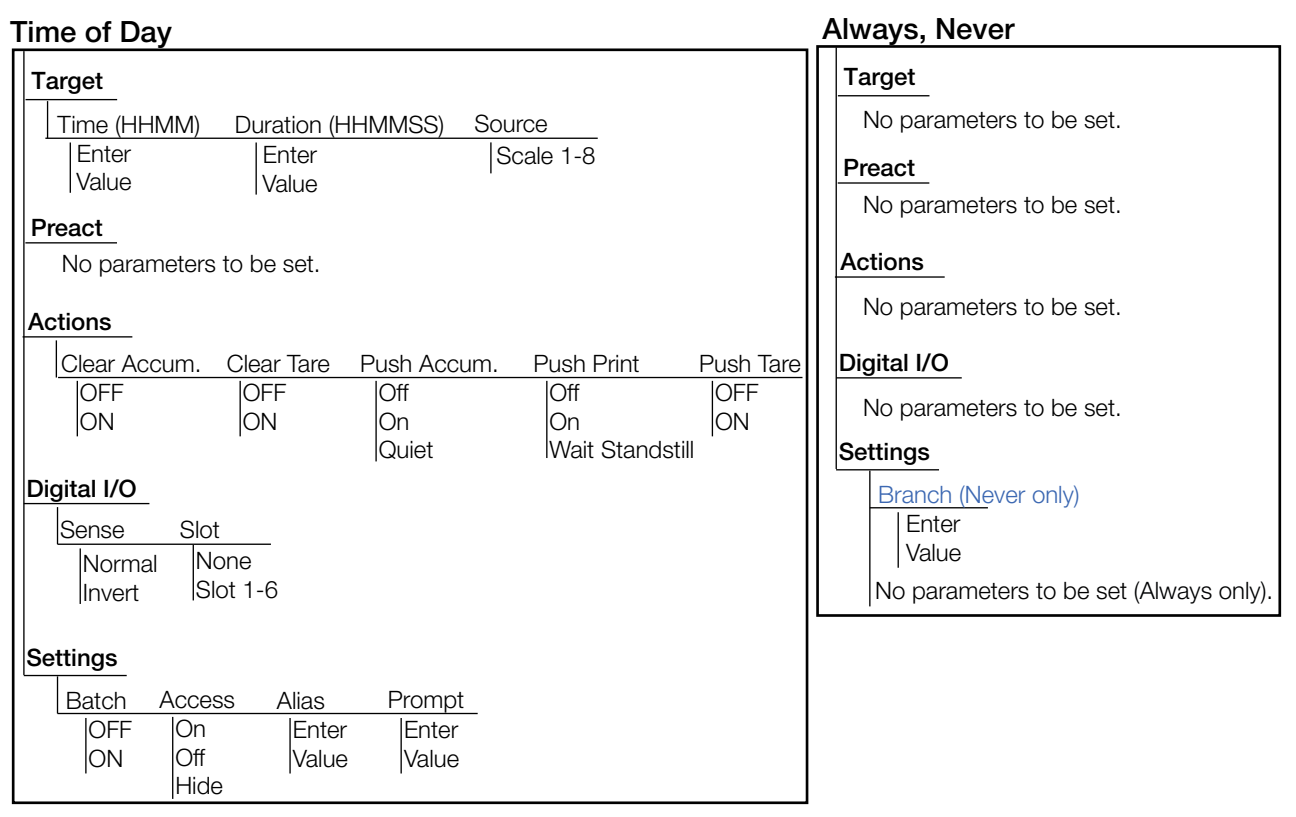

Abbildung 10-11. Time of Day und Always/Never-Sollwertparameter

#### **Digital Input Count**

| <u> </u>           |         |        |           |
|--------------------|---------|--------|-----------|
| Target             |         |        |           |
| Digital Input Slot | Mask    | Value  | Pre-Count |
| Enter              | Enter   | Enter  | Enter     |
| Slot               | 'Value  | Value  | Value     |
| Preact             |         |        |           |
| No parameters to   | be set. |        |           |
| Actions            |         |        |           |
| No parameters to   | be set. |        |           |
| Digital I/O        |         |        |           |
| Sense Slot         |         |        |           |
| Normal Non         | е       |        |           |
| Invert Slot        | 1-6     |        |           |
|                    |         |        |           |
| Settings           |         |        |           |
| Batch Access       | Alias   | Prompt |           |
| OFF On             | Enter   | Enter  | _         |
| ON Off             | Value   | Value  |           |
| Hide               |         |        |           |

Abbildung 10-12. Digital Input Count-Sollwertparameter

### 10.2.1 Targets

| Parameter                   | Beschreibung                                                                                                    |
|-----------------------------|----------------------------------------------------------------------------------------------------|
| Wert                        | <ul> <li>Sollwert; Folgenden Wert eingeben: 0 (Standard):</li> <li>Weight-based - gibt den Zielgewichtswert an, 0-99999999</li> <li>Time-based - gibt die Zeit in 0,1-Sekunden-Intervallen an, Bereich 0-65535</li> <li>Counter - gibt die Anzahl der aufeinanderfolgenden Chargen an, die ausgeführt werden sollen, Bereich 0-65535</li> </ul>                                                                                                    |
| Source                      | Waage 1–8 auswählen; Scale 1 (Standard)                                                                                                    |
| Auslöser                    | <ul> <li>Legt fest, ob der Sollwert erfüllt wird, wenn das Gewicht höher oder niedriger ist, innerhalb eines um den Wert herum festgelegten Bereichs oder außerhalb des Bereichs. In einer Chargen-Sequenz mit:</li> <li><i>Trip = Higher</i> – (Standard) Der zugehörige Digitalausgang ist aktiv, bis der Sollwert überschritten wird</li> <li><i>Trip = Lower</i> – Der Ausgang ist aktiv, bis das Gewicht unter den Sollwert sinkt</li> <li><i>Trip = Inband</i> – Der Sollwert ist erfüllt, wenn sich das Gewicht innerhalb eines um den Wert festgelegten Bandes befindet</li> <li><i>Trip = Outband</i> – Der Sollwert ist erfüllt, wenn das Gewicht außerhalb eines um den Wert herum festgelegten Bereichs liegt, mit Ausnahme des Wertes</li> </ul> |
| Hysterese                   | Wenn <i>Trip</i> auf <i>Higher/Lower</i> eingestellt ist, wird ein Bereich um den Sollwert herum festgelegt, der überschritten werden muss, bevor ein deaktivierter Sollwert wieder ausgelöst werden kann; Folgenden Wert eingeben: <b>0</b> (Standard)                                                                                                    |
| Band Value                  | Für Sollwerte mit <i>Trip</i> auf <i>Inband/Outband</i> wird ein Gewicht angegeben, das der halben Bandbreite entspricht. Das um den Sollwert festgelegte Band ist <i>Value</i> ± <i>Band Value</i> ; Folgenden Wert eingeben: 0 (Standard)                                                                                                    |
| Relative Setpoint<br>Number | <ul> <li>Gibt bei relativen Sollwerten die Nummer des relativen Sollwerts an. Folgenden Wert eingeben: 0 (Standard); Das Zielgewicht für diesen Sollwert wird wie folgt bestimmt:</li> <li>Positive Relative-Sollwerte, der Wert des relativen Sollwerts plus der Wert des Positive Relative-Sollwerts</li> <li>Negative Relative-Sollwerte, der Wert des relativen Sollwerts minus den Wert des Negative Relative-Sollwerts</li> <li>Percent Relative-Sollwerte, der Prozentsatz (angegeben im Parameter "Value" des Percent Relative-Sollwerts) des Zielwerts des relativen Sollwerts</li> </ul>                                                                                                    |
| Digital Input Slot          | Führt alle verfügbaren digitalen E/A-Steckplätze auf. Gibt die Steckplatznummer der digitalen E/A-Karte an, auf die sich der Para-<br>meter "Digital Input Slot" bezieht. Folgende Steckplatznummer eingeben: <b>Slot 0</b> (Standard)                                                                                                    |
| Mask                        | Die digitalen Eingangsbits, die mit einem digitalen Eingang oder einem digitalen Eingangszählsollwert verbunden sind; Aale definierten digitalen Eingänge müssen aktiv werden, damit der Sollwert erfüllt wird; Folgenden Wert eingeben: <b>0</b> (Standard)                                                                                                    |
| Pre-Count                   | Wert, bei dem der Sollwert des Digitaleingangszählers anfängt, sich zu erhöhen; Folgenden Wert eingeben: 0 (Standard)                                                                                                    |
| Start Setpoint Number       | Gibt die Nummer des Startsollwerts an (wenn Timer- oder Concurrent-Sollwerte aktiviert werden); Geben Sie nicht die Startnummer des Timers oder des gleichzeitigen Sollwerts an, beginnt mit dem Startsollwert;; Folgenden Wert eingeben: <b>1</b> (Standard)                                                                                                    |
| End Setpoint Number         | Gibt die Nummer des Endsollwerts an (wenn Timer oder gleichzeitige Sollwerte aktiviert werden); Geben Sie nicht die Startnummer des Timer- oder ConcurrentSollwerts an, beginnt mit dem Endsollwert; Folgenden Wert eingeben: <b>1</b> (Standard)                                                                                                    |
| Uhrzeit                     | Gibt die Tageszeit an, zu der der Sollwert aktiv wird; stellt Stunden und Minuten ein - HHMM; Folgenden Wert eingeben: 0000 (Standard)                                                                                                    |
| Duration                    | Gibt an, wie lange der mit diesem Sollwert verknüpfte Digitalausgang seinen Zustand ändert; Alle anderen mit diesem Sollwert verknüpften Vorgänge (Drucken, Tarieren oder Summieren) werden am Ende der angegebenen Dauer ausgeführt; Format für die Dauer - HHMMSS; Folgenden Wert eingeben: <b>000000</b> (Standard)                                                                                                    |

Tabelle 10-3. Zielparameter

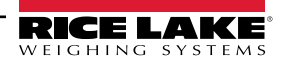

## 10.2.2 Parameter "Preact"

| Parameter                     | Beschreibung                                                                                                    |
|-------------------------------|----------------------------------------------------------------------------------------------------|
| Preact                        | Die Funktion "Preact" hilft bei der Kompensation von Schwebstoffen, um sicherzustellen, dass die Ziele erreicht werden; Folgendes einstellen: <b>Off</b> (Standard), "Learn", "Flow" oder "On"                                                                                                    |
| Preact Value                  | Legt den Preact-Wert für Sollwerte fest, bei denen "Preact Type" auf "On", "Learn" oder "Flow" eingestellt ist; Je nach der für den Sollwert festgelegten Trip-Einstellung wird er um den Wert "Preact Adjust" nach oben oder unten angepasst; Folgenden Wert eingeben:<br>Bereich ±0-999999, <b>0</b> (Standard)                                                                                                    |
| Preact Adjust (%)             | Für Sollwerte, bei denen "Preact Type" auf "Learn" eingestellt ist, gibt "Preact Adjust" den Prozentsatz der Fehlerkorrektur an, der auf die Schaltschwelle angewendet wird;<br>Folgenden Wert eingeben: Bereich ist 0,0–100 %, <b>0,0%</b> (Standard)                                                                                                    |
| Preact Stability<br>(seconds) | Für Sollwerte, bei denen "Preact Type" auf "Learn" gesetzt ist, gibt "Preact Stability" die Zeit (0,1 Sekunden) an, die auf den Stillstand gewartet wird, bevor der "Preact Value" angepasst wird; Wenn dieser Parameter auf einen Wert größer als Null gesetzt wird, wird der Lernprozess deaktiviert, wenn der Stillstand nicht innerhalb des angegebenen Intervalls erreicht wird; Folgenden Wert eingeben: Bereich ist 0–65535, <b>0,0</b> (Standard) |
| Preact Count                  | Für Sollwerte, bei denen "Preact Type" auf "Learn" eingestellt ist, gibt "Preact Count" die Anzahl der Chargen an, bevor der "Preact Value" neu berechnet wird; Folgenden Wert eingeben: Bereich ist 1–65535, <b>1</b> (Standard); Der Standardwert (1) berechnet den "Preact Value" nach jedem Chargenzyklus neu                                                                                                    |

Tabelle 10-4. "Preact"-Parameter

## 10.2.3 Parameter "Actions"

| Parameter                     | Standardwert | Beschreibung                                                                                                    |
|-------------------------------|--------------|----------------------------------------------------------------------------------------------------|
| Alarm                         | Off          | <b>Alarm</b> wird auf der Primäranzeige eingeblendet, wenn der Sollwert aktiv ist (Chargen-Sollwerte) oder nicht ausgelöst wird (kontinuierliche Sollwerte); Folgenden Wert eingeben: <b>Off</b> (Standard) oder "On"                                                                                                    |
| Löschen der<br>Summiereinheit | Off          | Löscht die Summiereinheit, wenn der Sollwert erfüllt ist; Folgenden Wert eingeben: Off (Standard) oder "On"                                                                                                    |
| Clear Tare                    | Off          | Löscht die Tara, wenn der Sollwert erfüllt ist; Folgenden Wert eingeben:: Off (Standard) oder "On"                                                                                                    |
| Push<br>Accumulate            | Off          | On aktualisiert die Summiereinheit und führt einen Druckvorgang aus, wenn der Sollwert erfüllt ist. Quiet aktualisiert die Summiereinheit ohne Drucken; Folgenden Wert eingeben: Off (Standard), "On" oder "Quiet"<br>HINWEIS: "Push Accumulate" verwendet das Druckformat der Summiereinheit; siehe Abschnitt 7.1.1 auf Seite 93                      |
| Push Print                    | Off          | On führt einen Druckvorgang aus, wenn der Sollwert erfüllt ist; Wait Standstill wartet, bis keine Bewegung erkannt wird, nachdem der Sollwert erfüllt ist, bevor gedruckt wird; Folgenden Wert eingeben: Off (Standard), "On" oder "Wait Standstill" HINWEIS: "Push Print" verwendet das Druckformat des Sollwerts; siehe Abschnitt 7.1.1 auf Seite 93 |
| Push Tare                     | Off          | Führt eine Taraerfassung durch, wenn der Sollwert erfüllt ist; Folgenden Wert eingeben: Off (Standard) oder "On"<br>HINWEIS: Push Tare übernimmt die Tara unabhängig von dem Wert, der für den Parameter Regulatory im Menü<br>Feature angegeben wurde, siehe Abschnitt 6.3 auf Seite 85                                                               |

Tabelle 10-5. Actions-Parameter

### 10.2.4 Digitaler E/A

| Parameter      | Beschreibung                                                                                                    |
|----------------|----------------------------------------------------------------------------------------------------|
| Sense          | Gibt an, ob der digitale Ausgang "Active Low", Normal (Standard), oder "Active High, Invert" ist                         |
| Slot           | Nummer des Steckplatzes, über den die digitalen Eingänge gelesen werden; Zwischen Steckplatz 1-8 wählen, None (Standard) |
| Digital Output | Das mit dem Sollwert verbundene digitale E/A-Bit, nachdem ein Steckplatz ausgewählt wurde; 0 (Standard)                  |

Tabelle 10-6. Digital I/O-Parameter

## 10.2.5 Parameter "Settings"

| Parameter | Beschreibung                                                                                                    |
|-----------|----------------------------------------------------------------------------------------------------|
| Batch     | Gibt an, ob der Sollwert als ein Chargen- oder kontinuierlicher Sollwert verwendet wird; Folgenden Wert eingeben: <b>Off</b> (Standard ist "Continuous"), "On" (Charge)                                                                                                    |
| Branch    | Gibt, wenn "Batch" auf "On" steht, die Sollwertnummer an, zu der die Chargenverarbeitung verzweigen soll, wenn der aktuelle Sollwert<br>bei der ersten Auswertung nicht erfüllt ist. Der spezielle Wert 0 gibt an, dass eine Verzweigung verwendet werden soll; Sollwertnummer<br>eingeben oder <b>0</b> (Standard) wählen |
| Access    | Legt fest, welcher Zugriff auf die Sollwertparameter durch Drücken des Softkeys <b>Setpoint</b> im Wiegemodus erlaubt ist;; Folgenden Wert eingeben: <b>On</b> (Standard), "Off" (Werte können angezeigt, aber nicht geändert werden), "Hide" (Werte ausblenden)                                                           |
| Enable    | Aktiviert ( <b>On</b> - Standard) oder deaktiviert (Off) den Sollwert                                                                                                    |
| Alias     | Definiert einen Namen für den Sollwert                                                                                                    |
| Prompt    | Alphanumerische Meldung oder Eingabeaufforderung, die in einem Label Widget angezeigt werden kann                                                                                                    |

Tabelle 10-7. Settings-Parameter

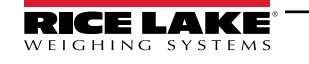

## 10.3 Chargenoperationen

Softkeys können so konfiguriert werden, dass der Bediener Chargenoperationen über das vordere Bedienfeld der 1280 steuern kann. Alternativ lassen sie sich über <Prodfont>Revolution III, serielle Befehle oder das Menü *Features* konfigurieren, siehe Abschnitt 6.1 auf Seite 82.

Zeigt an/ändert zugeordnete Sollwerte. Setpoint **Batch Start** Startet eine Charge ab dem aktuellen Schritt, wenn ein Batch Run-Digitaleingang entweder aktiv oder nicht definiert ist. Wenn ein Batch Run-Digitaleingang definiert und inaktiv ist, setzt "Batch Start" die Charge auf den ersten Schritt zurück. **Batch Pause** Hält eine aktive Charge an und deaktiviert alle digitalen Ausgänge, außer denen, die mit Concurrent- und Timer-Sollwerten verbunden sind. Die Verarbeitung wird ausgesetzt, bis das Anzeigegerät ein Batch Start-Signal empfängt, Durch Drücken des digitalen Eingangs Batch Start, mit dem seriellen Befehl BATSTART. dem Softkey Batch Start oder der Funktion StartBatch (in iRite) werden die Charge fortgesetzt bzw. alle mit Batch Pause deaktivierten digitalen Ausgänge wieder aktiviert. **Batch Reset** Stoppt eine aktive Charge und setzt den aktuellen auf den ersten Chargenschritt zurück. Alle Digitalausgänge, die mit Chargensollwerten verbunden sind, werden deaktiviert. Wenn eine Charge angehalten oder pausiert wird, setzt Batch Reset den aktuellen Schritt auf den ersten Schritt zurück. Stoppt eine aktive Charge und deaktiviert alle zugehörigen digitalen Ausgänge. Zur Wiederaufnahme der **Batch Stop** Verarbeitung ist ein erneuerter Chargenstart erforderlich.

WARNUNG: Um Personen- und Geräteschäden zu vermeiden, müssen softwarebasierte Unterbrechungen immer durch eine Not-Aus-Schaltung und andere für die Anwendung notwendige Sicherheitsvorrichtungen ergänzt werden.

#### Chargenschalter

Der optionale Chargenschalter (TN 19369) ist eine vollständige Einheit in einem FRP-Gehäuse mit Einlegeschild, Not-Aussowie Dreiwegeschalter (Betrieb/Start/Abbruch).

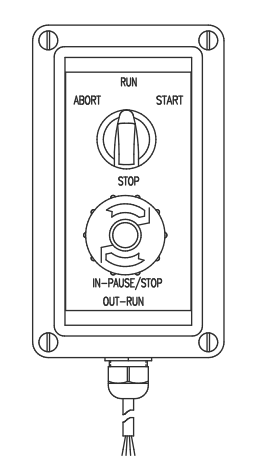

Abbildung 10-13. Chargenschalter

Beide Schalter sind mit der digitalen E/A-Klemme der Anzeige verdrahtet (siehe Abbildung 10-14 auf Seite 114).

Nachdem die Kabel und Schalter mit dem Anzeigeterminal verbunden wurden, das Anzeigeterminal mit dem Setup-Schalter in den Einrichtungsmodus versetzen. Nutzen Sie das Menü *Digital I/O*, um die digitalen Ein- und Ausgangsfunktionen zu konfigurieren, siehe Abschnitt 8.0 auf Seite 99.

Nach Abschluss der Konfiguration den Einrichtungsmodus beenden. Initialisieren Sie die Charge durch Drehen des Dreiwegeschalters auf *Abort*, das Entsperren des Schalters **Stop** (**Stop** muss sich in der Stellung **Out** befinden, damit die Chargenverarbeitung ausgeführt werden kann). Der Chargenschalter kann jetzt verwendet werden.

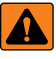

WARNUNG: Wenn kein Digitaleingang zu "Batch Run" zugewiesen wurde, wird die Chargenverarbeitung so fortgesetzt, als ob "Batch Run" immer eingeschaltet war (die Charge startet, wenn der Dreiwegeschalter auf "Run" gestellt wird, aber der Schalter "Stop" hat keine Funktion).

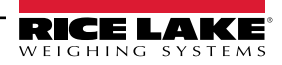

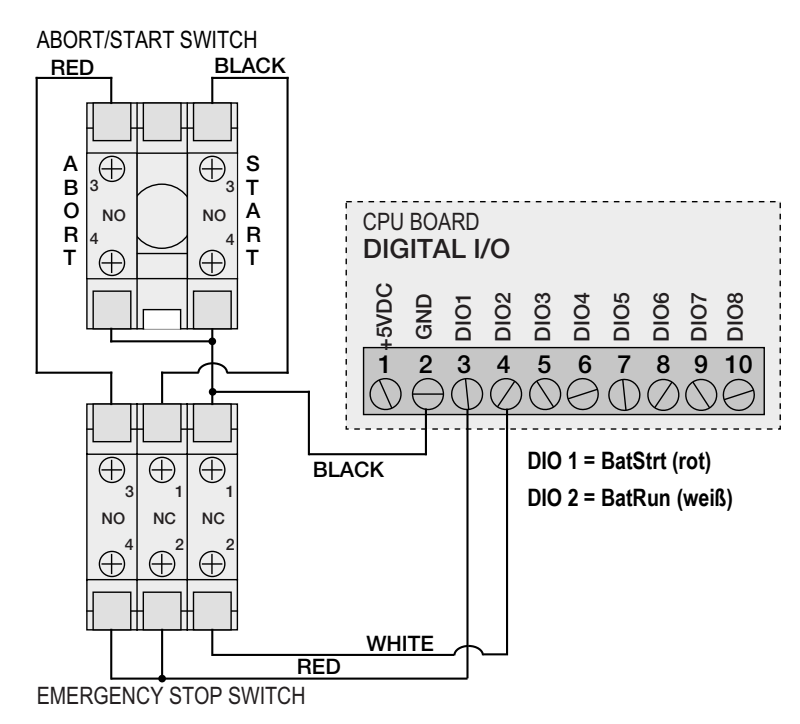

Abbildung 10-14. Schaltplan für den Chargenschalter- Beispiel

| E-Stop      | Start/Abort | Beschreibung                                          |
|-------------|-------------|-------------------------------------------------------|
| Geschlossen | Geschlossen | Startet die Charge (wird auch zum Neustart verwendet) |
| Geschlossen | Offen       |                                                       |
| Offen       | Geschlossen | Bricht die Charge ab                                  |
| Offen       | Offen       | Pausiert die Charge                                   |

Tabelle 10-8. Chargenschaltung

Stellen Sie den Dreiwegeschalter zum Starten der Chargenverarbeitung vorübergehend auf **Start**. Wenn der Schalter **Stop** gedrückt wird, wird der Prozess angehalten und der Schalter in der Stellung **In** verriegelt.

Der Schalter **Start** wird ignoriert und der Schalter **Stop** ist in der Stellung **In** verriegelt. Der Schalter **Stop** muss zum Entsperren gegen den Uhrzeigersinn gedreht und dann in der Stellung **Out** losgelassen werden, um den Dreiwegeschalter zu aktivieren.

Zum Neustarten einer unterbrochenen Charge ab dem Schritt, an dem sie unterbrochen wurde die folgenden Schritte ausführen:

- 1. Entsperren Sie den Schalter **Stop** (Position **Out**).
- 2. Stellen Sie den Dreiwegeschalter auf Start.

Zum Neustarten einer unterbrochenen Charge ab dem ersten Schritt der Charge:

- 1. Drücken Sie den Schalter **Stop**.
- 2. Stellen Sie den Dreiwegeschalter auf Abort.
- 3. Entsperren Sie den Schalter Stop (Position Out).
- 4. Stellen Sie den Dreiwegeschalter auf Start.

Zum Abbrechen einer unterbrochenen Charge:

- 1. Drücken Sie den Schalter Stop.
- 2. Stellen Sie den Dreiwegeschalter auf Abort.
- 3. Den Schalter STOP entsperren (Stellung OUT). Jetzt kann eine neue Charge gestartet werden.

HINWEIS: Dieses Verfahren (oder den seriellen Befehl BATRESET) ausführen, um nach einer Änderung an der Sollwertkonfiguration eine neue Chargenroutine zu initialisieren.

## 10.4 Chargenprozess – Beispiele

#### 10.4.1 Beispiel 1

Im folgenden Beispiel werden sechs Sollwerte verwendet, um Material aus einem Trichter in 100-Ib-Chargen abzugeben und den Trichter automatisch aufzufüllen, wenn dessen Gewicht unter 300 Ib abfällt.

Die Bits 1 und 2 im Menü "Digital I/O" (Digitale E/A) sind den Funktionen "Batch Start" und "Batch Run" zugewiesen: "Batch Run" muss aktiv (Low) sein, bevor der Eingang "Batch Start" den Chargenprozess startet.

Slot 0, Bit 1 = Batch Start Slot 0, Bit 2 = Batch Run Batching = Manual

Sollwert 1 stellt sicher, dass ausreichend Material im Trichter vorhanden ist, um den Chargenprozess zu starten. Wenn das Gewicht im Trichter 300 lb oder mehr beträgt, wird der Sollwert 1 ausgelöst.

| Setpoint 1   | Trip = Higher |
|--------------|---------------|
| Kind = Gross | Alarm = On    |
| Value = 300  | Batch = On    |

Sollwert 2 wartet auf einen Waagenstillstand, dann führt er eine Tarierung durch, um das Anzeigeterminal in den Nettomodus zu versetzen.

Setpoint 2 Kind = Wait Standstill Push Tare = On

Sollwert 3 wird als ein Bezugswert (relativer Sollwert) für den Sollwert 4 verwendet.

| Setpoint 3 | Trip = Higher |
|------------|---------------|
| Kind = Net | Batch = Off   |
| Value = 0  |               |

Sollwert 4 wird zur Abgabe von Material aus dem Trichter verwendet. Wenn das Gewicht im Trichter auf 100 lb unter dem Gewicht für den relativen Sollwert (Sollwert 3) abfällt, wird der Digitalausgang 1 auf "off" (aus) gesetzt.

| Setpoint 4               | Digital Output = 1           |
|--------------------------|------------------------------|
| Kind = Negative Relative | Batch = On                   |
| Value = 100              | Relative Setpoint Number = 3 |
| Trip = Lower             |                              |

Sollwert 5 dient zur Bewertung der Bruttomenge an Material im Trichter nach der Abgabe und zum Aufrechterhalten einer minimalen Materialfüllmenge im Trichter. Wenn das Gewicht im Trichter unter 300 lb abfällt, wird der Digitalausgang 2 aktiv und der Trichter wird auf 1000 lb befüllt.

| Setpoint 5    | Hysteresis = 700   |
|---------------|--------------------|
| Kind = Gross  | Digital Output = 2 |
| Value = 300   | Batch = On         |
| Trip = Higher |                    |

Sollwert 6 dient zum Sicherstellen, dass der Vorgang in Sollwert 4 innerhalb von 10 Sekunden vollständig durchgeführt wurde. Die Parameter Start und End kennzeichnen die Sollwerte, die vom Timer überwacht werden. Wenn der Timer abgelaufen ist, bevor Sollwert 5 startet, wird der Digitalausgang 4 als ein Alarm zur Signalisierung eines Prozessfehlers eingeschaltet.

| Setpoint 6   | Start = 4          |
|--------------|--------------------|
| Kind = Timer | End = 5            |
| Value = 100  | Digital Output = 4 |

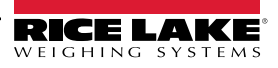

#### 10.4.2 Beispiel 2

In dem folgenden Beispiel werden sechs Sollwerte verwendet, um einen Füllvorgang mit zwei Geschwindigkeiten zu steuern, bei dem sowohl die schnelle als auch die langsame Befüllung gleichzeitig eingeschaltet sind.

Die Bits 1 und 2 im Menü "Digital I/O" (Digitale E/A) () sind den Funktionen "Batch Start" und "Batch Run" zugewiesen: "Batch Run" muss aktiv (Low) sein, bevor der Eingang "Batch Start" den Chargenprozess startet.

Slot 0, Bit 1 = Batch Start Slot 0, Bit 2 = Batch Run Batching = Manual

Sollwert 1 stellt sicher, dass die Waage leer ist (0±2 lb).

| Setpoint 1   | Trip = Inband  |  |
|--------------|----------------|--|
| Kind = Gross | Band Value = 2 |  |
| Value = 0    | Batch = On     |  |

Sollwert 2 prüft, ab das Gewicht eines Behälters (>5 lb) auf der Waage platziert wurde.

| Setpoint 2   | Trip = Higher |
|--------------|---------------|
| Kind = Gross | Batch = On    |
| Value = 5    |               |

Sollwert 3 wartet auf einen Waagenstillstand, tariert dann das Behältergewicht und versetzt die Waage in den Nettomodus.

Setpoint 3 Kind = Wait Standstill Push Tare = On

Sollwert 4 startet den schnellen Befüllvorgang. Wenn das Nettogewicht 175 lb erreicht hat, löst der Sollwert aus und der Digitalausgang 1 wird auf "off" (aus) gesetzt.

| Setpoint 4  | Trip = Higher      |  |
|-------------|--------------------|--|
| Kind = Net  | Digital Output = 1 |  |
| Value = 175 | Batch = On         |  |

Sollwert 5 steuert den langsamen Befüllvorgang. Wenn das Nettogewicht 200 lb erreicht hat, wird das langsame Befüllen gestoppt. Das Anzeigeterminal wartet auf einen Waagenstillstand und führt die Push-Funktion "Drucken" mit dem Ticketformat "Setpoint Format" durch.

| Setpoint 5    | Push Print = Wait Standstill |
|---------------|------------------------------|
| Kind = Net    | Digital Output = 2           |
| Value = 200   | Batch = On                   |
| Trip = Higher |                              |

Sollwert 6 ist ein kontinuierlicher Sollwert. Er ermöglicht es, dass der Ausgang für das langsame Befüllen gleichzeitig mit dem Ausgang für das schnelle Befüllen eingeschaltet ist. Der Ausgang für das langsame Befüllen (Digitalausgang 2) wird auf "On" (Ein) gesetzt, wenn der Sollwert 4 (schnelles Befüllen) startet, und bleibt "On" (Ein), bis Sollwert 5 beginnt.

| Setpoint 6        | Start = 4          |
|-------------------|--------------------|
| Kind = Concurrent | End = 5            |
| Value = 0         | Digital Output = 2 |

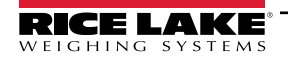

# 11.0 Menü "Diagnostics"

Im Menü "Configuration" wählen Sie das **Diagnostics**-Symbol (in Abbildung 11-1 markiert), um das Menü "Diagnostics" aufzurufen.

Wählen Sie 57, um zum Wiegemodus zurückzukehren.

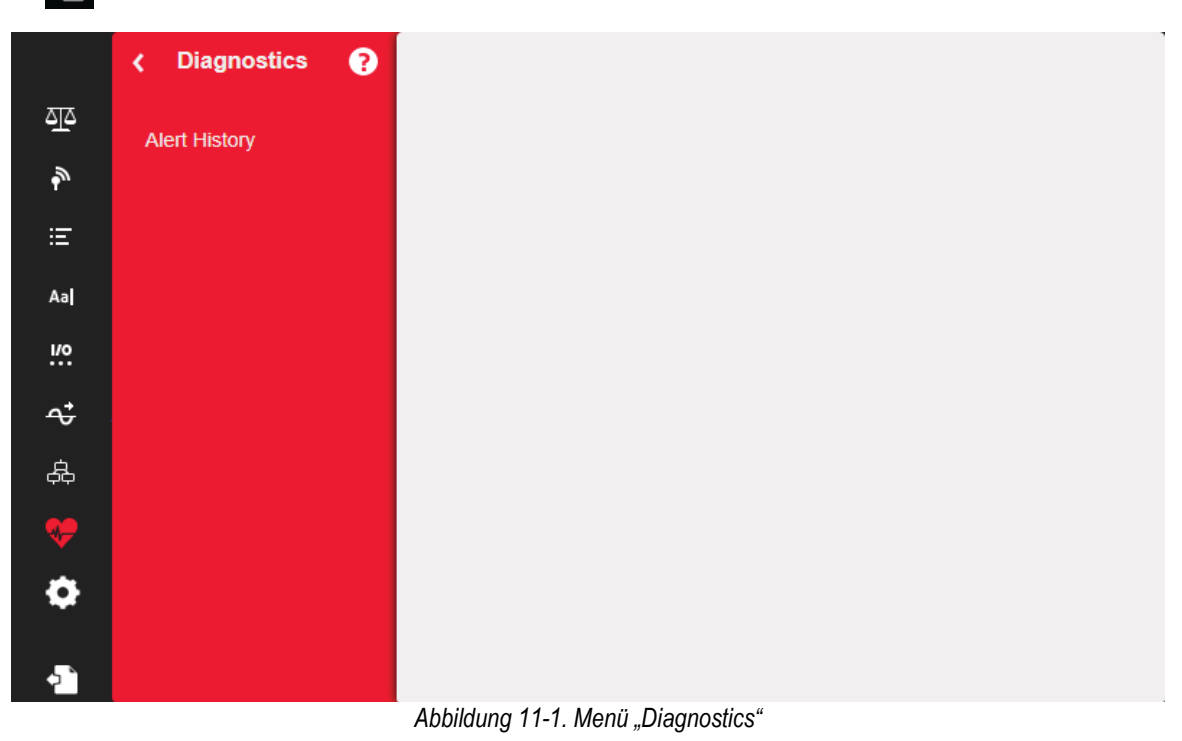

| Alert History                 | ~     |  |
|-------------------------------|-------|--|
| Unable to Load Alert Data.    |       |  |
|                               | Parra |  |
|                               | Done  |  |
| Abbildung 11-2. Alarmhistorie |       |  |

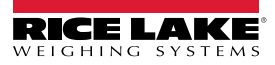

# 12.0 Menü "System Settings"

Im Menü "Configuration" wählen Sie das System Settings-Symbol (in Abbildung 12-1 markiert), um das Menü "System Settings" aufzurufen.

Wenn alle Einstellungen korrekt sind, drücken Sie 🔊, um zum Wiegemodus zurückzukehren.

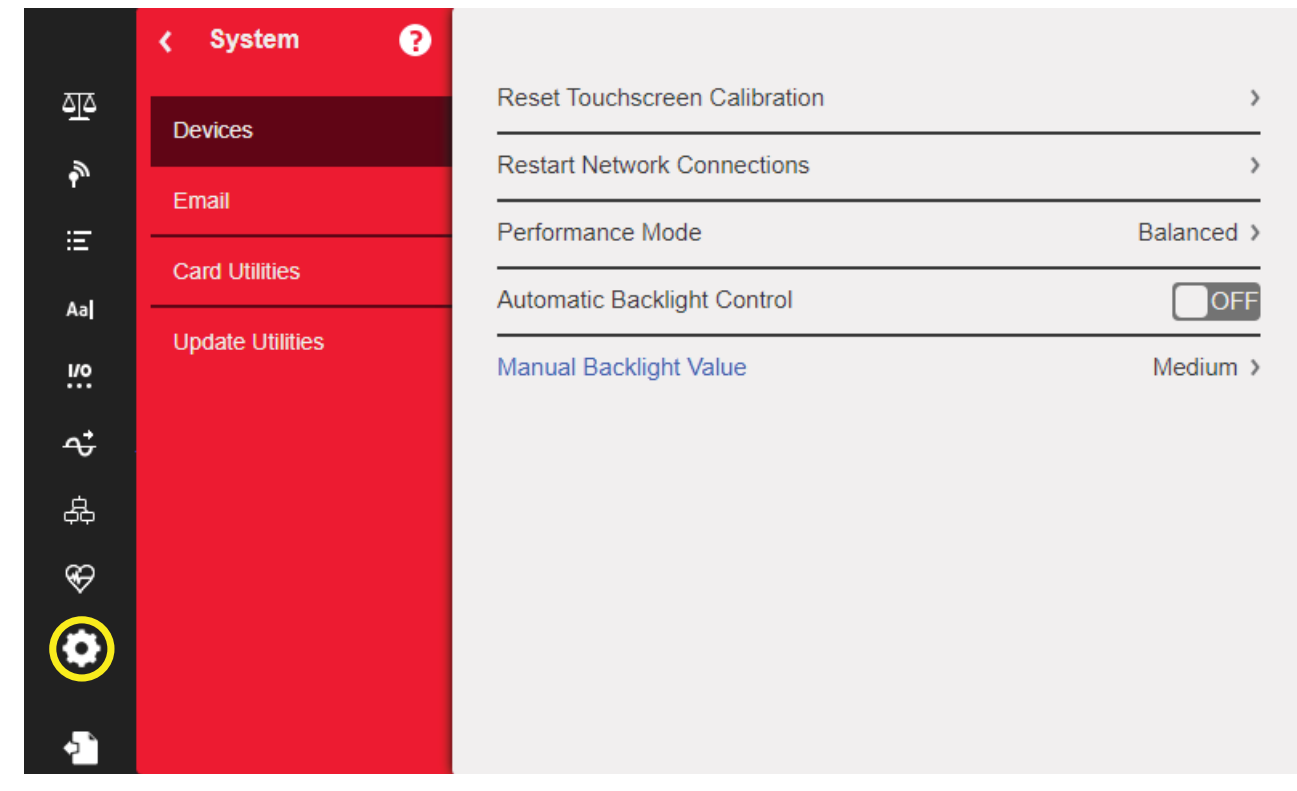

Abbildung 12-1. Menü "System Settings"

| Parameter        | Beschreibung                                                                    |
|------------------|---------------------------------------------------------------------------------|
| Devices          | Zur Einstellung der Geräteparameter, siehe Abschnitt 12.1 auf Seite 119         |
| Email            | Zur Einstellung der E-Mail-Parameter, siehe Abschnitt 12.2 auf Seite 120        |
| Card Utilities   | Zur Einstellung der Card-Utility-Parameter, siehe Abschnitt 12.3 auf Seite 121  |
| Update Utilities | Zur Einstellung der Update-Utility-Parameter, siehe Abschnitt 16. auf Seite 123 |

Tabelle 12-1. Parameter im Menü "System Settings"

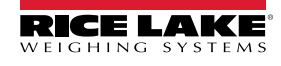

#### Menü "Devices" 12.1

Das Menü "Devices" ermöglicht die Neukalibrierung des Touchscreens und die Einstellung des "Performance Mode".

| Parameter                     | Beschreibung                                                                                                    |
|-------------------------------|----------------------------------------------------------------------------------------------------|
| Reset Touchscreen Calibration | Wählen Sie Yes, um die Touchscreen-Kalibrierung beim nächsten Neustart der Anzeige zurückzusetzen.                                                                                                    |
| Restart Network Connections   | Wählen Sie Yes, um alle Netzwerkverbindungen beim Verlassen der Konfiguration neu zu starten                                                                                                    |
| Performance Mode              | Wählen Sie <b>Balanced Mode</b> für eine optimierte Gesamtleistung des Systems; Die Benutzeroberfläche reagiert schneller;<br>Standardeinstellung<br>Wählen Sie <b>Fast Control</b> für eine priorisierte SmartCard- und E/A-basierte Systemleistung; Dies kann die Reaktionsfä-<br>higkeit der Benutzeroberfläche beeinträchtigen.<br><i>HINWEIS: Beim Umschalten des Modus wird die Anzeige neu gestartet</i> |
| Automatic Backlight Control   | Wählen Sie <b>On</b> , um die automatische Hintergrundbeleuchtungssteuerung zu aktivieren; Bei der Einstellung "Off" wird der Parameter "Manual Backlight Value" angezeigt, mit dem der Lichtwert manuell auf "Low", "Medium" oder "High" eingestellt werden kann                                                                                                    |

Tabelle 12-2. Menü "Devices"

#### **Touchscreen-Kalibrierung**

HINWEIS: Eine Touchscreen-Kalibrierung ist nach einer Firmware-Aktualisierung erforderlich. Wenn der Blickwinkel eine neue Kalibrierung erfordert, folgen Sie den nachstehenden Anweisungen.

- 1. Drücken Sie Reset Touchscreen Calibration.
- 2. Drücken Sie Yes, um den Touchscreen beim nächsten Neustart der Anzeige zu kalibrieren.

| Reset Touchscreen Calibration                                          |  |  |
|------------------------------------------------------------------------|--|--|
| Are you sure you want to reset the touchscreen calibration on the next |  |  |
| indicator restart?                                                     |  |  |
| YES NO                                                                 |  |  |

Abbildung 12-2. Reset Touchscreen Calibration (Prompt)

3. Drücken Sie Yes, um die Anzeige neu zu starten. Der Anzeigetest wird ausgeführt. Wenn dieser zu 50 % abgeschlossen ist, wird das Kalibrierungsprogramm angezeigt.

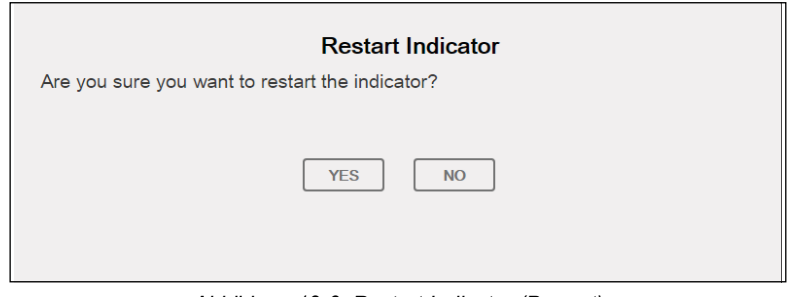

Abbildung 12-3. Restart Indicator (Prompt)

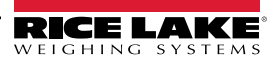

| [+]<br>1 |                                                           | 2 |
|----------|-----------------------------------------------------------|---|
|          | TSLIB calibration utility<br>Touch crosshair to calibrate |   |
|          | A                                                         |   |
|          | 3                                                         |   |
|          |                                                           |   |
| A        |                                                           | 8 |

Abbildung 12-4. Fenster des Kalibrierungsprogramms

 Berühren Sie, wenn Sie dazu aufgefordert werden, jedes Fadenkreuz (insgesamt fünf) mit einem Stift oder einem ähnlichen Gegenstand. Wenn das mittlere Fadenkreuz berührt wurde, lassen Sie den Anzeigetest weiterlaufen, bis das Hauptmenü angezeigt wird.

WICHTIG: Gehen Sie bei der Kalibrierung des Touchscreens sehr genau vor. Es wird empfohlen, jedes Fadenkreuz mit einem Stift oder einem ähnlichen Objekt zu berühren, da dies die größte Genauigkeit gewährleistet. Verwenden Sie zur Kalibrierung des virtuellen Tastenfelds nicht Ihre Finger.

HINWEIS: Wenn der Bildschirm nicht mehr funktioniert oder kein Zugriff auf das Menü "Devices" möglich ist, drücken Sie die Taste "Configuration". Geben Sie den Code 9171 über den Ziffernblock ein und drücken Sie Clear. Schalten Sie das Gerät ein und befolgen Sie die obigen Schritte. Der Bildschirm reagiert erst dann, wenn die Stromversorgung wiederhergestellt ist. Alternativ kann der Benutzer den seriellen Befehl REMOVE.TSCAL an das 1280 senden, um nach dem nächsten Einschalten eine Neukalibrierung des Touchscreens einzuleiten.

## 12.2 E-Mail

Druckformat-Zeichenfolgen können von der 1280-Anzeige direkt an ein angegebenes E-Mail-Konto gesendet werden. E-Mail wird in einem iRite-Programm verwendet (siehe iRite-Handbuch TN67888) oder im Menü "Print Formatting" eingestellt (siehe Abschnitt 7.1 auf Seite 93). Wenn diese Funktion aktiviert ist, sendet die 1280 eine E-Mail an die angegebene Adresse, wenn für ein Druckformat das Druckziel auf E-Mail eingestellt ist. Die Druckformatinformationen werden in den Text der E-Mail aufgenommen. Die E-Mail kann so konfiguriert werden, dass jedes der Druckformate mit jeder Instanz gesendet wird, die die 1280 zum Drucken veranlasst.

|          | < System 💡       |                           |          |
|----------|------------------|---------------------------|----------|
| শ্রুত    | Devices          | Enable Email Notification | ON       |
| ₽<br>N   | Fmail            | SMTP Server Address       | >        |
| Ξ        |                  | SMTP Server Port          | 25 >     |
| A        | Card Utilities   | User Name                 | >        |
| Ad       | Update Utilities |                           |          |
| 1/0      |                  | Password                  | Hidden > |
| <b>≁</b> |                  | Default To Address        | >        |
| æ        |                  | Default From Address      | >        |
| Ś        |                  | Default Subject           | >        |
| •        |                  | Use Secure (SSL/TLS)      |          |
| ->       |                  |                           |          |

Abbildung 12-5. Menü "Email"

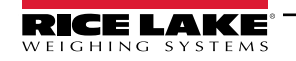

HINWEIS: Die Netzwerkverbindung muss aktiviert sein - entweder kabelgebunden oder per Wi-Fi.

Das Druckziel muss für E-Mail konfiguriert sein.

Wenden Sie sich für die Einstellungen des E-Mail-Servers an den Systemadministrator. Diese sind je nach Standort und Netzwerk unterschiedlich.

Vergewissern Sie sich, dass Datum und Uhrzeit der 1280 aktuell sind. Siehe Tabelle 1-1 auf Seite 11 zum Einstellen von Datum und Uhrzeit.

Einige E-Mail-Server verwenden möglicherweise die UTC-Zeitzone. Dies kann zu Diskrepanzen bei den Zeitstempeln führen.

| Parameter                      | Beschreibung                                                                                                    |
|--------------------------------|----------------------------------------------------------------------------------------------------|
| Enable Email Notification      | Wählen Sie <b>ON</b> , um den Versand von E-Mails über die Anzeige zu aktivieren                                                                                                  |
| Server Address (Serveradresse) | Adresse des SMTP-E-Mail-Servers, der zum Senden von E-Mails verwendet werden soll<br>HINWEIS: Die Adresse enthält kein Webprotokoll; Beispieladresse: smtp.exampleemailclient.com |
| Server Port (Server-Port)      | Anschluss, der für die Verbindung zum obigen SMTP-Server verwendet wird                                                                                                    |
| User Name                      | Benutzername des E-Mail-Kontos auf dem obigen SMTP-Server                                                                                                    |
| Password                       | Passwort des obigen Benutzers                                                                                                    |
| Default To Address             | Empfängeradresse für den E-Mail-Versand                                                                                                    |
| Default From Address           | Absenderadresse für den E-Mail-Versand                                                                                                    |
| Default Subject                | Betreff, der E-Mail                                                                                                    |
| Use Secure (SSL/TLS)           | Wählen Sie <b>ON</b> , wenn für den E-Mail-Server ein sicherer Zugang konfiguriert wurde                                                                                          |

Tabelle 12-3. Parameter im Menü "Email"

#### **Einrichten von E-Mails**

Damit E-Mails ordnungsgemäß funktionieren, müssen drei separate Einstellungen in den folgenden Menüs korrekt konfiguriert werden.

- Communications > Ethernet muss auf Wired oder Wi-Fi konfiguriert sein und Zugriff auf einen funktionierenden E-Mail-Server bestehen (siehe Abschnitt 5.2 auf Seite 77).
- Format > Print Formats > Destination ist auf Email einzustellen (siehe Abschnitt 7.1.2 auf Seite 94).

HINWEIS: E-Mail kann als Ziel für jedes der Druckformate festgelegt werden.

 Diagnostics > Email muss mit E-Mail-Serverinformationen konfiguriert werden, um den E-Mail-Pfad zu authentifizieren (siehe Abschnitt 12.2 auf Seite 120).

WICHTIG: Diese sind je nach Standort und Netzwerk unterschiedlich. Alle Einstellungen müssen den lokalen Protokollen entsprechen. Wenden Sie sich an Ihren Systemadministrator und Ihren E-Mail-Client, um alle Einstellungen zu konfigurieren.

Der technische Support von Rice Lake Weighing Systems ist nicht in der Lage, die E-Mail-Funktion ohne die spezifischen Parameter des SMTP-Systemadministrators zu konfigurieren.

## 12.3 Aktualisieren der Firmware der Waagenkarte

In der folgenden Tabelle finden Sie Merkmale zur Identifizierung und Quellen für weitere Informationen zu den zwei Generationen von A/D-Waagenkarten.

| Karten-<br>Generation | Kanäle | Karten-TN | Merkmale zur Identifizierung                    | Installation Add Nr. | Flash-Anweisungen              |
|-----------------------|--------|-----------|-------------------------------------------------|----------------------|--------------------------------|
| Erste Generation      | Einzel | 164085    | grüne Platine, Schieberegler, ein Waagenkanal   | 164652               | Abschnitt 12.3.1 auf Seite 122 |
| (eingestellt)         | Double | 164683    | grüne Platine, Schieberegler, zwei Waagenkanäle | 164653               |                                |
| Zweite Generation     | Einzel | 220026    | blaue Platine, Drucktaste, ein Waagenkanal      | 220040               | Abschnitt 12.3.2 auf Seite 123 |
|                       | Double | 220027    | blaue Platine, Drucktaste, zwei Waagenkanäle    | 220039               |                                |

Tabelle 12-4. Merkmale zur Identifizierung der Waagenkarte

HINWEIS: Zum Aktualisieren einer Waagenkarte ist ein USB-Kabel mit einem Typ-A-Anschluss an einem und einem Micro-Anschluss am anderen Ende erforderlich. Vergewissern Sie sich, dass das Kabel verfügbar ist, da eine einmal gelöschte Firmware nicht wiederhergestellt werden kann.

#### 12.3.1 Vorgehensweise beim Laden der Firmware für eine Waagenkarte der ersten Generation

Führen Sie die folgenden Schritte aus, um die Firmware der Waagenkarte zu aktualisieren:

**WICHTIG:** Wenn dieser Prozess nicht wie unten beschrieben durchgeführt wird, einschließlich des Ausschaltens der Stromversorgung, kann die Waagenkarte beschädigt werden und muss ersetzt werden.

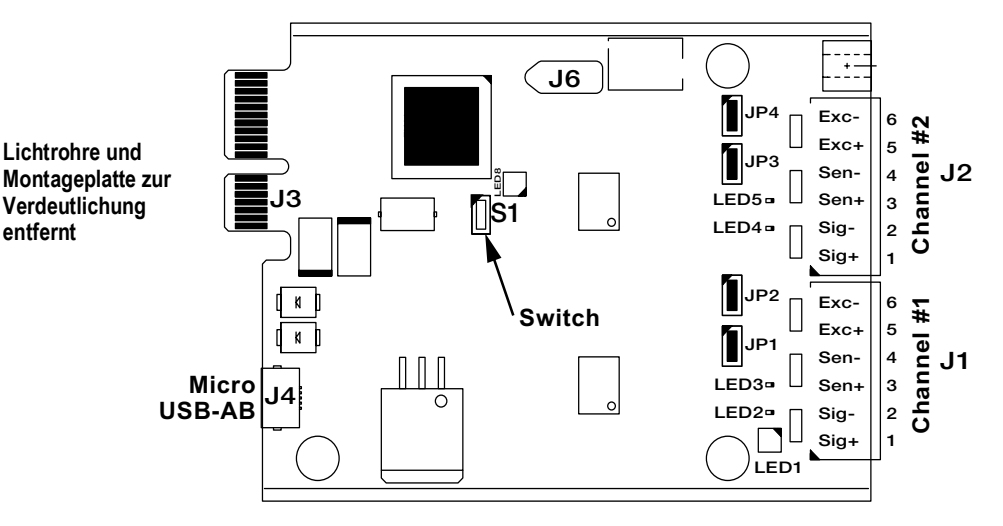

Abbildung 12-6. Einzelne und doppelte A/D-Waagenkarten der ersten Generation

- 1. Rufen Sie das Menü "Diagnostics" auf.
- 2. Drücken Sie Erase Card Utility und wählen Sie dann den Steckplatz aus, in dem sich die zu löschende Karte befindet.
- 3. Drücken Sie **Erase Card**. Eine rot blinkende LED auf der Karte zeigt an, dass die bestehende Firmware der Karte gelöscht wurde und sie bereit ist, mit neuer Firmware geflasht zu werden.
- 4. Schalten Sie die 1280-Anzeige aus.
- 5. Entfernen Sie die Waagenkarte aus der 1280.
- 6. Schließen Sie die Waagenkarte mit einem USB-Kabel (mit einem Typ-A-Anschluss an einem und einem Micro-Anschluss am anderen Ende) (siehe Abbildung 12-6) an die CPU-Platine der 1280 an.
- 7. Schalten Sie die 1280-Anzeige ein.
- 8. Im Menü "Configuration" wählen Sie das Diagnose-Symbol 🐼, um das Menü "Diagnostics" aufzurufen.
- 9. Drücken Sie Flash Card Utility und wählen Sie die zu flashende Firmware aus.
- 10. Drücken Sie **Flash Card**. Eine grün blinkende LED zeigt an, dass die Karte mit neuer Firmware geflasht wurde. Es dauert einige Sekunden, bis der Vorgang abgeschlossen ist.
- 11. Sobald die Bestätigung erscheint, schalten Sie die 1280-Anzeige aus.
- WICHTIG: Wenn das Gerät zu diesem Zeitpunkt nicht ausgeschaltet wird, kann die Waagenkarte beschädigt werden und muss ersetzt werden.

Die 1280-Anzeige muss ausgeschaltet werden, bevor Sie eine weitere Waagenkarte aktualisieren können.

12. Setzen Sie die Waagenkarte wieder ein und schalten Sie die 1280 ein.

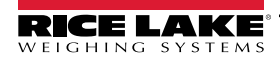

#### 12.3.2 Vorgehensweise beim Laden der Firmware für eine Waagenkarte der zweiten Generation

Der Prozess zur Aktualisierung der Firmware der Optionskarte der zweiten Generation ist robust und in den Mikrocontroller integriert. Wenn der Prozess fehlschlägt oder ein Schritt übersprungen wird, ist die Hardware nicht betroffen. Kehren Sie zu Schritt 2 zurück und wiederholen Sie den Vorgang.

#### HINWEIS: Dieser Prozess ist bei allen Karten der zweiten Generation gleich. Die Waagenkarte dient als Beispiel.

Der Status der LEDs auf der Karte ändert sich während der Installationsschritte NICHT.

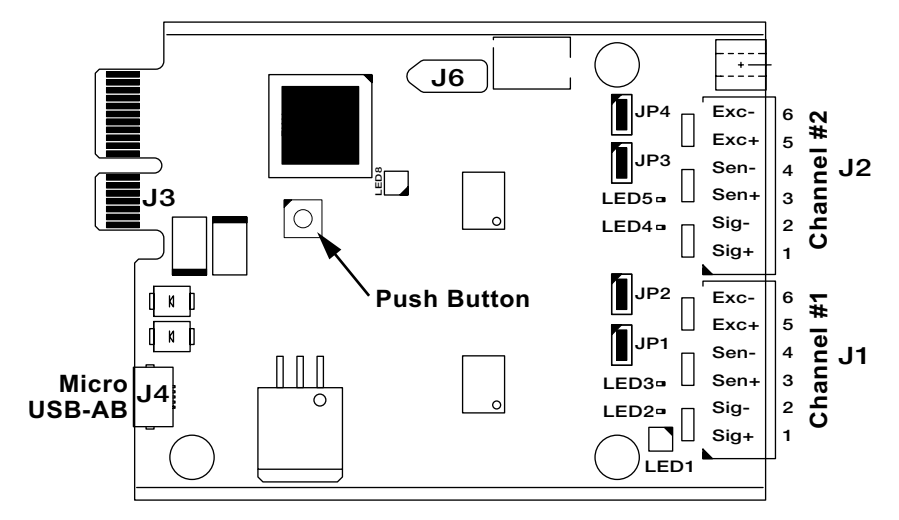

Abbildung 12-7. Einzel- oder Doppel-A/D-Waagenkarten der zweiten Generation

- 1. Laden Sie die \*.bin-Datei der Firmware der Optionskarte der zweiten Generation von der Website auf Ihren PC herunter.
- 2. Schalten Sie die 1280-Anzeige aus.
- 3. Entfernen Sie die Optionskarte der zweiten Generation aus der 1280.
- 4. Verbinden Sie das USB-Kabel mit dem PC.
- 5. Suchen Sie den Druckknopf auf der Karte in der Nähe des 1280-Backplane-Anschlusses.
- 6. Halten Sie den Druckknopf auf der Karte gedrückt und stecken Sie den USB-Micro-Stecker in den Anschluss J4 (siehe Abbildung 12-7). Der PC erkennt ein entfernbares USB-Gerät mit der Bezeichnung *CRP DISABLD*.
- 7. Lassen Sie den Druckknopf los, wenn das USB-Gerät angezeigt wird.
- 8. Greifen Sie auf das neu angeschlossene Gerät auf dem PC mit einem Programm wie dem Windows Datei-Explorer zu.
- 9. Wählen Sie die Datei firmware.bin aus und löschen Sie sie.
- 10. Kopieren Sie die heruntergeladene Firmware der Optionskarte der zweiten Generation per Drag & Drop auf das angeschlossene Gerät. Warten Sie, bis die Datei vollständig übertragen ist.
- 11. Trennen Sie das Laufwerk im Datei-Explorer.
- 12. Entfernen Sie das an die Optionskarte der zweiten Generation angeschlossene USB-Kabel.
- 13. Ziehen Sie das USB-Kabel vom PC ab.
- 14. Trennen Sie das USB-Kabel von der Optionskarte der zweiten Generation.
- 15. Setzen Sie die Optionskarte der zweiten Generation wieder in den gleichen 1280-Steckplatz ein, aus dem sie entfernt wurde.
- 16. Schalten Sie die 1280 ein.

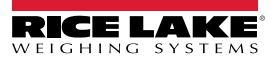

# 13.0 Optionskarten

Die 1280 kann bis zu sechs Optionskarten aufnehmen. Diese können in jedem der verfügbaren Steckplätze installiert werden. Die Karten können nicht eingesetzt oder entfernt werden, wenn das Anzeigegerät mit der Strom verbunden ist (Die Karten unterstützen keinen Hotswap).

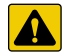

VORSICHT: Elektrostatisch empfindliches Gerät (ESD), beachten Sie die Vorsichtsmaßnahmen bei der Handhabung, um einen Schock oder Schäden durch elektrostatische Entladung zu vermeiden.

WARNUNG: Nichtbeachtung der folgenden Anweisungen kann zu schweren Verletzungen oder zum Tod führen.

- Bei allen Arbeiten innerhalb des Gehäuses des Anzeigeterminals muss ein antistatisches Band zur Erdung und zum Schutz der elektronischen Bauteile vor elektrostatischer Entladung (ESD) getragen werden.
  - Arbeiten innerhalb des Gehäuses einer digitalen Gewichtsanzeige dürfen nur von qualifizierten Servicetechnikern durchgeführt werden.

Ausführliche Informationen zu den einzelnen Optionskarten finden Sie in einem Anhang zu jeder Karte. Die Artikelnummern der verfügbaren 1280-Optionskarten-Kits und der entsprechenden Anhänge lauten wie folgt:

| Optionskarten                          | Kit-Teilenummer | Teilenummer des Anhangs |
|----------------------------------------|-----------------|-------------------------|
| Einkanal-Waagenkarte                   | 164085          | 164652                  |
| Zweikanal-Waagenkarte                  | 164683          | 164653                  |
| 24-Kanal-Digital-E/A-Karte             | 164684          | 164654                  |
| Serielle Zweikanal-Kommunikationskarte | 164685          | 164655                  |
| Einkanal-Analogausgangskarte           | 165366          | 16/656                  |
| Zweikanal-Analogausgangskarte          | 164686          | 104030                  |
| Serielle Zweikanal-Analogeingangskarte | 164687          | 164657                  |
| Vierkanal-Relaiskarte                  | 164689          | 164659                  |
| Einkanal-EtherNet/IP ™-Schnittstelle   | 165792          | 156861                  |
| Zweikanal-EtherNet/IP™-Schnittstelle   | 208129          | 200276                  |
| DeviceNet <sup>®</sup> -Schnittstelle  | 165793          | 156783                  |
| ProfiNet <sup>®</sup> -Schnittstelle   | 165794          | 156781                  |
| Profibus <sup>®</sup> -Schnittstelle   | 165795          | 156784                  |
| Modbus TCP <sup>®</sup> -Schnittstelle | 165796          | 156782                  |
| EtherCAT-Schnittstelle                 | 179533          | 164394                  |
| 24 Volt 8-Kanal digitale E/A-Karte     | 221402          | 221450                  |

Tabelle 13-1. Verfügbare Optionskarten

HINWEIS: Die Firmware der 1280-Feldbuskarte wurde aktualisiert, um Unterstützung für den iRite Feldbus-Handler hinzuzufügen.

# 13.1 Serieller Befehl "Hardware"

Der serielle Befehl **HARDWARE** kann dazu verwendet werden, um zu überprüfen, ob alle installierten Optionskarten vom System erkannt werden.

Der Befehl **HARDWARE** gibt dabei eine Zeichenfolge von Typencodes zurück, die die vom System als in den Steckplätzen 1-6 installierten Karten darstellen. Das Format der zurückgegebenen Zeichenfolge ist xx, xx, xx, xx, xx, xx, xx, xx, einer der folgenden Codes ist:

- FF = Keine Karte installiert
- 10 = Einkanal-Waagenkarte
- 11 = Zweikanal-Waagenkarte
- 20 = Digitalein-/ausgangskarte
- 21 = 24 Volt Digitale E/A-Karte
- 61 = Serielle Kommunikationskarte 99 = Einkanal-Analogausgangskarte
- 90 = Zweikanal-Analogausgangskarte
- B1 = Serielle Zweikanal-Analogeingangskarte
- AA = Feldbuskarte (mit beliebigem Modul)

55 = Relaiskarte

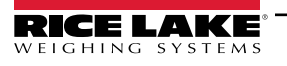

## 13.2 Firmware der Optionskarte

Der serielle Befehl OPTVERSION#s (wobei s die Steckplatznummer ist) kann verwendet werden, um die Version der auf den Optionskarten installierten Firmware zu ermitteln. Wenn NO CARD zurückgegeben wird, ist entweder keine Karte installiert oder die installierte Karte wurde vom System nicht erkannt. Alternativ dazu gibt der Befehl DUMPVERSIONS die Versionen aller installierten Optionskarten zurück.

HINWEIS: Gilt nur für Optionskarten der zweiten Generation (siehe Abschnitt 12.3.2 auf Seite 123).

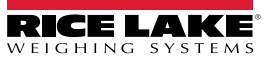

# 14.0 Importieren/Exportieren

Das Dienstprogramm Revolution bietet eine Vielzahl an Funktionen zur Konfiguration, Kalibrierung, Anpassung und Sicherung der 1280-Software. Hardware- und Softwarekonfiguration, Stream- und Ticketformatierung sowie Datenbankverwaltung werden von Revolution unterstützt.

#### Hardware- und Software-Anforderungen

- Mindest-Systemanforderungen: 166 MHz, x86-kompatibel, mit 32 MB RAM (64 MB f
  ür NT4/2000/XP), 40 MB Festplattenspeicherplatz
- Empfohlenes System: 233 MHz, x86-kompatibel oder höher, mit 64 MB RAM, 300 MB Festplattenspeicherplatz

Revolution läuft auf den meisten Windows<sup>®</sup>-Betriebssystemen, einschließlich Windows Vista SP2, Windows 7 SP1, Windows 8.1 und Windows 10 (sowohl 32- als auch 64-Bit-Architekturen werden unterstützt).

Die Systemanforderungen für die Ausführung von Revolution sind wie folgt:

- 1 GHz CPU (x86-32-Bit oder x86-64-Bit)
- 512 MB RAM
- 850 MB Festplattenspeicherplatz (32-Bit) oder 2 GB Festplattenspeicherplatz (64-Bit)

Zu den Bereichen, von denen Dateien in die 1280-Anzeige importiert bzw. von dort exportiert werden können, gehören:

- Konfiguration Dateierweiterung .rev, d. h. Einstellungen für Waagenkonfiguration, Kommunikation, Sollwert, Druckformat, Datenbankschemata oder angezeigte Widgets, die mit der Revolution-Konfigurationssoftware erstellt wurden
- iRite-Programme .cod-Erweiterung, d. h. eine kompilierte Version einer Quellcodedatei (.src-Erweiterung); iRite ist nur importierbar
- Datenbank .db-Erweiterung, d. h. die eigentlichen Datensätze, mit denen ein Datenbankschema befüllt werden kann

#### Definitionen

Export - Übertragen von Informationen aus der 1280 in ein Dateisystem, um sie als einen von zwei Dateitypen zu speichern.

Import - Senden von Informationen an die 1280 aus einem zuvor gespeicherten Dateisystem.

## 14.1 Importieren der Konfiguration

#### () WICHTIG: Beim Importieren einer Konfiguration werden die vorhandenen Daten überschrieben.

Es gibt mehrere Möglichkeiten, eine Revolution Datei in die 1280 zu laden:

- Aus dem Onboard-Dateisystem (mitgelieferte Anwendungen)
- Speichern Sie die .rev-Datei auf einem Flash-Laufwerk und importieren Sie sie über den USB-Anschluss in die 1280
- Speichern Sie die .rev-Datei auf einem Flash-Laufwerk und importieren Sie sie über den USB-Anschluss in die 1280
- Verbinden Sie sich mit der 1280 über einen PC, bei dem Revolution geöffnet und der mit einem beliebigen COM-Port (USB, Ethernet oder seriell) verbunden ist, siehe Abschnitt 14.7 auf Seite 131

|                                       |       | Source Device      | Configuration      | Database              | iRite Program |
|---------------------------------------|-------|--------------------|--------------------|-----------------------|---------------|
| Die rote                              | Ĩ     | Onboard Filesystem | CANCEL             | Select File to Import | DONE          |
| Markierung zeigt<br>das Quellgerät an | (**** | SD Card            |                    | concern no co import  |               |
| <u> </u>                              | -     | USB Flash Drive    | Path: /            |                       |               |
|                                       |       |                    | Checkweighing_P    | rogram                |               |
|                                       |       |                    | Counting_Program   | 1                     |               |
|                                       |       |                    | Filling_Dosing_Pro | ogram                 |               |
|                                       |       |                    | Recipe_Program     |                       |               |
|                                       |       |                    | Truck_InOut_Prog   | ram                   |               |
|                                       |       |                    |                    |                       |               |

Abbildung 14-1. Importieren der Konfiguration

HINWEIS: Der Bildschirm für den Import der Konfiguration sieht immer gleich aus, unabhängig davon, ob ein Onboard-Dateisystem, eine Micro-SD-Karte oder ein Flash-Laufwerk verwendet wird. Der einzige Unterschied ist, dass das Quellgerät auf der linken Seite des Bildschirms rot hervorgehoben ist. Ein Beispiel finden Sie unter Abbildung 14-1, wo eine Datei aus einem integrierten Dateisystem importiert wird.

#### 14.1.1Importieren der integrierten iRite-Konfiguration

- 1. Drücken Sie 😧 configuration , um das Menü "Configuration" anzuzeigen.
- 2. Drücken Sie *Import from File*. Der Import-Bildschirm wird angezeigt, siehe Abbildung 14-1 auf Seite 126. Laden Sie sowohl die .rev- als auch die .cod-Datei, um die integrierten Anwendungsprogramme verwenden zu können.
- 3. Wählen Sie Onboard Filesystem.
- 4. Wählen Sie die Konfigurationsdatei.
- 5. Wählen Sie eines der Programme aus.
- 6. Drücken Sie Done, um den Import zu starten.
- 7. Drücken Sie 🎝

#### 14.1.2 Importieren von Revolution-Dateien von einem Flash-Laufwerk oder einer Micro-SD-Karte

- 1. Speichern Sie die Revolution-Datei auf dem Flash-Laufwerk oder der Micro-SD-Karte.
- 2. Verbinden Sie das Flash-Laufwerk mit einem der USB-Anschlüsse des Anzeigegeräts bzw. setzen Sie die Micro-SD-Karte in den dafür vorgesehenen Steckplatz der 1280 ein.
- 3. Drücken Sie 😧 configuration , um das Menü "Configuration" anzuzeigen.
- 4. Wählen Sie Import from File. Der Import-Bildschirm wird angezeigt, siehe Abbildung 14-1 auf Seite 126.

#### () WICHTIG: Beim Importieren einer Konfiguration werden die vorhandenen Daten überschrieben.

- 5. Wählen Sie *Flash Drive* oder *SD Card* (je nachdem, welches Medium verwendet wird). Das Dateisystem wird ausgelesen bzw. die verfügbaren Ordner werden angezeigt.
- 6. Wählen Sie Configuration, um die .rev-Dateien herauszufiltern, die auf dem Flash-Laufwerk gespeichert sind.
- 7. Navigieren Sie zum Ordner und dann zur .rev-Datei. Drücken Sie Done
- 8. Die Revolution-Dateieinstellungen werden nun auf die 1280 heruntergeladen. Drücken Sie

## 14.2 Importieren von iRite<sup>™</sup>-Programmen

Es gibt mehrere Möglichkeiten, ein *iRite*-Benutzerprogramm in die 1280 zu laden.

Um Betrug zu verhindern, können *iRite*-Programme jedoch nicht hochgeladen/exportiert werden.

- Importieren Sie eine der vier integrierten *iRite*-Anwendungen (Ein- und Auswägen von Lkw, Kontrollwägen, Rezeptdosierung oder Zählen), die auf der 1280 gespeichert sind
- · Importieren Sie das auf einem Flash-Laufwerk gespeicherte iRite-Programm (.cod-Datei)
- · Importieren Sie das auf einer Micro-SD-Karte gespeicherte iRite-Programm
- Senden Sie die *iRite* -Konfigurationsdateien an die 1280, und zwar über einen PC, auf dem Revolution geöffnet und der an einen beliebigen COM-Port (USB, Ethernet oder seriell) angeschlossen ist, siehe Abschnitt 14.7 auf Seite 131

#### 14.2.1 Importieren integrierter iRite-Programme

- 1. Drücken Sie 😧 configuration , um das Menü "Configuration" anzuzeigen.
- 2. Drücken Sie Import from File. Der Import-Bildschirm wird angezeigt, siehe Abbildung 14-1 auf Seite 126.
- 3. Wählen Sie Onboard Filesystem.
- 4. Wählen Sie *iRite Program*.
- 5. Wählen Sie eines der Programme aus.
- 6. Drücken Sie Done, um den Import zu starten.
- 7. Drücken Sie 5

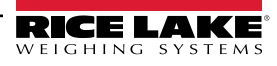

#### 14.2.2 Importieren von iRite von einem Flash-Laufwerk oder einer Micro-SD-Karte

- 1. Speichern Sie die iRite-Datei auf dem Flash-Laufwerk oder der Micro-SD-Karte.
- 2. Drücken Sie 😧 configuration , um das Menü "Configuration" anzuzeigen.
- 3. Drücken Sie Import from File. Der Import-Bildschirm wird angezeigt, siehe Abbildung 14-1 auf Seite 126.
- 4. Wählen Sie Flash Drive oder SD Card auf der linken Seite der Anzeige.
- 5. Wählen Sie *iRite Program* oben im Display.
- 6. Navigieren Sie zu dem Ordner, in dem die gewünschte .cod-Datei gespeichert ist, und wählen Sie sie aus.
- 7. Drücken Sie Done, um den Import zu starten.
- 8. Drücken Sie 🏹

#### 14.2.3 Senden der Konfiguration von Revolution an das Gerät

HINWEIS: Wenn "RS-485 Network" oder "TCT/IP Network" als Standard-Kommunikationsmodus ausgewählt ist, wird vor der Verbindung mit der 1280 eine Aufforderung zur Auswahl einer Adresse angezeigt, siehe Abschnitt 14.7 auf Seite 131 für Anweisungen zur Verbindung mit Revolution.

- 1. Drücken Sie das Verbinden-Symbol, siehe Abschnitt 14.7 auf Seite 131. Wenn die Kommunikationseinstellungen angepasst werden müssen, wählen Sie "Options" im Menü "Tools".
- 2. Drücken Sie 😧 configuration auf der Anzeige.
- 3. Wählen Sie in Revolution aus dem Menü *Communications* die Option *Send Configuration to Device*. Ein Dialogfeld wird angezeigt.

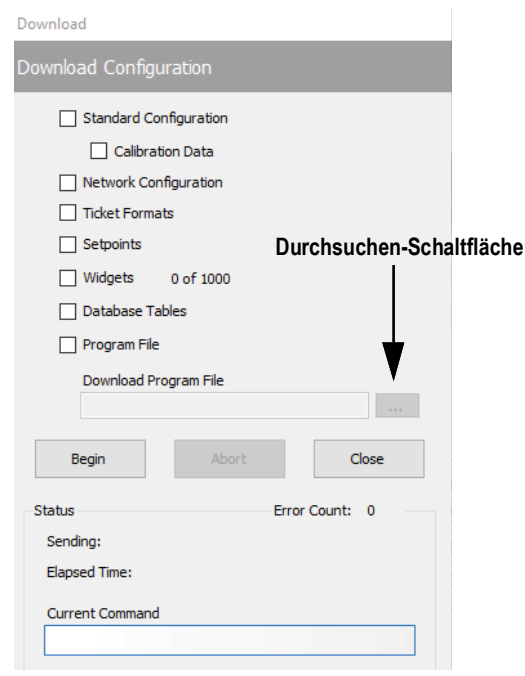

Abbildung 14-2. Importieren der Konfiguration

- 4. Markieren Sie die Kontrollkästchen der Bereiche, die heruntergeladen werden sollen.
- 5. Wenn das iRite-Programm heruntergeladen werden soll, drücken Sie die **Durchsuchen**-Schaltfläche, um das PC-Dateisystem aufzurufen. Wenn nicht, fahren Sie mit Schritt 7 fort.
- 6. Navigieren Sie zu der gespeicherten .cod-Datei. Der ausgewählte Pfad sollte im weißen Textfeld angezeigt werden.
- 7. Drücken Sie **Begin** und warten Sie, bis der Download abgeschlossen ist. Die Einstellungen aus der Revolution-Datei werden nun in die 1280 eingefügt.
- 8. Drücken Sie 🎦

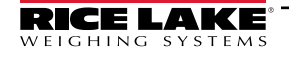

## 14.3 Importieren von Datenbankdaten

Um viele Datensätze schnell zu laden (Transaktion, Produkt- oder Kundendaten), können alle Zeilen auf einmal in das 1280-Datenbankschema geladen werden. Dieses ist Teil der Konfiguration und muss heruntergeladen werden, bevor die eigentlichen Daten gesendet werden können. Es gibt drei Möglichkeiten, Daten zu importieren.

- Herunterladen einer zuvor gespeicherten oder exportierten .db-Datei, die auf einem Flash-Laufwerk gespeichert ist
- Herunterladen einer zuvor gespeicherten oder exportierten .db-Datei, die auf einer Micro-SD-Karte gespeichert ist
- Per Verbindung zur 1280 über einen PC, bei dem die Anwendung Revolution geöffnet und der mit einem beliebigen COM-Port (USB, Ethernet oder seriell) verbunden ist

### 14.3.1 Importieren von Datenbanken von einem Flash-Laufwerk oder einer Micro-SD-Karte

- 1. Verbinden Sie ein Flash-Laufwerk oder eine Micro-SD-Karte mit einer gespeicherten .db-Datei (eine Textdatei mit einer speziellen Erweiterung, die zuvor als Pipe-getrennte Datei mit Datensätzen exportiert wurde) mit der 1280.
- 2. Drücken Sie 😧 configuration , um das Menü "Configuration" anzuzeigen.
- 3. Drücken Sie Import from File.
- 4. Wählen Sie Flash Drive oder SD Card.
- 5. Wählen Sie *Database* oben im Display.
- 6. Navigieren Sie zu dem Ordner, in dem die gewünschte .db-Datei gespeichert ist, und wählen Sie sie aus.
- 7. Drücken Sie Done, um den Import zu starten.
- 8. Drücken Sie 🎦

#### 14.3.2 Herunterladen von Datenbanken auf die 1280

- 1. Öffnen Sie die Revolution-Datei mit den gewünschten (zuvor heruntergeladenen) Datenbankschemata.
- 2. Drücken Sie das Verbinden-Symbol. Wenn die Kommunikationseinstellungen angepasst werden müssen, wählen Sie *Options* im Menü *Tools*.
- 3. Navigieren Sie zum *Database Editor* in Revolution und wählen Sie den Namen der Datenbank (in der Mitte) aus, die befüllt werden soll.
- 4. Ein Raster, das so viele Spalten wie Felder besitzt und so viele Zeilen nach unten, wie die Datensätze angezeigt werden. Sie haben folgende Optionen zum Auffüllen dieses Rasters:
  - Importieren Sie eine zuvor auf dem PC gespeicherte .db-Datei in den Database Editor, indem Sie auf das Import-Symbol klicken
  - · Geben Sie alle Daten in den Editor ein
- 5. Klicken Sie auf das **Download**-Symbol.

|                   |                       | and the second                     |            |             |
|-------------------|-----------------------|------------------------------------|------------|-------------|
|                   | ions Tools Navigation | View Help                          |            |             |
|                   | › 🔏 🚡 🛅   የሌ 🍘   🧃    | P 👗 🗊 🕅 🌌                          | <b>Z</b> × | -           |
| Herunterladen auf | Data Editor           |                                    |            |             |
| die 1280          | Onboard Database      | ID                                 | Inbound    | Importieren |
|                   |                       | 1 🕨                                |            | aus Datei   |
|                   | Abbildung 14-3. D     | <b>2</b><br>Datenbankbefehle in Re | volution   |             |

Die Daten im Data Editor werden nacheinander an die 1280 gesendet. Sie werden dabei an alle vorhandenen Daten in der 1280 angehängt.

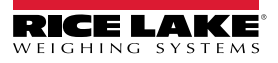

## 14.4 Exportieren der Konfiguration

Es ist wichtig, eine Kopie der Datei zu speichern, um eine Sicherungsversion der Konfiguration zu erstellen. Dazu gibt es drei Möglichkeiten.

- Hochladen der zu speichernden Konfiguration als .rev-Datei auf ein Flash-Laufwerk
- Hochladen der zu speichernden Konfiguration als .rev-Datei auf eine Micro-SD-Karte
- Verbindung mit der 1280 über einen PC, bei dem Revolution geöffnet und der mit einem beliebigen COM-Port (USB, Ethernet oder seriell) verbunden ist, siehe

HINWEIS: Änderungen an den Konfigurationsparameter (aus der gleichen Konfigurationssitzung) müssen vor dem Exportieren der Konfiguration gespeichert werden.

#### 14.4.1 Exportieren zu einem Flash-Laufwerk oder einer Micro-SD-Karte

- 1. Verbinden Sie Flash-Laufwerk oder Micro-SD-Karte mit dem Anzeigegerät.
- 2. Drücken Sie 💽 Configuration , um das Menü "Configuration" anzuzeigen.
- Drücken Sie Export to File. Der Export-Bildschirm wird angezeigt.
- 4. Wählen Sie Flash Drive oder SD Card, um Dateisystem und Anzeigeordner auszulesen.
- 5. Wählen Sie **Configuration** und geben Sie an, dass die Konfiguration als .rev-Datei gespeichert werden soll.
- 6. Navigieren Sie zu dem Ordner, in dem die Datei gespeichert werden soll. Drücken Sie Done

#### 14.4.2 Übertragen der Konfiguration vom Gerät zu Revolution

- Offnen Sie die Revolution Software auf dem PC.
- 2. Drücken Sie das Verbinden-Symbol, siehe Abschnitt 14.7 auf Seite 131.
- 3. Drücken Sie 🚺 Configuration auf der Anzeige.
- 4. Wählen Sie Communications und dann Get Configuration from Device. Ein Dialogfeld wird angezeigt.
- 5. Navigieren Sie zu dem Ordner auf dem PC, in dem die Konfigurationsdatei gespeichert werden soll.

#### 14.5 Exportieren von Datenbankdaten

Um eine Sicherungsversion der Datenbanken (Transaktions-, Produkt- oder Kundendaten) zu erhalten, muss eine Kopie der Datenbankdatei gespeichert werden. Dazu gibt es drei Möglichkeiten.

- Hochladen der zu speichernden Datenbank als .db-Datei auf ein Flash-Laufwerk
- · Hochladen der zu speichernden Datenbank als .db-Datei auf eine Micro-SD-Karte
- · Verbindung mit der 1280 über einen PC, bei dem die Anwendung Revolution geöffnet und der mit einem beliebigen COM-Port (USB, Ethernet oder seriell) verbunden ist

#### 14.5.1 Exportieren der Datenbank zu einem Flash-Laufwerk oder einer Micro-SD-Karte

- 1. Nachdem die Daten auf der 1280 gespeichert wurden (über iRite im Run-Modus oder nach einem erfolgten Daten-Download), verbinden Sie ein Flash-Laufwerk oder eine Micro-SD-Karte mit dem Anzeigegerät.
- 2. Drücken Sie 💽 Configuration um das Menü "Configuration" anzuzeigen.
- 3. Drücken Sie Export to File.
- 4. Wählen Sie Flash Drive oder SD Card, um Dateisystem und Anzeigeordner auszulesen/anzuzeigen.
- 5. Wählen Sie Database und geben Sie an, dass die Datenbankdaten als Pipe-delimited .db-Datei gespeichert werden sollen.
- 6. Navigieren Sie zu dem Ordner, in dem die .db-Datei gespeichert werden soll.
- 7. Drücken Sie zum Auswählen und Exportieren. Done

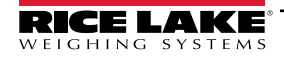

#### 14.5.2 Übertragen von Datenbanken von der 1280 auf einem PC

- 1. Öffnen Sie Revolution auf dem PC.
- 2. Öffnen Sie die spezifische rev-Datei mit dem angegebenen Datenbankschema, das für die 1280 verwendet wird.
- 3. Drücken Sie das Verbinden-Symbol, siehe Abschnitt 14.7.
- 4. Navigieren Sie zum **Database Editor** in Revolution und wählen Sie den Namen der Datenbank (in der Mitte) aus, die befüllt werden soll.
- 5. Ein Anzeigeraster, das so viele Spalten wie Felder besitzt und so viele Zeilen nach unten, wie Datensätze angezeigt werden.
- 6. Klicken Sie auf das *Upload*-Symbol.
- 7. Die im Dateneditor angezeigten Daten werden nicht gespeichert. Um die Datenbank auf dem PC zu speichern, klicken Sie auf das *Export*-Symbol.
- 8. Es wird ein Dateisystem-Dialogfeld angezeigt, in dem Sie gefragt werden, wo die Datei auf dem PC gespeichert und wie sie benannt werden soll.

## 14.6 Exportieren des Diagnoseprotokolls

Ein iQUBE<sup>2</sup>-Fehlerprotokoll wird erstellt und kann an das Host-Gerät gesendet werden. Führen Sie die folgenden Schritte aus, um das Fehlerprotokoll zu exportieren:

- 1. Nachdem die Daten auf der 1280 gespeichert wurden (über iRite im Run-Modus oder nach einem erfolgten Daten-Download), verbinden Sie ein Flash-Laufwerk oder eine Micro-SD-Karte mit dem Anzeigegerät.
- 2. Drücken Sie 😧 configuration , um das Menü "Configuration" anzuzeigen.
- 3. Drücken Sie *Export to File*.
- 4. Wählen Sie Flash Drive oder SD Card, um Dateisystem und Anzeigeordner auszulesen/anzuzeigen.
- 5. Wählen Sie **Database** und geben Sie an, dass die Datenbankdaten als .txt-Protokolldatei gespeichert werden sollen.
- 6. Navigieren Sie zu dem Ordner, in dem die.db-Datei gespeichert werden soll.
- 7. Drücken Sie Done zum Auswählen und Exportieren.

## 14.7 Verbinden zur Anzeige über Revolution

- 1. Schließen Sie den PC an einen der 1280 COM-Anschlüsse (USB, Ethernet oder seriell) an.
- 2. Öffnen Sie Revolution auf dem PC.
- 3. Drücken Sie 😧 configuration , um das Menü "Configuration" anzuzeigen.
- 4. Drücken Sie das **Verbinden**-Symbol. Revolution versucht daraufhin, eine Verbindung mit dem Anzeigeterminal herzustellen.

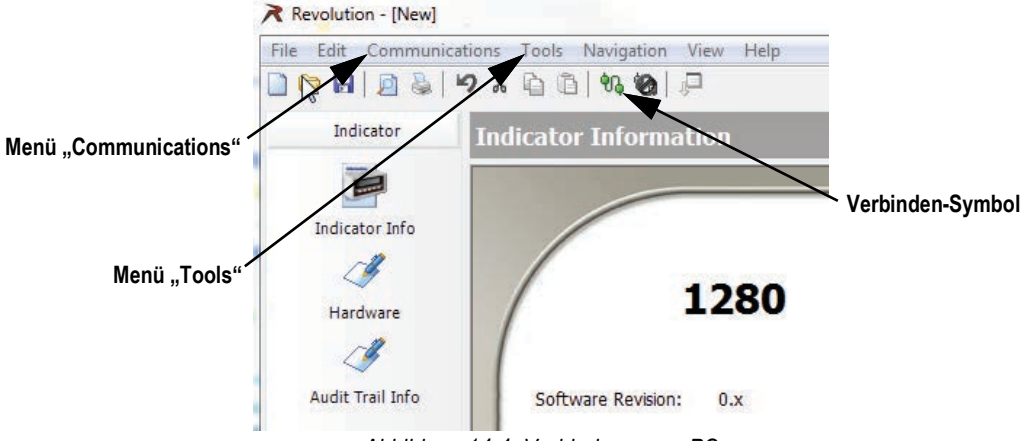

Abbildung 14-4. Verbindung zum PC

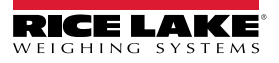

5. Wenn die Kommunikationseinstellungen angepasst werden müssen, klicken Sie in der Werkzeugleiste auf **Options**.

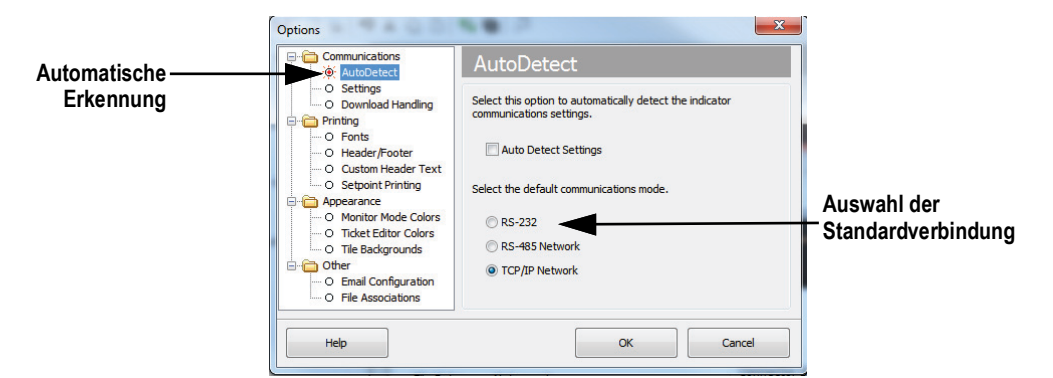

Abbildung 14-5. Einstellen des Verbindungstyps

6. Wählen Sie über AutoDetect die Art der Verbindung aus, die hergestellt werden soll.

HINWEIS: Bei Verwendung von RS-232 muss auf dem Einstellungsbildschirm ein Anschluss ausgewählt werden; Baud, Parität und Datenbits können jedoch nur ausgewählt werden, wenn das Kontrollkästchen "Auto Detect Settings" im AutoDetect-Bildschirm nicht markiert ist.

|                   | Options                                                                                                    | <u> </u>                                                                                                    |                                       |
|-------------------|----------------------------------------------------------------------------------------------------|----------------------------------------------------------------------------------------------------|---------------------------------------|
|                   | Communications                                                                                                    | Settings                                                                                                    |                                       |
| Einstellungen ——— | Settings     O Download Handing     O Download Handing     O Fonts     O Header/Footer     O Setpoint Printing     O Setpoint Printing     O Setpoint Printing     O Anotor Mode Colors     O Ticket Editor Colors     O Ticket Editor Colors     O The Backgrounds     Other     O Demal Configuration     O File Associations | Communications Settings PC Comm Port COM1  Baud Rate 9600  Parity N-None  COM COM COM COM COM COM COM COM COM CO | Parameter wie<br>gewünscht einstellen |
|                   | Help                                                                                                    | OK Cancel                                                                                                    |                                       |

Abbildung 14-6. Einstellen der Kommunikationsparameter

7. Stellen Sie die Kommunikationsparameter nach Bedarf ein.

| Connect to Indicator              | Connect to Indicator         |
|-----------------------------------|------------------------------|
| Connecting to Indicator           | Connecting to Indicator      |
| RS-485 Target Address Go Go Close | TCP/IP Address & Port Number |
| Status                            | Status                       |
| RS-485-Verbindung                 | TCP/IP-Verbindung            |

Abbildung 14-7. Verbindungsbildschirme

8. Für die Verbindung mit RS-485 oder TCP/IP ist eine Adresse erforderlich.

# 14.8 Aktuelle Firmware

Die neueste Version der 1280-Firmware finden Sie unter <u>www.ricelake.com/1280.</u>..

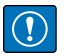

WICHTIG: Sichern Sie vor dem Laden einer neuen Firmware die bestehende Konfiguration und/oder Datenbanken gemäß den Anweisungen weiter oben in diesem Abschnitt. Durch die Aktualisierung der Firmware wird die Konfiguration auf die Werkseinstellungen zurückgesetzt.

- Vergewissern Sie sich, dass das Gerät während der Aktualisierung des Firmware Images über eine stabile Stromversorgung verfügt.
- Trennen Sie das Gerät während des Aktualisierungsvorgangs nicht von der Stromversorgung. Das Gerät könnte beschädigt und funktionsunfähig werden.
- Manipulieren, verändern oder entfernen Sie keine der Firmware Image-Dateien im Update-Verzeichnis. Andernfalls kann das Gerät funktionsunfähig werden.
- Berühren Sie das Flash-Laufwerk nicht, nachdem der Aktualisierungsvorgang begonnen hat, da dies zu unvorhergesehenen Problemen führen kann.
- Der Prozess dauert einige Minuten. Wenn nach 4-5 Minuten keine offensichtlichen Ergebnisse oder Fehler angezeigt werden, versuchen Sie es erneut oder wenden Sie sich an den technischen Support.

#### 14.8.1 Prüfen der aktuellen Firmware

Wenn Sie den Konfigurationsmodus aufrufen, wird die aktuell auf der 1280 geladene Firmware-Version unten auf dem Bildschirm angezeigt.

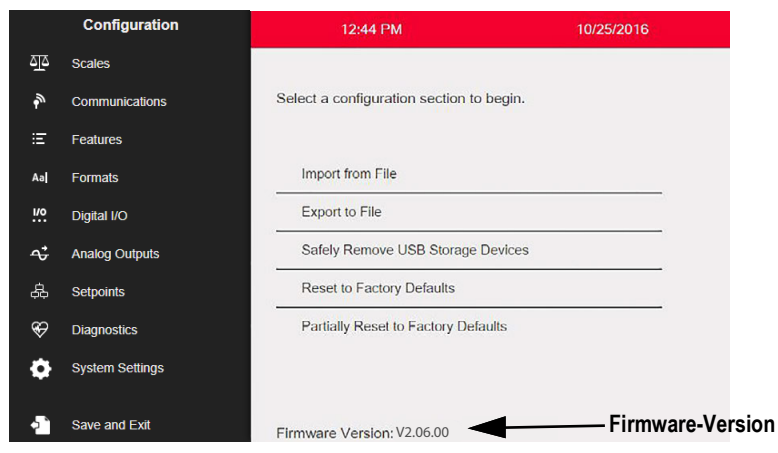

Abbildung 14-8. Prüfen der Firmware-Version

Vergleichen Sie die aktuelle mit der neuesten Version, die online unter www.ricelake.com/1280 verfügbar ist

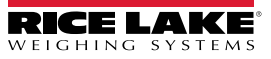

## 14.9 Aktualisieren der Firmware mit einem USB-Flash-Laufwerk

#### 14.9.1 Herunterladen der Firmware auf ein USB-Flash-Laufwerk

- 1. Die neueste Version der 1280-Firmware finden Sie auf der Rice Lake-Website, indem Sie einen entsprechenden Suchvorgang durchführen(1280 Firmware):
  - Wählen Sie "1280 Enterprise"
  - · Wählen Sie "Ressourcen/Downloads"
  - Wählen Sie "Firmware" und dann "Download"

| Lirmware                 |         |           |               |          |              |          |
|--------------------------|---------|-----------|---------------|----------|--------------|----------|
| TITLE                    | VERSION | SIZE      | RELEASE NOTES | DOWNLOAD | RELEASE DATE | EMAIL    |
| 1280 Firmware            | 1.02    | 122.09 MB |               | Download | May 3, 2016  | 🖂 Email  |
| 1280 Scale Card Firmware | 1.00    | 108.81 KB |               | Download | Jan 19, 2016 | Ed Email |

Abbildung 14-9. Auswahl der Firmware auf der Website

- 2. Laden Sie die Firmware-Zip-Datei auf einen PC herunter und entpacken Sie den Ordner.
- 3. Schließen Sie ein USB-Speichergerät (Flash-Laufwerk) an einen verfügbaren Anschluss des PC an.
- 4. Kopieren Sie den Ordner update in das Stammverzeichnis des Flash-Laufwerks.

HINWEIS: Wenn sich der Update-Ordner nicht auf der root-Ebene befindet, wird die Datei nicht gefunden. Löschen Sie alle bereits vorhandenen Aktualisierungsdateien auf dem Flash-Laufwerk.

#### 14.9.2 Aktualisierung der Firmware auf der 1280

WICHTIG: Wenn Sie auf die Firmware-Version 2.06.00 aktualisieren, startet das System nach der Installation automatisch neu und die Firmware wird ein zweites Mal über den USB-Anschluss neu geflasht. Nach Abschluss des Vorgangs startet die 1280 ein zweites Mal neu; Kalibrieren Sie die Touchscreen-Displays. Anweisungen zum Aktualisieren der Firmware mithilfe der Funktion "Network Update" finden Sie unter Abschnitt 14.10 auf Seite 138.

- 1. Schalten Sie die zu aktualisierende 1280-Anzeige aus.
- 2. Verbinden Sie das Flash-Laufwerk, das die Firmware-Aktualisierung enthält, mit USB A Port der 1280.
- Halten Sie den Setup-Schalter beim Einschalten der 1280 5 bis 10 Sekunden lang gedrückt oder bis *Initializing* angezeigt wird. Die 1280 sucht nun nach dem Flash-Laufwerk (dies kann bis zu 12 Sekunden dauern). Sobald das Gerät gefunden wurde, wird die Meldung *'update' directory found on USB storage device* angezeigt.

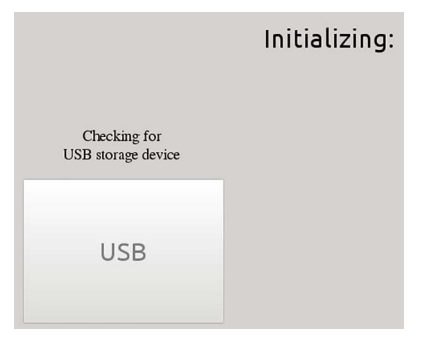

Abbildung 14-10. Initialisierung - Firmware-Update

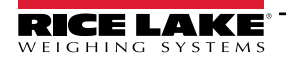

4. Drücken Sie die Taste "USB". Zunächst wird die Meldung **Verifying Files:** und danach **Update in progress** angezeigt. Der Aktualisierungsvorgang dauert ein paar Minuten. Wenn er abgeschlossen ist, wird das System automatisch neu gestartet und kehrt in den Wiegemodus zurück.

|                                                                                                    | Verifying Files:             |
|----------------------------------------------------------------------------------------------------|------------------------------|
| Der Fortschrittsbalken zeigt den Prozentsatz an.<br>Sobald 100 % erreicht sind, fährt das Programm<br>mit dem nächsten Schritt der Installation fort. | This may take a few minutes. |

Abbildung 14-11. Dateiprüfung

5. Entfernen Sie jetzt das Flash-Laufwerk.

Die Versionsnummer der aktualisierten Firmware wird unten auf dem Bildschirm für die Ersteinrichtung angezeigt. Jedes Mal, wenn das Anzeigegerät mit neuer Firmware aktualisiert wird, wird eine *update.log*-Datei im Update-Verzeichnis auf dem Flash-Laufwerk erstellt, sofern vorhanden.

#### Beispiel für ein Update-Protokoll

| (update_full_good | l.log)                                  | ******************                                       |
|-------------------|-----------------------------------------|----------------------------------------------------------|
| Checking part     | tions                                   | ** Digital Signature Verification Of All Update Files ** |
| total 461712      |                                         | U-Boot                                                   |
| -rwxr-xr-x        | 5792392 Jul 28 12:07 backup_ulmage      | Checking signatureOK                                     |
| -rwxr-xr-x        | 256 Jul 28 12:07 backup_ulmage.sgn      | Device tree binary                                       |
| -rwxr-xr-x        | 39035 Jul 28 12:07 imx6q-RLWS.dtb       | Checking signatureOK                                     |
| -rwxr-xr-x        | 256 Jul 28 12:07 imx6q-RLWS.dtb.sgn     | Linux Kernel                                             |
| -rwxr-xr-x        | 1906 Jul 28 12:07 post_script.sh        | Checking signatureOK                                     |
| -rwxr-xr-x        | 256 Jul 28 12:07 post_script.sh.sgn     | Backup Linux Kernel                                      |
| -rwxr-xr-x        | 29846192 Jul 28 12:07 rootfs.cpio.uboot | Checking signature OK                                    |
| -rwxr-xr-x        | 256 Jul 28 12:07 rootfs.cpio.uboot.sgn  | Post Install Script                                      |
| -rwxr-xr-x        | 431011840 Jul 28 12:08 rootfs.tar       | Checking signatureOK                                     |
| -rwxr-xr-x        | 256 Jul 28 12:08 rootfs.tar.sgn         | Recovery FS                                              |
| -rwxr-xr-x        | 5 Jul 28 12:08 rootfs_drop              | Checking signature OK                                    |
| -rwxr-xr-x        | 257024 Jul 28 12:08 u-boot-01.imx       | Root FS                                                  |
| -rwxr-xr-x        | 256 Jul 28 12:08 u-boot-01.imx.sgn      | Checking signatureOK                                     |
| -rwxr-xr-x        | 5792392 Jul 28 12:08 ulmage             | ******                                                   |
| -rwxr-xr-x        | 256 Jul 28 12:08 ulmage.sgn             | ** Digital Signature Verification Of All Update Files ** |
| -rwxr-xr-x        | 37 Jul 28 12:08 update.log              | ** Finished **                                           |
| *** Files ***     |                                         | ******************                                       |

Abbildung 14-12. Beispiel für ein Update-Protokoll

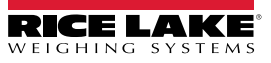

#### 14.9.3 Fehler

Wenn das Flash-Laufwerk nicht gefunden wird, schlägt die Initialisierung fehl.

#### USB-Speichergerät nicht gefunden

Wenn das Flash-Laufwerk nach der vollen Wartezeit nicht gefunden werden kann, wird Folgendes angezeigt.

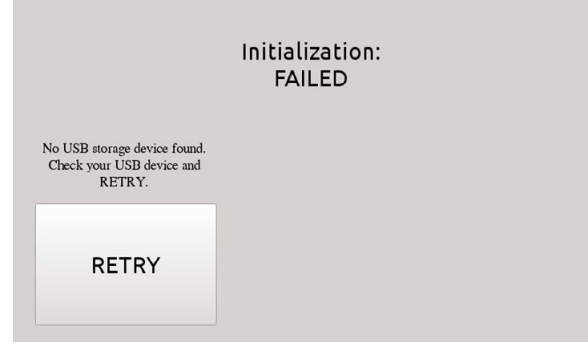

Abbildung 14-13. USB-Speichergerät nicht gefunden

#### Lösung

- Vergewissern Sie sich, dass das Flash-Laufwerk ordnungsgemäß an einen der beiden USB-Anschlüsse angeschlossen ist; Während des Aktualisierungsvorgangs kann nur ein Gerät mit diesen Anschlüssen verbunden sein
- · Stellen Sie sicher, dass das Flash-Laufwerk als FAT32-Dateisystem formatiert ist. NTFS wird nicht erkannt
- · Verwenden Sie ein anderes Flash-Laufwerk, das erste könnte defekt sein
- Wenn das Problem weiterhin besteht, kann es sich um einen defekten USB-Anschluss handeln. Bitte wenden Sie sich an den technischen Support, um weitere Unterstützung zu erhalten

#### Fehlendes Update-Verzeichnis

Auf dem Flash-Laufwerk ist kein Update-Verzeichnis vorhanden.

|                                                       | Initialization:<br>FAILED |
|-------------------------------------------------------|---------------------------|
| 'update' directory NOT found on<br>USB storage device |                           |
| USB                                                   |                           |

Abbildung 14-14. Update-Verzeichnis nicht gefunden

Lösung:

- Überprüfen Sie, ob das Verzeichnis *update*, das die Firmware Image-Dateien enthält, auf der root.-Ebene des Flash-Laufwerks vorhanden ist
- Überprüfen Sie, ob der Pfad zur Datei update korrekt ist

Beispiel für einen korrekten USB-PC-Pfad: F:/update/firmware\_files Beispiel für einen inkorrekten USB-PC-Pfad: F:/xdirectory/update/firmware\_files

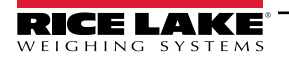

#### **Digitale Signatur**

Die Überprüfung der digitalen Signatur der Firmware Image-Datei/-Dateien ist fehlgeschlagen.

|                                                                                  | Verifying Files:<br>FAILED   |  |  |
|----------------------------------------------------------------------------------|------------------------------|--|--|
|                                                                                  | This may take a few minutes. |  |  |
| See 'update/update.log' on<br>USB storage device for<br>explaination of failure! | 20%                          |  |  |

Abbildung 14-15. Fehler bei der digitalen Signatur

HINWEIS: Wenn auf dem Display FAILED angezeigt wird, können Sie die Stromversorgung der Anzeige trennen und das USB-Speichergerät entfernen. Das Hochladen neuer Firmware beginnt erst, nachdem die Initialisierung und die Überprüfung der Dateien abgeschlossen sind.

Beispiel einer Protokolldatei mit Fehlern bei der Überprüfung einer digitalen Signatur:

| Bad signature and missing signature file. |                                     | rootfs.cpio.uboot not found.                                                                                               |  |  |  |
|-------------------------------------------|-------------------------------------|----------------------------------------------------------------------------------------------------|--|--|--|
| (update_nosig_1bad.log)                   |                                     | SKIPPING.                                                                                                    |  |  |  |
| Checking partitions                       |                                     | Root FS                                                                                                    |  |  |  |
| *** Files ***                             |                                     | Checking signature FAIL                                                                                                    |  |  |  |
| total 11636                               |                                     | ***************                                                                                                    |  |  |  |
| -rwxr-xr-x                                | 39035 Jul 29 14:41 imx6q-RLWS.dtb   | ** Digital Signature Verification Of All Update Files **                                                                   |  |  |  |
| -rwxr-xr-x                                | 256 Jul 29 14:41 imx6q-RLWS.dtb.sgn | ** Finished **                                                                                                    |  |  |  |
| -rwxr-xr-x                                | 1906 Jul 29 14:41 post_script.sh    | ******************                                                                                                    |  |  |  |
| -rwxr-xr-x                                | 256 Jul 29 14:41 post_script.sh.sgn |                                                                                                    |  |  |  |
| -rwxr-xr-x                                | 5792392 Jul 29 14:41 rootfs.tar     | ******* FILE VERIFICATION STATUS *******                                                                                   |  |  |  |
| -rwxr-xr-x                                | 256 Jul 29 14:41 rootfs.tar.sgn     | u-boot-01.imx Verified                                                                                                    |  |  |  |
| -rwxr-xr-x                                | 257024 Jul 29 14:41 u-boot-01.imx   | imx6q-RLWS.dtbVerified                                                                                                    |  |  |  |
| -rwxr-xr-x                                | 256 Jul 29 14:41 u-boot-01.imx.sgn  | ulmage Missing Sgn                                                                                                    |  |  |  |
| -rwxr-xr-x                                | 5792392 Jul 29 14:41 ulmage         | post_script.sh Verified                                                                                                    |  |  |  |
| -rwxr-xr-x                                | 37 Jul 29 14:41 update.log          | rootfs.tar Verify Failed                                                                                                   |  |  |  |
| *** Files ***                             |                                     | ******* FILE VERIFICATION STATUS *******                                                                                   |  |  |  |
| ****                                      |                                     |                                                                                                    |  |  |  |
| ** Distal Cis                             |                                     |                                                                                                    |  |  |  |
|                                           |                                     |                                                                                                    |  |  |  |
|                                           |                                     | III         File Verification Failure         III           III         NO files were fleshed to the device II         III |  |  |  |
| U-B00t                                    |                                     | !! NU files were flashed to the device !!                                                                                  |  |  |  |

Checking signature ... OK Device tree binary... Checking signature ... OK ulmage.sgn not found ...FAIL backup\_ulmage not found. SKIPPING .. Post Install Script... Checking signature ... OK

------

!! !! !! Weitere Informationen zu Fehlern finden Sie im Handbuch. !! !! !! 

Abbildung 14-16. Beispiel für eine fehlgeschlagene digitale Signatur

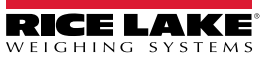

| Fehler                                                                                    | Schritte zur Fehlerbehebung                                                                                                |
|-------------------------------------------------------------------------------------------|----------------------------------------------------------------------------------------------------|
| Beschädigte ZIP-Datei                                                                     | Laden Sie die ZIP-Datei herunter und entpacken Sie sie erneut                                                              |
| Fehler beim Kopieren/Schreiben des Verzeichnisses<br><i>update</i> auf das Flash-Laufwerk | Vergewissern Sie sich, dass das Flash-Laufwerk synchronisiert wurde und sicher getrennt ist, bevor Sie es vom PC entfernen |
| Problem mit dem Flash-Laufwerk                                                            | Verwenden Sie ein anderes Flash-Laufwerk                                                                                   |
| Erforderliche Datei oder Signaturdatei fehlt                                              | Laden Sie die ZIP-Datei herunter und entpacken Sie sie erneut                                                              |
| Die Dateien sind beschädigt oder wurden manipuliert                                       | Laden Sie die ZIP-Datei herunter und entpacken Sie sie erneut                                                              |

Tabelle 14-1. Fehler bei der digitalen Signatur

WICHTIG: Manipulieren, verändern oder entfernen Sie keine der Firmware Image-Dateien im Update-Verzeichnis. Andernfalls kann das Gerät funktionsunfähig werden.

## 14.10 Firmware-Update über das Netzwerk

(!)

Netzwerk-Updates ermöglichen das Herunterladen von Firmware von der Website des Unternehmens über eine Internetverbindung.

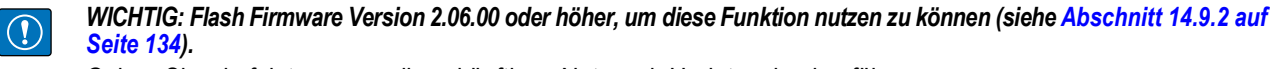

Gehen Sie wie folgt vor, um alle zukünftigen Netzwerk-Updates durchzuführen:

1. Wählen Sie "Update Utilities" im Menü "Systems Setting" (siehe Abbildung 14-17).

|          | 🕻 System ?       |                                                                                               |
|----------|------------------|-----------------------------------------------------------------------------------------------|
| ন্ত      | Devices          | Enable Network Update                                                                         |
| ۳<br>:=- | Email            | Natwork Undate Status                                                                         |
|          | Card Utilities   | Currently only the same version is qualitable                                                 |
| 4aj      | Update Utilities |                                                                                               |
| <b>≁</b> |                  | Check For Download and Verify Reboot and Install Network Update Network Update Network Update |
| æ        |                  |                                                                                               |
| Ś        |                  |                                                                                               |
| ٠        |                  |                                                                                               |
| Þ        |                  |                                                                                               |

Abbildung 14-17. Menü "Netzwerk-Updates"

2. Vergewissern Sie sich, dass die Option "Enable Network Update" aktiviert ist.

📝 HINWEIS: Wenn Netzwerk-Updates aktiviert sind, muss der Benutzer das Menü speichern und schließen, um fortzufahren.

- 3. Klicken Sie auf die Schaltfläche Check for Network Update. Der Verfügbarkeitsstatus des Updates wird angezeigt.
- 4. Wenn eine neue Version verfügbar ist, klicken Sie auf die Schaltfläche Download and Verify Network Update.
- 5. Wenn die neue Version erfolgreich heruntergeladen wurde, drücken Sie die Schaltfläche **Reboot and Install Network Updates**. Die 1280 startet neu und installiert das Update.

WICHTIG: Unterbrechen Sie den Update-Vorgang nicht und greifen Sie nicht in den Vorgang ein, da dies zum Ausfall des Geräts führen kann.

6. Nach Abschluss der Aktualisierung wird die 1280 neu gestartet. Das System kehrt zur Gewichtsanzeige oder zum Startbildschirm des iRite-Programms zurück.

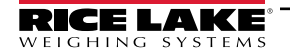

### 14.10.1 Fehler

| Fehlermeldung                                                                          | Vorgehensweise                                                                                                    |
|----------------------------------------------------------------------------------------|----------------------------------------------------------------------------------------------------|
| No network configured. Make sure a network connection and DNS are properly configured. | Aktivieren Sie das Netzwerk und konfigurieren Sie die Ethernet-<br>und WLAN-Einstellungen (siehe Abschnitt 5.2 auf Seite 77).                                                                 |
| Make sure a network connection and DNS are properly configured.                        | Die Datei Manifest.txt ist eventuell beschädigt oder die Web-<br>site ist derzeit nicht verfügbar.<br>Versuchen Sie es noch einmal oder wenden Sie sich an den<br>telefonischen Kundendienst. |
| Downloaded update firmware zip image is corrupted.                                     | Versuchen Sie es noch einmal oder wenden Sie sich an den telefonischen Kundendienst.                                                                                                    |

Tabelle 14-2. Fehlermeldungen

#### 14.10.2 Umschalten zwischen den Firmware-Versionen

#### HINWEIS: Diese Funktion steht erst ab Firmware-Version 2.06 zur Verfügung.

Das System speichert fortlaufend die 3 zuletzt installierten Firmware-Versionen, beginnend mit v2.06. Gehen Sie wie folgt vor, um die Firmware-Versionen zu ändern:

- 1. Halten Sie die Setup-Taste gedrückt, während Sie die 1280 für 5 bis 10 Sekunden einschalten oder bis *Initializing* angezeigt wird.
- 2. Sobald das Gerät die Suche nach einem USB-Flash-Laufwerk abgeschlossen hat und die Tasten aktiviert sind, wählen Sie **Support Tools**. Der Bildschirm "Support Tools" wird angezeigt.

📝 HINWEIS: Zum Ändern der Firmware-Version muss kein USB-Flash-Laufwerk an die 1280 angeschlossen sein.

3. Wählen Sie die Schaltfläche Change Version. Der Bildschirm "Change Version Partition" wird angezeigt.

HINWEIS: Der grau hinterlegte Eintrag ist die derzeit aktive Version.

|                     |                     | Chang<br>Currently Active | e Version Partiti<br>Version Is Highl | ion<br>lighted Grey   |                   |
|---------------------|---------------------|---------------------------|---------------------------------------|-----------------------|-------------------|
| Partition<br>Number | Firmware<br>Version | Install<br>Date           | Firmware<br>Build Date                | Bootloader<br>Version |                   |
| 1                   | 2.06.00<br>bn:0016  | 10 Sep 2023<br>09:11:56   | 07 Sep 2023                           | 4.05.00               |                   |
| 2                   | 2.06.01<br>bn:0003  | 18 Nov 2023<br>16:30:48   | 12 Nov 2023                           | 4.05.00               | Change<br>Version |
| 3                   | N/A                 |                           |                                       |                       |                   |
|                     |                     |                           |                                       |                       | Done              |

Abbildung 14-18. Bildschirm "Version Partition ändern".

4. Wählen Sie die gewünschte Version. Die Version wird blau markiert.

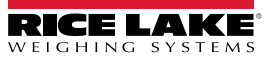

5. Wählen Sie die Schaltfläche Change Version. Eine Warnmeldung wird angezeigt.

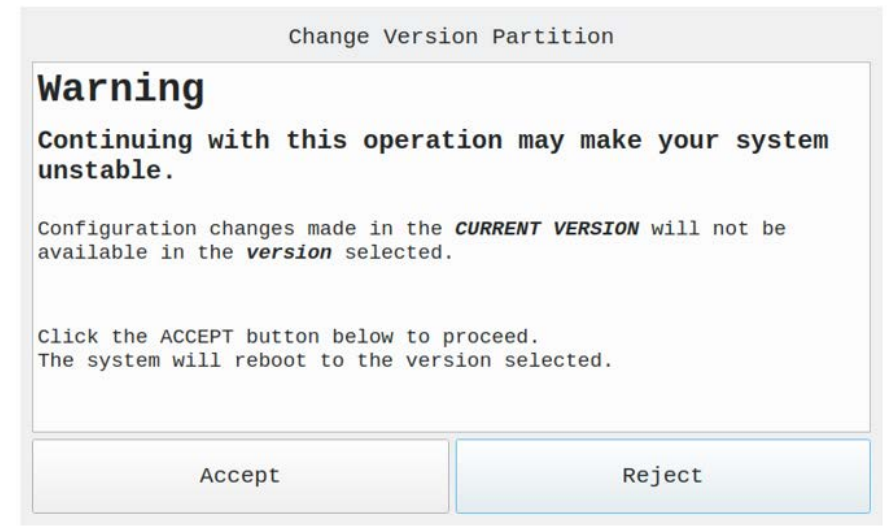

Abbildung 14-19. Bildschirm mit Warnmeldung

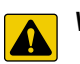

VORSICHT: Bei der Auswahl sind folgende Punkte zu beachten.

- Wenn in dieser aktuellen Version SmartCards hinzugefügt, entfernt oder in andere Steckplätze verschoben wurden, kann dies zu Problemen mit der von Ihnen ausgewählten Version führen.
- Wenn Sie in dieser aktuellen Version Änderungen an der Konfiguration vorgenommen haben, sind diese in der von Ihnen ausgewählten Version NICHT vorhanden.
- Ihre Datenbank ist f
  ür alle geladenen Versionen gleich. Wenn Sie Ihr Datenbankschema ge
  ändert oder eine Spalte in
  der aktuellen Version hinzugef
  ügt oder entfernt haben, kann es sein, dass dies in der ausgew
  ählten Version nicht
  mehr funktioniert. Wenn Sie Bedenken hinsichtlich der Datenintegrit
  ät haben, sollten Sie Ihre Datenbank auf einem
  USB-Speicherger
  ät sichern oder exportieren (siehe Abschnitt 14.5 auf Seite 130).
- Wenn Sie ein neues iRite-Programm in diese aktuelle Version geladen haben, ist es in der ausgewählten Version nicht verfügbar.
- 6. Wählen Sie Accept. Die folgende Meldung erscheint.

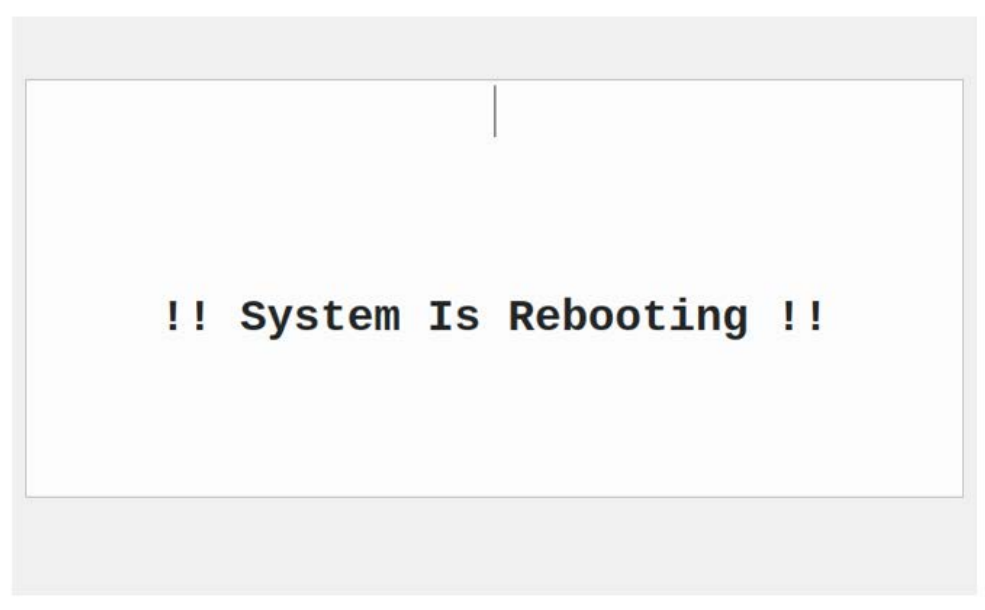

#### Abbildung 14-20. Neustart-Meldung

Nach Abschluss des Neustarts führt das System die ausgewählte Firmware-Version aus.

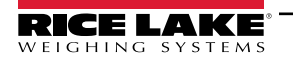

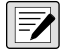

HINWEIS: Wenn eine iRite-Anwendung installiert wurde, kann das System automatisch neu starten oder es muss manuell neu gestartet werden.

## 14.11 Visual Studio Code - iRite

Die iRite-Sprache für Visual Studio Code wird unterstützt.

- Syntaxfärbung
- Fragmente
- Vorverarbeitung
- Kompilierung
- Bereitstellung an die Anzeige

#### Installation

- 1. Drücken Sie
- 2. Drücken Sie "Install" und lassen Sie Vscode neu starten. Syntaxfärbung und Fragmente sind nun verfügbar.

#### Kompilieren und Bereitstellen

#### () WICHTIG: Vergewissern Sie sich, dass Revolution installiert ist, bevor Sie fortfahren.

Drücken Sie iRite: Build. Die Datei irite.settings.json wird im Verzeichnis erstellt.

Die Standardeinstellungen werden bei der Erstellung festgelegt, müssen aber für die verwendete Anzeige geändert werden.

| Variable  | Wert                 |
|-----------|----------------------|
| Method    | TCP, RS232           |
| Indicator | 1280, 920, 880, 820  |
| Ipaddress | Bei Verwendung einer |
| Tcpport   | TCP-Verbindung       |
| Comport   | Bei Verwendung von   |
| Baudrate  | RS232                |
| Databits  |                      |
| Parität   |                      |
| Stopbits  |                      |

Tabelle 14-3. Verbindungsparameter

#### Bereitstellung

Vergewissern Sie sich, dass die Datei *irite.settings.json* an die Systemspezifikationen angepasst wurde, und drücken Sie **iRite: Deploy**.

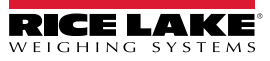
# 15.0 Display Editor

Der Display Editor ermöglicht es dem Benutzer, den Startbildschirm zu konfigurieren und Widgets hinzuzufügen.

## 15.1 Konfigurierbarer Startbildschirm

Die 1280 Enterprise unterstützt einen konfigurierbaren Startbildschirm während des Boot-Vorgangs (oder der Startsequenz).

- · Es werden nur PNG-Bilddateien unterstützt
- Das zu verwendende Bild muss den Namen oem.png tragen und sich im root-Verzeichnis der SD-Karte befinden
- Die Grafik sollte nicht größer als 800 x 480 Pixel x 1280 x 800 sein (7 Zoll) und 1280 x 800 (12 Zoll)

### 15.2 Widgets

Der Display Editor in Revolution ist die einzige Möglichkeit, Widgets hinzuzufügen. Widgets können auf bis zu 99 verschiedenen Bildschirmen hinzugefügt werden.

Typ und Position der Elemente auf der 1280-Anzeige lassen sich mit den Drag-and-Drop-Funktionen des 1280-Dienstprogramms leicht festlegen. Display Widgets können jedoch auch über serielle Befehle (mit der 1280 im Setup-Modus) oder iRite programmiert werden. Es sind bis zu 99 verschiedene Bildschirme zulässig.

| Screen 1                                                                                                    | Angezeigter Bildschirm<br>zum Bearbeiten (1 von 99) |
|----------------------------------------------------------------------------------------------------|-----------------------------------------------------|
| Widget Collection                                                                                                    |                                                     |
| No Selection       Scale Widget         Bitmap Widget       Bar Graph Widget         abl Label Widget       Symbol Widget         Image Widget       Chart Widget         Line Widget       Image Vidget |                                                     |

Abbildung 15-1. Widget-Bildschirm

- Scale Widgets sind eichpflichtige Darstellungen der konfigurierten Waagen im System für Nullpunkt, Stillstand, Tara und Einheiten
- · Bitmap Widgets sind Bilder von Tanks oder Trichtern, die einen ästhetischen Wert darstellen
- · Bar Graph Widgets sind eine Darstellung des Prozentsatzes des jeweiligen Elements, mit dem sie verknüpft sind
- · Label Widgets sind Textfelder, die mit dem Inhalt der jeweiligen Verknüpfung/Beschriftung gefüllt sind
- Symbol Widgets sind Bilder mit verschiedenen Zuständen, die sich je nach den Elementen ändern, mit denen sie verknüpft sind
- Image Widgets zeigen Bilder an, die lokal auf einer Micro-SD-Karte oder remote unter einer bestimmten URL-Adresse
  gespeichert sind
- · Chart Widgets werden verwendet, um Daten auf dem Display grafisch darzustellen
- · Line Widgets werden als Trennzeichen für andere Widgets verwendet
- · Softkey Widgets ermöglichen die Erstellung und Verwendung von Softkeys

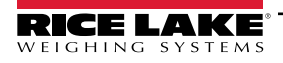

Bei einigen Widget-Typen müssen Position oder Größe in Pixeln angegeben werden. Abbildung 15-2 und Abbildung 15-3 zeigen die Pixelzahl (133,33 Pixel pro Zoll) an, die zur Angabe der Pixelposition auf dem Bildschirm verwendet wird.

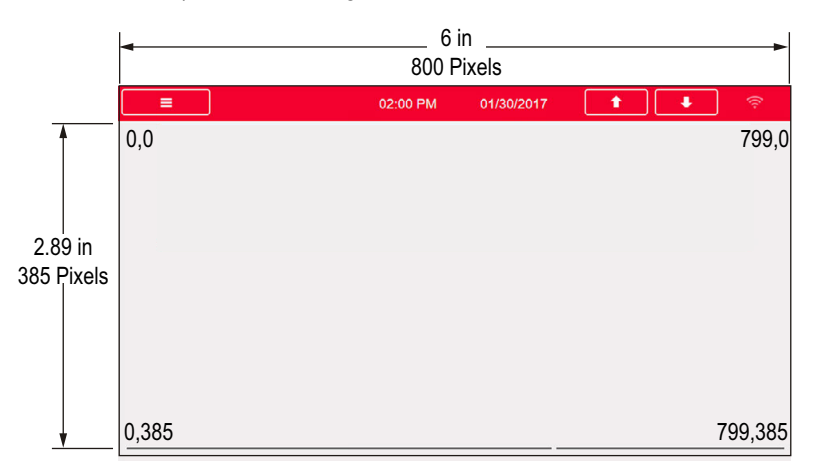

Abbildung 15-2. Bildschirmposition Pixelwerte - 7 Zoll-Display

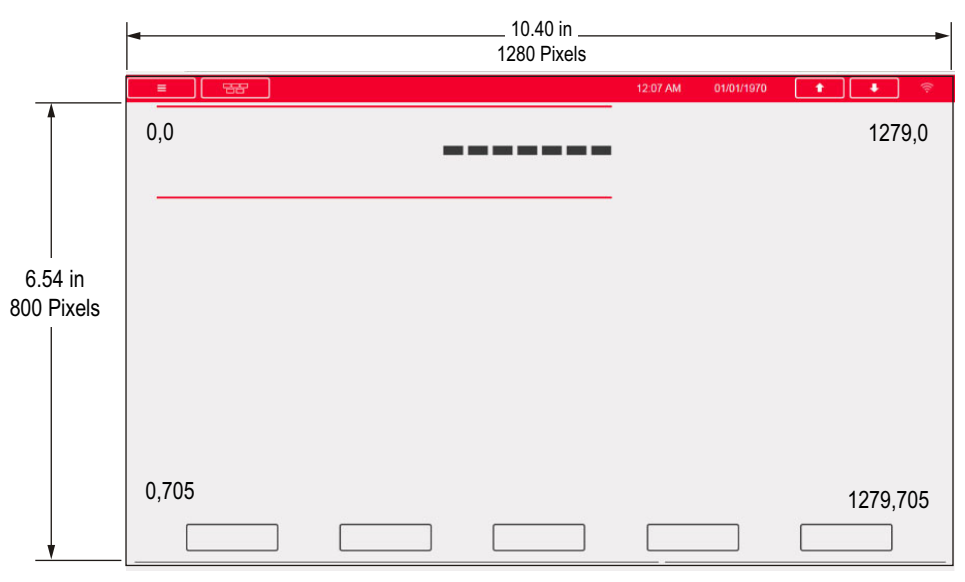

Abbildung 15-3. Bildschirmposition Pixelwerte - 12 Zoll-Display

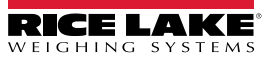

#### 15.2.1 Scale Widgets

Diese Widgets werden verwendet, um grundlegende Daten von einer oder mehreren konfigurierten Waagen anzuzeigen. Um ein solches Widget zur Anzeige hinzuzufügen, prüfen Sie, welcher Bildschirm gerade eingeblendet ist, klicken Sie auf das Scale Widget-Symbol auf der linken Seite des Display Editors und ziehen Sie es an eine beliebige Stelle.

| Sc | ale: 1           | •                  |  |  |
|----|------------------|--------------------|--|--|
|    | ]2↓              |                    |  |  |
| 4  |                  |                    |  |  |
|    | (Widget Number)  | 1                  |  |  |
| 4  | Appearance       |                    |  |  |
|    | Size             | Size 5 - 470x105 🔽 |  |  |
|    | Foreground Color | Black              |  |  |
|    | Background Color | White              |  |  |
| 4  | Position         |                    |  |  |
|    | Left             | 8                  |  |  |
|    | Тор              | 8                  |  |  |
|    | Height           | 105                |  |  |
|    | Width            | 470                |  |  |

Abbildung 15-4. Scale Widgets

Die folgenden Waageneigenschaften können geändert werden.

Size - Es stehen sieben Größen zur Auswahl, von klein bis groß.

Foreground Color – ist die Standardtextfarbe. Sie kann auch über iRite geändert werden.

Background Color – ist die Standardtextfarbe. Sie kann auch über iRite geändert werden.

Left/Top – die Anzahl der Pixel vom linken oder oberen Rand. Für eine ungefähre Ausrichtung können Sie entweder Drag and Drop verwenden oder für eine genauere Ausrichtung Zahlen eingeben.

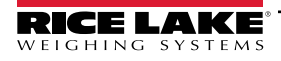

#### 15.2.2 Bitmap Widgets

Diese Widgets bieten eine Darstellung von vertikalen oder horizontalen Tanks oder Trichtern. Um ein solches Widget zur Anzeige hinzuzufügen, prüfen Sie, welcher Bildschirm gerade eingeblendet ist, klicken Sie auf das Bitmap Widget-Symbol auf der linken Seite des Display Editors und ziehen Sie es an eine beliebige Stelle.

|      | Prope           | rties         |  |  |
|------|-----------------|---------------|--|--|
| bit: | 3 : Bitmap      | -             |  |  |
| •    | ]2↓   🖾         |               |  |  |
| 4    |                 |               |  |  |
|      | (Alias)         | bit3          |  |  |
|      | (Widget Number) | 3             |  |  |
| 4    | Appearance      |               |  |  |
|      | Border Style    | None          |  |  |
|      | Style           | Vertical Tank |  |  |
|      | Visible         | True          |  |  |
| 4    | Position        |               |  |  |
|      | Height          | 41            |  |  |
|      | Width           | 41            |  |  |
|      | Left            | 73            |  |  |
|      | Тор             | 70            |  |  |
|      |                 |               |  |  |

Abbildung 15-5. Bitmap Widgets

Bitmap-Eigenschaften, die geändert werden können:

Alias – optionaler Variablenname zur Referenzierung dieses Widgets in iRite.

Border Style – Standard ist None; Wenn aktiviert, wird ein dünner schwarzer Rand um die Bitmap erzeugt.

**Style** – Es gibt drei Auswahlmöglichkeiten, "Vertical Tank" ist die Standardeinstellung. Typischerweise werden sie mit Balkendiagrammen verwendet, die sie überlagern.

Standardwert

Abbildung 15-6. Optionen für den Bitmap Widget-Stil

Visible – Standardeinstellung ist "True", bei "False" wird das Widget ausgeblendet. Dies kann auch über iRite geändert werden.

Height/Width – Höhe und Breite der Bitmap in Pixeln. Sie können die Größe der Bitmap per Drag and Drop ändern oder Zahlen für die Werte eingeben.

**Left/Top** – Position vom linken/oberen Rand in Pixeln. Dieser Wert kann per Drag and Drop verändert werden (um die Bitmap neu zu positionieren). Alternativ können Sie für beide Werte eine Zahl eingeben.

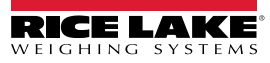

#### 15.2.3 Bar Graph Widgets

Diese Widgets ermöglichen die Anzeige von vertikalen oder horizontalen Diagrammen, entweder im Stil eines normalen Balkendiagramms oder eines Nadelmaßes, mit oder ohne Graduierung. Das Diagramm kann verwendet werden, um das Gewicht der Waage oder den Fortschritt in Richtung eines Sollwerts darzustellen. Um ein solches Widget zur Anzeige hinzuzufügen, prüfen Sie, welcher Bildschirm gerade eingeblendet ist, klicken Sie auf das **Bar Graph Widget**-Symbol auf der linken Seite des Display Editors und ziehen Sie es an eine beliebige Stelle.

|    | Properties      |         |  |  |  |
|----|-----------------|---------|--|--|--|
| ba | r2 : Bar graph  | •       |  |  |  |
|    | ]⊉↓             |         |  |  |  |
| 4  |                 |         |  |  |  |
|    | (Alias)         | bar2    |  |  |  |
|    | (Widget Number) | 2       |  |  |  |
| 4  | Appearance      |         |  |  |  |
|    | Border Style    | None    |  |  |  |
|    | Orientation     | Dial    |  |  |  |
|    | Color           | Black   |  |  |  |
|    | Visible         | True    |  |  |  |
| 4  | Data Binding    |         |  |  |  |
|    | Data Source     | Scale   |  |  |  |
|    | Data Field      | Scale 1 |  |  |  |
|    | Data Subfield   | Gross   |  |  |  |
| 4  | Position        |         |  |  |  |
|    | Height          | 77      |  |  |  |
|    | Width           | 80      |  |  |  |
|    | Left            | 503     |  |  |  |
|    | Тор             | 132     |  |  |  |

Abbildung 15-7. Bar Graph Widgets

Bar Graph-Eigenschaften, die geändert werden können:

Alias – optionaler Variablenname zur Referenzierung dieses Widgets in iRite.

Border Style – Wenn aktiviert, wird ein dünner schwarzer Rand um das Balkendiagramm erstellt; Standardeinstellung ist **None**. Orientation – Es gibt vier Auswahlmöglichkeiten, Standard ist **Horizontal**.

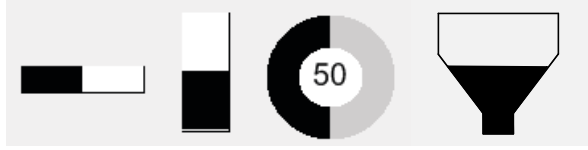

Abbildung 15-8. Optionen für Bar Graph Widgets

Color – Die Farbe des Balkendiagramms kann über iRite geändert werden.

Visible – Standard ist *True*, bei "False" wird das Widget ausgeblendet. Dies kann auch über iRite geändert werden.

Source – Quelle der Informationen, die das Balkendiagramm darstellt. Zu den Optionen gehören:

- Scale Das Balkendiagramm ist bei ausgeschöpftem Wägebereich voll (Standardeinstellung)
- Programmability über iRite eingestellter Prozentsatz
- Setpoint Prozentsatz basierend darauf, wie nahe sich der aktuelle am Sollwert befindet

Data Field – Einstellung für die Datenquelle.

- Wenn "Data Source" = "Scale" ist, wird dort die Nummer der konfigurierten Waage angegeben
- Wenn "Data Source" = "Setpoint" ist, wird dort die Nummer des konfigurierten Sollwerts angegeben

Data Subfield – gilt für "Data Source" = "Scale", die Auswahlmöglichkeiten sind "Gross", "Net" oder "Displayed".

**Height/Width** – Größe des Balkendiagramms in Pixeln (Höhe und Breite). Sie können die Größe der Bitmap per Drag and Drop ändern oder eine Zahl für einen der beiden Werte eingeben.

Left/Top – Entfernung vom linken/oberen Rand in Pixeln. Sie können die Position des Balkendiagramms per Drag and Drop ändern oder eine Zahl für einen der beiden Werte eingeben.

#### 15.2.4 Label Widgets

Diese Widgets werden verwendet, um eine Textbeschriftung in die Anzeige einzufügen. Um ein solches Widget zur Anzeige hinzuzufügen, prüfen Sie, welcher Bildschirm gerade eingeblendet ist, klicken Sie auf das Label Widget -Symbol auf der linken Seite des Display Editors und ziehen Sie es an eine beliebige Stelle.

|            | Prope           | rties         |  |  |
|------------|-----------------|---------------|--|--|
| lb1        | : Label         | -             |  |  |
| •          | ]≵↓   🖾         |               |  |  |
| A          |                 |               |  |  |
|            | (Alias)         | lbl1          |  |  |
|            | (Widget Number) | 1             |  |  |
| Appearance |                 |               |  |  |
|            | Border Style    | Fixed Single  |  |  |
|            | Caption         | Caption       |  |  |
|            | Justification   | Left          |  |  |
|            | Font            | 12            |  |  |
|            | Color           | Black         |  |  |
|            | Visible         | True          |  |  |
| 4          | Data Binding    |               |  |  |
|            | Data Source     | Scale         |  |  |
|            | Data Field      | Scale 1       |  |  |
|            | Data Subfield   | Gross Primary |  |  |
| 4          | Position        |               |  |  |
|            | Height          | 20            |  |  |
|            | Width           | 76            |  |  |
|            | Left            | 90            |  |  |
|            | Тор             | 237           |  |  |

Abbildung 15-9. Label Widgets

Die folgenden Eigenschaften können geändert werden:

Alias – optionaler Variablenname zur Referenzierung dieses Widgets in iRite.

Border Style – Wenn aktiviert, wird ein dünner schwarzer Rand um das Balkendiagramm erstellt; Standardeinstellung ist *Fixed Single*.

**Caption** – bezieht sich auf die Datenquelle. Wenn sie auf "Self" eingestellt, ist "Caption" der statische Text im Textfeld. Andernfalls wird er durch den Wert für "Data Source" überschrieben.

Justification – Position des Textes im Textfeld, links, mittig oder rechts.

Font – Textgröße, Standard ist 12.

**Color** – Die Farbe von Text und Rahmen kann über iRite geändert werden. Der Hintergrund kann nicht geändert werden.

Visible – Standard ist *True*, bei "False" wird das Widget ausgeblendet. Dies kann auch über iRite geändert werden.

Data Source – die Quelle der Informationen, die im Widget angezeigt werden. Zu den Optionen gehören:

- Scale Gewicht wird angezeigt
- Programmability Text von iRite
- Self zeigt immer den Text aus dem Parameter "Caption" an
- Setpoint zeigt die Sollwert-Eingabeaufforderung an

**Data Field** – Die verfügbaren Einstellungen hängen von der Datenquelle ab. Nur wenn "Data Source" = "Scale" oder "Setpoint" ist, muss ein Datenfeld angegeben werden.

- Wenn "Data Source" = "Scale" ist, wird dort die Nummer der konfigurierten Waage angegeben
- Wenn "Data Source" = "Setpoint" ist, wird dort die Nummer des konfigurierten Sollwerts angegeben

**Data Subfield** – Die verfügbaren Einstellungen hängen von der Datenquelle ab. Nur wenn "Data Source" = "Scale" oder "Setpoint" ist, muss ein Datenunterfeld angegeben werden.

- Wenn "Data Source" = "Scale", werden in "Data Subfield" die anzuzeigenden Gewichtsdaten angegeben
- Wenn "Data Source" = "Setpoint", kann "Data Subfield" auf "Setpoint Name", "Setpoint Value", "Preact Value" oder "Tolerance Band Value" eingestellt werden

**Height/Width** – Höhe und Breite des Label Widgets in Pixeln. Sie können die Größe des Widget per Drag and Drop ändern oder Zahlen für diese Werte eingeben.

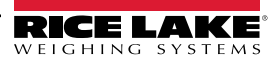

Left/Top – Entfernung vom linken/oberen Rand in Pixeln. Sie können die Position des Label Widgets per Drag and Drop ändern oder Zahlen für diese Werte eingeben.

#### 15.2.5 Symbol Widgets

Diese Widgets bieten Symbole, die eine Vielzahl von Alarmen, Bedingungen oder Gerätezuständen anzeigen. Um ein solches Widget zur Anzeige hinzuzufügen, prüfen Sie, welcher Bildschirm gerade eingeblendet ist, klicken Sie auf das **Symbol Widget**-Symbol auf der linken Seite des Display Editors und ziehen Sie es an eine beliebige Stelle.

| Properties |                 |           |  |  |
|------------|-----------------|-----------|--|--|
| syr        | sym3 : Symbol 👻 |           |  |  |
|            | ]2↓             |           |  |  |
| 4          | ,               |           |  |  |
|            | (Alias)         | sym3      |  |  |
|            | (Widget Number) | 3         |  |  |
| 4          | Appearance      |           |  |  |
|            | Style           | Tare      |  |  |
|            | Value           | State 1   |  |  |
|            | Color           | Dark Grey |  |  |
|            | Visible         | True      |  |  |
| 4          | Data Binding    |           |  |  |
|            | Data Source     | Scale     |  |  |
|            | Data Field      | Scale 1   |  |  |
|            | Data Subfield   | Tare      |  |  |
| 4          | Position        |           |  |  |
|            | Left            | 124       |  |  |
|            | Тор             | 119       |  |  |
|            | Height          | 32        |  |  |
|            | Width           | 32        |  |  |

Abbildung 15-10. Symbol Widgets

Die folgenden Eigenschaften können geändert werden:

Alias – optionaler Variablenname zur Referenzierung dieses Widgets in iRite.

Style – standardmäßig auf "Tare" eingestellt. Siehe Tabelle 15-2 auf Seite 156.

Value – bezieht sich auf die Zustände, die je nach gewähltem Stil in ihrer Anzahl variieren.

Beispiel: "Tare" hat drei Zustände: "Tare", "Blank/invisible" oder "Pushbutton Tare".

**Color** – die Farbe des Symbols, die über iRite geändert werden kann.

Visible – Standardeinstellung ist *True*, bei "False" wird das Widget ausgeblendet. Dies kann auch über iRite geändert werden.

Data Source – Quelle der Daten, die den Status der Symbol Widgets verändern.

• Zur Auswahl stehen "Scale", "Programmability" (von iRite eingestellter Symbolzustand), "Setpoint" oder "Digital I/O"

Data Field – Die verfügbaren Einstellungen hängen von der Datenquelle ab.

- Wenn "Data Source" = "Scale" ist, wird dort die Nummer der konfigurierten Waage angegeben
- Wenn "Data Source" = "Digital I/O" ist, gibt das Datenfeld die Steckplatznummer der digitalen E/A-Schnittstelle an
- Wenn "Data Source" = "Setpoint" ist, wird dort die Nummer des konfigurierten Sollwerts angegeben

**Data Subfield** – Die verfügbaren Einstellungen hängen von der Datenquelle ab. Nur wenn "Data Source" = "Scale" oder "Digital I/O" ist, muss ein Datenunterfeld angegeben werden.

- Wenn "Data Source" = "Scale", dann gibt "Data Field" den Waagenzustand an, der den des Widgets ändern soll
- Wenn "Data Source" = "Digital I/O" ist, gibt "Data Field" die Bitnummer der digitalen E/A-Schnittstelle an

Left/Top – Entfernung vom linken/oberen Rand in Pixeln. Sie können die Position des Label Widgets per Drag and Drop ändern oder Zahlen für die Werte eingeben.

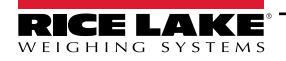

#### 15.2.6 Image Widgets

Diese Widgets werden verwendet, um Bilder in die Anzeige einzufügen. Die Bilder können lokal auf einer Micro-SD-Karte oder extern unter einer bestimmten URL-Adresse gespeichert werden. Unterstützte Bildformate sind .jpeg/.jpg, .gif, .png, und .svg.

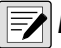

HINWEIS: Animierte .gif-Dateien werden nicht unterstützt.

Um ein solches Widget zur Anzeige hinzuzufügen, prüfen Sie, welcher Bildschirm gerade eingeblendet ist, klicken Sie auf das **Symbol Widget**-Symbol auf der linken Seite des Display Editors und ziehen Sie es an eine beliebige Stelle.

|     | Prope           | rties |  |
|-----|-----------------|-------|--|
| img | g4 : Image      | •     |  |
| 8   | ]2↓   🖾         |       |  |
| 4   |                 |       |  |
|     | (Alias)         | img4  |  |
|     | (Widget Number) | 4     |  |
| A   | Appearance      |       |  |
|     | Filename/Url    |       |  |
|     | RefreshTime     | 0     |  |
|     | Border Style    | None  |  |
|     | Visible         | True  |  |
| 4   | Position        |       |  |
|     | Height          | 100   |  |
|     | Width           | 100   |  |
|     | Left            | 288   |  |
|     | Тор             | 114   |  |
|     |                 |       |  |

Abbildung 15-11. Image Widgets

Bildeigenschaften, die geändert werden können:

Alias – optionaler Variablenname zur Referenzierung dieses Widgets in iRite.

**Filename/URL** – gibt den Dateipfad oder die URL-Adresse des Bildes an. Wenn Sie eine Micro-SD-Karte verwenden, erstellen Sie im root-Verzeichnis der Micro-SD-Karte einen Ordner namens *Sdimages*. Legen Sie das Bild in diesem Ordner ab und geben Sie den Dateinamen des Bildes (einschließlich Erweiterung) in das Feld "Path/URL" ein. Es können mehrere Bilder mit unterschiedlichen Dateinamen im selben *SDimages*-Ordner verwendet werden. Wenn Sie ein Bild verwenden, das sich unter einer URL-Adresse befindet, geben Sie die Adresse hier ein. Die 1280 muss an ein Netzwerk angeschlossen sein, das auf die angegebene URL-Adresse zugreifen kann.

Refresh Time - das Intervall (in Sekunden), in dem das Bild von dem oben angegebenen Ort aktualisiert wird.

Border Style – Wenn aktiviert, wird ein dünner schwarzer Rand um das Balkendiagramm erstellt; Standardeinstellung ist *None*.

Visible – Standardeinstellung ist "True", bei "False" wird das Widget ausgeblendet. Dies kann auch über iRite geändert werden.

**Height/Width** – Höhe und Breite der Bitmap in Pixeln. Sie können die Größe des Bildes per Drag and Drop ändern oder Zahlen für die Werte eingeben.

**Left/Top** – Position vom linken/oberen Rand in Pixeln. Die Bildposition kann per Drag and Drop verändert werden (um es neu zu positionieren), oder Sie können für beide Werte Zahlen eingeben.

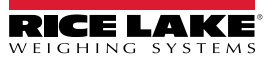

#### Interne Archivbilder

Um auf interne Archivbilder zuzugreifen, verwenden Sie *local://*, um eine lokale Datei auszuwählen. Beispiele für interne Archivbilder finden Sie unter Tabelle 15-1.

| Bild           | Beschreibung               | Dateiname | Bild       | Beschreibung                    | Dateiname |
|----------------|----------------------------|-----------|------------|---------------------------------|-----------|
|                | Hilfsdruck                 | 1.png     | Page Down  | Nach unten                      | 18.png    |
|                | Brutto/Netto               | 2.png     | Page Up    | Nach oben                       | 19.png    |
| KEYED O        | Manuelle Tarierung         | 3.png     | Reports    | Berichte                        | 20.png    |
| PRINT          | Drucken                    | 4.png     | START      | Start                           | 21.png    |
| SCREEN         | Bildschirmauswahl          | 5.png     | $\bigcirc$ | Start-Schaltfläche Nachtansicht | 22.png    |
|                | Tare                       | 6.png     | GO         | Start-Schaltfläche Tagesansicht | 23.png    |
| UNITS          | Units                      | 7.png     | $\bigcirc$ | Stopp-Schaltfläche Nachtansicht | 24.png    |
| Exit           | Beenden-Kästchen           | 9.png     | 500        | Stopp-Schaltfläche Tagesansicht | 25.png    |
| MORE           | Weiter                     | 10.png    | STOP       | Stopp                           | 26.png    |
| Setup          | Setup                      | 11.png    | Print      | Drucken                         | 27.png    |
| 8              | Beenden                    | 12.png    | e          | Papier                          | 28.png    |
| Delete All     | Alle löschen               | 13.png    |            | Roter Balken                    | 29.png    |
| Delete Entry   | Eintrag löschen            | 14.png    |            | Dunkelgrüner Balken             | 30.png    |
| Tabained Truck | Suche in der Lkw-Datenbank | 15.png    |            | Grauer Balken                   | 31.png    |
| OFF            | Off                        | 16.png    |            | Grüner Balken                   | 32.png    |
| ON             | On                         | 17.png    |            | Dunkelroter Balken              | 33.png    |

Tabelle 15-1. Archivbilder

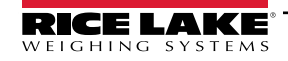

| Bild    | Beschreibung      | Dateiname | Bild                    | Beschreibung          | Dateiname |
|---------|-------------------|-----------|-------------------------|-----------------------|-----------|
|         | Hellgrüner Balken | 34.png    |                         | Drucken               | 52.png    |
|         | Gelber Balken     | 35.png    | Jung.                   | Waggon                | 53.png    |
|         | Nr.               | 36.png    | RailBoss                | RailBoss Logo         | 54.png    |
|         | Ja                | 37.png    |                         | Rail Boss-Hintergrund | 55.png    |
|         |                   | 38.png    | RICE LAKE               | Logo                  | 56.png    |
|         |                   | 39.png    | Full Staft              | Voller Entwurf        | 57.png    |
|         |                   | 40.png    | Fuil Braft Daubin Braft | Doppelentwurf         | 58.png    |
|         |                   | 41.png    |                         | 1 Waage               | 59.png    |
|         | Rote Leuchte      | 42.png    |                         | 2 Waage_1             | 60.png    |
| 5TOP 60 | Grüne Leuchte     | 43.png    |                         | 2 Waage_1_2           | 61.png    |
|         | Blau              | 44.png    |                         | 2 Waage_2             | 62.png    |
|         | Grün              | 45.png    |                         | 3 Waage_1             | 63.png    |
|         | Gray              | 46.png    |                         | 3 Waage_1_2           | 64.png    |
|         | Rot               | 47.png    |                         | 3 Waage_1_3           | 65.png    |
|         | Dunkelrot         | 48.png    |                         | 3 Waage_2             | 66.png    |
| X       | Gesamt löschen    | 49.png    |                         | 3 Waage_2_3           | 67.png    |
| EMPTY   | Entleeren         | 50.png    |                         | 3 Waage_3             | 68.png    |
|         | Druck gesamt      | 51.png    |                         | •                     | -         |

Tabelle 15-1. Archivbilder (Fortsetzung)

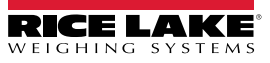

#### 15.2.7 Chart Widgets

Diese Widgets werden verwendet, um Diagrammdaten auf dem 1280-Display darzustellen. Zu den verfügbaren Typen gehören Liniendiagramme sowie vertikale und horizontale Balkendiagramme. Diese Funktionen können nur in Verbindung mit einem iRite-Programm zum Auffüllen dieser Diagramme verwendet werden. Siehe das iRite-Handbuch (TN 67888).

Um ein solches Widget zur Anzeige hinzuzufügen, prüfen Sie, welcher Bildschirm gerade eingeblendet ist, klicken Sie auf das **Chart Widget**-Symbol auf der linken Seite des Display Editors und ziehen Sie es an eine beliebige Stelle.

|    | Properties      |            |  |  |  |
|----|-----------------|------------|--|--|--|
| ch | t5 : Chart      |            |  |  |  |
|    | ]2↓   🖾         |            |  |  |  |
| 4  | 4               |            |  |  |  |
|    | (Alias)         | cht5       |  |  |  |
|    | (Widget Number) | 5          |  |  |  |
| 4  | Appearance      |            |  |  |  |
|    | Visible         | True       |  |  |  |
|    | Style           | Line Chart |  |  |  |
| 4  | Position        |            |  |  |  |
|    | Height          | 100        |  |  |  |
|    | Width           | 100        |  |  |  |
|    | Left            | 180        |  |  |  |
|    | Тор             | 106        |  |  |  |

Abbildung 15-12. Chart Widgets

Diagrammeigenschaften, die über Revolution geändert werden können:

Alias – optionaler Variablenname zur Referenzierung dieses Widgets in iRite.

Visible – Standardeinstellung ist *True*, bei "False" wird das Widget ausgeblendet. Dies kann auch über iRite geändert werden.

Style - Auswahl des Diagrammstils (Line Chart oder Bar Chart).

**Height/Width** – Höhe und Breite des Diagramms in Pixeln. Die Diagrammgröße kann per Drag and Drop verändert werden, oder Sie können für beide Werte Zahlen eingeben.

**Left/Top** – Position vom linken/oberen Rand in Pixeln. Diese Position kann per Drag and Drop verändert werden oder Sie können für beide Werte Zahlen eingeben.

#### 15.2.8 Line Widgets

Linien können als Trennzeichen für andere Widgets auf dem Bildschirm verwendet werden.

|      | Properties    |                       |  |  |  |
|------|---------------|-----------------------|--|--|--|
| line | e1 : Line     |                       |  |  |  |
| 8    | ]2↓ 🖻         |                       |  |  |  |
| 4    |               |                       |  |  |  |
|      | (Alias)       | line1                 |  |  |  |
|      | (Widget Numbe | 1                     |  |  |  |
| 4    | Appearance    |                       |  |  |  |
|      | Orientation   | Horizontal            |  |  |  |
|      | Color         | Black                 |  |  |  |
|      | Visible       | True                  |  |  |  |
| 4    | Misc          |                       |  |  |  |
|      | Туре          | LineWidget            |  |  |  |
|      | WidgetCommai  | 10,317,170,80,1,1,1,E |  |  |  |
| 4    | Position      |                       |  |  |  |
|      | Height        | 1                     |  |  |  |
|      | Width         | 80                    |  |  |  |
|      | Left          | 317                   |  |  |  |
|      | Тор           | 170                   |  |  |  |

Abbildung 15-13. Eigenschaften des Linien Widgets

Alias – optionaler Variablenname zur Referenzierung dieses Widgets in iRite.

Orientation - Wählen Sie horizontale oder vertikale Linien.

Color – die Farbe der Linie, die über iRite geändert werden kann.

Visible – Standardeinstellung ist *True*, bei "False" wird das Widget ausgeblendet. Dies kann auch über iRite geändert werden.

**Height/Width** – Höhe und Breite des Diagramms in Pixeln. Die Diagrammgröße kann per Drag and Drop verändert werden, oder Sie können für beide Werte Zahlen eingeben.

**Left/Top** – Position vom linken/oberen Rand in Pixeln. Diese Position kann per Drag and Drop verändert werden oder Sie können für beide Werte Zahlen eingeben.

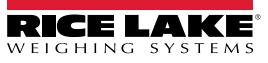

#### 15.2.9 Softkey Widgets

Softkey Widgets bieten Schaltflächen, die mit Softkey-Befehlen festgelegt werden können, siehe Abschnitt 6.1 auf Seite 82. Um ein solches Widget zur Anzeige hinzuzufügen, prüfen Sie, welcher Bildschirm gerade eingeblendet ist, klicken Sie auf das Symbol Widget-Symbol auf der linken Seite des Display Editors und ziehen Sie es an eine beliebige Stelle.

|     | Pro         | perties            |  |  |
|-----|-------------|--------------------|--|--|
| sk1 | : Softkey   | -                  |  |  |
| •   | ]2↓   🖾     |                    |  |  |
| ٥   |             |                    |  |  |
|     | (Alias)     | sk1                |  |  |
|     | (Widget Num | 1                  |  |  |
| ٥   | Appearance  |                    |  |  |
|     | Orientation | Horizontal         |  |  |
|     | Visible     | True               |  |  |
|     | Color       | Default Foreg      |  |  |
|     | BackgroundC | 207, 206, 206      |  |  |
| ۵   | Misc        |                    |  |  |
|     | Туре        | SoftkeyWidget      |  |  |
|     | WidgetComm  | 9,0,337,1,1,#39393 |  |  |
| ۵   | Position    |                    |  |  |
|     | Left        | 0                  |  |  |
|     | Тор         | 295                |  |  |
|     | Height      | 70                 |  |  |
|     | Width       | 800                |  |  |

Abbildung 15-14. Eigenschaften des Softkey Widgets

Alias – optionaler Variablenname zur Referenzierung dieses Widgets in iRite.

Orientation – Wählen Sie eine horizontale oder vertikale Ausrichtung.

Visible – Standardeinstellung ist *True*, bei "False" wird das Widget ausgeblendet. Dies kann auch über iRite geändert werden.

**Color** – Die Farbe von Softkey-Text und Rahmen kann geändert werden, aber nur, wenn das eigentliche Softkey Widget verwendet wird.

**Background Color** – Die Hintergrundfarbe des Softkeys kann ebenfalls geändert werden, aber nur, wenn das eigentliche Softkey Widget verwendet wird.

Height/Width - schreibgeschützt.

**Left/Top** – Position vom linken/oberen Rand in Pixeln. Diese Position kann per Drag and Drop verändert werden oder Sie können für beide Werte Zahlen eingeben.

Standard-Softkeys können automatisch wieder eingefügt werden, indem Sie im Menü *Features* unter *General* die Option **Softkey Auto-Population** auswählen.

Dies steht im Konflikt mit Softkey Widgets, die über Revolution hinzugefügt wurden.

## 15.3 Widget-Farben

Bei der Definition der Anzeige-Widgets kann die Farbe einiger ihrer Elemente festgelegt werden. Dies variiert je nach Widget-Typ.

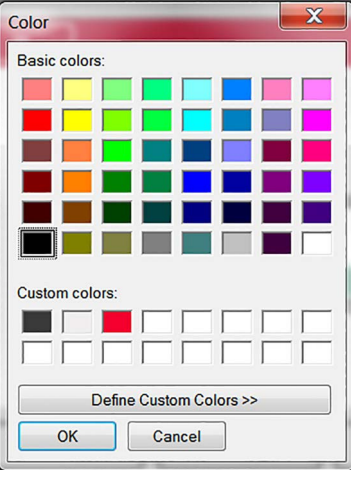

Abbildung 15-15. Widget-Farben

Scale Widgets - Die Farbe von Vorder- und Hintergrund kann festgelegt werden.

Bar Graph – Es kann nur eine Vordergrundfarbe angegeben werden.

Label Widgets – Es kann nur eine Vordergrundfarbe angegeben werden.

Symbol Widgets – Es kann eine von 16 festen Farben ausgewählt werden.

Bitmap Widgets - können nicht eingefärbt werden, sie bilden lediglich einen schwarzer Umriss mit einem klaren Hintergrund.

Chart Widgets – Farbänderungen können nur per iRite-Programmierung vorgenommen werden.

Line Widgets – Farbänderungen können nur per iRite-Programmierung vorgenommen werden.

Softkey Widgets – Nur Text und Rahmen können per iRite-Programmierung geändert werden.

Es sind drei benutzerdefinierte Farben verfügbar. Diese werden für das Anzeige-Display verwendet.

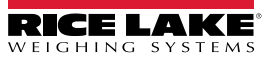

|    | Beschreibung          | Widget-Status 1 | Widget-Status 2 | Widget-Status 3 | Widget-Status 4 |
|----|-----------------------|-----------------|-----------------|-----------------|-----------------|
| 1  | Tare                  | $\Diamond$      |                 | ¢               |                 |
| 2  | Stillstand            |                 |                 |                 |                 |
| 3  | Nullpunkt-Mitte       | →0←             |                 |                 |                 |
| 4  | Runde Anzeige         | 0               |                 |                 |                 |
| 5  | Rechteckige Anzeige   |                 |                 |                 |                 |
| 6  | Glocke                |                 |                 |                 |                 |
| 7  | Ausrufezeichen        | ļ               |                 |                 |                 |
| 8  | Glühbirne             | Ŷ               | •               |                 |                 |
| 9  | Produkt umleiten      | С.<br>С         | -               |                 |                 |
| 10 | Über/Unter/In Bereich | =               | _               | +               |                 |
| 11 | Stoppschild           | ₹               | \$              | ¥               |                 |
| 12 | Linkspfeil            | +               |                 |                 |                 |
| 13 | Rechtspfeil           | <b>→</b>        |                 |                 |                 |
| 14 | Nach oben             | 1               |                 |                 |                 |
| 15 | Nach unten            | Ļ               |                 |                 |                 |
| 16 | Lautsprecher          | 4               |                 |                 |                 |
| 17 | Serieller Status      | <b>₩</b> A      | ٧               |                 |                 |
| 18 | Lkw auf Waage 1       | Pe              |                 | P.              |                 |
| 19 | Lkw auf Waage 2       | ትቃ              |                 |                 |                 |
| 20 | Gewicht auf der Waage | Â               |                 |                 |                 |
| 21 | Überlast              | Ŷ               |                 |                 |                 |
| 22 | Unterlast             | <br>            |                 |                 |                 |
| 23 | Stoppschild           |                 |                 | 0               |                 |
| 24 | Vorfahrtsschild       | $\nabla$        |                 |                 |                 |
| 25 | Totenkopf             | S               |                 |                 |                 |
| 26 | Instabil              | ন্দ্র           |                 | a               |                 |
| 27 | Läufer                | -<br>*          | ジ               |                 |                 |
| 28 | Spaziergänger         | i.              | -/              |                 |                 |
| 29 | Drucker               |                 | 7               |                 |                 |
|    |                       |                 |                 |                 |                 |

Tabelle 15-2. Widget-Tabelle

Gewichtsanzeige der 1280 Serie mit Farb-Touchscreen

|    | Beschreibung        | Widget-Status 1 | Widget-Status 2 | Widget-Status 3 | Widget-Status 4 |
|----|---------------------|-----------------|-----------------|-----------------|-----------------|
| 30 | Stundenglas         | X               |                 |                 |                 |
| 31 | Gaspumpe            | Ð               |                 |                 |                 |
| 32 | Förderband          |                 |                 |                 |                 |
| 33 | Charge Auto/Manuell | Ŋ               | I T             |                 |                 |
| 34 | Ventil              | Ŧ               | 山               |                 |                 |
| 35 | Motor               | Ø               | Ð               |                 |                 |
| 36 | Haken               | $\checkmark$    |                 |                 |                 |
| 37 | Wasserhahn          | *               | ÷               |                 |                 |
| 38 | Vorhängeschloss     |                 |                 |                 |                 |
| 39 | Taste               | ٩               |                 |                 |                 |
| 40 | Rohr                | ы               | <b>—</b>        |                 |                 |
| 41 | Nicht               | 0               |                 |                 |                 |
| 42 | Förderband voll     | Шр<br>Шр        | 막               |                 |                 |
| 43 | Info                | i               |                 |                 |                 |
| 44 | Spannungsversorgung | Ċ               |                 |                 |                 |
| 45 | Ordner              |                 |                 |                 |                 |
| 46 | Rezept              | 7               |                 |                 |                 |
| 47 | Bericht             | 2               |                 |                 |                 |
| 48 | Manueller Modus     | М               |                 |                 |                 |

Tabelle 15-2. Widget-Tabelle (Fortsetzung)

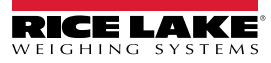

# 16.0 EDP (EDV)-Befehle

Der EDP (EDV) -Befehlssatz ist in mehrere Gruppen unterteilt, wie in diesem Abschnitt beschrieben.

Die 1280 kann von einem Personal Computer aus gesteuert werden, der mit einer ihrer Kommunikationsschnittstellen verbunden ist. Die Steuerung erfolgt über einen Befehlssatz, der das Drücken von Tasten auf dem vorderen Bedienfeld simulieren, Setup-Parameter anzeigen und ändern sowie Funktionen zur Berichterstellung ausführen kann. Diese Befehle bieten die Möglichkeit, Konfigurationsdaten zu drucken oder auf einem angeschlossenen Computer zu speichern. In diesem Abschnitt werden der EDP (EDV)-Befehlssatz und die Verfahren beschrieben, die zum Speichern und Übertragen von Daten über die Kommunikationsschnittstellen ausgeführt werden müssen.

Wenn das Anzeigeterminal einen Befehl verarbeitet, reagiert es entweder mit einem Wert (für Befehle zur Berichterstellung, oder wenn Parametereinstellungen abgefragt werden), oder mit der Meldung **OK**. Die Meldung **OK** bestätigt, dass der Befehl empfangen und ausgeführt wurde.

Wurde ein Befehl nicht erkannt oder kann er nicht ausgeführt werden, reagiert die Gewichtsanzeige mit ??.

### 16.1 Tastendruckbefehle

Serielle Tastendruckbefehle simulieren das Drücken der Tasten auf dem vorderen Bedienfeld der Anzeige. Diese Befehle können sowohl im Einrichtungs- als auch im Wiegemodus verwendet werden. Einige dieser Befehle dienen als Pseudo-Tasten und bieten Funktionen, die nicht durch eine Taste auf dem vorderen Bedienfeld dargestellt werden. So wird beispielsweise ein Taragewicht von 15 lb mithilfe von seriellen Befehlen eingegeben:

- 1. Geben Sie K1 ein und drücken Sie Enter (oder Return).
- 2. Geben Sie *K5* ein und drücken Sie Enter.
- 3. KTARE eingeben und Enter (Eingabe) drücken.

| Befehl       | Funktion                                                                                                    |  |
|--------------|----------------------------------------------------------------------------------------------------|--|
| KSCALESELECT | Auswahl der Waagennummer<br>Beispiel: Um die Waagennummer 2 auszuwählen, geben Sie "K2" ein und drücken Sie <b>Enter</b> . Dann geben Sie KSCALESELECT<br>ein und drücken nochmals <b>Enter</b> .                                                                             |  |
| KZERO        | Im Wiegemodus verhält sich dieser Befehl wie beim Drücken von Zero                                                                                                    |  |
| KGROSSNET    | Im Wiegemodus verhält sich dieser Befehl wie beim Drücken von Gross/Net                                                                                                    |  |
| KGROSS       | Einstellen der aktuellen Waage auf die Anzeige des Bruttogewichts                                                                                                    |  |
| KNET         | Einstellen der ausgewählten Waage auf die Anzeige des Nettogewichts                                                                                                    |  |
| KTARE        | Im Wiegemodus verhält sich dieser Befehl wie beim Drücken von Tare                                                                                                    |  |
| KUNITS       | Im Wiegemodus verhält sich dieser Befehl wie beim Drücken von Units                                                                                                    |  |
| KPRIM        | Einstellen der ausgewählten Waage auf die Anzeige von Primäreinheiten                                                                                                    |  |
| KSEC         | Einstellen der ausgewählten Waage auf die Anzeige von Sekundäreinheiten                                                                                                    |  |
| KTER         | Einstellen der ausgewählten Waage auf die Anzeige von Tertiäreinheiten                                                                                                    |  |
| KPRINT       | Im Wiegemodus verhält sich dieser Befehl wie beim Drücken von Print                                                                                                    |  |
| KDISPACCUM   | Zeigt den Summierwert der aktuell ausgewählten Waage an; druckt nur bis zu 7 Ziffern                                                                                                    |  |
| KDISPTARE    | Zeigt den Tara-Wert der aktuellen Waage an                                                                                                    |  |
| KCLR         | Im Wiegemodus verhält sich dieser Befehl wie beim Drücken von <b>Clear</b> ; Das zuletzt eingegebene Zeichen wird gelöscht oder kann<br>verwendet werden, um den Summier- oder Tarawert der aktuell ausgewählten Waage zu löschen, während einer von beiden<br>angezeigt wird |  |
| KCLRCN       | Setzt die laufende Nummer. zurück                                                                                                    |  |
| KCLRTAR      | Löscht den Tara-Wert der aktuell ausgewählten Waage                                                                                                    |  |
| KLEFT        | Dieser Befehl verhält sich wie beim Drücken des Linkspfeils                                                                                                    |  |
| KRIGHT       | Dieser Befehl verhält sich wie beim Drücken des Rechtspfeils                                                                                                    |  |
| KUP          | Dieser Befehl verhält sich wie beim Drücken der Nach oben-Taste                                                                                                    |  |
| KDOWN        | Dieser Befehl verhält sich wie beim Drücken der Nach unten-Taste                                                                                                    |  |
| KSAVEEXIT    | Dieser Befehl ähnelt der Taste Save and Exit; Er speichert die aktuelle Konfiguration und kehrt zum Wiegemodus zurück                                                                                                    |  |
| Kn           | Dieser Befehl verhält sich wie beim Drücken der Zahlen 0 bis 9                                                                                                    |  |
| KDOT         | Dieser Befehl verhält sich wie beim Drücken des Dezimalpunkts (.)                                                                                                    |  |

Tabelle 16-1. Tastendruckbefehle

| Befehl    | Funktion                                                                                                    |
|-----------|----------------------------------------------------------------------------------------------------|
| KENTER    | Dieser Befehl verhält sich wie das Drücken von Enter (Eingabe).                                                                                                    |
| KSOFTx    | Dieser Befehl verhält sich wie beim Drücken der Softkey-Nummer x                                                                                                    |
| KLOCK     | Sperren einer bestimmten Taste auf dem vorderen Bedienfeld<br>Beispiel: Um die Taste <b>Zero</b> zu sperren, geben Sie KLOCK=KZERO ein.                                                                                    |
| KUNLOCK   | Entsperren einer bestimmten Taste auf dem vorderen Bedienfeld<br>Beispiel: Um die Taste <b>Print</b> zu sperren, geben Sie KUNLOCK=KPRINT ein.                                                                             |
| KCOMMIT   | Nachdem Änderungen an den Konfigurationsparametern mithilfe von EDV-Befehlen vorgenommen wurden, verwenden Sie diesen Befehl, um die Änderungen in den Speicher zu übernehmen, bevor Sie den Konfigurationsmodus verlassen |
| KSETPOINT | Anzeige der Sollwertkonfiguration                                                                                                    |
| KDATE     | Anzeige des Datums                                                                                                    |
| KTIME     | Anzeige der Uhrzeit                                                                                                    |
| KTIMEDATE | Anzeige von Uhrzeit und Datum                                                                                                    |

Tabelle 16-1. Tastendruckbefehle (Fortsetzung)

# 16.2 Befehle zur Berichterstellung

Mit Befehlen zur Berichterstellung werden bestimmte Informationen an die Kommunikationsschnittstelle gesendet. Die in Tabelle 16-2 aufgeführten Befehle können in Einrichtungs- oder Wiegemodus verwendet werden.

| Befehl            | Funktion                                                                                                    |  |  |
|-------------------|----------------------------------------------------------------------------------------------------|--|--|
| DUMPALL           | Gibt eine Liste aller Parameterwerte zurück                                                                                                    |  |  |
| SPDUMP            | Gibt eine Liste der Sollwert-Parameter zurück                                                                                                    |  |  |
| VERSION           | Gibt die Versionsnummer der installierten Firmware zurück                                                                                                    |  |  |
| HARDWARE          | Gibt eine Liste der in den Steckplätzen 1-6 installierten Optionskarten zurück; siehe Abschnitt 13.1 auf Seite 124 für weitere Informationen zur Verwendung des Befehls HARDWARE |  |  |
| HWSUPPORT         | Gibt die Teilenummer der CPU-Platine zurück                                                                                                    |  |  |
| OPTVERSION#s      | Gibt die Firmware-Version der in Steckplatz s installierten Optionskarte zurück                                                                                                  |  |  |
| OPTHWVERSION#s    | Gibt die Hardware-Version der in Steckplatz s installierten Optionskarte zurück                                                                                                  |  |  |
| DUMPAUDIT         | Gibt die Informationen zum Prüfprotokoll zurück                                                                                                    |  |  |
| DUMPVERSIONS      | Gibt die Versionen aller Dateien, Software und installierten Optionskarten zurück                                                                                                |  |  |
| TSPRINT.START     | Startet die Aufzeichnung der Koordinaten des Touchscreens; Diese dauert 30 Sekunden oder bis TSPRINT.STOP eingegeben wird                                                        |  |  |
| TSPRINT.START_RAW | Startet die Aufzeichnung der Rohdaten des Touchscreens; Diese dauert 30 Sekunden oder bis zur Eingabe von TSPRINT.STOP                                                           |  |  |
| TSPRINT.STOP      | Ermöglicht das manuelle Beenden der Aufzeichnung von Touchscreen-Koordinaten oder -Daten                                                                                         |  |  |
| TSPRINT.VIEW      | Gibt Aufzeichnungen von Touchscreen-Koordinaten oder -Daten zurück                                                                                                    |  |  |

Tabelle 16-2. Befehle zur Berichterstellung

# 16.3 Befehle zum Löschen und Zurücksetzen

Mit den folgenden Befehlen können die Konfigurationsparameter der 1280-Gewichtsanzeige zurückgesetzt werden:

| Befehl                    | Funktion                                                                                                   |
|---------------------------|----------------------------------------------------------------------------------------------------|
| PCLR                      | Program Clear – löscht das geladene Anwenderprogramm (nur im Setup-Modus)                                  |
| RS                        | Reset System – setzt die Anzeige zurück, aber nicht die Konfiguration                                      |
| RESETCONFIGURATION        | Reset Configuration – setzt alle Konfigurationsparameter auf die Standardwerte zurück (nur im Setup-Modus) |
| PARTIALRESETCONFIGURATION | Setzt alle Einstellungen mit Ausnahme der Waagen- und Netzwerkeinstellungen (nur im Setup-Modus) zurück    |
| REMOVE.TSCAL              | Löscht die Touchscreen-Kalibrierung beim nächsten Einschalten                                              |

Tabelle 16-3. Befehle zum Löschen und Zurücksetzen

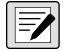

HINWEIS: Durch das Ausführen des Befehls RESETCONFIGURATION gehen alle Einstellungen für Waagenkalibrierung, iRite und Datenbank verloren.

## 16.4 Befehle zum Einrichten von Parametern

Mit diesen Befehlen können die aktuellen Werte eines Konfigurationsparameters angezeigt oder geändert werden.

Die aktuellen Einstellungen lassen sich im Konfigurations- oder Wiegemodus mithilfe der folgenden Syntax anzeigen:

#### Befehl<EINGABE>

Die meisten Parameterwerte können nur im Setup-Modus geändert werden. Die in Tabelle 16-11 auf Seite 168 aufgeführten Sollwert-Parameter können im normalen Wiegemodus geändert werden.

#### HINWEIS: Der Benutzer muss die aktuelle Charge stoppen, damit die neuen Werte angewendet werden.

Zum Ändern von Parameterwerten die folgende Syntax verwenden: Befehl=Wert<EINGABE>, dabei ist *Wert* entweder eine Zahl oder ein Parameterwert. Vor und hinter dem Gleichheitszeichen (=) dürfen keine Leerstellen eingegeben werden. Wenn ein falscher Befehl eingegeben oder ein ungültiger Wert angegeben wurde, reagiert die Anzeige mit ??.

Beispiel: Geben Sie zum Einrichten des Parameter für das Motion Band (Bewegungsband) von Waage 1 auf 5 Anzeigeunterteilungen folgenden Befehl ein:

#### SC.MOTBAND#1=5<EINGABE>

Zum Anzeigen einer Liste der verfügbaren Werte für Parameter mit bestimmten Werten den Befehl und das Gleichheitszeichen gefolgt von einem Fragezeichen eingeben (Befehl=?<EINGABE>). Für diese Funktion muss sich das Anzeigeterminal im Setup-Modus befinden.

Nachdem Änderungen an den Konfigurationsparametern mithilfe von EDV-Befehlen vorgenommen wurden, verwenden Sie den Befehl *KCOMMIT*, um die Änderungen vor Verwenden des Befehls *KSAVEEXIT* in den Speicher zu übernehmen oder

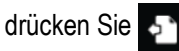

#### 16.4.1 Waagenbefehle

| Befehl                                          | Beschreibung                                                                                                    | Werte                                            |
|-------------------------------------------------|----------------------------------------------------------------------------------------------------|--------------------------------------------------|
| SC.CAPACITY#n                                   | Wägebereich                                                                                                    | 0,000001–9999999                                 |
| SC.SPLIT#n                                      | Multi-Range- oder Multi-Interval-Waagentyp                                                                                                 | OFF, MULTIRANGE, MULTIINTERVAL                   |
| SC.ZTRKBND#n                                    | Nullpunkt-Nachführungsband                                                                                                    | 0,0-100 (in Anzeigeunterteilungen)               |
| SC.ZRANGE#n                                     | Nullpunkt-Bereich                                                                                                    | 0–10000 (in 0,01 % Intervallen - 100=1 %)        |
| SC.MOTBAND#n                                    | Bewegungsband                                                                                                    | 0-100 (in Anzeigeunterteilungen)                 |
| SC.SSTIME#n                                     | Stillstandszeit                                                                                                    | 1-600 (0,1-Sekunden-Intervalle)                  |
| SC.OVERLOAD#n                                   | Überlast                                                                                                    | FS+2%, FS+1D, FS+9D, FS                          |
| SC.WMTTHRH#n                                    | Schwellenwert Gewichtsmessung                                                                                                    | 0,0–9999999                                      |
| SC.DIA.ZREF                                     | Nullreferenz                                                                                                    | ON, OFF                                          |
| SC.DIA.ZREF.RANG                                | Nullpunkt-Bereich                                                                                                    | -100–100 (real)                                  |
| SC.DIA.ZREF.THRESH                              | -Schwellenwert                                                                                                    | -100–100 (real)                                  |
| SC.DIA.ZREF.TIME                                | Nullzeit                                                                                                    | 1–60 (Ganzzahl)                                  |
| SC.DIA.DRIFT                                    | Wagenabweichung                                                                                                    | ON, OFF                                          |
| SC.DIA.DRIFT.RANGE                              | Abweichungsbereich                                                                                                    | -100–100 (real)                                  |
| SC.DIA.DRIFT.THRESH                             | Abweichungsschwellenwert                                                                                                    | -100–100 (real)                                  |
| SC.DIA.DRIFT.TIME                               | Abweichungsdauer                                                                                                    | 1–300 (Ganzzahl)                                 |
| SC.DIA.NOISE                                    | Rauschen                                                                                                    | ON, OFF                                          |
| SC.DIA.NOISE.THRESH                             | Schwellenwert Rauschen                                                                                                    | 0,0–100,0 (real)                                 |
| SC.DIA.NOISE.TIME                               | Rauschdauer                                                                                                    | 1–300 (Ganzzahl)                                 |
| SC.DIA.UNBAL                                    | Instabilität                                                                                                    | ON, OFF                                          |
| SC.DIA.UNBAL.RANGE                              | Instabilitätsbereich                                                                                                    | -100–100 (real)                                  |
| SC.DIA.UNBAL.THRESH                             | Schwellenwert Instabilität                                                                                                    | -100–100 (real)                                  |
| SC.DIGFLTR1#n<br>SC.DIGFLTR2#n<br>SC.DIGFLTR3#n | Anzahl an durchschnittlichen A/D-Abtastungen für die<br>individuellen Phasen (1–3) des dreistufigen Digitalfilters                         | 1, 2, 4, 8, 16, 32, 64, 128, 256                 |
| SC.DFSENS#n                                     | Anzahl der aufeinanderfolgenden A/D-Messwerte<br>außerhalb der Schwellenwerteinstellung, bevor der<br>dreistufige Digitalfilter abschaltet | 20UT, 40UT, 80UT, 160UT, 320UT, 640UT,<br>1280UT |

Tabelle 16-4. Waagenbefehle

| Befehl Beschreibung                                                                                                    |                                                                                               | Werte                                                                                                    |
|----------------------------------------------------------------------------------------------------|-----------------------------------------------------------------------------------------------|----------------------------------------------------------------------------------------------------|
| SC.DFTHRH#n                                                                                                    | Schwellenwert für die Abschaltung des dreistufigen<br>Digitalfilters in Anzeigeunterteilungen | NONE, 2D, 5D, 10D, 20D, 50D, 100D, 200D, 250D                                                                                                    |
| SC.RATLTRAP#n                                                                                                    | Aktiviert den speziellen Rattletrap-Filtermodus für den<br>dreistufigen Digitalfilter         | OFF, ON                                                                                                    |
| SC.SMPRAT#n                                                                                                    | A/D-Abtastrate der Waage                                                                      | 6.25HZ, 7.5HZ, 12.5HZ, 15HZ, 25HZ, 30HZ,<br>50HZ, 60HZ, 100HZ, 120HZ, 200HZ, 240HZ,<br>400HZ, 480HZ, 800HZ, 960HZ                                                                                                    |
| SC.PWRUPMD#n                                                                                                    | Einschaltmodus                                                                                | GO, DELAY                                                                                                    |
| SC.TAREFN#n                                                                                                    | Tara-Funktion                                                                                 | BOTH, NOTARE, PBTARE, KEYED                                                                                                    |
| SC.PRI.FMT#n                                                                                                    | Format der Primäreinheiten (Dezimalstelle und<br>Anzeigeunterteilungen)                       | 8888100, 8888200, 8888500, 8888810,<br>8888820, 8888850, 8888881, 8888882,<br>888885, 8888881, 8888882, 888885,<br>8888881, 8888882, 88888.85, 8888.881,<br>8888.882, 8888.885, 888.8881, 888.8882,<br>888.8885, 88.88881, 88.88882, 88.88885,<br>8.888881, 8.888882, 8.888885                 |
| SC.PRI.UNITS#n                                                                                                    | Primäreinheiten                                                                               | LB, KG, G, OZ, TN, T, GR, TROYOZ, TROYLB,<br>LT, CUSTOM1, CUSTOM2, CUSTOM3, MV, MA,<br>V,F, C, K, R                                                                                                    |
| SC.SEC.FMT#n<br>Format der Sekundäreinheiten (Dezimalstelle und<br>Anzeigeunterteilungen)<br>8<br>8<br>8<br>8<br>8<br>8<br>8<br>8<br>8<br>8<br>8<br>8<br>8<br>8<br>8<br>8<br>8<br>8<br>8 |                                                                                               | 8888100, 8888200, 8888500, 8888810,<br>8888820, 8888850, 8888881, 8888882,<br>888885, 888888.1, 888888.2, 888888.5,<br>88888.81, 88888.82, 88888.85, 8888.881,<br>8888.882, 8888.885, 888.8881, 888.8881, 888.8882,<br>888.8825, 88.88881, 88.88882, 88.88885,<br>8.888881, 8.888882, 8.88885  |
| SC.SEC.UNITS#n                                                                                                    | Sekundäreinheiten                                                                             | LB, KG, G, OZ, TN, T, GR, TROYOZ, TROYLB,<br>LT, CUSTOM1, CUSTOM2, CUSTOM3, MV, MA,<br>V,F, C, K, R                                                                                                    |
| SC.SEC.MULT#n                                                                                                    | Multiplikator für Sekundäreinheiten                                                           | 0,000001–9999999,9                                                                                                    |
| SC.TER.UNITS#n                                                                                                    | Tertiäreinheiten                                                                              | LB, KG, G, OZ, TN, T, GR, TROYOZ, TROYLB,<br>LT, CUSTOM1, CUSTOM2, CUSTOM3, MV, MA,<br>V,F, C, K, R                                                                                                    |
| SC.TER.FMT#n                                                                                                    | Format der Tertiäreinheiten (Dezimalstelle und<br>Anzeigeunterteilungen)                      | 8888100, 8888200, 8888500, 8888810,<br>8888620, 8888850, 8888881, 8888882,<br>8888855, 88888851, 8888882, 8888885,<br>8888885, 888888.2, 88888.85, 8888.881,<br>8888.882, 8888.885, 888.8881, 888.8881, 888.8882,<br>888.8885, 88.88881, 88.88882, 88.88885,<br>8.888881, 8.888882, 8.888885   |
| SC.TER.MULT#n                                                                                                    | Multiplikator für Tertiäreinheiten                                                            | 0,000001–9999999,9                                                                                                    |
| SC.ROC.FMT#n Format der Änderungsrate (Dezimalstelle und Anzeigeteilungen)                                                                                                    |                                                                                               | 8888100, 8888200, 8888500, 8888810,<br>8888620, 8888850, 8888881, 8888882,<br>8888855, 888888.1, 888888.2, 888888.5,<br>88888.81, 8888.82, 88888.85, 8888.881,<br>8888.882, 8888.885, 888.8881, 888.8881, 888.8882,<br>888.8825, 88.88881, 88.88882, 88.88885,<br>8.888881, 8.888882, 8.888885 |
| SC.ROC.MULT#n                                                                                                    | Multiplikator der Änderungsrateneinheiten                                                     | 0,000001-1000000                                                                                                    |
| SC.ROC.UNITS#n                                                                                                    | Einheiten der Änderungsrate                                                                   | SEC, HOUR, MIN, DAY                                                                                                    |
| SC.ROC.INTERVL#n                                                                                                    | Intervall der Änderungsrate                                                                   | 0,0-180000 (0,1-Sekunden-Intervalle)                                                                                                    |
| SC.RANGE1#n                                                                                                    | Höchstgewicht für den ersten Bereich bzw. das erste<br>Intervall                              | 0,0–99999999                                                                                                    |
| SC.RANGE2#n                                                                                                    | Höchstgewicht für den zweiten Bereich bzw. das zweite Intervall                               | 0–99999999                                                                                                    |
| SC.ACCUM#n                                                                                                    | Summiereinheit aktiviert                                                                      | OFF, ON                                                                                                    |
| SC.VISIBLE#n                                                                                                    | Sichtbarkeit der Waage                                                                        | OFF, ON                                                                                                    |
| SC.PEAKHOLD#n                                                                                                    | Halten des Spitzenwerts                                                                       | OFF, NORMAL, BI-DIR, AUTO                                                                                                    |
| SC.WZERO#n                                                                                                    | Nullkalibrierung (Totlast) durchführen                                                        |                                                                                                    |

Tabelle 16-4. Waagenbefehle (Fortsetzung)

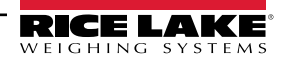

| Befehl Beschreibung                                                                                                    |                                                                                                    | Werte                                                                                                    |  |
|----------------------------------------------------------------------------------------------------|----------------------------------------------------------------------------------------------------|----------------------------------------------------------------------------------------------------|--|
| SC.WVAL#n                                                                                                    | Wert des Prüfgewichtes                                                                                                    | 0,000001–10000000                                                                                                    |  |
| SC.WSPAN#n                                                                                                    | Messbereich-Kalibrierung durchführen                                                                                                    |                                                                                                    |  |
| SC.WLIN.F1#n-<br>SC.WLIN.F4#n                                                                                                    | /LIN.F1#n- Tatsächlicher Wert des unbearbeiteten Zählers für die C<br>/LIN.F4#n Linearisierungspunkte 1-4                                    |                                                                                                    |  |
| SC.WLIN.V1#n-<br>SC.WLIN.V4#n                                                                                                    | Wert des Prüfgewichtes für die Linearisierungspunkte 1-4                                                                                     | 0.0–99999999 ((eine Einstellung von 0 bedeutet,<br>dass der Linearisierungspunkt<br>nicht verwendet wird)                                                                                                    |  |
| SC.WLIN.C1#n-<br>SC.WLIN.C4#n                                                                                                    | Lineare Kalibrierung an den Punkten 1-4 durchführen                                                                                          |                                                                                                    |  |
| SC.LC.CD#n                                                                                                    | Null (Totlast) unbearbeiteter Zählwert                                                                                                    | 0–16777215                                                                                                    |  |
| SC.LC.CW#n                                                                                                    | Wert des unbearbeiteten Zählers des Messbereichs                                                                                             | 0–16777215                                                                                                    |  |
| SC.LC.CZ#n                                                                                                    | Wert des unbearbeiteten Zählers des temporären<br>Nullpunkts                                                                                 | 0–16777215                                                                                                    |  |
| SC.REZERO#n                                                                                                    | Nullpunkt-Nachkalibrierung durchführen                                                                                                    |                                                                                                    |  |
| SC.SLOT#n                                                                                                    | Der physikalische Steckplatz, in dem die Waagenkarte installiert ist                                                                         | 1–6                                                                                                    |  |
| SC.CHANNEL#n                                                                                                    | Der Kanal auf der Waagenkarte, der der Waage zugewiesen ist                                                                                  | 1–2                                                                                                    |  |
| SC.SOURCESCALES#n                                                                                                    | Definiert die der Gesamtwaage n zugewiesenen Waagen                                                                                          | Durch Komma getrennte Zeichenfolge von Waagennummern                                                                                                    |  |
| SC.CUNITS1#n                                                                                                    | Legt den Namen für die benutzerdefinierten Einheiten 1 fest                                                                                  | Bis zu 8 alphanumerische Zeichen                                                                                                    |  |
| SC.CUNITS2#n                                                                                                    | Legt den Namen für die benutzerdefinierten Einheiten 2 fest                                                                                  | Bis zu 8 alphanumerische Zeichen                                                                                                    |  |
| SC.CUNITS3#n                                                                                                    | Legt den Namen für die benutzerdefinierten Einheiten 3 fest                                                                                  | Bis zu 8 alphanumerische Zeichen                                                                                                    |  |
| SC.INITIALZERO#n                                                                                                    | Anfänglicher Nullpunkt-Bereich in % des vollen<br>Messbereichs                                                                               | 0–100                                                                                                    |  |
| SC.KIND#n                                                                                                    | Definiert den Waagentyp                                                                                                    | NONE, ANALOG, TOTAL, ANALOG-INPUT, LFT-SERIAL, IND-SERIAL, PROGRAM                                                                                                    |  |
| SC.ALGINTYPE#n                                                                                                    | Legt die Art des Eingangs für eine analoge<br>Eingangsoptionskarte fest                                                                      | ±10 V, ±100 MV, AMBIENT CURRENT, J, K, T,<br>E, N                                                                                                    |  |
| SC.ALIAS#n                                                                                                    | Legt einen Namen für die Waage fest                                                                                                    | Bis zu 8 alphanumerische Zeichen                                                                                                    |  |
| SC.COMM#n                                                                                                    | Typen von Waagen mit seriellem Eingang - gibt an, über<br>welchen<br>Kommunikationsanschluss die seriellen Eingangsdaten<br>empfangen werden | Bis zu 8 alphanumerische Zeichen; Der Wert<br>muss ein gültiger Name für einen der<br>Kommunikationsanschlüsse sein                                                                                                    |  |
| SC.INFORMAT#n Typen von Waagen mit seriellem Eingang - gibt der<br>Anzeige an, welches der Streaming-Formate das der<br>seriellen Eingangsdaten bestimmt |                                                                                                    | 1-4                                                                                                    |  |
| SC.CALSTART.t#n                                                                                                    | Wird verwendet, um eine Kalibrierungssequenz mit seriellen Befehlen zu starten                                                               | t = Type: 1=Normal, 2=Last Zero, 3=Temp Zero,<br>4=Theoretical, 5=Section Match, 6=Corner Match                                                                                                    |  |
| SC.CALEND#n                                                                                                    | Wird verwendet, um eine serielle<br>Befehlskalibrierungssequenz zu beenden                                                                   |                                                                                                    |  |
| SC.FILTERCHAIN#n                                                                                                    | Definiert den zu verwendenden Filter                                                                                                    | RAW, ADAPTIVEONLY, AVERAGEONLY                                                                                                    |  |
| SC.DAMPINGVALUE#n                                                                                                    | Setzt die Dämpfungszeitkonstante                                                                                                    | 0-2560 (0,1-Sekunden-Intervalle)                                                                                                    |  |
| SC.ABTHRESHHOLD#n                                                                                                    | Schwellenwert für das Adaptivfiltergewicht                                                                                                   | 0-2000 (in Anzeigeunterteilungen)                                                                                                    |  |
| SC.ABSENSITIVITY#n                                                                                                    | Empfindlichkeit des Adaptivfilters                                                                                                    | LIGHT, MEDIUM, HEAVY                                                                                                    |  |
| SC.MIN.WEIGHT#n                                                                                                    | Mindest-Wiegeeinstellung                                                                                                    | 0,0–9999,9                                                                                                    |  |
| SC.SMPRAT.10V#n                                                                                                    | Abtastrate einer Optionskarte mit Analogeingang                                                                                              | 10HZ, 50HZ, 60HZ, 250HZ                                                                                                    |  |
| SC.PRI.ENABLED#n                                                                                                    | Aktiviert die Primäreinheiten                                                                                                    | OFF, ON                                                                                                    |  |
| SC.SEC.ENABLED#n                                                                                                    | Aktiviert die Sekundäreinheiten                                                                                                    | OFF, ON                                                                                                    |  |
| SC.TER.ENABLED#n                                                                                                    | Aktiviert die Tertiäreinheiten                                                                                                    | OFF, ON                                                                                                    |  |
| SC.RANGE1.FMT#n                                                                                                    | Format Multi-Intervall/-Range 1 - Dezimalstelle und<br>Anzeigeunterteilungen                                                                 | 8888100, 8888200, 8888500, 8888810,<br>8888820, 8888850, 8888881, 8888882,<br>8888885, 888888.1, 888888.2, 888888.5,<br>88888.81, 88888.82, 88888.85, 8888.881,<br>8888.882, 8888.885, 888.8881, 888.8882,<br>888.8825, 88.88881, 88.88882, 88.88885,<br>8.888881, 8.888882, 8.88885 |  |

Tabelle 16-4. Waagenbefehle (Fortsetzung)

| Befehl                           | Beschreibung                                                                                                    | Werte                                                                                                    |
|----------------------------------|----------------------------------------------------------------------------------------------------|----------------------------------------------------------------------------------------------------|
| SC.RANGE2.FMT#n                  | Format Multi-Intervall/-Range 2 - Dezimalstelle und<br>Anzeigeunterteilungen                                                                                                    | 8888100, 8888200, 8888500, 8888810,<br>8888820, 8888850, 8888881, 8888882,<br>8888885, 88888851, 8888882, 8888885,<br>8888885, 888888.2, 88888.85, 8888.881,<br>8888.882, 8888.885, 888.8881, 888.8881, 888.8882,<br>888.8885, 88.88881, 88.88882, 88.88885,<br>8.888881, 8.888882, 8.888885 |
| SC.MAX_DATE#n                    | Gibt Datum und Uhrzeit der Maximalwägung zurück                                                                                                    |                                                                                                    |
| SC.MAX_WEIGHT#n                  | Gibt den Wert der Maximalwägung zurück                                                                                                    |                                                                                                    |
| SC.NUMWEIGH#1                    | Gibt die Anzahl der Wägungen zurück, die den<br>Mindestwert überschreiten                                                                                                    |                                                                                                    |
| SC.TOTAL.DP.MATCH.SOURCE         | Anpassung der Dezimalstellen der Gesamtwaage an die Quellwaagen                                                                                                    | OFF, ON                                                                                                    |
| SC.TOTAL.SUM.INTERNAL.RESOLUTION | In der Einstellung <b>Off</b> werden mit "Total Scale" die<br>angepassten angezeigten Gewichte der Quellwaagen<br>summiert; In der Einstellung "On" definiert dieser Wert<br>die unangepassten Gewichte der Quellwaagen und<br>wendet die interne Auflösung (Dezimalstelle und<br>Anzeigeunterteilungen) an, die in den Parametern für<br>"Total Scale" eingestellt ist | OFF, ON                                                                                                    |

Bei Befehlen, die auf #n enden, ist n die Waagennummer (1-8)

Tabelle 16-4. Waagenbefehle (Fortsetzung)

#### 16.4.2 Kommunikationsbefehle

| Befehl                                                                         | Beschreibung                                | Werte                                                         |  |
|--------------------------------------------------------------------------------|---------------------------------------------|---------------------------------------------------------------|--|
| EDP.INPUT#p                                                                    | Anschluss – Serielle<br>Eingangsfunktion    | PROGIN, CMD, SCALE, IND SC, IQUBE2, DIGITALLOADCELL, UNKNOWN  |  |
| EDP.BAUD#p                                                                     | Anschluss – Baudrate                        | 300, 600, 1200, 2400, 4800, 9600, 19200, 38400, 57600, 115200 |  |
| EDP.BITS#p                                                                     | Anschluss – Datenbits/Parität               | 8NONE, 7EVEN, 7ODD, 8ODD, 8EVEN                               |  |
| EDP.TERMIN#p                                                                   | Anschluss – Zeilenende-<br>Abschlusszeichen | CR/LF, CR, ETX, EOT, FF                                       |  |
| EDP.STOPBITS#p                                                                 | Port – Stoppbits                            | 1, 2                                                          |  |
| EDP.ECHO#p                                                                     | Port – Echo                                 | OFF, ON                                                       |  |
| EDP.RESPONSE#p                                                                 | Anschluss – Antwort                         | OFF, ON                                                       |  |
| EDP.EOLDLY#p                                                                   | Port – Zeilenende-<br>Verzögerung           | 0-255 (0,1-Sekunden-Intervalle)                               |  |
| EDP.HANDSHK#p                                                                  | Anschluss – Handshaking                     | OFF, XONXOFF, HRDWAR                                          |  |
| EDP.TYPE#p                                                                     | Anschlusstyp                                | 232, 485, 422                                                 |  |
| EDP.DUPLEX#p                                                                   | Anschluss RS-485/RS-422<br>Duplex           | HALF, FULL                                                    |  |
| EDP.ADDRESS#p                                                                  | Anschluss – RS-485-Adresse                  | 0-255                                                         |  |
| EDP.ALIAS#p                                                                    | Definiert einen Namen für den<br>Anschluss  | Bis zu 8 alphanumerische Zeichen                              |  |
| Bei Befehlen, die <b>#p</b> enthalten, ist <b>p</b> die Anschlussnummer (1-16) |                                             |                                                               |  |

Tabelle 16-5. Befehle für die serielle Schnittstelle

| Befehl        | Beschreibung                                | Werte                   |
|---------------|---------------------------------------------|-------------------------|
| WIRED.MACID   | Ethernet-Hardware MAC-ID (schreibgeschützt) | XX:XX:XX:XX:XX          |
| WIRED.DHCP    | Ethernet DHCP aktivieren                    | ON, OFF                 |
| WIRED.ENABLED | Drahtgebundenen Ethernet-Adapter aktivieren | ON, OFF                 |
| WIRED.IPADDR  | Ethernet IP-Adresse                         | Gültige IP xxx.xxx.xxx* |
| WIRED.SUBNET  | Ethernet-Subnetzmaske                       | Gültige IP xxx.xxx.xxx* |

Tabelle 16-6. Befehle für Ethernet TCP/IP und WLAN

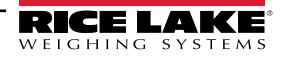

| Befehl          | Beschreibung                                    | Werte                              |  |
|-----------------|-------------------------------------------------|------------------------------------|--|
| WIRED.GATEWAY   | Ethernet Gateway                                | Gültige IP xxx.xxx.xxx*            |  |
| WIRED.PRIDNS    | Ethernet Primary DNS                            | Gültige IP xxx.xxx.xxx*            |  |
| WIRED.SECDNS    | Ethernet Secondary DNS                          | Gültige IP xxx.xxx.xxx*            |  |
| WIFI.MACID      | Wi-Fi Hardware MAC-ID (schreibgeschützt)        | XX:XX:XX:XX:XX                     |  |
| WIFI.DHCP       | Wi-Fi Direct aktivieren                         | OFF, ON                            |  |
| WIFI.ENABLED    | Wi-Fi Ethernet-Adapter aktivieren               | ON, OFF                            |  |
| WIFI.IPADDR     | Wi-Fi IP Adresse                                | Gültige IP xxx.xxx.xxx*            |  |
| WIFI.SUBNET     | Wi-Fi Subnet Mask                               | Gültige IP xxx.xxx.xxx*            |  |
| WIFI.GATEWAY    | Wi-Fi Gateway                                   | Gültige IP xxx.xxx.xxx*            |  |
| WIFI.PRIDNS     | Wi-Fi Primary DNS                               | Gültige IP xxx.xxx.xxx*            |  |
| WIFI.SECDNS     | Wi-Fi Secondary DNS                             | Gültige IP xxx.xxx.xxx*            |  |
| WIFI.NETWORK    | Wi-Fi Netzwerktyp                               | INFRASTRUCTURE                     |  |
| WIFI.SSID       | Wi-Fi SSID                                      | Bis zu 32 alphanumerische Zeichen  |  |
| WIFI.SECURITY   | Wi-Fi Sicherheitstyp                            | OPEN, SHARED, WPA, WPA2            |  |
| WIFI.ENCRYPTION | Wi-Fi Verschlüsselung                           | TKIP, AES                          |  |
| WIFI.CRYPTO_KEY | Wi-Fi Schlüssel                                 | Bis zu 15 alphanumerische Zeichen  |  |
| DIRECT.ENABLED  | Wi-Fi Direct aktivieren                         | ON, OFF                            |  |
| TCPC1.ECHO      | TCP Client 1 Echo                               | OFF, ON                            |  |
| TCPC1.EOLDLY    | TCP Client 1 Zeilenende-Verzögerung             | 0-255 (0,1-Sekunden-Intervalle)    |  |
| TCPC1.IPADDR    | TCP Client 1 Remote Server IP                   | Gültige IP xxx.xxx.xxx*            |  |
| TCPC1.LINETERM  | TCP Client 1 Zeilen-Abschlusszeichen            | CR/LF, CR, ETX, EOT, FF            |  |
| TCPC1.NAME      | TCP Client 1 Name                               | Bis zu 16 alphanumerische Zeichen  |  |
| TCPC1.PORT      | TCP Client 1 Remote Server-Anschluss            | 1025–65535                         |  |
| TCPC1.RESPONSE  | TCP Client 1 Antwort                            | OFF, ON                            |  |
| TCPC2.ECHO      | TCP Client 2 Echo                               | OFF, ON                            |  |
| TCPC2.EOLDLY    | TCP Client 2 Zeilenende-Verzögerung             | 0-255 (0,1-Sekunden-Intervalle)    |  |
| TCPC2.IPADDR    | TCP Client 2 Remote Server IP                   | Gültige IP xxx.xxx.xxx*            |  |
| TCPC2.LINETERM  | TCP Client 2 Zeilen-Abschlusszeichen            | CR/LF, CR, ETX, EOT, FF            |  |
| TCPC2.NAME      | TCP Client 2 Name                               | Bis zu 16 alphanumerische Zeichen  |  |
| TCPC2.PORT      | TCP Client 2 Remote Server-Anschluss            | 1025–65535                         |  |
| TCPC2.RESPONSE  | TCP Client 2 Antwort                            | OFF, ON                            |  |
| TCPC3.ECHO      | TCP Client 3 Echo                               | OFF, ON                            |  |
| TCPC3.EOLDLY    | TCP Client 3 Zeilenende-Verzögerung             | 0-255 (0,1-Sekunden-Intervalle)    |  |
| TCPC3.IPADDR    | TCP Client 3 Remote Server IP                   | Gültige IP xxx.xxx.xxx*            |  |
| TCPC3.LINETERM  | TCP Client 3 Zeilen-Abschlusszeichen            | CR/LF, CR, ETX, EOT, FF            |  |
| TCPC3.NAME      | TCP Client 3 Name                               | Bis zu 16 alphanumerische Zeichen  |  |
| TCPC3.PORT      | TCP Client 3 Remote Server-Anschluss            | 1025–65535                         |  |
| TCPC3.RESPONSE  | TCP Client 3 Antwort                            | OFF, ON                            |  |
| TCPS.ENABLED    | TCP-Server aktiviert                            | ON, OFF                            |  |
| TCPS.ECHO       | TCP Server Echo                                 | OFF, ON                            |  |
| TCPS.INPUT      | TCP-Server Eingangstyp                          | CMD                                |  |
| TCPS.LINETERM   | TCP-Server Zeichenabschlusszeichen              | CR/LF, CR, ETX, EOT, FF            |  |
| TCPS.NAME       | TCP Server Name                                 | Bis zu 16 alphanumerische Zeichen  |  |
| TCPS.PORT       | TCP-Server Anschlussnummer                      | 1025–65535                         |  |
| TCPS.RESPONSE   | TCP-Server Antwort                              | OFF, ON                            |  |
| UDPS.LINETERM   | UDP-Server Zeichenabschlusszeichen              | CR/LF, CR, ETX, EOT, FF            |  |
| UDPS.NAME       | UDP Server Name                                 | Bis zu 16 alphanumerische Zeichen  |  |
| UDPS.PORT       | UDP-Server Anschlussnummer                      | 1025–65535                         |  |
| TCPC1.DISCTIME  | TCP Client 1 Verbindungstrennzeit (in Sekunden) | 0-60 (0= Verbindung nicht trennen) |  |
| TCPC2.DISCTIME  | TCP Client 2 Verbindungstrennzeit (in Sekunden) | 0-60 (0= Verbindung nicht trennen) |  |

Tabelle 16-6. Befehle für Ethernet TCP/IP und WLAN (Fortsetzung)

| Befehl                                                                                                    | Beschreibung                                    | Werte                              |  |
|----------------------------------------------------------------------------------------------------|-------------------------------------------------|------------------------------------|--|
| TCPC3.DISCTIME                                                                                                    | TCP Client 3 Verbindungstrennzeit (in Sekunden) | 0-60 (0= Verbindung nicht trennen) |  |
| TCPC1.INPUT                                                                                                    | TCP Client 1 Eingangsfunktion                   | CMD, PROGIN, SCALE, INDSC, IQUBE2  |  |
| TCPC2.INPUT                                                                                                    | TCP Client 2 Eingangsfunktion                   | CMD, PROGIN, SCALE, INDSC, IQUBE2  |  |
| CPC3.INPUT         TCP Client 3 Eingangsfunktion         CMD, PROGIN, SCALE, INDSC, IQUBE2                                                                                         |                                                 |                                    |  |
| * Eine gültige IP-Adresse besteht aus vier Ziffern im Bereich von 0 bis 255, getrennt durch einen Dezimalpunkt<br>Beispiel - 127.0.0.1 und 192.165.0.230 sind gültige IP-Adressen. |                                                 |                                    |  |

Tabelle 16-6. Befehle für Ethernet TCP/IP und WLAN (Fortsetzung)

| Befehl                    | Beschreibung                                               | Werte                        |
|---------------------------|------------------------------------------------------------|------------------------------|
| EMAIL.ACCOUNT_NAME        | Name des für E-Mails verwendeten Kontos                    | Alphanumerische Zeichenkette |
| EMAIL.DEFAULT_FROMADDRESS | Standardabsenderadresse, die für E-Mails<br>verwendet wird | Alphanumerische Zeichenkette |
| EMAIL.DEFAULT_SUBJECT     | Standard-Betreff, das für E-Mails verwendet wird           | Alphanumerische Zeichenkette |
| EMAIL.DEFAULT_TOADDRESS   | Standardempfängeradresse, die für E-Mails verwendet wird   | Alphanumerische Zeichenkette |
| EMAIL.ENABLE_NOTIFICATION | E-Mail-Benachrichtigungen aktivieren                       | Alphanumerische Zeichenkette |
| EMAIL.ENABLE_SSL          | Sichere Protokolle für E-Mails aktivieren                  | ON, OFF                      |
| EMAIL.SERVER_ADDRESS      | Zu verwendende Serveradresse für E-Mails                   | Alphanumerische Zeichenkette |
| EMAIL.SERVER_PORT         | Zu verwendender Serveranschluss für E-Mails                | Numerische Zeichenkette      |
| EMAIL.ACCOUNT_PASSWORD    | Zu verwendendes Kontopasswort für E-Mails                  | Alphanumerische Zeichenkette |

#### Tabelle 16-7. E-Mail-Befehle

| Befehl                                                   | Beschreibung                                                                                                  | Werte                                                                                                    |
|----------------------------------------------------------|----------------------------------------------------------------------------------------------------|----------------------------------------------------------------------------------------------------|
| STRM.FORMAT#n                                            | Streaming-Format                                                                                              | RLWS, CARDINAL, WEIGHTRONIX, TOLEDO, CUSTOM                                                                                                    |
| STRM.CUSTOM#n                                            | Benutzerdefinierte Streaming-Definition                                                                       | Bis zu 200 alphanumerische Zeichen                                                                                                    |
| STRM.DESTINATION#n                                       | Stream-Zielanschluss                                                                                          | Eine durch Komma getrennte Liste von<br>Kommunikationsanschlüssen; Werte: NONE, PORT1 -<br>PORT16, TCPC1, TCPC2, and UDPS<br>Beispiel - um das Format 1 an die Anschlüsse 1, 3 und<br>TCPC2 zu übertragen:<br>"STRM.DESTINATION#1=PORT1,PORT3,TCPC2" |
| STRM.SOURCE#n                                            | Quellwaage                                                                                                    | 0–8 (0 ist eine Quelle von "None")                                                                                                    |
| STRM.STREAM#n                                            | Aktualisierungsrate des Stream Frames                                                                         | OFF, LFT, INDUST                                                                                                    |
| STRM.GROSS#n                                             | Modus-Token beim Streaming des Bruttogewichts                                                                 | Bis zu 8 alphanumerische Zeichen                                                                                                    |
| STRM.NET#n                                               | Modus-Token beim Streaming des Nettogewichts                                                                  | Bis zu 8 alphanumerische Zeichen                                                                                                    |
| STRM.PRI#n                                               | Einheiten-Token beim Streaming von primären Einheiten                                                         | Bis zu 8 alphanumerische Zeichen                                                                                                    |
| STRM.SEC#n                                               | Einheiten-Token beim Streaming von sekundären Einheiten                                                       | Bis zu 8 alphanumerische Zeichen                                                                                                    |
| STRM.TER#n                                               | Einheiten-Token beim Streaming von tertiären Einheiten                                                        | Bis zu 8 alphanumerische Zeichen                                                                                                    |
| STRM.INVALID#n                                           | Status-Token beim Streaming einen ungültigen Gewichts                                                         | Bis zu 2 alphanumerische Zeichen                                                                                                    |
| STRM.MOTION#n                                            | Status-Token, wenn sich das Gewicht in Bewegung befindet                                                      | Bis zu 2 alphanumerische Zeichen                                                                                                    |
| STRM.POS#n                                               | Polarität-Token, wenn das Gewicht positiv ist                                                                 | SPACE, NONE, +                                                                                                    |
| STRM.NEG#n                                               | Polarität-Token, wenn das Gewicht negativ ist                                                                 | SPACE, NONE, -                                                                                                    |
| STRM.OK#n                                                | Status-Token, wenn das Gewicht OK ist (weder ungültig, außerhalb des Bereichs, am Nullpunkt noch in Bewegung) | Bis zu 2 alphanumerische Zeichen                                                                                                    |
| STRM.TARE#n                                              | Modus-Token beim Streaming des Taragewichts                                                                   | Bis zu 8 alphanumerische Zeichen                                                                                                    |
| STRM.ZERO#n                                              | Status-Token, wenn sich das Gewicht in der Nullpunkt-Mitte befindet                                           | Bis zu 2 alphanumerische Zeichen                                                                                                    |
| STRM.RANGE#n                                             | Status-Token, wenn sich das Gewicht außerhalb des Bereichs befindet                                           | Bis zu 2 alphanumerische Zeichen                                                                                                    |
| Bei Befehlen mit #n ist n die Stream Format-Nummer (1-4) |                                                                                                    |                                                                                                    |

Tabelle 16-8. Befehle zur Stream-Formatierung

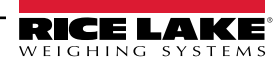

#### **CPU-Anschlüsse**

- Die Anschlüsse 1 und 2 sind die beiden RS232/485/422 Ports der Platine
- Anschluss 3 ist der USB-Geräteport
- Die Anschlüsse 5 bis 16 sind den dualen seriellen Optionskarten zugewiesen, die in den Steckplätzen 1-6 installiert sind Beispiel: Eine serielle Optionskarte in Steckplatz 1 hat die Anschlüsse 5 und 6; wenn sie in Steckplatz 6 installiert ist, die Anschlüsse 15 und 16.

Für Anschluss 3 (USB) sind nur die Parameter INPUT, TERMIN, ECHO, RESPONSE, EOLDLY und ALIAS von Bedeutung. Alle anderen Parameter werden ignoriert.

| Befehl                                             | Beschreibung                                                                                                    | Werte                                                                                                    |
|----------------------------------------------------|----------------------------------------------------------------------------------------------------|----------------------------------------------------------------------------------------------------|
| DATEFMT                                            | Datumsformat                                                                                                    | MMDDYYYY, DDMMYYYY, YYYYMMDD, YYYYDDMM                                                                                                    |
| DATESEP                                            | Datumstrennzeichen                                                                                                    | SLASH, DASH, SEMI                                                                                                    |
| TIMEFMT                                            | Uhrzeit-Format                                                                                                    | 12HOUR, 24HOUR                                                                                                    |
| TIMESEP                                            | Uhrzeit-Trennzeichen                                                                                                    | COLON, COMMA                                                                                                    |
| DECFMT                                             | Dezimalformat                                                                                                    | DOT, COMMA                                                                                                    |
| TIMEDATELOCK                                       | Gibt den aktuellen Status zurück, funktioniert nur im Setup-Modus                                                         | OFF, ON                                                                                                    |
| CONSNUM                                            | Laufende Nummerierung                                                                                                    | 0–9999999; können im Wiegemodus überprüft, aber nicht geändert werden                                                                                                    |
| CONSTUP                                            | Startwert der laufenden Nummerierung                                                                                      | 0–9999999                                                                                                    |
| UID                                                | Kennung des Anzeigeterminals                                                                                              | Bis zu 8 alphanumerische Zeichen; können im Wiegemodus überprüft, aber nicht geändert werden                                                                                                    |
| ALIBI                                              | Alibi-Datenspeicher                                                                                                    | OFF, ON                                                                                                    |
| CONTRAST                                           | Einstellung des Kontrasts                                                                                                 | 0–255                                                                                                    |
| CFGPWD                                             | Konfiguration des Passwortes                                                                                              | Bis zu 12 alphanumerische Zeichen; Leer<br>(ohne Zeichen) setzen, um kein Passwort einzurichten; 999999 ist<br>das Notfall-Passwort, es setzt alle Parameter auf die Werkseinstellungen<br>zurück, nicht als Passwort verwenden. |
| SPPWD                                              | Sollwert-Passwort                                                                                                    | Bis zu 12 alphanumerische Zeichen; Leer<br>(ohne Zeichen) setzen, um kein Passwort einzurichten                                                                                                    |
| CALPWD                                             | Kalibrierungspasswort                                                                                                    | Bis zu 12 alphanumerische Zeichen; Leer<br>(ohne Zeichen) setzen, um kein Passwort einzurichten                                                                                                    |
| SK.OP#1 – SK.OP#32                                 | Belegung der Softkeys                                                                                                    | NONE, TIMEDATE, DATABASE, DSPTAR, DSPACC, DSPROC, SETPT,<br>BATSTRT, BATSTOP, BATPAUSE, BATRST, UID, SCLSEL, SKUD1-<br>SKUD10, BLANK, DIAG, ALIBI, CONTRAST, TEST, STOP, GO, OFF                                                 |
| SKT.TEXT#1 -<br>SKT.TEXT#10                        | Benutzerdefinierter (SKUD1-SKUD10) Softkey-Text                                                                           | Bis zu 20 alphanumerische Zeichen                                                                                                    |
| OSKYPD                                             | Aktiviert das Flyout-Tastenfeld auf dem Bildschirm                                                                        | OFF, ON                                                                                                    |
| OSKYPDLK                                           | Sperrt das Flyout-Tastenfeld auf dem Bildschirm,<br>anstatt es automatisch zu schließen, wenn eine Taste<br>gedrückt wird | OFF, ON                                                                                                    |
| KYBDLK                                             | Tastatursperre (deaktiviert die Tastatur)                                                                                 | OFF, ON                                                                                                    |
| ZERONLY                                            | Alle Tasten außer ZERO (NULL) deaktivieren                                                                                | OFF, ON                                                                                                    |
| DISPLAY.SOFTKEYS                                   | Softkeys automatisch und permanent ausfüllen (nicht über das Softkey Widget)                                              | OFF, ON                                                                                                    |
| CONTACT.COMPANY                                    | Ansprechpartner bei Firmenname                                                                                            | Bis zu 30 alphanumerische Zeichen                                                                                                    |
| CONTACT.ADDR1<br>CONTACT.ADDR2<br>CONTACT.ADDR3    | Ansprechpartner Firmenadresse                                                                                             | Bis zu 30 alphanumerische Zeichen (für jede Zeile)                                                                                                    |
| CONTACT.NAME1<br>CONTACT.NAME2<br>CONTACT.NAME3    | Ansprechpartner Namen                                                                                                    | Bis zu 20 alphanumerische Zeichen (für jede Zeile)                                                                                                    |
| CONTACT.PHONE1<br>CONTACT.PHONE2<br>CONTACT.PHONE3 | Ansprechpartner Telefonnummern                                                                                            | Bis zu 20 alphanumerische Zeichen (für jede Zeile)                                                                                                    |

#### 16.4.3 Befehle des Menüs "Features"

Tabelle 16-9. Befehle des Menüs "Features"

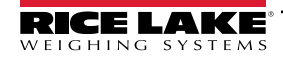

| Befehl                       | Beschreibung                                                                                                    | Werte                                                                                                    |
|------------------------------|----------------------------------------------------------------------------------------------------|----------------------------------------------------------------------------------------------------|
| CONTACT.EMAIL                | Ansprechpartner E-Mail-Adresse                                                                                                    | Bis zu 30 alphanumerische Zeichen                                                                                                    |
| CONTACT.NEXTCAL              | Datum der nächsten Kalibrierung                                                                                                    | Datum MMTTJJJJ als eine 8-stellige Zahl                                                                                                    |
| CONTACT.LASTCAL              | Datum der letzten Kalibrierung                                                                                                    | Datum MMTTJJJJ als eine 8-stellige Zahl                                                                                                    |
| LOCALE                       | Aktiviert die Schwerkraftkompensation                                                                                                    | OFF, ON                                                                                                    |
| LAT.LOC                      | Breitengrad am Ursprungsort (zum nächsten Grad)<br>zur Schwerkraftkompensation                                                                                                    | 0–90                                                                                                    |
| ELEV.LOC                     | Höhe am Ursprungsort (zum nächsten Meter) zur Schwerkraftkompensation                                                                                                    | ±0-9999                                                                                                    |
| DEST.LAT.LOC                 | Breitengrad am Zielort (in Grad) zur<br>Schwerkraftkompensation                                                                                                    | 0-90                                                                                                    |
| DEST.ELEV.LOC                | Höhe am Zielort (zum nächsten Meter) zur<br>Schwerkraftkompensation                                                                                                    | ±9999                                                                                                    |
| AUTOBKLGHT                   | Automatische Steuerung der Hintergrundbeleuchtung                                                                                                    | OFF, ON                                                                                                    |
| BKLGHT                       | Helligkeit der Hintergrundbeleuchtung                                                                                                    | OFF, LOW, MED, HIGH                                                                                                    |
| LOCALREMOTE<br>SERVERADDRESS | IP-Adresse des lokalen Servers in einer lokalen/<br>Remote-Anwendung<br>HINWEIS: Wenn es sich nicht um eine lokale/<br>Remote-Anwendung handelt, muss die IP-Adresse<br>auf 127.0.0.1 gesetzt werden. | Gültige IP xxx.xxx.xxx*                                                                                                    |
| LANGUAGE                     | Legt die Standard-Anzeigesprache fest                                                                                                    | EN (Englisch), ES (Spanisch), FR (Französisch), PT (Portugiesisch),<br>IT (Italienisch), DE (Deutsch), NL (Niederländisch), DA (Dänisch), SV<br>(Schwedisch), RU (Russisch), UK (Ukrainisch), HE (Hebräisch),<br>TH (Thai), ZH (Chinesisch), AR (Arabisch), TR (Türkisch) |
| ADVPRN.MANUFACT<br>URER      | Hersteller des erweiterten Druckers                                                                                                    | Alphanumerische Zeichenkette                                                                                                    |
| ADVPRN.MODEL                 | Name des erweiterten Druckermodells                                                                                                    | Alphanumerische Zeichenkette                                                                                                    |
| ADVPRN.DEVICE.URI            | URI des erweiterten Druckgeräts                                                                                                    | Alphanumerische Zeichenkette                                                                                                    |
| FTP.ENABLED                  | Aktiviert den FTP-Dienst                                                                                                    | ON, OFF                                                                                                    |
| FTP.PASSWORD                 | Zu verwendendes Passwort für den FTP-Dienst                                                                                                    | Alphanumerische Zeichenkette                                                                                                    |

Tabelle 16-9. Befehle des Menüs "Features" (Fortsetzung)

### 16.4.4 Regulatorische Befehle

| Befehl       | Beschreibung                                                               | Werte                                                     |
|--------------|----------------------------------------------------------------------------|-----------------------------------------------------------|
| REGULAT      | Regulatorischer Modus                                                      | NONE, NTEP, OIML, CANADA, AUSTRALIA, INDUST               |
| AUDAGNCY     | Prüfungsbehörde (Industrieller Modus)                                      | NONE, NTEP, OIML, CANADA, AUSTRALIA, INDUST, INMETRO, NMI |
| REG.SNPSHOT  | Wiegequelle Display oder Waage                                             | DISPLAY, SCALE                                            |
| REG.HTARE    | Tarierung bei gehaltenem Display zulassen                                  | NO, YES                                                   |
| REG.ZTARE    | Tarierung bei Nullstellung löschen                                         | NO, YES                                                   |
| REG.KTARE    | Manuelle Tarierung immer zulassen                                          | NO, YES                                                   |
| REG.MTARE    | Mehrfachaktionen zur Tarierung                                             | REPLACE, REMOVE, NOTHING                                  |
| REG.NTARE    | Negative Tara zulassen                                                     | NO, YES                                                   |
| REG.CTARE    | Taste "Clear" zum Löschen des Taragewichts/der<br>Summiereinheit freigeben | NO, YES                                                   |
| REG.SOURCEZT | Tara-Waagen einzeln löschen                                                | NO, YES                                                   |
| REG.NEGTOTAL | Zulassen, dass das Gesamtgewicht als ein negativer<br>Wert angezeigt wird  | NO, YES                                                   |
| REG.PRTMOT   | Drucken während Waagenbewegung zulassen                                    | NO, YES                                                   |
| REG.PRINTPT  | PT zu einer manuellen Tarierung hinzuaddieren                              | NO, YES                                                   |
| REG.PRTHLD   | Drucken während des Haltens des Displays zulassen                          | NO, YES                                                   |
| REG.HLDWGH   | Gewichtsmessung während des Haltens des Displays zulassen                  | NO, YES                                                   |

Tabelle 16-10. Regulatorische Befehle

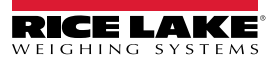

| Befehl              | Beschreibung                                          | Werte                  |
|---------------------|-------------------------------------------------------|------------------------|
| REG.MOTWGH          | Gewichtsmessung während Waagenbewegung zulassen       | NO, YES                |
| REG.OVRBASE         | Nullbasis für Überlastberechnung                      | CALIB_ZERO, SCALE_ZERO |
| REGWORD             | Regulierungswort                                      | GROSS, BRUTTO          |
| REG.RTARE           | Runden der Tarierung per Drucktaste                   | NO, YES                |
| REG.RKTARE          | Runden der eingegebenen Tara                          | NO, YES                |
| REG.AZTNET          | AZT (ANN) am Nettowert durchführen                    | NO, YES                |
| REG.MANUALCLEARTARE | Manuelles Löschen des Tarawerts zulassen              | NO, YES                |
| REG.MONORAIL        | Monorail-Modus                                        | NO, YES                |
| REG.TAREINMOTION    | Tarierung bei Waagenbewegung zulassen                 | NO, YES                |
| REG.UNDERLOAD       | Unterlast-Gewichtswert in Anzeigeunterteilungen       | 1–9999999              |
| REG.ZEROINMOTION    | Nullstellung bei Waagenbewegung zulassen              | NO, YES                |
| REG.DISPLAYCAPACITY | Das Scale Widget kann den Wägebereich anzeigen        | NO, YES                |
| REG.DISPLAYCOUNTBY  | Das Scale Widget kann den Zähler anzeigen             | NO, YES                |
| SCRN.SAVE           | Bildschirmschoner aktivieren                          | ON, OFF                |
| SCRN.THRESH         | Gewichtsschwellenwert des Bildschirmschoners          | 0–1000                 |
| SCRN.TIME           | Aktivierungszeit des Bildschirmschoners (in Sekunden) | 10–120                 |

Tabelle 16-10. Regulatorische Befehle (Fortsetzung)

| Befehl        | Beschreibung                                               | Werte                                                                                                    |
|---------------|------------------------------------------------------------|----------------------------------------------------------------------------------------------------|
| BATCHNG       | Chargenmodus                                               | OFF, AUTO, MANUAL                                                                                                    |
| SP.KIND#n     | Art des Sollwertes                                         | OFF, GROSS, NET, -GROSS, -NET, ACCUM, +REL, -REL, %REL, PAUSE, DELAY,<br>WAITSS, COUNTER, AUTOJOG, COZ, INMOTON, INRANGE, BATCHPR, TIMER,<br>CONCUR, DIGIN, TOD, ALWAYS, NEVER, DINCNT, DELTA |
| SP.VALUE#n    | Sollwert                                                   | 0,0–9999999                                                                                                    |
| SP.SOURCE#n   | Quellwaage                                                 | SCALEn (n=1-8)                                                                                                    |
| SP.TRIP#n     | Auslöser                                                   | HIGHER, LOWER, INBAND, OUTBAND                                                                                                    |
| SP.BANDVAL#n  | Bandwert                                                   | 0,0–9999999                                                                                                    |
| SP.HYSTER#n   | Hysterese                                                  | 0,0–9999999                                                                                                    |
| SP.PREACT#n   | Art der Schaltschwelle                                     | OFF, ON, LEARN, FLOW                                                                                                    |
| SP.PREVAL#n   | Schaltschwellenwert                                        | 0–9999999                                                                                                    |
| SP.PREADJ#n   | Prozentuale Anpassung der Schaltschwelle                   | 0–100                                                                                                    |
| SP.PRESTAB#n  | Preact learn stability (Schaltschwelle-<br>Lernstabilität) | 0-65535 (in Zehntelsekunden, 15=1,5 Sekunden)                                                                                                    |
| SP.PCOUNT#n   | Preact-Lernintervall                                       | 1–65535                                                                                                    |
| SP.TOLBAND#n  | Zieltoleranz                                               | 0,0–9999999                                                                                                    |
| SP.TOLCNT#n   | Toleranzzahl                                               | 0–65535                                                                                                    |
| SP.BATCH#n    | Chargenschritt aktivieren                                  | OFF, ON                                                                                                    |
| SP.CLRACCM#n  | Summiereinheit löschen aktivieren                          | OFF, ON                                                                                                    |
| SP.CLRTARE#n  | Tara löschen aktivieren                                    | OFF, ON                                                                                                    |
| SP.PSHACCM#n  | Summiereinheit, Push-Funktion                              | OFF, ON, ONQUIET                                                                                                    |
| SP.PSHPRINT#n | Drucken, Push-Funktion                                     | OFF, ON, WAITSS                                                                                                    |
| SP.PSHTARE#n  | Tara, Push-Funktion                                        | OFF, ON                                                                                                    |
| SP.ALARM#n    | Alarm aktivieren                                           | OFF, ON                                                                                                    |
| SP.ALIAS#n    | Sollwertname                                               | Bis zu 8 alphanumerische Zeichen                                                                                                    |
| SP.ACCESS#n   | Sollwert-Zugang                                            | OFF, ON, HIDE                                                                                                    |
| SP.DSLOT#n    | Digitalausgang-Steckplatz                                  | NONE, 0, 1, 2, 3, 4, 5, 6                                                                                                    |
| SP.DIGOUT#n   | Digitalausgang                                             | 1–24                                                                                                    |
| SP.SENSE#n    | Digitalausgang-Erfassung                                   | NORMAL, INVERT                                                                                                    |

Tabelle 16-11. Sollwert-Befehle

| Befehl                                                                   | Beschreibung              | Werte                       |
|--------------------------------------------------------------------------|---------------------------|-----------------------------|
| SP.BRANCH#n                                                              | Verzweigungsziel          | 0-100 (0= nicht verzweigen) |
| SP.RELNUM#n                                                              | Relative Sollwertnummer   | 1–100                       |
| SP.START#n                                                               | Start-Sollwert            | 1–100                       |
| SP.END#n                                                                 | End-Sollwert              | 1–100                       |
| SP.DISLOT#n                                                              | Digitaleingangssteckplatz | NONE, 1, 2, 3, 4, 5, 6      |
| SP.MASK#n                                                                | Digitaleingangsmaske      | 0–16777216                  |
| SP.TIME#n                                                                | Auslösezeit               | hhmm                        |
| SP.DURATION#n                                                            | Auslösedauer              | hhmmss                      |
| SP.ENABLE#n                                                              | Sollwert aktivieren       | OFF, ON                     |
| Bei Sollwertbefehlen, die mit #n enden, ist n die Sollwertnummer (1–100) |                           |                             |

Tabelle 16-11. Sollwert-Befehle (Fortsetzung)

#### 16.4.5 Befehle zur Druckformatierung

| Befehl                                             | Beschreibung                                    |
|----------------------------------------------------|-------------------------------------------------|
| GFMT<br>GFMT.PORT<br>GFMT.PORT2                    | Zeichenfolge für das Brutto Demand-Druckformat  |
| NFMT<br>NFMT.PORT<br>NFMT.PORT2                    | Zeichenfolge für das Netto Demand-Druckformat   |
| ACC.FMT<br>ACC.PORT<br>ACC.PORT2                   | Zeichenfolge für das Summiereinheit-Druckformat |
| SPFMT.FMT<br>SPFMT.PORT<br>SPFMT.PORT2             | Zeichenfolge für das Sollwert-Druckformat       |
| ALERT.FMT<br>ALERT.PORT<br>ALERT.PORT2             | Alarm-Format-String                             |
| HDRFMT1<br>HDRFMT2                                 | Zeichenfolgen für das Ticket-Kopfzeilen-Format  |
| AUXFMT.FMT#nn<br>AUXFMT.PORT#nn<br>AUXFMT.PORT2#nn | Ticket-Hilfsformate                             |
| AUD.PORT<br>AUD.PORT2                              | Anschluss für das Prüfprotokoll                 |

Tabelle 16-12. Befehle zur Druckformatierung

Jedes Format kann über einen oder zwei Zielanschlüsse (.PORT und .PORT2) gesendet werden; Um den Namen des Druckers anzugeben, auf den über diesen Zielanschluss zugegriffen werden soll, fügen Sie dem Befehl für den Zielanschluss "=" am Ende hinzu und geben Sie einen der folgenden Werte ein:

- NONE Kein Druck
- USBPRN USB-Drucker
- ADVPRN Erweiterter Drucker
- EMAIL E-Mail
- PORT1 Serieller Anschluss 1
- PORT2 Serieller Anschluss 2
- PORTn (n=5-16) Optionskarten
- TCPC1 TCP Client 1
- TCPC2 TCP Client 2
- TCPC3 TCP Client 3

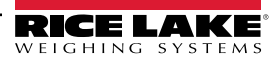

Beispiel: Zum Senden des Brutto-Formats an beide Schnittstellen Serial Port 2 und TCP Client 1 geben Sie folgende Befehle ein:

GFMT.PORT=PORT2

GFMT.PORT2=TCPC1

Für die Befehle AUXFMT.FMT und .PORT geben Sie die Nummer des Hilfsformats (1-20) als .FMT#nn oder .PORT#nn an Beispiel: AUXFMT.FMT#8=GROSS<G><NL2>...

Siehe Abschnitt 7.0 auf Seite 92 für Informationen über Druckformat-Zeichenfolgen

#### 16.4.6 Display Widget-Befehle

| Befehl   | Beschreibung                              | Werte                        |
|----------|-------------------------------------------|------------------------------|
| WDGT#n   | Definiert ein Display Widget<br>(n=1-256) | Siehe Beispiele unten        |
| WDGT.CLR | Widgets löschen                           | Löscht alle Anzeige-Widgets. |

Tabelle 16-13. Display Widget-Befehle

#### Beispiel für einen Scale Widget-Befehl: WDGT#A=1,B,C,D,E,F,G,H<CR>

wobei - A: Widget-Nummer; B: links; C: oben; D: Größe 1–7; E: Angezeigt 1–4; F: welcher Bildschirm 1–99; G: Vordergrundfarbe; H: Hintergrundfarbe

Beispiel für einen Bitmap Widget-Befehl: WDGT#A=2,B,C,D,E,F,G,H,I,J<CR>

wobei - A: Widget-Nummer; B: links; C: oben; D: Breite; E: Höhe; F: Rand (1 oder 2); Bitmap (1–3); G: Alias; H: sichtbar (1 oder 2); I: welcher Bildschirm 1–99

**Beispiel für einen Bar Graph Widget-Befehl:** WDGT#A=3,B,C,D,E,F,G,H,I,J,K,L,M,N,O,P<CR> wobei - A: Widget-Nummer; B: links; C: oben; D: Breite; E: Höhe; F: Rahmen; G: Stil (1–3); H: Abstufung (1 oder 2); I: Ausrichtung(1–3); J: Farbe; K: Alias; L: Quelle(1–3); M: Feld (1–3); N: Unterfeld; O: sichtbar (1 oder 2); P: Bildschirm 1–99

**Beispiel für einen Label Widget-Befehl:** WDGT#A=4,B,C,D,E,F,G,H,I,J,K,L,,M,N,O,P<CR> wobei - A: Widget-Nummer; B: links; C: oben; D: Breite; E: Höhe; F: Textbeschriftung; G: Rahmen (1 oder 2); H: Ausrichtung (1-3); I: Schriftart; J: Farbe; K: Alias; L: Quelle; M: Feld; N: Unterfeld; O: sichtbar; P: welcher Bildschirm 1-99

#### Beispiel für einen Symbol Widget-Befehl: WDGT#A=6,B,C,D,E,F,G,H,I,J,K,L,,M,N,O

wobei - A: Widget-Nummer; B: links; C: oben; D: Stil (1-48); E: Status (1–4) F: Farbe (1-16) G: Alias; H: Quelle; I: Feld; J: Unterfeld; K: sichtbar (1 oder 2); L: welcher Bildschirm 1-99

Beispiel für einen Chart Widget-Befehl: WDGT#A=8,B,C,D,E,F,G,H

wobei - A: Widget-Nummer; B: links; C: oben; D: Breite; E: Höhe, F: Sichtbar; G: Stil; H: welcher Bildschirm (1–99)

Siehe Abschnitt 15.0 auf Seite 142 für Informationen zur Widget-Programmierung

#### 16.4.7 Digital Input/Output-Befehle

| Befehl           | Beschreibung                                                               | Werte                                                                                                    |  |
|------------------|----------------------------------------------------------------------------|----------------------------------------------------------------------------------------------------|--|
| DON.b#s          | Aktiviert den digitalen Ausgang bei Bit <i>b</i> ,<br>Steckplatz s         |                                                                                                    |  |
| DOFF.b#s         | Deaktiviert den digitalen Ausgang bei Bit <i>b</i> ,<br>Steckplatz s       |                                                                                                    |  |
| DIO.b#s          | Digitale Eingangsfunktionen                                                | OFF, INPUT, OUTPUT, PROGIN, ZERO, NT/GRS, TARE, UNITS, PRINT, ACCUM,<br>SETPNT, TIMDATE, CLEAR, DSPTAR, KEY1, KEY2, KEY3, KEY4, KEY5, KEY6,<br>KEY7, KEY8, KEY9, KEYDP, KEY0, ENTER, NAVUP, NAVDN, NAVLFT, NAVRGT,<br>KBDLOC, HOLD, BATRUN, BATSTRT, BATPAUS, BATRESET, CLRCN, GROSS,<br>NET, PRIM, SEC, TER, CLRTAR, CLRACC, BATSTOP, PULSEIN |  |
| DIO.ALIAS.b#s    | Name für das DIO-Bit                                                       | Bis zu 16 alphanumerische Zeichen                                                                                                    |  |
| Gültige Bitwerte | Gültige Bitwerte sind 1-24; gültige Steckplatzwerte sind 0 (onboard) bis 6 |                                                                                                    |  |

Tabelle 16-14. Digitale E/A-Befehle

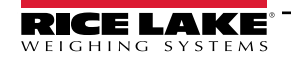

#### 16.4.8 Befehle für den Analogausgang

| Befehl                                                                                                    | Beschreibung             | Werte                            |  |
|----------------------------------------------------------------------------------------------------|--------------------------|----------------------------------|--|
| ALG.ALIAS#s                                                                                                    | Alias für Analogausgang  | Bis zu 8 alphanumerische Zeichen |  |
| ALG.SOURCE#s                                                                                                    | Analogausgangs-Quelle    | PROG, SCALEn (n=1–8)             |  |
| ALG.MODE#s                                                                                                    | Modus                    | GROSS, NET                       |  |
| ALG.OUTPUT#s                                                                                                    | Ausgangstyp              | 0–10 V, 0–20 MA, 4–20 MA         |  |
| ALG.ERRACT#s                                                                                                    | Fehleraktion             | FULLSC, HOLD, ZEROSC             |  |
| ALG.MIN#s                                                                                                    | Minimaler erfasster Wert | ±9999999                         |  |
| ALG.MAX#s                                                                                                    | Maximaler erfasster Wert | ±9999999                         |  |
| Bei Befehlen, die auf <b>#s, s</b> enden, ist s die Nummer des Analogausgangs; Die Nummerierung der Analogausgänge basiert auf dem |                          |                                  |  |

Steckplatz, in dem sie installiert sind Beispiel: Steckplatz 1 hat Ausgang 1 (und 2, wenn dual), Steckplatz 2 hat Ausgang 3 (und 4, wenn dual)

Tabelle 16-15. Befehle für den Analogausgang

#### 16.4.9 Feldbusbefehle

| Befehl                                                                         | Beschreibung                         | Werte                  |  |
|--------------------------------------------------------------------------------|--------------------------------------|------------------------|--|
| FB.BYTESWAP#s                                                                  | Datenbytes vertauschen               | NONE, BYTE, WORD, BOTH |  |
| FB.SIZE#s                                                                      | Anzahl der zu<br>übertragenden Bytes | 0-128 (0=deaktiviert)  |  |
| FB.DVCNET#s                                                                    | DeviceNet-Adresse                    | 1–64                   |  |
| FB.PRFBUS#s                                                                    | Profibus-Adresse                     | 1–126                  |  |
| Bei Befehlen, die auf <b>#s</b> enden, ist <b>s</b> die Steckplatznummer (1-6) |                                      |                        |  |

Tabelle 16-16. Feldbusbefehle

### 16.5 Befehle im Wiegemodus

Die folgenden Befehle können im Wiegemodus angewendet werden. Nicht gewichtsbezogene Befehle können im Konfigurationsmodus eingegeben werden.

| Befehl  | Beschreibung                                                                                           | Werte                                                                                                    |
|---------|----------------------------------------------------------------------------------------------------|----------------------------------------------------------------------------------------------------|
| CONSNUM | Laufende Nummerierung setzen                                                                           | 0–9999999; können im Wiegemodus überprüft, aber nicht geändert werden                                                                                                    |
| UID     | Einheiten-ID setzen                                                                                    | Bis zu 8 alphanumerische Zeichen; können im Wiegemodus überprüft, aber nicht geändert werden                                                                                                    |
| SD      | Setzt oder gibt das aktuelle Systemdatum zurück                                                        | MMDDYY, DDMMYY, YYMMDD, oder YYDDMM; Eingabe eines sechsstelligen<br>Datums in der Reihenfolge Jahr-Monat-Tag, die für den Parameter DATEFMT<br>festgelegt wurde, wobei nur die letzten beiden Ziffern des Jahres verwendet<br>werden; Das aktuelle Systemdatum wird nur beim Senden von <b>SD</b> zurückgegeben |
| ST      | Setzt oder gibt die aktuelle Systemuhrzeit zurück                                                      | Hhmm (Eingabe unter Verwendung des 24-Stunden-Formats)<br>Die aktuelle Systemuhrzeit wird nur durch Eingabe von <b>ST</b> zurückgegeben.                                                                                                    |
| SX#n    | Start des seriellen Datenstroms n (n=1-4)                                                              | OK oder ??                                                                                                    |
| EX#n    | Stoppen des seriellen Datenstroms n (n=1-4)                                                            | Ein im Setup-Modus gesendeter EX-Befehl hat keine Auswirkungen auf das<br>Anzeigeterminal, bis dieses in den Wiegemodus zurückgekehrt ist                                                                                                    |
| RS      | System zurücksetzen                                                                                    | Soft-Reset; wird verwendet, um die Gewichtsanzeige, aber nicht die Konfiguration auf die Werkseinstellungen zurückzusetzen                                                                                                    |
| SF#n    | Gibt einen einzelnen Stream Frame der Waage n<br>(n=1–8) im standardmäßigen Rice Lake-Format<br>zurück |                                                                                                    |
| XAF#n   | Gibt den Summierwert in den angezeigten<br>Einheiten als 15-stelligen Wert zurück                      | nnnnnnnnnnn UU                                                                                                    |

Tabelle 16-17. Befehle im Wiegemodus

| Befehl                      | Beschreibung                                                            | Werte                                                                          |
|-----------------------------|-------------------------------------------------------------------------|--------------------------------------------------------------------------------|
| XA#n                        | Gibt den Wert der Summiereinheit in den<br>angezeigten Einheiten zurück | nnnnnnn UU                                                                     |
| XAP#n                       | Gibt den Wert der Summiereinheit in<br>Primäreinheiten zurück           |                                                                                |
| XAS#n                       | Gibt den Wert der Summiereinheit in<br>Sekundäreinheiten zurück         |                                                                                |
| XAT#n                       | Gibt den Wert der Summiereinheit in<br>Tertiäreinheiten zurück          |                                                                                |
| XG#n                        | Gibt das Bruttogewicht in den angezeigten<br>Einheiten zurück           | nnnnnnn UU                                                                     |
| XGP#n                       | Gibt das Bruttogewicht in Primäreinheiten zurück                        |                                                                                |
| XGS#n                       | Gibt das Bruttogewicht in Sekundäreinheiten<br>zurück                   |                                                                                |
| XGT#n                       | Gibt das Bruttogewicht in Tertiäreinheiten zurück                       |                                                                                |
| XN#n                        | Gibt das Nettogewicht in den angezeigten<br>Einheiten zurück            | nnnnnnn UU                                                                     |
| XNP#n                       | Gibt das Nettogewicht in Primäreinheiten zurück                         |                                                                                |
| XNS#n                       | Gibt das Nettogewicht in Sekundäreinheiten zurück                       |                                                                                |
| XNT#n                       | Gibt das Nettogewicht in Tertiäreinheiten zurück                        |                                                                                |
| XT#n                        | Gibt das Taragewicht in den angezeigten Einheiten zurück                | nnnnnnn UU                                                                     |
| XTP#n                       | Gibt das Taragewicht in Primäreinheiten zurück                          |                                                                                |
| XTS#n                       | Gibt das Taragewicht in Sekundäreinheiten zurück                        |                                                                                |
| XTT#n                       | Gibt das Taragewicht in Tertiäreinheiten zurück                         |                                                                                |
| XP#n                        | Gibt die Probentemperatur zurück                                        | nnnnnnn UU                                                                     |
| XPP#n                       | Gibt die primäre Probentemperatur zurück                                |                                                                                |
| XPS#n                       | Gibt die sekundäre Probentemperatur zurück                              |                                                                                |
| XPT#n                       | Gibt die tertiäre Probentemperatur zurück                               |                                                                                |
| Wenn nicht a<br>zurückgegeb | nders angegeben, ist <b>n</b> = Waagennummer, 1-8; Wen<br>en            | n die Nummer weggelassen wird, wird der Wert für die aktuell ausgewählte Waage |

Tabelle 16-17. Befehle im Wiegemodus (Fortsetzung)

# 16.6 Befehle für die Chargensteuerung

Die in Tabelle 16-18 aufgeführten Befehle ermöglichen die Chargensteuerung per Kommunikationsschnittstelle.

| Befehl    | Beschreibung           | Werte                                                                                                    |
|-----------|------------------------|----------------------------------------------------------------------------------------------------|
| BATSTART  | Charge starten         | Wenn der digitale Eingang BATRUN aktiv oder nicht zugewiesen ist, kann der Befehl BATSTART zum Starten des<br>Chargenprogramms verwendet werden                                                                                                    |
| BATSTOP   | Charge stoppen         | Stoppt eine aktive Charge und deaktiviert alle zugewiesenen digitalen Ausgänge. Erfordert ein erneutes Starten der Charge, um die Verarbeitung fortzusetzen                                                                                                    |
| BATPAUSE  | Charge<br>unterbrechen | Pausiert eine aktive Charge und schaltet alle digitalen Ausgänge mit Ausnahme derer ab, die mit den Sollwerten<br>"Concurrent" und "Timer" verknüpft sind. Die Verarbeitung wird unterbrochen, bis das Anzeigeterminal ein Signal zum<br>Starten der Charge empfängt. Durch Drücken des digitalen Eingangs BATSTRT, des seriellen Befehls BATSTART, des<br>Softkeys "Charge starten" oder der Funktion StartBatch (in iRite) wird die Charge wieder aufgenommen und alle durch<br>die Chargenunterbrechung abgeschalteten Digitalausgänge werden wieder aktiviert |
| BATRESET  | Charge<br>zurücksetzen | Stoppt das Programm und setzt das Chargenprogramm auf den ersten Chargenschritt zurück. Den Befehl BATRESET verwenden, um die Chargenkonfiguration zu ändern                                                                                                    |
| BATSTATUS | Chargenstatus          | Gibt XYYY zurück, wenn X ist S (wenn die Charge gestoppt ist), P (wenn die Charge pausiert ist),<br>R (wenn die Charge ausgeführt wird). YYY ist die Sollwertnummer, bei der sich die Charge momentan befindet (1–100)                                                                                                    |

Tabelle 16-18. Befehle für die Chargensteuerung

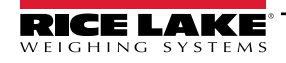

### 16.7 Datenbank-Befehle

Diese Befehle können zum Erstellen und Verwalten von Datenbanken auf den Gewichtsanzeigen der 1280-Serie verwendet werden. Mit Ausnahme des Befehls DB.DELALL erfordern alle Datenbank-Befehle eine Erweiterung, um die Datenbanknummer im Speicher zu identifizieren.

| Befehl                                                                                                    | Beschreibung                                |  |
|----------------------------------------------------------------------------------------------------|---------------------------------------------|--|
| DB.ALIAS#n                                                                                                    | Abrufen oder Einstellen des Datenbanknamens |  |
| DB.CLEAR#n                                                                                                    | Löschen der Datenbankinhalte                |  |
| DB.DATA#n                                                                                                    | Abrufen oder Setzen der Datenbankinhalte    |  |
| DB.SCHEMA#n                                                                                                    | Abrufen oder Setzen der Datenbankstruktur   |  |
| DB.DELALL Löschen aller Datenbanken und -inhalte                                                                                  |                                             |  |
| n steht für die Datenbanknummer, n (n = 1–128)<br>Jeder Befehl muss mit einem Zeilenumbruchzeichen (SCR> ASCII 13) beendet werden |                                             |  |

Tabelle 16-19. Datenbank-Befehle

#### db.alias

Der Befehl **DB.ALIAS** dient zum Abrufen oder Setzen des Alias-Namens, der von iRite-Programmen für Verweise auf die jeweilige Datenbank verwendet wird. Jeder Alias muss für alle Datenbanken eindeutig sein und folgende Regeln einhalten: Max. 8 Zeichen, muss mit einem alphanumerischen Zeichen oder einem Unterstrich beginnen, kann nur A–Z, a–z, 0-9 oder einen Unterstrich (\_) enthalten.

Beispiel: Der folgende Befehl weist den Alias-Namen TRUCKS\_2 der ersten Datenbank zu:

#### DB.ALIAS#1=TRUCKS\_2<CR>

Das ausschließliche Senden des Befehls **DB.ALIAS** ohne zugewiesene Daten gibt den aktuellen Alias-Namen der Datenbank zurück.

db.clear

Zum Löschen der Inhalte einer Datenbank senden Sie folgenden Befehl:

DB.CLEAR#n

Dabei gilt:

n steht für die Datenbanknummer

Die 1280 reagiert mit OK, wenn der Befehl erfolgreich war, im anderen Fall mit ??.

db.data

Der Befehl DB.DATA kann zum Senden bzw. Abrufen von Daten an die/von der 1280 verwendet werden.

Mit dem folgenden Befehl können Daten an die Gewichtsanzeige gesendet werden:

DB.DATA#n = Daten{ | }<CR>

Dabei gilt:

n steht für die Datenbanknummer

data steht für eine einzelne Zelle in einer Datenzeile

{|} ist ein Pipe-Zeichen (ASCII 124). Es dient zum Begrenzen von Zellendaten. Wenn die gesendeten Daten nicht die letzte Zelle einer Zeile sind, muss das Pipe-Zeichen an die Daten angehängt werden, um anzuzeigen, dass weitere Daten für diese bestimmte Zeile folgen. Wenn die gesendeten Daten die letzte Zelle einer Zeile sind, das Pipe-Zeichen nicht anhängen.

#### Wenn der Befehl akzeptiert wird, reagiert die 1280 mit OK, anderenfalls mit ??.

Beispiel: Mit den folgenden Befehlen werden die Daten in Tabelle 16-20 in die erste Datenbank eingegeben:

| DB.DATA#1=this  <cr></cr> | DB.DATA#1=aaa  <cr></cr> |
|---------------------------|--------------------------|
| DB.DATA#1=is  <cr></cr>   | DB.DATA#1=bbb  <cr></cr> |
| DB.DATA#1=a  <cr></cr>    | DB.DATA#1=ccc  <cr></cr> |
| DB.DATA#1=test <cr></cr>  | DB.DATA#1=ddd <cr></cr>  |

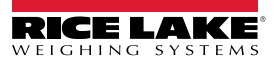

|           | Zelle |     |     |      |
|-----------|-------|-----|-----|------|
| Datensatz | 1     | 2   | 3   | 4    |
| Erster    | this  | is  | а   | test |
| Zweiter   | aaa   | bbb | CCC | ddd  |

Tabelle 16-20. Beispiel für Datenbankbefehle

Das ausschließliche Senden des Befehls **DB.DATA** ohne zugewiesene Daten gibt den aktuellen Datenbankinhalt zurück: DB.DATA#n<CR>

Die 1280 gibt den gesamten Inhalt der Datenbank zurück. Diese Daten werden mit dem Pipe-Zeichen (ASCII 124) am Ende einer Zelle und mit dem Zeilenumbruchzeichen (ASCII 13) am Ende einer Zeile begrenzt.

Beispielsweise kann der folgende Befehl verwendet werden, um die Inhalte der Datenbank 1 zurückzugeben:

#### DB.DATA#1<CR>

Wenn die Datenbankinhalte die in Tabelle 16-20 gezeigten sind, reagiert die Gewichtsanzeige mit folgenden Daten, und verwendet das Pipe- und Zeilenumbruchzeichen zum Begrenzen von Zellen und Zeilen:

#### this|is|a|test<CR>aaa|bbb|ccc|ddd<CR>

HINWEIS: Es gibt keine Benachrichtigung für eine Datenbankende-Benachrichtigung zum Ende der Übertragung des Befehls DB.DATA. Daher sollte eine Zeitüberschreitung für den Empfang verwendet werden, um den Abschluss des Befehls festzustellen. Der Wert der Zeitüberschreitung hängt von der Baudrate ab.

Es sollte die aktuelle Anzahl an Datensätzen in der Datenbank vor und nach dem Senden des Befehls *db.data* ermittelt werden, um sicherzustellen, dass die korrekte Anzahl abgerufen wird. Diese kann mit dem Befehl *DB.SCHEMA* ermittelt werden.

#### db.schema

Der Befehl DB.SCHEMA wird zum Abrufen oder Setzen der Struktur einer Datenbank verwendet.

#### DB.SCHEMA#n<CR>

Die 1280 reagiert auf den obigen Befehl, indem sie Folgendes zurückgibt:

<Max. Datensätze>,<Aktueller Datensatzzähler>,

<Spaltenname>,<Datentyp>,<Datengröße>,...<CR>

Die Elemente <Spaltenname>, <Datentyp> und <Datengröße> werden für jede Spalte in der Datenbank wiederholt.

<Spaltenname> folgt den Richtlinien für Alias-Namen: Max. 8 Zeichen, muss mit einem alphanumerischen Zeichen oder einem Unterstrich beginnen, kann nur A–Z, a–z, 0-9 oder einen Unterstrich (\_) enthalten.

<Datentyp> wird mit einem numerischen Feld dargestellt:

| Wert | Тур                            |
|------|--------------------------------|
| 1    | Byte                           |
| 2    | Short (16-Bit-Integer)         |
| 3    | Long (32-Bit-Integer)          |
| 4    | Single (32-Bit-Gleitkommazahl) |
| 5    | Double (64-Bit-Gleitkommazahl) |
| 6    | Feste Zeichenfolge             |
| 7    | Variable Zeichenfolge          |
| 8    | Datum und Uhrzeit              |

Tabelle 16-21. Datenbank-Datentypen

Der Wert <Datengröße> muss dem Datentyp entsprechen. Eine Reihe von Datengrößenwerten ist nur für den String-Datentyp zulässig:

| Größe | Wert |
|-------|------|
| Byte  | 1    |

Tabelle 16-22. Datenbank-Datengrößen

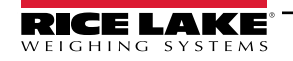

| Größe                 | Wert  |
|-----------------------|-------|
| Short                 | 2     |
| Long                  | 4     |
| Einzel                | 4     |
| Double                | 8     |
| Feste Zeichenfolge    | 1–255 |
| Variable Zeichenfolge | 1–255 |
| Datum und Uhrzeit     | 8     |

Tabelle 16-22. Datenbank-Datengrößen (Fortsetzung)

Der Befehl DB.SCHEMA kann auch zum Ändern des Schemas verwendet werden, aber nur, wenn sich die Gewichtsanzeige im Setup-Modus befindet und die Datenbank keine Daten enthält.

### 16.8 iQUBE<sup>2</sup>-Konfigurationsbefehle

Die 1280 enthält die Konfiguration eines jeden angeschlossenen iQUBE<sup>2</sup>. Diese wird mit dem bereits existierenden iQUBE<sup>2</sup>-EDV-Befehl gespeichert, jedoch in einem speziellen Format. Eine vollständige Liste der iQUBE<sup>2</sup>-Befehle finden Sie im iQUBE<sup>2</sup>-Handbuch (TN 67888).

HINWEIS: Dies gilt nur für iQUBE<sup>2</sup>-Konfigurationsbefehle, die in der 1280 gespeichert sind und ist keine direkte Echtzeit-Durchgangsverbindung zu QUBE<sup>2</sup>. Wiegemodusbefehle und einige Systembefehle werden nicht unterstützt.

Format: SJ.<iQUBE2-EDP-Command>#<Connection Port>

Beispiel 1:

Einheits-ID auf iQUBE<sup>2</sup> Waage 1 bis 123 einstellen

iQUBE<sup>2</sup> EDP-Befehl: SC1.UID=123

1280-Anschluss für die Verbindung zu iQUBE<sup>2</sup>: Port 2

Der EDP-Befehl für die 1280 wird dann zu: SJ.SC1.UID#PORT2=123

Beispiel 2:

iQUBE<sup>2</sup> -Wägebereich von Wägezelle Nummer 6 auf 25.000 stellen

iQUBE<sup>2</sup> EDP-Befehl: LC6.CAPACITY=25000

1280-Anschluss für die Verbindung zu iQUBE<sup>2</sup>: TCP Client1

Der EDP-Befehl für die 1280 wird dann zu: SJ.LC6.CAPACITY#TCPC1=25000

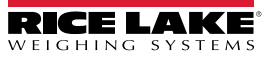

# 16.9 1280-Kalibrierung mit seriellen Befehlen

Zum Kalibrieren des Anzeigeterminals 1280 mithilfe von seriellen Befehlen führen Sie die folgenden Schritte aus. Informationen zur Kalibrierung der 1280 über das vordere Bedienfeld finden Sie unter Abschnitt 4.2 auf Seite 66.

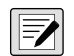

HINWEIS: Die Anzeige muss nach jedem Schritt mit "OK" antworten. Wenn dies nicht der Fall ist, funktioniert der Kalibrierungsvorgang nicht und muss möglicherweise wiederholt werden.

- 1. Drücken Sie 😧 configuration , um das Menü "Configuration" anzuzeigen.
- Um den Kalibrierungsvorgang zu starten, senden Sie den Befehl SC.CALSTART.n#s. Ersetzen Sie s durch die Waagennummer und n durch 1 f
  ür eine Standardkalibrierung, 2, um den zuletzt kalibrierten Nullpunkt zu verwenden, oder 3, um den tempor
  ären Nullpunkt der Waage zu verwenden.
- 3. Entfernen Sie bei einer Standardkalibrierung alle Gewichte von der Waage (mit Ausnahme der Haken oder Ketten, die zum Befestigen der Gewichte erforderlich sind). Für den letzten oder temporären Nullpunkt fahren Sie mit Schritt 5 fort.
- 4. Senden Sie den Befehl **SC.WZERO#s**, um den Nullpunkt zu kalibrieren. Warten Sie 10 Sekunden, bevor Sie fortfahren.
- 5. Übernehmen Sie den Gewichtswert der Messbereich-Kalibrierung für die Waage.
- 6. Senden Sie den Befehl **SC.WVAL#s=xxxxx**, wobei **xxxxx** für das Messbereich-Kalibrierungsgewicht steht, das für die Waage übernommen wurde.
- 7. Senden Sie die Befehl **SC.WSPAN#s**, um den Messbereichspunkt zu kalibrieren. Warten Sie 10 Sekunden, bevor Sie fortfahren. Weiter mit Schritt 8, zum zusätzliche Linearisierungspunkte zu kalibrieren. Anderenfalls weiter mit Schritt 12.
- 8. Platzieren Sie ein Gewicht entsprechend des ersten Linearisierungspunkte auf der Waage.
- 9. Senden Sie den Befehl **SC.WLIN.Vn#s=xxxxx**, wobei *n* für die Nummer des Linearisierungspunktes (1-4) steht und **xxxxx** der exakte Wert des angewandten Gewichts ist.
- 10. Senden Sie den Befehl **SC.WLIN.Cn#s**, um den Linearisierungspunkt zu kalibrieren. Warten Sie 10 Sekunden, bevor Sie fortfahren.
- 11. Wiederholen Sie Schritt 9 und Schritt 10 für bis zu vier Linearisierungspunkte.
- 12. Wenn Haken oder Ketten zum Befestigen der Prüfgewichte verwendet wurden, entfernen Sie alle Gewichte, Haken und/oder Ketten und senden Sie den Befehl **SC.REZERO#s**, um den Nullpunkt-Versatz zu löschen.
- 13. Senden Sie den Befehl SC.CALEND#s, um den Kalibrierungsvorgang abzuschließen.
- 14. Speichern Sie die Kalibrierungswerte. Warten Sie 10 Sekunden, bevor Sie fortfahren.
- 15. Senden Sie den Befehl KCOMMIT, um die neuen Werte in den Speicher zu übernehmen.
- 16. Senden Sie den Befehl *KSAVEEXIT*, um in den Wiegemodus zurückzukehren (oder drücken Sie das **Save and Exit** Symbol auf dem Display).

### 16.10 Net Update-Befehle

Zur Aktualisierung der 1280 können die folgenden Befehle verwendet werden.

| Befehl               | Funktion                                                                                                    |  |  |
|----------------------|----------------------------------------------------------------------------------------------------|--|--|
| netupdate.enable     | Aktiviert oder deaktiviert die Funktion "Netupdate" (nur im Einrichtungsmodus)                                                         |  |  |
| netupdate.status     | Gibt den aktuellen Status von Netupdate zurück (Wiege- oder Einrichtungsmodus)                                                         |  |  |
| netupdate.check      | Prüft die Website auf eine neuere Version der Firmware; Gibt den aktuellen Status von Netupdate zurück (Wiege- oder Einrichtungsmodus) |  |  |
| netupdate.mandumplog | Zeigt die manifest check- oder net update-Protokolldateien an (dieses Protokoll ist für den zuletzt ausgeführten manifest-Befehl)      |  |  |
| netupdate.netdumplog | Zeigt das Protokoll für die zuletzt Net-Firmware-Aktualisierung an                                                                     |  |  |

Tabelle 16-23. Net Update-Befehle

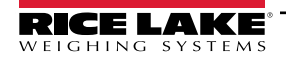

# 17.0 Einhaltung gesetzlicher Auflagen

| CE                                                                                                    | EU           | J DECLARATION OF<br>CONFORMITY<br>EU-KONFORMITÄTSERKLÄRUNG<br>DÉCLARATION UE DE CONFORMITÉ<br>DICHIARAZIONE DI CONFORMITÀ UE<br>DECLARACIÓN DE CONFORMIDAD UE | Rice Lake Weighing Systems<br>230 West Coleman Street<br>Rice Lake, Wisconsin 54868<br>United States of America |  |  |
|----------------------------------------------------------------------------------------------------|--------------|----------------------------------------------------------------------------------------------------|----------------------------------------------------------------------------------------------------|--|--|
| Type/Typ/Type/Tipo:                                                                                                    |              |                                                                                                    |                                                                                                    |  |  |
| English We declare under our sole responsibility that the products to which this declaration refers to, is in conformity with the following standard(s) or other regulations document(s).                |              |                                                                                                    |                                                                                                    |  |  |
| Deutsch Wir erklären in alleiniger Verantwortung, dass die Produkte, auf die sich diese Erklärung bezieht, mit der/den folgenden Norm(en) oder<br>anderen Vorschriften übereinstimmen.                   |              |                                                                                                    |                                                                                                    |  |  |
| Français Nous déclarons sous notre seule responsabilité que les produits auxquels fait référence cette déclaration sont conformes aux normes et autres documents de réglementation suivants.             |              |                                                                                                    |                                                                                                    |  |  |
| Italiano Dichiariamo sotto la nostra esclusiva responsabilità che i prodotti a cui si riferisce la presente dichiarazione sono conformi alle seguenti normativi                                          |              |                                                                                                    |                                                                                                    |  |  |
| Español Declaramos bajo nuestra exclusiva responsabilidad que los productos a los que se refiere esta declaración son conformes con la(s) siguiente(s) norma(s) u otro(s) documento(s) reglamentario(s). |              |                                                                                                    |                                                                                                    |  |  |
| EU Directive                                                                                                    | Certificates | Standards Used / Notified Bo                                                                                                    | ody involvement                                                                                                 |  |  |
| 2014/35/EU low voltage                                                                                                    | -            | EN 62368-1:2014 + A11:2017                                                                                                    |                                                                                                    |  |  |
| 2014/30/EU EMC                                                                                                    | -            | EN 55022:2010 + AC:2011, EN 61000-6-                                                                                                    | -2:2005 + AC:2005, EN 61326-1:2012                                                                              |  |  |
| 2014/53/EU Radio                                                                                                    |              | EN 301489-17:2012, EN301489-1:2011,                                                                                                    | EN 300328 V2.1.1                                                                                                |  |  |
| 2011/65/EU RoHS                                                                                                    | -            | EN 50581:2012                                                                                                    |                                                                                                    |  |  |
| Signature: BAAMA                                                                                                    | li Handa     | 74. Place:                                                                                                    |                                                                                                    |  |  |
| Signature: <u><i>Brana</i></u>                                                                                                    | u Marde      | Place:                                                                                                    |                                                                                                    |  |  |
| Name:                                                                                                    |              | Date:                                                                                                    |                                                                                                    |  |  |
| Title:                                                                                                    |              |                                                                                                    |                                                                                                    |  |  |
| Form 1126 Day, 2, 04/2022                                                                                                    |              |                                                                                                    |                                                                                                    |  |  |

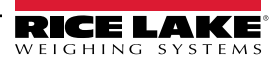
| UK<br>Standard(s) or of | UK<br>OF<br>er our sole responsibility that the<br>her regulations document(s). | DECLARATION<br>CONFORMITY   | Rice Lake Weighing Systems<br>230 West Coleman Street<br>Rice Lake, Wisconsin 54868<br>United States of America<br>RECELARCE<br>WEIGHING SYSTEMS |
|-------------------------|---------------------------------------------------------------------------------|-----------------------------|----------------------------------------------------------------------------------------------------|
| UK Regulations          | Certificates                                                                    | Standards Used              | Approved Body Involvement                                                                                                    |
| 2016/1101 Low Voltage   | - FN 62                                                                         | 368-1:2014 + A11:2017       |                                                                                                    |
| 2016/1001 EMC           | EN 55                                                                           | 022-2010 + AC-2011 EN 6100  | 0 6 2-2005 ± AC-2005 EN 64226 1-2012                                                                                                    |
| 2016/1091 EMC           | - EN 350                                                                        | 022.2010 + AC.2011, EN 6100 | 0-0-2.2003 + AC.2003, EN 01320-1.2012                                                                                                    |
| 2017/1206 Radio         | - EN 30                                                                         | 1489-17:2012, EN301489-1:20 | 11, EN 300328 V2.1.1                                                                                                    |
| 2012/3032 KOHS          | - EN 503                                                                        | 581:2012                    |                                                                                                    |
| Signature: Bran         | di Harder                                                                       | Place:                      | Rice Lake, WI USA                                                                                                    |
| Name: Brandi Hard       | er                                                                              | Date:                       | February 7, 2021                                                                                                    |
| Title: Quality Mana     | ager                                                                            |                             |                                                                                                    |
| 5 0001 D 001/0005       |                                                                                 |                             |                                                                                                    |

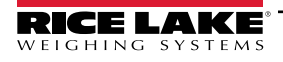

# 18.0 Technische Daten

#### Stromversorgung:

Wechselspannungen: 100 bis 240 VAC; 50 /60 Hz Gleichspannungen: 11 bis 30 VDC

Stromaufnahme: 60 W

## Erregerspannung:

10 VDC (+/- 5 VDC) 16 × 350 Ohm- oder 32 × 700 Ohm-Wägezellen pro A/D-Karte

**Eingangsbereich für analoges Signal:** -60 mV bis 60 mV

#### Empfindlichkeit analoge Signale:

0,3  $\mu V/kleinster$  Einteilungsgrad bei 7,5 Hz bis 120 Hz 1,0  $\mu V/empfohlener$  Einteilungsgrad

A/D-Abtastrate: 7,5 bis 960 Hz, über Software auswählbar

Auflösung: Intern: 8.000.000 Zählungen Anzeige: 1000000

# Systemlinearität:

±0,01 % des Gesamtbereichs

## Digital-E/A:

Acht E/A-Kanäle auf dem CPU-Board Optional

- 24-Kanal-E/A-Erweiterungsboards
- 8-Kanal-E/A-Erweiterungsboards
- 24 V 8-Kanal E/A-Erweiterungskarten

#### Kommunikationsschnittstellen:

Anschlüsse 1 & 2: Vollduplex RS-232 mit CTS/RTS, RS-422/485 Baudrate: 1200 bis 115200 Anschluss 3: USB 2.0 Gerät (Micro) USB-Host: (2) Typ A-Anschlüsse max. 500 mA Ethernet: Verkabelt 10/100 Auto-MDX Ethernet: Wireless 802.11 b/g/n 2.4GHz

## Onboard:

Wählbare Filter: Drei Phasen, adaptiv oder dämpfend Integriertes Linux® OS 8 GB eMMC (für Nutzung durch das System) 1 GB DDR3 RAM 460 MB Onboard-Datenbankspeicher (SQLite) Bis zu 32 GB Micro-SD-Karte (nicht im Lieferumfang enthalten)

#### Anzeige:

Sieben Zoll, 800 × 480 Pixel, 500 oder 1,000 NIT Zwölf Zoll, 1280 × 800 Pixel, 1,500 NIT

#### Tasten/Schaltflächen:

Membranfeld mit 22 Tasten, und taktiler Rückmeldung, Bildschirmtastatur für Text- und Zahleneingabe, USB-Anschluss für Flash-Laufwerk, Tastatur und Drucker

### Temperaturbereich:

Zertifiziert: -10 °C bis 40 °C (14 °F bis 104 °F) Betrieb: -20 °C bis 55 °C (-4 °F bis 131 °F)

### Auslegung/Material:

Universal: IP69K Wandmontage: IP66 Schaltschrankeinbau: IP69K, NEMA Typ 4X und 12 Edelstahl 304-Gehäuse

#### Gewicht:

Universalgehäuse: 4,9 kg (11 lb) Gehäuse für den Schaltschrankeinbau 3,6 kg (8 lb) Gehäuse für die Wandmontage 10,4 kg (23 lb) Schaltschrankeinbau 7 Zoll (nur Touch): 3,1 kg (7 lb) Schaltschrankeinbau 12 Zoll (nur Touch): 4,5 kg (10 lb)

### Garantie:

2 Jahre eingeschränkt

EMV-Störfestigkeit: 10 V/m

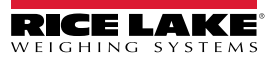

# Zertifizierungen und Zulassungen

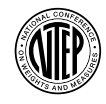

## NTEP CC-Nummer: 15-001A1

Genauigkeitsklasse: III/IIIL; n<sub>max</sub>: 10 000

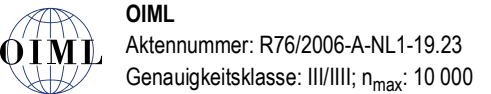

Canada Approved

Measurement Measurement Canada

Zulassungen: AM-5980C Genauigkeitsklasse III/III HD n<sub>max</sub>: 10 000

Australian Government Approved **Australian Government** National Measurement Institute Genehmigungszertifikat: Ausstehend

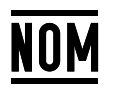

NOM Genehmigungsnr. 1602CE12346

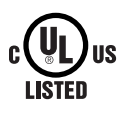

**UL-Zertifizierungen** Universal, Wandmontage, Schaltschrankeinbau

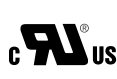

**UL-zugelassen** c CUS AC-Schaltschrankeinbau

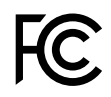

Nummer des Funkzeugnisses: US: TFB-1003 Kanada: 5969A-1003

CE UK

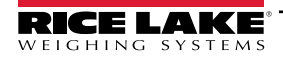

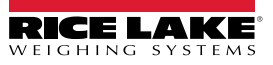

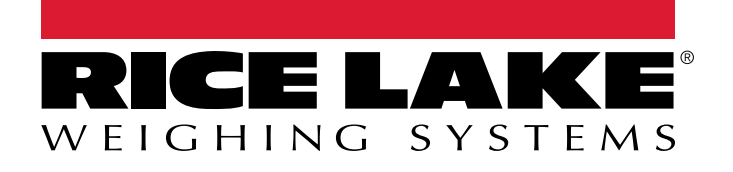

© Rice Lake Weighing Systems Content subject to change without notice. 230 W. Coleman St. • Rice Lake, WI 54868 • USA USA: 800-472-6703 • International: +1-715-234-9171

www.ricelake.com